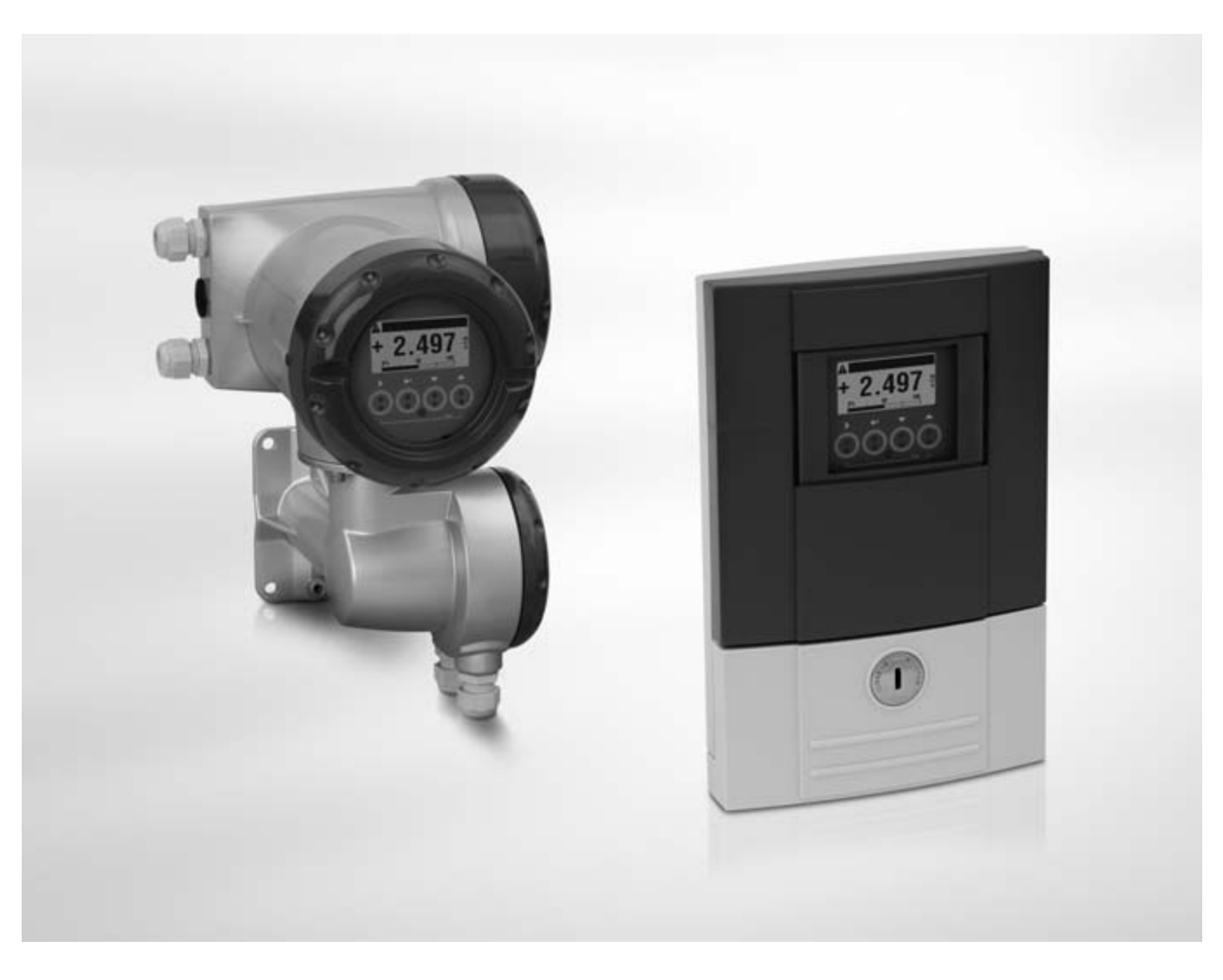

# MFC 300 Handbuch

# Messumformer für Massedurchfluss-Messgeräte

Electronic Revision: ER 3.3.xx (SW.REV. 3.4x)

Die Dokumentation ist nur komplett in Kombination mit der entsprechenden Dokumentation des Messwertaufnehmers.

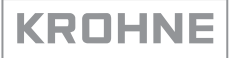

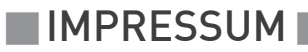

Alle Rechte vorbehalten. Jegliche Vervielfältigung dieser Dokumentation, gleich nach welchem Verfahren, ist ohne vorherige schriftliche Genehmigung durch die KROHNE Messtechnik GmbH, auch auszugsweise untersagt.

Änderungen ohne vorherige Ankündigungen bleiben vorbehalten.

Copyright 2012 by KROHNE Messtechnik GmbH - Ludwig-Krohne-Str. 5 - 47058 Duisburg (Deutschland)

7

## 1 Sicherheitshinweise

| 1.1 Softwarehistorie                                                                                                    | 7   |
|----------------------------------------------------------------------------------------------------|-----|
| 1.2 Bestimmungsgemäße Verwendung                                                                                                    | 9   |
| 1.3 Zertifizierungen                                                                                                    | 9   |
| 1.4 Sicherheitshinweise des Herstellers                                                                                                    |     |
| 1.1 Softwarehistorie         1.2 Bestimmungsgemäße Verwendung         1.3 Zertifizierungen         1.4 Sicherheitshinweise des Herstellers         1.4.1 Urbeberrecht und Datenschutz         1.4.2 Haltungsauschluss         1.4.3 Produkhaftung und Garantie         1.4.4 Informationen zur Dokumentation         1.4.5 Sicherheitszeichen und verwendete Symbole         1.5 Sicherheitszeichen und verwendete Symbole         2.5 Sicherheitszeichen und verwendete Symbole         2.1 Lieferumfang         2.2.1 Feldgehäuse         2.3.2 Gerätebeschreibung         2.1.1 Kompakt-Ausführung (Beispiel)         2.3.2 Getrennte Ausführung (Beispiel)         2.3.3 Elektrische Anschlussdaten der Ein-/Ausgänge (Beispiel Basis-Version)         2.3 Itstallation         3 Installation         3.1 Hinweise zur Installation         3.2 Lagerung         3.3 Transport         3.4 Installationsvorgaben         3.5 Montage Kompakt-Ausführung         3.6.1 Rohrmontage         3.6.2 Wandmontage         3.6.3 Anzeige der Feldgehäuse, getrennte Ausführung         3.7.1 Rohrmontage         3.7.2 Wandmontage         4.1 Sicherheitshinweise         4.2 Wichtige Hinweise zum elektrischen Anschluss         4.3 Anschluss Signallei | 10  |
|                                                                                                    | 10  |
|                                                                                                    | 11  |
|                                                                                                    | 11  |
| 1.4.5 Sicherheitszeichen und verwendete Symbole                                                                                                    | 12  |
| 1.5. Sicherheitsbinweise für den Betreiher                                                                                                    | 12  |
|                                                                                                    |     |
| 2 Gerätebeschreibung                                                                                                    | 13  |
|                                                                                                    |     |
| 2.1 Lieferumfang                                                                                                    | 13  |
| 2.2 Gerätebeschreibung                                                                                                    | 14  |
| 2.2.1 Feldgehäuse                                                                                                    | 15  |
| 2.2.2 Wandgehäuse                                                                                                    | 16  |
| 2.3 Typenschilder                                                                                                    | 17  |
| 2.3.1 Kompakt-Ausführung (Beispiel)                                                                                                    |     |
| 2.3.2 Getrennte Ausführung (Beispiel)                                                                                                    |     |
| 2.3.3 Elektrische Anschlussdaten der Ein-/Ausgänge (Beispiel Basis-Version)                                                                                                    | 19  |
|                                                                                                    |     |
| 3 Installation                                                                                                    | 20  |
|                                                                                                    |     |
| 3.1 Hinweise zur Installation                                                                                                    |     |
| 3.2 Lanerung                                                                                                    | 20  |
| 3.3. Transport                                                                                                    | 20  |
| 2.6. Installationsvergaben                                                                                                    | 20  |
| 2.5. Maata as Karaasht. Avafiihawa a                                                                                                    |     |
| 3.5 Montage Kompakt-Austunrung                                                                                                    |     |
| 3.6 Montage Feldgehause, getrennte Ausfuhrung                                                                                                    |     |
| 3.6.1 Rohrmontage                                                                                                    | 21  |
| 3.6.2 Wandmontage                                                                                                    | 22  |
| 3.6.3 Anzeige der Feldgehäuse-Ausführung drehen                                                                                                    | 23  |
| 3.7 Montage Wandgehäuse, getrennte Ausführung                                                                                                    | 24  |
| 3.7.1 Rohrmontage                                                                                                    | 24  |
| 3.7.2 Wandmontage                                                                                                    | 25  |
| 6 Elektrische Anschlüsse                                                                                                    | 24  |
|                                                                                                    | 20  |
| (1 Cicharbaitabirusian                                                                                                    | o./ |
| 4.1 Sicherheitshinweise                                                                                                    |     |
| 4.2 Wichtige Hinweise zum elektrischen Anschluss                                                                                                    |     |
| 4.3 Anforderungen an kundenseitig bereitgestellte Signalleitungen                                                                                                    |     |
| 4.4 Signalleitung anschließen                                                                                                    |     |
| 4.4.1 Anschluss Signalleitung, Feldgehäuse                                                                                                    |     |
| 4.4.2 Anschluss Signalleitung, Wandgehäuse                                                                                                    | 30  |
| 4.4.3 Anschluss Signalleitung, 19" Einschubgehäuse                                                                                                    |     |
| 4.4.4 Anschlussdose Messwertaufnehmer                                                                                                    | 32  |
| 4.4.5 Anschlussschema                                                                                                    |     |
|                                                                                                    |     |
|                                                                                                    |     |

68

69

| 4.5 Erdung der Messwertaufnehmer                                               | 34   |
|--------------------------------------------------------------------------------|------|
| 4.6 Hilfsenergie anschließen, alle Gehäuseausführungen                         | 35   |
| 4.7 Ein- und Ausgänge, Übersicht                                               | 37   |
| 4.7.1 Kombinationen der Ein-/Ausgänge (I/Os)                                   | 37   |
| 4.7.2 Beschreibung der CG-Nummer                                               | 38   |
| 4.7.3 Feste, nicht veränderbare Ein-/Ausgangs-Versionen                        | 39   |
| 4.7.4 Veränderbare Ein-/Ausgangs-Versionen                                     | 41   |
| 4.8 Beschreibung der Ein- und Ausgänge                                         | 42   |
| 4.8.1 Stromausgang                                                             | 42   |
| 4.8.2 Puls- und Frequenzausgang                                                | 43   |
| 4.8.3 Statusausgang und Grenzwertschalter                                      | 44   |
| 4.8.4 Steuereingang                                                            | 45   |
| 4.9 Elektrischer Anschluss der Ein- und Ausgänge                               | 46   |
| 4.9.1 Feldgehäuse, elektrischer Anschluss der Ein- und Ausgänge                | 46   |
| 4.9.2 Wandgehäuse, elektrischer Anschluss der Ein- und Ausgänge                | 47   |
| 4.9.3 19" Einschubgehäuse (28TE), elektrischer Anschluss der Ein- und Ausgänge | 48   |
| 4.9.4 Elektrische Leitungen korrekt verlegen                                   | 48   |
| 4.10 Anschlussbilder der Ein- und Ausgänge                                     | . 49 |
| 4.10.1 Wichtige Hinweise                                                       | 49   |
| 4.10.2 Beschreibung der elektrischen Symbole                                   | 50   |
| 4.10.3 Basis Ein-/Ausgänge                                                     | 51   |
| 4.10.4 Modulare Ein-/Ausgänge und Bus-Systeme                                  | 54   |
| 4.10.5 Exi Ein-/Ausgänge                                                       | 62   |
| 4.10.6 HART <sup>®</sup> -Anschluss                                            | 66   |
|                                                                                |      |

## 5 Inbetriebnahme

| 5.1 | Hilfsenergie einschalten | 68 |
|-----|--------------------------|----|
| 5.2 | Start des Messumformers  | 68 |

# 6 Betrieb

| 6.1 Anzeige und Bedienelemente                                   | 69  |
|------------------------------------------------------------------|-----|
| 6.1.1 Anzeige im Messbetrieb mit 2 oder 3 Messwerten             | 71  |
| 6.1.2 Anzeige bei Auswahl von Untermenü und Funktionen, 3-zeilig | 71  |
| 6.1.3 Anzeige bei Einstellung von Parametern, 4-zeilig           | 72  |
| 6.1.4 Anzeige bei Änderung von Parametern, 4-zeilig              | 72  |
| 6.1.5 Verwendung eines IR-Interface (Option)                     | 73  |
| 6.2 Nullpunkt (Menü C1.1.1)                                      | 74  |
| 6.3 Menüaufbau                                                   | 76  |
| 6.4 Funktionstabellen                                            | 79  |
| 6.4.1 Menü A, Quick-Setup                                        |     |
| 6.4.2 Menü B, Test                                               | 81  |
| 6.4.3 Menü C, Setup                                              | 82  |
| 6.4.4 Freie Einheiten einstellen                                 |     |
| 6.5 Beschreibung von Funktionen                                  | 97  |
| 6.5.1 Zähler zurücksetzen im Menü "Quick Setup"                  |     |
| 6.5.2 Fehlermeldungen löschen im Menü "Quick Setup"              |     |
| 6.5.3 Betriebsart (Menü A8)                                      |     |
| 6.5.4 Dichtekalibrierung (Menü C1.2.1)                           |     |
| 6.5.5 Temperatur/Dichte-Tabellen                                 | 102 |
| 6.5.6 Dichtemodus (Menü C1.2.2)                                  | 105 |

| 6.5.7 Rohrdurchmesser (Menü C1.1.3)                             | 106 |
|-----------------------------------------------------------------|-----|
| 6.5.8 Konzentrationsmessung (Menü C2)                           | 106 |
| 6.5.9 Durchflussrichtung (Menü C1.3.1)                          | 106 |
| 6.5.10 Druckstossunterdrückung                                  |     |
| 6.5.11 Prozesssteuerung                                         |     |
| 6.5.12 2 Phasen-Schwellwert (Menü C1.5.3)                       | 109 |
| 6.5.13 Diagnosewerte (Menü C1.5.4C1.5.6)                        | 110 |
| 6.5.14 Grafische Seite (Menü C6.5)                              | 110 |
| 6.5.15 Einstellungen sichern (Menü C6.6.2)                      | 110 |
| 6.5.16 Einstellungen laden (Menü C6.6.3)                        | 110 |
| 6.5.17 Passworte (Menü 6.6.4 Quick Set; Menü 6.6.5 Setup)       | 111 |
| 6.5.18 Schleichmenge                                            | 111 |
| 6.5.19 Zeitkonstante                                            | 112 |
| 6.5.20 Phasenverschobener Pulsausgang                           | 112 |
| 6.5.21 Timeouts im Programmiermodus                             | 112 |
| 6.5.22 Ausgangshardware                                         | 113 |
| 6.6 Statusmeldungen und Diagnose-Informationen                  | 113 |
| 6.7 Funktionstests und Fehlerbehebung                           |     |
| 6.8 Diagnosefunktionen                                          | 120 |
| 6.8.1 Temperatur (Menü B2.6)                                    | 120 |
| 6.8.2 DMS (Menü B2.7 DMS Messrohr / B2.8 DMS innerer Zylinder)  | 120 |
| 6.8.3 Frequenz (Menü B2.9)                                      | 120 |
| 6.8.4 Energielevel (Menü B2.10)                                 | 120 |
| 6.8.5 Sensoramplituden A und B (Menü B2.11, B2.12)              |     |
| 6.8.6 2-Phasendurchfluss (Menü B2.13)                           | 121 |
| 6.8.7 SE Board bzw. BE Board Temperatur (Menü B2.14 bzw. B2.15) | 121 |
|                                                                 |     |

# 7 Service

| 7.1 | Austausch der Sensor- oder Messumformerelektronik           | 122 |
|-----|-------------------------------------------------------------|-----|
|     | 7.1.1 Austausch der Sensorelektronik (SE)                   | 122 |
|     | 7.1.2 Austausch der Messumformerelektronik (BE)             | 123 |
| 7.2 | Fehler der Sensor- oder Erregerspulen                       | 125 |
|     | 7.2.1 OPTIMASS 1000                                         | 125 |
|     | 7.2.2 OPTIMASS 2000                                         | 126 |
|     | 7.2.3 OPTIMASS 3000                                         | 127 |
|     | 7.2.4 OPTIMASS 7000                                         | 128 |
|     | 7.2.5 OPTIMASS 8000k                                        | 129 |
| 7.3 | Ersatzteilverfügbarkeit                                     | 130 |
| 7.4 | Verfügbarkeit von Serviceleistungen                         | 130 |
| 7.5 | Rückgabe des Geräts an den Hersteller                       | 130 |
|     | 7.5.1 Allgemeine Informationen                              | 130 |
|     | 7.5.2 Formular (Kopiervorlage) zur Rücksendung eines Geräts | 131 |
| 7.6 | Entsorgung                                                  | 131 |
|     | 5 5                                                         |     |

| 8 | Technische Daten                                                                | 132        |
|---|---------------------------------------------------------------------------------|------------|
|   | 8.1 Messprinzin (ein Messrohr)                                                  | 132        |
|   | 8.2 Technische Daten                                                            |            |
|   | 8.3 Abmessungen und Gewichte                                                    |            |
|   | 8.3.1 Gehäuse                                                                   |            |
|   | 8.3.2 Montageplatte, Feldgehäuse                                                |            |
|   | 8.3.3 Montageplatte, Wandgehäuse                                                | 146        |
| 9 | Beschreibung HART-Schnittstelle                                                 | 147        |
|   | 9.1 Allgemeine Beschreibung                                                     |            |
|   | 9.2 Softwarehistorie                                                            |            |
|   | 9.3 Anschlussvarianten                                                          |            |
|   | 9.3.1 Punkt-zu-Punkt-Verbindung - Analog / Digital Modus (Point-to-Point)       |            |
|   | 9.3.2 Mehrpunkt-Verbindung (2-Leiter-Anschluss)                                 | 150        |
|   | 9.3.3 Mehrpunkt-Verbindung (3-Leiter-Anschluss)                                 | 151        |
|   | 9.4 Ein-/Ausgänge und HART <sup>®</sup> Dynamische Variable bzw. Gerätevariable | 152        |
|   | 9.5 Parameter für die Grundkonfiguration                                        | 153        |
|   | 9.6 Field Communicator 375/475 (FC 375/475)                                     | 154        |
|   | 9.6.1 Installation                                                              | 154        |
|   | 9.6.2 Bedienung                                                                 |            |
|   | 9.6.3 Parameter für die Grundkonfiguration                                      |            |
|   | 9.7 Asset Management Solutions (AMS)                                            |            |
|   | 9.7.1 Installation                                                              |            |
|   | 9.7.2 Dealeriung                                                                | 100<br>155 |
|   | 9.8. Field Davice Manager (FDM)                                                 | 155<br>154 |
|   | 9.8.1 Installation                                                              | 156        |
|   | 9.8.2 Bedienung                                                                 |            |
|   | 9 9 Process Device Manager (PDM)                                                | 156        |
|   | 9.9.1 Installation                                                              |            |
|   | 9.9.2 Bedienung                                                                 |            |
|   | 9.9.3 Parameter für die Grundkonfiguration                                      |            |
|   | 9.10 Field Device Tool / Device Type Manager (FDT / DTM)                        | 158        |
|   | 9.10.1 Installation                                                             |            |
|   | 9.10.2 Bedienung                                                                | 158        |
|   | 9.11 Anhang A: HART <sup>®</sup> Menübaum für Basis-DD                          | 158        |
|   | 9.11.1 Übersicht Menübaum Basis-DD (Positionen im Menübaum)                     | 159        |
|   | 9.11.2 Menübaum Basis-DD (Details für die Einstellung)                          | 160        |
|   | 9.12 Anhang B: HART <sup>®</sup> Menübaum für AMS                               |            |
|   | 9.12.1 Übersicht AMS Menübaum (Positionen im Menübaum)                          |            |
|   | 9.12.2 AMS Menübaum (Details für die Einstellung)                               |            |
|   | 9.13 Anhang C: HART <sup>®</sup> Menübaum für PDM                               | 170        |
|   | 9.13.1 Ubersicht PDM Menübaum (Positionen im Menübaum)                          |            |

www.krohne.com

9.13.2 PDM Menübaum (Details für die Einstellung)...... 173

# 1.1 Softwarehistorie

Zur Dokumentation des Revisionsstandes der Elektronik nach NE 53 wird für alle GDC-Geräte die "Electronic Revision" (ER) herangezogen. Aus der ER ist eindeutig ersichtlich ob Fehlerbehebungen oder größere Änderungen in der Elektronik erfolgt sind und wie die Kompatibilität beeinflusst wird.

#### Änderungen und Einfluss auf Kompatibilität

| 1                     | Abwärtskompatible Änderungen oder Fehlerbehebung ohne Einfluss auf Bedienung (z.B.<br>Rechtschreibfehler in Anzeige) |                                                                        |  |  |  |
|-----------------------|----------------------------------------------------------------------------------------------------|------------------------------------------------------------------------|--|--|--|
| 2                     | Abwärtskompatible Hard- und/oder Software-Änderung von Schnittstellen:                                               |                                                                        |  |  |  |
|                       | Н                                                                                                    | HART®                                                                  |  |  |  |
|                       | Р                                                                                                    | PROFIBUS                                                               |  |  |  |
|                       | F                                                                                                    | Foundation Fieldbus                                                    |  |  |  |
|                       | М                                                                                                    | Modbus                                                                 |  |  |  |
| X alle Schnittstellen |                                                                                                    |                                                                        |  |  |  |
| 3                     | Abwä                                                                                                    | rtskompatible Hard- und/oder Software-Änderung von Ein- und Ausgängen: |  |  |  |
|                       | I                                                                                                    | Stromausgang                                                           |  |  |  |
|                       | F, P                                                                                                    | Frequenz- / Pulsausgang                                                |  |  |  |
|                       | S                                                                                                    | Statusausgang                                                          |  |  |  |
|                       | С                                                                                                    | Steuereingang                                                          |  |  |  |
|                       | CI                                                                                                    | Stromeingang                                                           |  |  |  |
|                       | Х                                                                                                    | alle Ein- und Ausgänge                                                 |  |  |  |
| 4                     | Abwärtskompatible Änderungen mit neuen Funktionen                                                                    |                                                                        |  |  |  |
| 5                     | Nicht kompatible Änderungen, d.h. Elektronik muss geändert werden.                                                   |                                                                        |  |  |  |

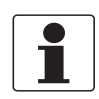

#### INFORMATION!

In der nachfolgenden Tabelle steht "x" als Platzhalter für mögliche mehrstellige Zahlen-Buchstaben-Kombinationen, abhängig von der vorhandenen Version.

| Freigabedatum | Electronic Revision                | Änderungen und<br>Kompatibilität | Dokumentation  |
|---------------|------------------------------------|----------------------------------|----------------|
| 2006-11-06    | ER 3.1.0x<br>(SW.REV. 3.10 (2.21)) | -                                | -              |
| 2006-12-12    | ER 3.1.1x<br>(SW.REV. 3.11 (2.21)) | 1; 2-P; 2-M                      | MA MFC 300 R02 |
| 2007-02-07    | ER 3.1.2x<br>(SW.REV. 3.11 (2.21)) | 1; 2-M                           | MA MFC 300 R02 |
| 2007-03-12    | ER 3.1.3x<br>(SW.REV. 3.11 (2.21)) | 1; 2-Н                           | MA MFC 300 R02 |
| 2007-06-27    | ER 3.1.4x<br>(SW.REV. 3.11 (2.22)) | 1                                | MA MFC 300 R02 |
| 2007-04-02    | ER 3.2.0x<br>(SW.REV. 3.20 (2.22)) | 1; 2-X; 2-P; 2-F                 | MA MFC 300 R02 |
| 2007-05-04    | ER 3.2.1x<br>(SW.REV. 3.20 (2.22)) | 1                                | MA MFC 300 R02 |
| 2007-05-25    | ER 3.2.2x<br>(SW.REV. 3.20 (2.22)) | 1; 3-1                           | MA MFC 300 R02 |

# SICHERHEITSHINWEISE

| Freigabedatum | Electronic Revision                | Änderungen und<br>Kompatibilität | Dokumentation  |
|---------------|------------------------------------|----------------------------------|----------------|
| 2007-06-27    | ER 3.2.3x<br>(SW.REV. 3.20 (2.22)) | 1                                | MA MFC 300 R02 |
| 2007-07-16    | ER 3.2.4x<br>(SW.REV. 3.20 (2.22)) | 1; 2-F                           | MA MFC 300 R02 |
| 2008-08-01    | ER 3.3.0x<br>(SW.REV. 3.30 (3.02)) | 1; 2-X; 4                        | MA MFC 300 R02 |
| 2008-08-25    | ER 3.3.1x<br>(SW.REV. 3.30 (3.03)) | 1                                | MA MFC 300 R02 |
| 2008-10-23    | ER 3.3.2x<br>(SW.REV. 3.30 (3.03)) | 2-M                              | MA MFC 300 R02 |
| 2009-05-13    | ER 3.3.3x<br>(SW.REV. 3.30 (3.03)) | 2-F                              | MA MFC 300 R02 |
| 2009-10-29    | ER 3.3.4x<br>(SW.REV. 3.30 (3.03)) | 1                                | MA MFC 300 R02 |
| 2009-12-07    | ER 3.3.5x<br>(SW.REV. 3.30 (3.03)) | 2-F; 2-X                         | MA MFC 300 R02 |
| 2011-03       | ER 3.3.6x<br>(SW.REV. 3.40 (3.04)) | 1; 2-F                           | MA MFC 300 R02 |
| 2011-06       | ER 3.3.7x<br>(SW.REV. 3.40 (3.04)) | 1                                | MA MFC 300 R03 |

8

# 1.2 Bestimmungsgemäße Verwendung

Die Masse-Durchflussmessgeräte sind ausschließlich zur direkten Messung von Massedurchflussrate, Meßstoffdichte und -temperatur sowie zur indirekten Messung von Parametern wie Gesamtmasse und Konzentration gelöster Substanzen sowie Volumendurchfluss geeignet.

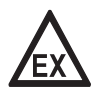

### GEFAHR!

Bei Geräten, die in explosionsgefährdeten Bereichen eingesetzt werden, gelten zusätzlich die sicherheitstechnischen Hinweise in der Ex-Dokumentation.

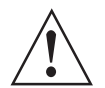

#### WARNUNG!

*Wird das Gerät nicht entsprechend der Betriebsbedingungen (siehe Kapitel "Technische Daten") benutzt, kann der vorgesehene Schutz beeinträchtigt sein.* 

# 1.3 Zertifizierungen

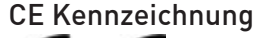

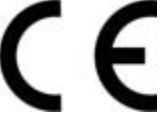

Das Messgerät erfüllt die gesetzlichen Anforderungen der EG Richtlinien:

- Niederspannungsrichtlinie 2006/95/EG
- EMV Richtlinie 2004/108/EG

sowie

- EN 61010
- EMV Anforderung gemäß EN 61326/A1
- NAMUR Empfehlungen NE 21 und NE 43

Der Hersteller bescheinigt die erfolgreiche Prüfung durch das Anbringen des CE-Zeichens.

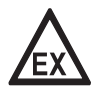

#### GEFAHR!

Bei Geräten, die in explosionsgefährdeten Bereichen eingesetzt werden, gelten zusätzlich die sicherheitstechnischen Hinweise in der Ex-Dokumentation.

# 1.4 Sicherheitshinweise des Herstellers

### 1.4.1 Urheberrecht und Datenschutz

Die Inhalte dieses Dokuments wurden mit größter Sorgfalt erstellt. Für die Richtigkeit, Vollständigkeit und Aktualität der Inhalte wird jedoch keine Gewähr übernommen.

Die erstellten Inhalte und Werke in diesem Dokument unterliegen dem Urheberrecht. Beiträge Dritter sind als solche gekennzeichnet. Die Vervielfältigung, Bearbeitung, Verbreitung und jede Art der Verwertung außerhalb der Grenzen des Urheberrechtes bedürfen der schriftlichen Zustimmung des jeweiligen Autors bzw. des Herstellers.

Der Hersteller ist bemüht, stets die Urheberrechte anderer zu beachten bzw. auf selbst erstellte sowie lizenzfreie Werke zurückzugreifen.

Soweit in den Dokumenten des Herstellers personenbezogene Daten (beispielsweise Name, Anschrift oder E-Mail-Adressen) erhoben werden, erfolgt dies, soweit möglich, stets auf freiwilliger Basis. Die Nutzung der Angebote und Dienste ist, soweit möglich, stets ohne Angabe personenbezogener Daten möglich.

Wir weisen darauf hin, dass die Datenübertragung im Internet (z.B. bei der Kommunikation per E-Mail) Sicherheitslücken aufweisen kann. Ein lückenloser Schutz der Daten vor dem Zugriff durch Dritte ist nicht möglich.

Der Nutzung von im Rahmen der Impressumspflicht veröffentlichten Kontaktdaten durch Dritte, zur Übersendung von nicht ausdrücklich angeforderter Werbung und Informationsmaterialien, wird hiermit ausdrücklich widersprochen.

#### 1.4.2 Haftungsausschluss

Der Hersteller ist nicht für Schäden jeder Art haftbar, die durch die Verwendung dieses Produkts entstehen, einschließlich aber nicht beschränkt auf direkte, indirekte oder beiläufig entstandene Schäden und Folgeschäden.

Dieser Haftungsausschluss gilt nicht, wenn der Hersteller vorsätzlich oder grob fahrlässig gehandelt hat. Sollten aufgrund eines geltenden Gesetzes derartige Einschränkungen der stillschweigenden Mängelhaftung oder der Ausschluss bzw. die Begrenzung bestimmter Schadenersatzleistungen nicht zulässig sein und derartiges Recht für Sie gelten, können der Haftungsausschluss, die Ausschlüsse oder Beschränkungen oben für Sie teilweise oder vollständig ungültig sein.

Für jedes erworbene Produkt gilt die Gewährleistung gemäß der entsprechenden Produktdokumentation sowie Verkaufs- und Lieferbedingungen des Herstellers.

Der Hersteller behält sich das Recht vor, den Inhalt der Dokumente, einschließlich dieses Haftungsausschlusses, in jeder Weise und zu jedem Zeitpunkt, gleich aus welchem Grund, unangekündigt zu ändern und ist in keiner Weise für mögliche Folgen derartiger Änderungen haftbar.

### 1.4.3 Produkthaftung und Garantie

Die Verantwortung, ob die Messgeräte für den jeweiligen Verwendungszweck geeignet sind, liegt beim Betreiber. Der Hersteller übernimmt keine Haftung für Folgen von Fehlgebrauch durch den Betreiber. Eine unsachgemäße Installation und Bedienung der Messgeräte (-systeme) führt zu Garantieverlust. Darüber hinaus gelten die jeweiligen "Allgemeinen Geschäftsbedingungen", die die Grundlage des Kaufvertrags bilden.

### 1.4.4 Informationen zur Dokumentation

Um Verletzungen des Anwenders bzw. Schäden am Gerät zu vermeiden, ist es erforderlich, dass Sie die Informationen in diesem Dokument aufmerksam lesen. Darüber hinaus sind die geltenden nationalen Standards, Sicherheitsbestimmungen sowie Unfallverhütungsvorschriften einzuhalten.

Falls Sie Probleme haben, den Inhalt dieses Dokuments zu verstehen, wenden Sie sich für Unterstützung an die örtliche Niederlassung des Herstellers. Der Hersteller kann keine Verantwortung für Sach- oder Personenschäden übernehmen, die dadurch hervorgerufen wurden, dass Informationen in diesem Dokument nicht richtig verstanden wurden.

Dieses Dokument hilft Ihnen, die Betriebsbedingungen so einzurichten, dass der sichere und effiziente Einsatz des Geräts gewährleistet ist. Außerdem sind im Dokument besonders zu berücksichtigende Punkte und Sicherheitsvorkehrungen beschrieben, die jeweils in Verbindung mit den nachfolgenden Symbolen erscheinen.

## 1.4.5 Sicherheitszeichen und verwendete Symbole

Sicherheitshinweise werden durch die nachfolgenden Symbole gekennzeichnet.

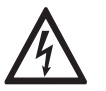

Dieser Hinweis beschreibt die unmittelbare Gefahr beim Umgang mit Elektrizität.

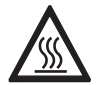

#### GEFAHR!

**GEFAHR!** 

Dieser Hinweis beschreibt die unmittelbare Gefahr von Verbrennungen durch Hitze oder heiße Oberflächen.

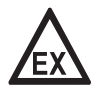

#### GEFAHR!

Dieser Hinweis beschreibt die unmittelbare Gefahr beim Einsatz des Gerätes in explosionsgefährdeter Atmosphäre.

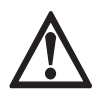

#### GEFAHR!

Diesen Warnungen ist ausnahmslos zu entsprechen. Selbst eine teilweise Nichtbeachtung dieser Warnung kann zu schweren Gesundheitsschäden bis hin zum Tode führen. Zudem besteht die Gefahr schwerer Schäden am Gerät oder Teilen der Betreiberanlage.

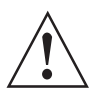

#### WARNUNG!

Durch die auch nur teilweise Nichtbeachtung dieses Sicherheitshinweises besteht die Gefahr schwerer gesundheitlicher Schäden. Zudem besteht die Gefahr von Schäden am Gerät oder Teilen der Betreiberanlage.

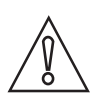

#### VORSICHT!

*Durch die Missachtung dieser Hinweise können Schäden am Gerät oder Teilen der Betreiberanlage entstehen.* 

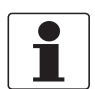

#### INFORMATION!

Diese Hinweise beschreiben wichtige Informationen für den Umgang mit dem Gerät.

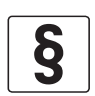

#### **RECHTLICHER HINWEIS!**

Dieser Hinweis enthält Informationen über gesetzliche Richtlinien und Normen.

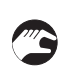

#### • HANDHABUNG

Dieses Symbol deutet auf alle Handhabungshinweise, die vom Bediener in der angegebenen Reihenfolge ausgeführt werden müssen.

#### KONSEQUENZ

Dieses Symbol verweist auf alle wichtigen Konsequenzen aus den vorangegangenen Aktionen.

# 1.5 Sicherheitshinweise für den Betreiber

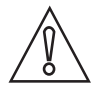

#### VORSICHT!

*Einbau, Montage, Inbetriebnahme und Wartung darf nur von entsprechend geschultem Personal vorgenommen werden. Die regionalen Arbeitsschutz- und Sicherheitsvorschriften sind unbedingt einzuhalten.* 

# 2.1 Lieferumfang

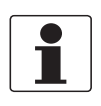

### INFORMATION!

Prüfen Sie die Verpackungen sorgfältig auf Schäden bzw. Anzeichen, die auf unsachgemäße Handhabung hinweisen. Melden Sie eventuelle Schäden beim Spediteur und beim örtlichen Vertreter des Herstellers.

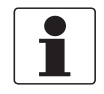

#### INFORMATION!

Prüfen Sie die Packliste, um festzustellen, ob Sie Ihre Bestellung komplett erhalten haben.

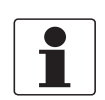

#### INFORMATION!

*Prüfen Sie anhand der Typenschilder, ob das gelieferte Gerät Ihrer Bestellung entspricht. Prüfen Sie, ob auf dem Typenschild die korrekte Spannungsversorgung angegeben ist.* 

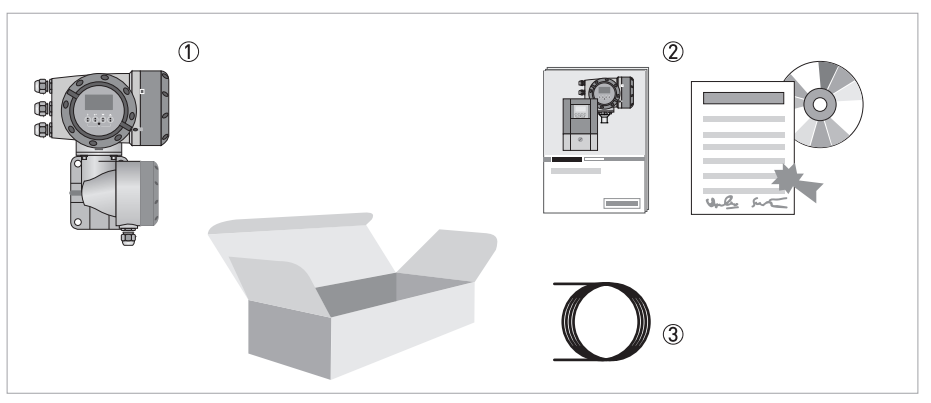

#### Abbildung 2-1: Lieferumfang

- ① Gerät in der bestellten Ausführung
- Dokumentation (Kalibrierprotokoll, Werks- und Werkstoffzertifizierung wenn bestellt, CD-Rom mit Produktdokumentation für Messwertaufnehmer und Messumformer)
- ③ Signalleitung (nur für getrennte Ausführung)

#### Kombinationsmöglichkeiten Messumformer/Messwertaufnehmer

| Messwertaufnehmer | Messumformer MFC 300 |                         |                         |                             |
|-------------------|----------------------|-------------------------|-------------------------|-----------------------------|
|                   | Kompakt              | Getrennt<br>Feldgehäuse | Getrennt<br>Wandgehäuse | Getrennt<br>Einschubgehäuse |
| OPTIMASS 1000     | OPTIMASS 1300 C      | OPTIMASS 1300 F         | OPTIMASS 1300 W         | OPTIMASS 1300 R             |
| OPTIMASS 2000     | OPTIMASS 2300 C      | OPTIMASS 2300 F         | OPTIMASS 2300 W         | OPTIMASS 2300 R             |
| OPTIMASS 3000     | OPTIMASS 3300 C      | OPTIMASS 3300 F         | OPTIMASS 3300 W         | OPTIMASS 3300 R             |
| OPTIMASS 7000     | OPTIMASS 7300 C      | OPTIMASS 7300 F         | OPTIMASS 7300 W         | OPTIMASS 7300 R             |
| OPTIMASS 8000     | OPTIMASS 8300 C      | OPTIMASS 8300 F         | OPTIMASS 8300 W         | OPTIMASS 8300 R             |

# 2.2 Gerätebeschreibung

Die Masse-Durchflussmessgeräte sind ausschließlich zur direkten Messung von Massedurchflussrate, Messstoffdichte- und -temperatur sowie zur indirekten Messung von Parametern wie Gesamtmasse und Konzentration gelöster Substanzen sowie Volumendurchfluss geeignet.

Ihr Messgerät wird betriebsbereit ausgeliefert. Die werksseitige Einstellung der Betriebsdaten erfolgte nach Ihren Bestellangaben.

#### Folgende Ausführungen sind verfügbar:

- Kompakt-Ausführung (Messumformer direkt auf den Messwertaufnehmer montiert)
- Getrennte Ausführung (elektrische Verbindung zum Messwertaufnehmer über Feldstromund Signalleitung)

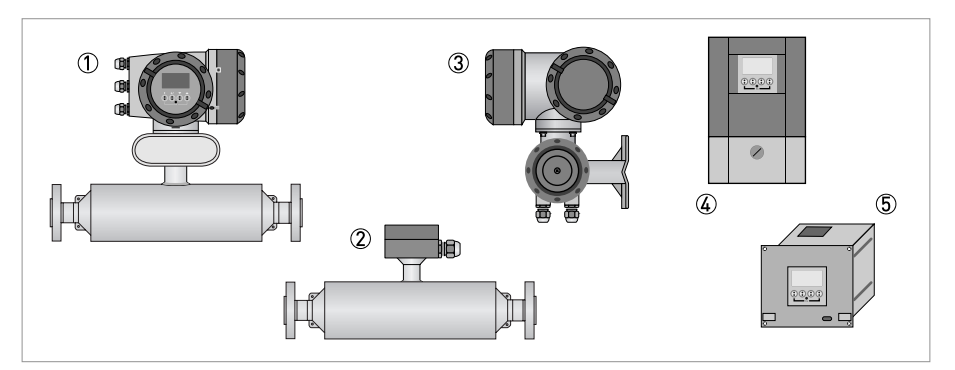

Abbildung 2-2: Geräte-Ausführungen

- Kompakt-Ausführung
- 2 Messwertaufnehmer mit Anschlussdose
- ③ Feldgehäuse
- (4) Wandgehäuse
- (5) 19" Einschubgehäuse

# 2.2.1 Feldgehäuse

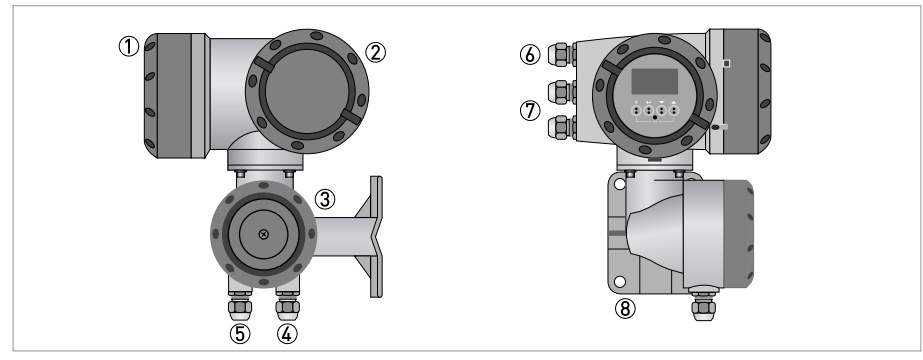

#### Abbildung 2-3: Aufbau Feldgehäuse

- Abdeckung Elektronik und Anzeige
- 2 Abdeckung Anschlussraum Hilfsenergie und Ein-/Ausgänge
- ③ Abdeckung Anschlussraum Messwertaufnehmer mit Sicherungsschraube
- (4) Leitungseinführung Messwertaufnehmer für Signalleitung
- (5) Leitungseinführung Messwertaufnehmer für Feldstromleitung
- (6) Leitungseinführung für Hilfsenergie
- Deitungseinführung für Ein- und Ausgänge
- (8) Montageplatte für Rohr- und Wandmontage

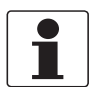

#### INFORMATION!

Nach jedem Öffnen eines Gehäusedeckels muss das Gewinde gesäubert und eingefettet werden. Verwenden Sie nur harz- und säurefreies Fett. Achten Sie darauf, dass die Gehäusedichtung korrekt angebracht sowie sauber und unbeschädigt ist.

### 2.2.2 Wandgehäuse

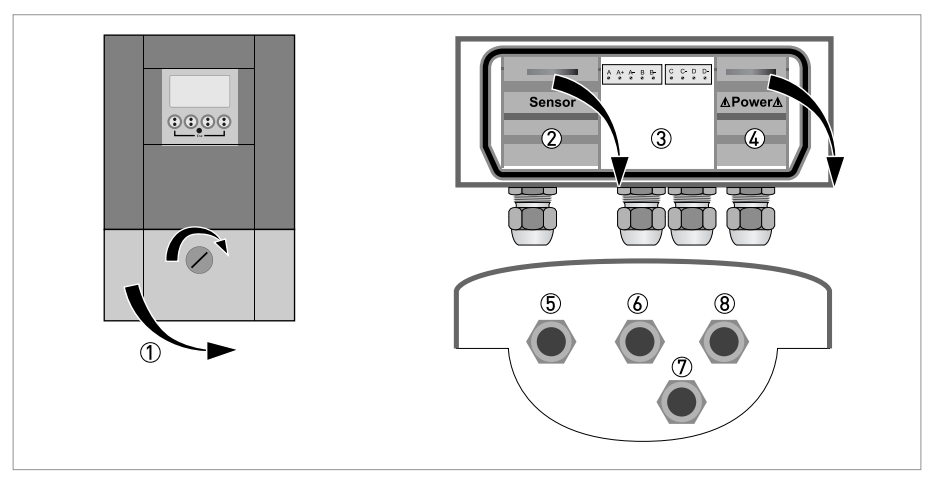

#### Abbildung 2-4: Aufbau Wandgehäuse

- ① Abdeckung Anschlussräume
- 2 Anschlussraum Messwertaufnehmer
- ③ Anschlussraum Ein- und Ausgänge
- (4) Anschlussraum Hilfsenergie mit Sicherungsdeckel (Berührungsschutz)
- (5) Leitungseinführung Messwertaufnehmerleitung
- 6 Leitungseinführung Ein- und Ausgänge
- Deitungseinführung Ein- und Ausgänge
- Leitungseinführung Hilfsenergie
- 1 Verschluss nach rechts drehen und Abdeckung aufklappen.

# 2.3 Typenschilder

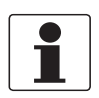

#### INFORMATION!

*Prüfen Sie anhand der Typenschilder, ob das gelieferte Gerät Ihrer Bestellung entspricht. Prüfen Sie, ob auf dem Typenschild die korrekte Spannungsversorgung angegeben ist.* 

### 2.3.1 Kompakt-Ausführung (Beispiel)

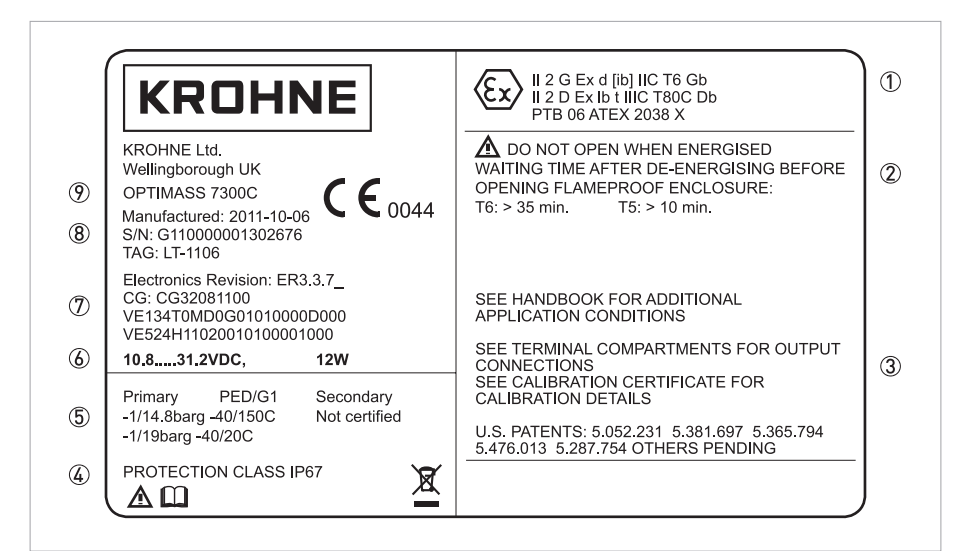

#### Abbildung 2-5: Beispiel eines Typenschilds für die Kompakt-Ausführung

- ① Zulassungsrelevante Informationen: Ex-Zulassung, EG-Baumusterprüfbescheinigung, hygienische Zulassungen, usw.
- ② Zulassungsrelevante Grenzwerte
- ③ Zusätzliche Informationen zu Dokumentation, Kalibrierung und Patenten
- ④ Schutzart
- (5) Zulassungsrelevante Druck- und Temperatur-Grenzwerte
- 6 Elektrische Anschlussdaten
- ⑦ Soft- und Hardware-Revision (Electronics Revision), CG-Nummer, Bestellnummer f
  ür Messumformer und Messwertaufnehmer
- (8) Herstellungsdatum, Seriennummer und TAG-Nummer
- Produktbezeichnung

# 2.3.2 Getrennte Ausführung (Beispiel)

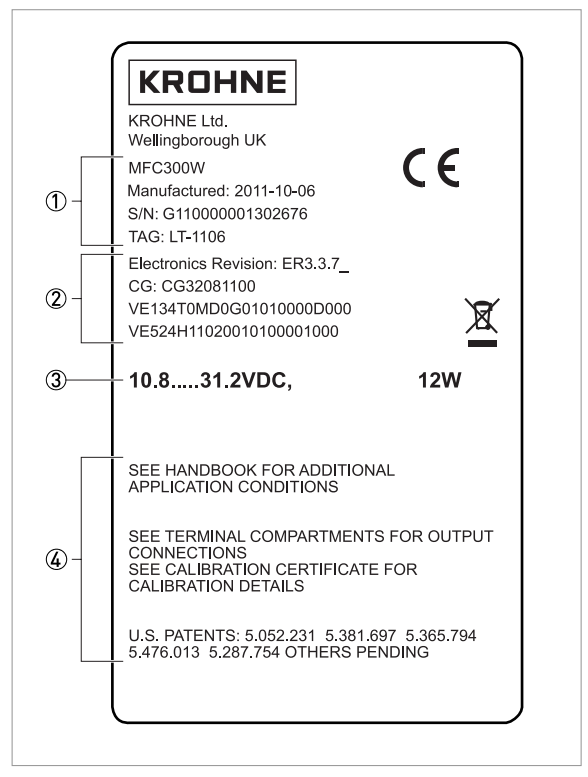

Abbildung 2-6: Beispiel eines Typenschilds für die getrennte Ausführung

- ① Produktbezeichnung, Herstellungsdatum, Seriennummer und TAG-Nummer
- ② Soft- und Hardware-Revision (Electronics Revision), CG-Nummer, Bestellnummer f
  ür Messumformer und Messwertaufnehmer
- ③ Elektrische Anschlussdaten
- ④ Zusätzliche Informationen zu Dokumentation, Kalibrierung und Patenten

# 2.3.3 Elektrische Anschlussdaten der Ein-/Ausgänge (Beispiel Basis-Version)

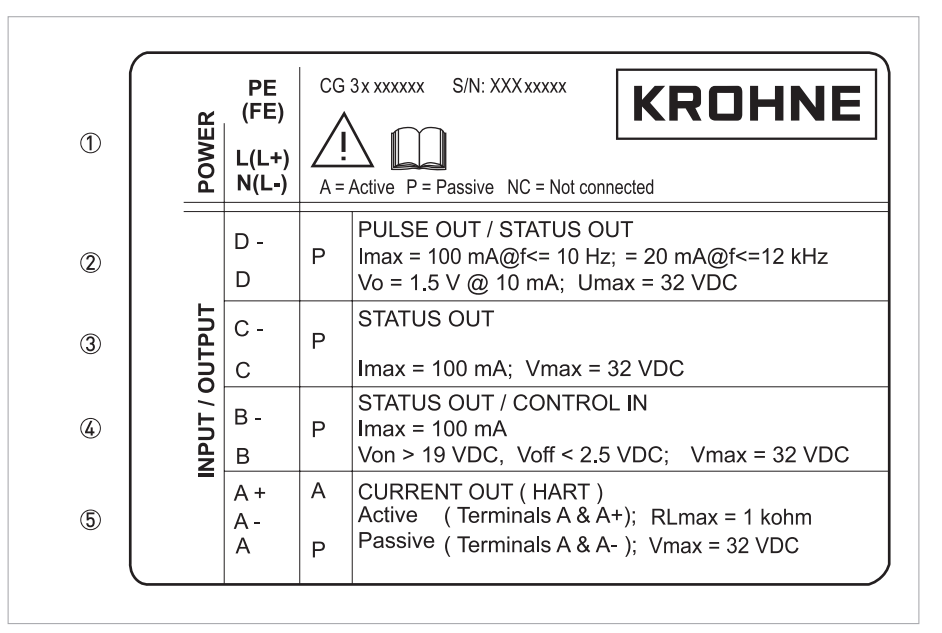

#### Abbildung 2-7: Beispiel eines Typenschilds für elektrische Anschlussdaten der Ein- und Ausgänge

- ① Hilfsenergie (AC: L und N; DC: L+ und L-; PE für  $\geq$  24 VAC; FE für  $\leq$  24 VAC und DC)
- 2 Anschlussdaten der Anschlussklemme D/D-
- ③ Anschlussdaten der Anschlussklemme C/C-
- ④ Anschlussdaten der Anschlussklemme B/B-
- (5) Anschlussdaten der Anschlussklemme A/A-; A+ nur bei Basis-Version in Funktion
- A = aktiver Betrieb; Messumformer liefert die Hilfsenergie zum Anschluss der Folgeinstrumente
- P = passiver Betrieb; externe Hilfsenergie erforderlich zum Betrieb der Folgeinstrumente
- N/C = Anschlussklemmen nicht belegt

# 3.1 Hinweise zur Installation

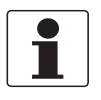

#### INFORMATION!

Prüfen Sie die Verpackungen sorgfältig auf Schäden bzw. Anzeichen, die auf unsachgemäße Handhabung hinweisen. Melden Sie eventuelle Schäden beim Spediteur und beim örtlichen Vertreter des Herstellers.

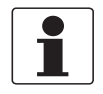

#### INFORMATION!

Prüfen Sie die Packliste, um festzustellen, ob Sie Ihre Bestellung komplett erhalten haben.

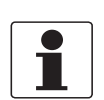

#### INFORMATION!

*Prüfen Sie anhand der Typenschilder, ob das gelieferte Gerät Ihrer Bestellung entspricht. Prüfen Sie, ob auf dem Typenschild die korrekte Spannungsversorgung angegeben ist.* 

# 3.2 Lagerung

- Lagern Sie das Gerät an einem trockenen und staubfreien Ort.
- Vermeiden Sie andauernde direkte Sonnenbestrahlung.
- Lagern Sie das Gerät in der Originalverpackung.
- Lagertemperatur: -50...+70°C / -58...+158°F

# 3.3 Transport

#### Messumformer

• Keine speziellen Vorgaben.

#### Kompakt-Ausführungen

- Das Messgerät nicht am Messumformergehäuse anheben.
- Benutzen Sie keine Transportketten.
- Verwenden Sie bei Flanschgeräten für den Transport Tragriemen. Legen Sie diese um beide Prozessanschlüsse.

# 3.4 Installationsvorgaben

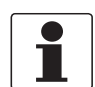

#### INFORMATION!

Für eine sichere Installation sind die unten angegebenen Vorkehrungen zu treffen.

- Berücksichtigen Sie ausreichend Platz an den Seiten.
- Schützen Sie den Messumformer vor direkter Sonneneinstrahlung und montieren Sie gegebenenfalls einen Sonnenschutz.
- In Schaltschränken installierte Messumformer benötigen ausreichende Kühlung, beispielsweise durch Lüfter oder Wärmetauscher.
- Setzen Sie den Messumformer keinen starken Vibrationen aus. Die Messgeräte sind auf Schwingungspegel gemäß IEC 68-2-3 geprüft.

# 3.5 Montage Kompakt-Ausführung

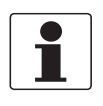

#### INFORMATION!

Der Messumformer ist direkt auf den Messwertaufnehmer montiert. Für die Installation des Messgeräts beachten sie die Angaben in der mitgelieferten Produktdokumentation des Messwertaufnehmers.

# 3.6 Montage Feldgehäuse, getrennte Ausführung

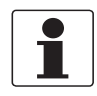

#### INFORMATION!

Montagematerial und Werkzeug sind nicht Bestandteil des Lieferumfangs. Verwenden Sie Montagematerial und Werkzeug entsprechend den gültigen Arbeitsschutz- und Sicherheitsvorschriften.

### 3.6.1 Rohrmontage

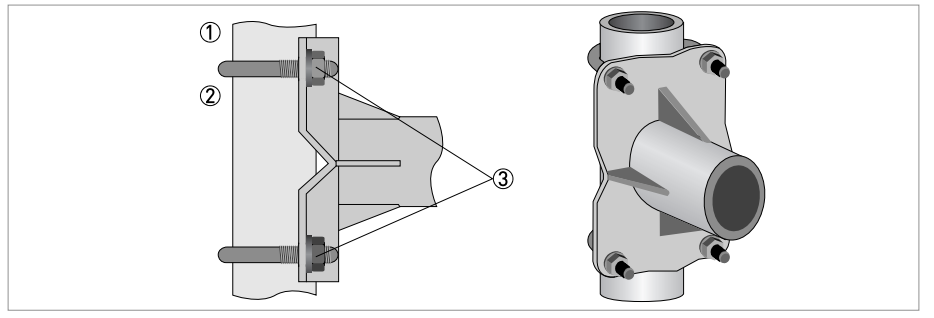

Abbildung 3-1: Rohrmontage des Feldgehäuses

- ① Fixieren Sie den Messumformer am Rohr.
  - ② Befestigen Sie den Messumformer mit Standard U-Bolzen und Unterlegscheiben.
  - ③ Ziehen Sie die Muttern an.

# 3.6.2 Wandmontage

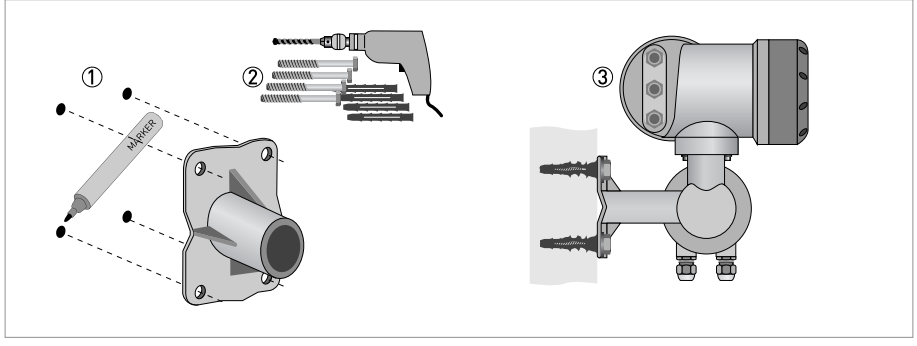

Abbildung 3-2: Wandmontage des Feldgehäuses

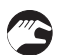

- ① Bereiten Sie die Bohrungen mit Hilfe der Montageplatte vor. Weitere Informationen siehe *Montageplatte, Feldgehäuse* auf Seite 146.
- (2) Verwenden Sie Montagematerial und Werkzeug entsprechend den gültigen Arbeitsschutzund Sicherheitsvorschriften.
- ③ Befestigen Sie das Gehäuse sicher an der Wand.

### Montage mehrerer Geräte nebeneinander

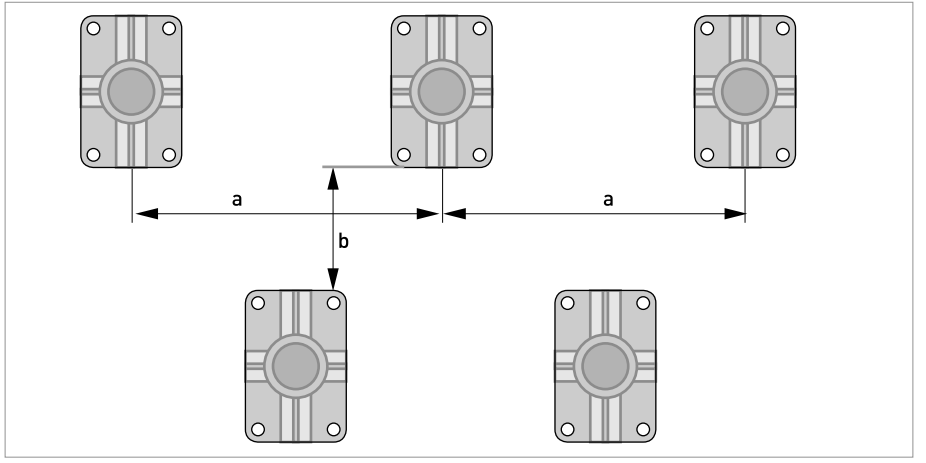

 $a \ge 600 \text{ mm} / 23,6"$  $b \ge 250 \text{ mm} / 9,8"$ 

## 3.6.3 Anzeige der Feldgehäuse-Ausführung drehen

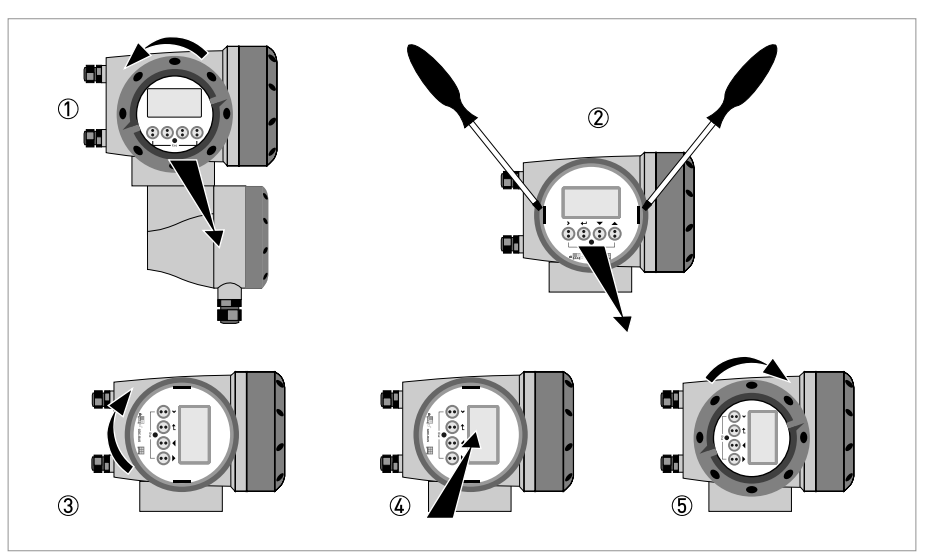

Abbildung 3-3: Anzeige der Feldgehäuse-Ausführung drehen

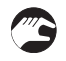

### Die Anzeige der Feldgehäuse-Ausführung kann in 90°-Schritten gedreht werden.

- ① Schrauben Sie die Abdeckung vor der Anzeige- und Bedieneinheit ab.
- 2 Ziehen Sie die beiden Metall-Abziehvorrichtungen links und rechts von der Anzeige mit einem geeigneten Werkzeug heraus.
- ③ Ziehen Sie die Anzeige zwischen den Metall-Abziehvorrichtungen heraus und drehen Sie diese in die erforderliche Position.
- G Schieben Sie die Anzeige und anschließend die Metall-Abziehvorrichtungen wieder in das Gehäuse.
- (5) Setzen Sie die Abdeckung wieder auf und befestigen Sie diese von Hand.

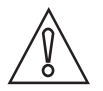

#### VORSICHT!

Die Flachbandleitung der Anzeige nicht mehrfach knicken oder verdrehen.

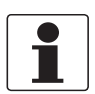

#### INFORMATION!

Nach jedem Öffnen eines Gehäusedeckels muss das Gewinde gesäubert und eingefettet werden. Verwenden Sie nur harz- und säurefreies Fett. Achten Sie darauf, dass die Gehäusedichtung korrekt angebracht sowie sauber und unbeschädigt ist.

# 3.7 Montage Wandgehäuse, getrennte Ausführung

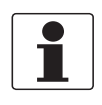

#### INFORMATION!

Montagematerial und Werkzeug sind nicht Bestandteil des Lieferumfangs. Verwenden Sie Montagematerial und Werkzeug entsprechend den gültigen Arbeitsschutz- und Sicherheitsvorschriften.

## 3.7.1 Rohrmontage

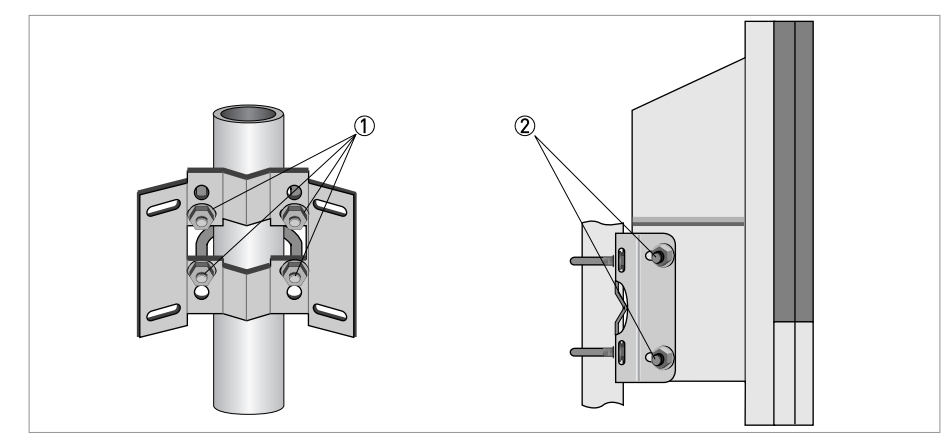

Abbildung 3-4: Rohrmontage des Wandgehäuses

- ① Befestigen Sie die Montageplatte mit Standard U-Bolzen, Unterlegscheiben und Befestigungsmuttern am Rohr.
- ② Schrauben Sie den Messumformer mit den Muttern und Unterlegscheiben an die Montageplatte an.

# 3.7.2 Wandmontage

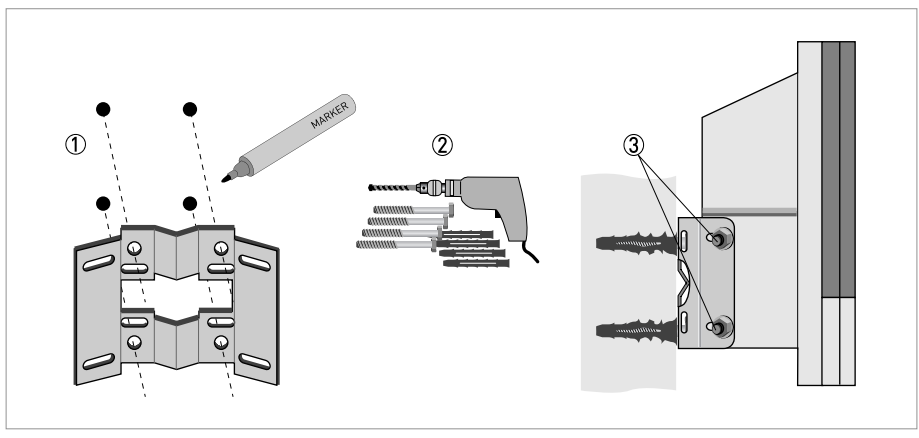

Abbildung 3-5: Wandmontage des Wandgehäuses

- ① Bereiten Sie die Bohrungen mit Hilfe der Montageplatte vor. Weitere Informationen siehe *Montageplatte, Wandgehäuse* auf Seite 146.
- ② Befestigen Sie die Montageplatte sicher an der Wand.
- ③ Schrauben Sie den Messumformer mit den Muttern und Unterlegscheiben an die Montageplatte an.

#### Montage mehrerer Geräte nebeneinander

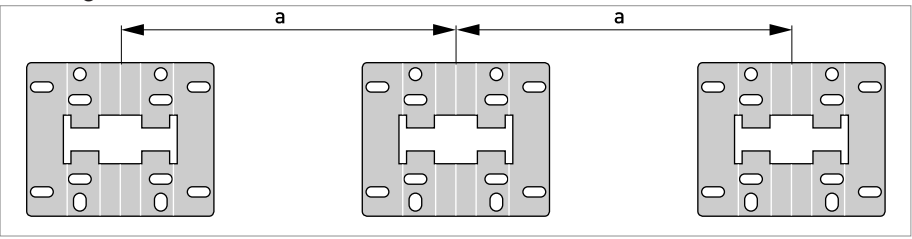

 $a \geq 240~mm$  / 9,4"

# 4.1 Sicherheitshinweise

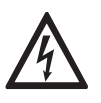

#### GEFAHR!

Arbeiten an den elektrischen Anschlüssen dürfen nur bei ausgeschalteter Spannungsversorgung durchgeführt werden. Beachten Sie die auf dem Typenschild angegebenen elektrischen Daten.

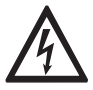

#### GEFAHR!

Beachten Sie die nationalen Installationsvorschriften!

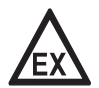

#### GEFAHR!

Bei Geräten, die in explosionsgefährdeten Bereichen eingesetzt werden, gelten zusätzlich die sicherheitstechnischen Hinweise in der Ex-Dokumentation.

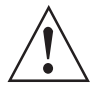

#### WARNUNG!

Die örtlich geltenden Gesundheits- und Arbeitsschutzvorschriften müssen ausnahmslos eingehalten werden. Sämtliche Arbeiten am elektrischen Teil des Messgeräts dürfen nur von entsprechend ausgebildeten Fachkräften ausgeführt werden.

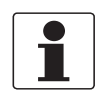

#### INFORMATION!

*Prüfen Sie anhand der Typenschilder, ob das gelieferte Gerät Ihrer Bestellung entspricht. Prüfen Sie, ob auf dem Typenschild die korrekte Spannungsversorgung angegeben ist.* 

# 4.2 Wichtige Hinweise zum elektrischen Anschluss

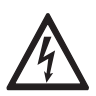

#### GEFAHR!

Der elektrische Anschluss erfolgt nach der VDE 0100 Richtlinie "Bestimmungen für das Errichten von Starkstromanlagen mit Netzspannungen unter 1000 Volt" oder entsprechenden nationalen Vorschriften.

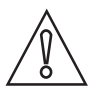

#### VORSICHT!

- Benutzen Sie passende Leitungseinführungen für die verschiedenen elektrischen Leitungen.
- Messwertaufnehmer und Messumformer werden im Werk gemeinsam konfiguriert. Geräte deshalb paarweise anschliessen.

# 4.3 Anforderungen an kundenseitig bereitgestellte Signalleitungen

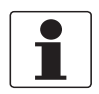

#### INFORMATION!

*Wenn die Signalleitung nicht bestellt wurde, ist sie kundenseitig bereitzustellen. Folgende Anforderungen an die elektrischen Werte der Signalleitung müssen eingehalten werden:* 

#### Spezifikationen für Standardleitungen

- 2 verdrillte Doppelleitungen
- 20 AWG verdrillte verzinnte Kupferleitung (19 mm / 0,2")
- Komplett verzinnte Kupferabschirmung
- Farbe der Umhüllung: grau
- Farben der Adern: Paar 1: schwarz / rot Paar 2 : grün / weiss
- Prüfspannung: ≥ 500 VAC RMS (750 VDC)
- Temperaturbereich: -20...+105°C / -4...+221°F
- Kapazität:  $\leq$  200 pF/m / 61 pF/ft
- Induktivität:  $\leq$  0,7 µH/m / 0,2 µH/ft

#### Spezifikationen für Leitungen im explosionsgeschützen Bereich

- 2 abgeschirmte verdrillte Doppelleitung
- 20 AWG verdrillte verzinnte Kupferleitung (19 mm / 0,2")
- Farbe der Umhüllung: blau
- Farben der Adern: Paar 1: schwarz / rot Paar 2 : grün / weiss
- Prüfspannung: ≥ 500 VAC RMS (750 VDC)
- Temperaturbereich: -20...+105°C / -4...+221°F
- Kapazität: ≤ 200 pF/m / 61 pF/ft
- Induktivität:  $\leq$  0,7 µH/m / 0,2 µH/ft

# 4.4 Signalleitung anschließen

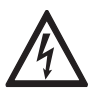

#### GEFAHR!

Der Anschluss der Leitungen darf nur bei abgeschalteter Hilfsenergie erfolgen.

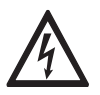

#### GEFAHR!

Das Gerät muss vorschriftsmäßig geerdet sein, um das Bedienpersonal vor elektrischem Schlag zu schützen.

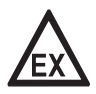

#### GEFAHR!

Bei Geräten, die in explosionsgefährdeten Bereichen eingesetzt werden, gelten zusätzlich die sicherheitstechnischen Hinweise in der Ex-Dokumentation.

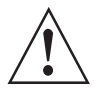

#### WARNUNG!

Die örtlich geltenden Gesundheits- und Arbeitsschutzvorschriften müssen ausnahmslos eingehalten werden. Sämtliche Arbeiten am elektrischen Teil des Messgeräts dürfen nur von entsprechend ausgebildeten Fachkräften ausgeführt werden.

# 4.4.1 Anschluss Signalleitung, Feldgehäuse

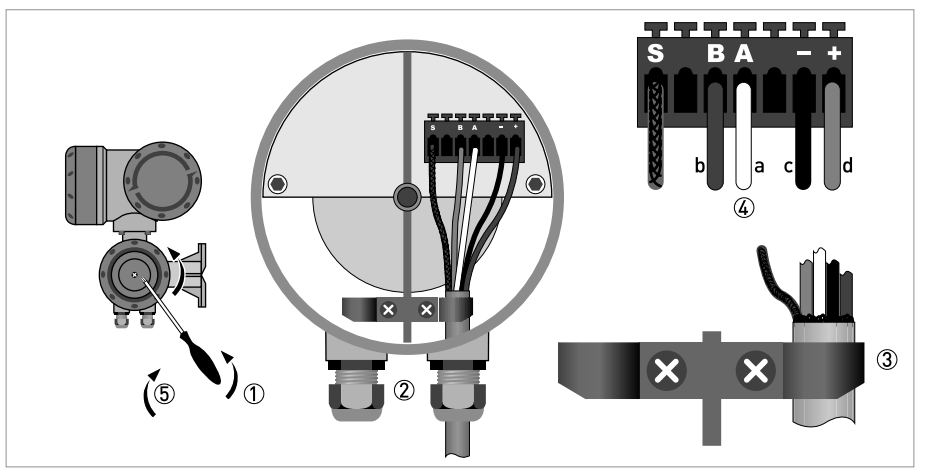

Abbildung 4-1: Elektrischer Anschluss Signalleitungen, Feldgehäuse

- a = weiß
- b = grün
- c = schwarz
- d = rot
- ① Entfernen Sie die Sicherungsschraube und öffnen Sie den Gehäusedeckel.
- ② Führen Sie die konfektionierte Signalleitung durch die Leitungseinführung.
- ③ Sichern Sie die Signalleitung mittels der Schelle.
- G Schließen Sie die elektrischen Leiter wie dargestellt an. Die Abschirmung wird an die Klemme S angeschlossen.
- (5) Schließen Sie den Gehäusedeckel und sichern ihn mit der Sicherungsschraube.

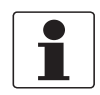

#### INFORMATION!

*Nach jedem Öffnen eines Gehäusedeckels muss das Gewinde gesäubert und eingefettet werden. Verwenden Sie nur harz- und säurefreies Fett.* 

Achten Sie darauf, dass die Gehäusedichtung korrekt angebracht sowie sauber und unbeschädigt ist.

# 4.4.2 Anschluss Signalleitung, Wandgehäuse

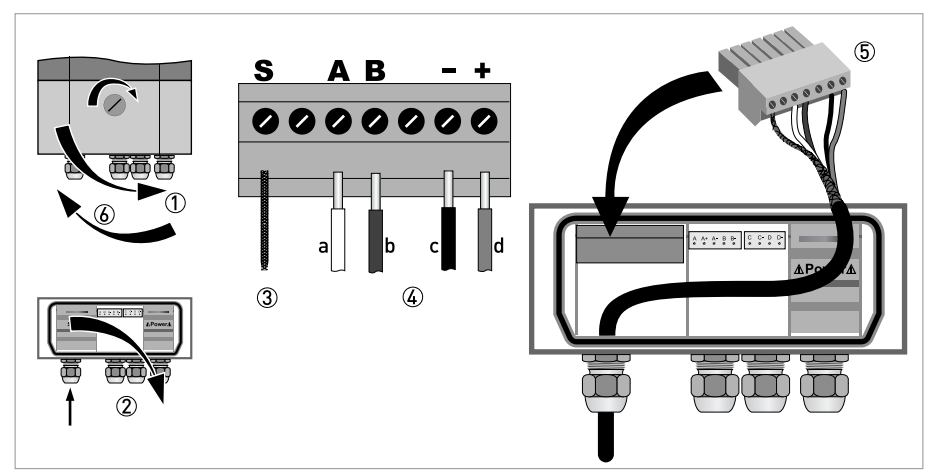

Abbildung 4-2: Elektrischer Anschluss Signalleitung, Wandgehäuse

- a = weiß
- b = grün
- c = schwarz
- d = rot
- ① Öffnen Sie den Gehäusedeckel.
- ② Öffnen Sie die Abdeckung und führen Sie die konfektionierte Signalleitung durch die Leitungseinführung.
- ③ Schließen Sie die verdrillte Abschirmung an die Klemme San.
- (4) Schließen Sie die elektrischen Leiter an die Klemmen +, -, A, B an.
- (5) Drücken Sie den Stecker in den Steckverbinder.
- 6 Schließen Sie die Abdeckung und den Gehäusedeckel.

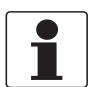

#### INFORMATION!

Nach jedem Öffnen eines Gehäusedeckels muss das Gewinde gesäubert und eingefettet werden. Verwenden Sie nur harz- und säurefreies Fett.

Achten Sie darauf, dass die Gehäusedichtung korrekt angebracht sowie sauber und unbeschädigt ist.

# 4.4.3 Anschluss Signalleitung, 19" Einschubgehäuse

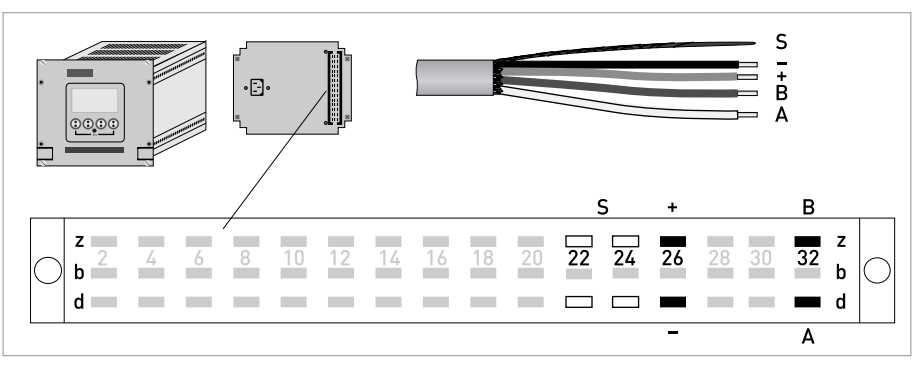

Abbildung 4-3: Elektrischer Anschluss Signalleitung, 19" Einschubgehäuse

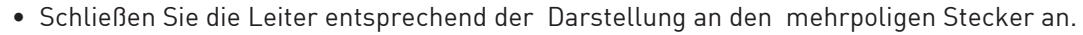

- Die Abschirmung der Signalleitung kann an 22z, 22d, 24z oder 24d angeschlossen werden.
- Drücken Sie den Stecker in den Steckverbinder.

### 4.4.4 Anschlussdose Messwertaufnehmer

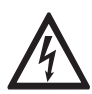

## GEFAHR!

Das Gerät muss vorschriftsmäßig geerdet sein, um das Bedienpersonal vor elektrischem Schlag zu schützen.

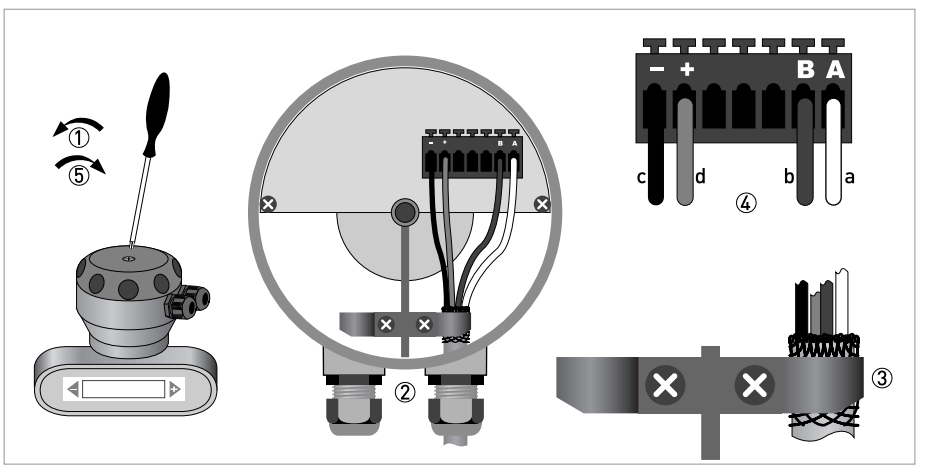

Abbildung 4-4: Elektrischer Anschluss an Anschlussdose des Messwertaufnehmers

- a = weiß
- b = grün
- c = schwarz
- d = rot
- ① Entfernen Sie die Sicherungsschraube und öffnen Sie den Gehäusedeckel.
- 2 Führen Sie die konfektionierte Signalleitung durch die Leitungseinführung.
- ③ Sichern Sie die Signalleitung mittels der Federklemme. Die Abschirmung **MUSS** an die Federklemme mit angeschlossen werden.
- ④ Schließen Sie die elektrischen Leiter wie dargestellt an.
- (5) Schließen Sie den Gehäusedeckel und sichern ihn mit der Sicherungsschraube.

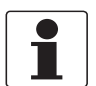

#### INFORMATION!

*Nach jedem Öffnen eines Gehäusedeckels muss das Gewinde gesäubert und eingefettet werden. Verwenden Sie nur harz- und säurefreies Fett.* 

Achten Sie darauf, dass die Gehäusedichtung korrekt angebracht sowie sauber und unbeschädigt ist.

### 4.4.5 Anschlussschema

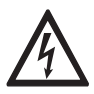

#### GEFAHR!

Das Gerät muss vorschriftsmäßig geerdet sein, um das Bedienpersonal vor elektrischem Schlag zu schützen.

#### Wandgehäuse

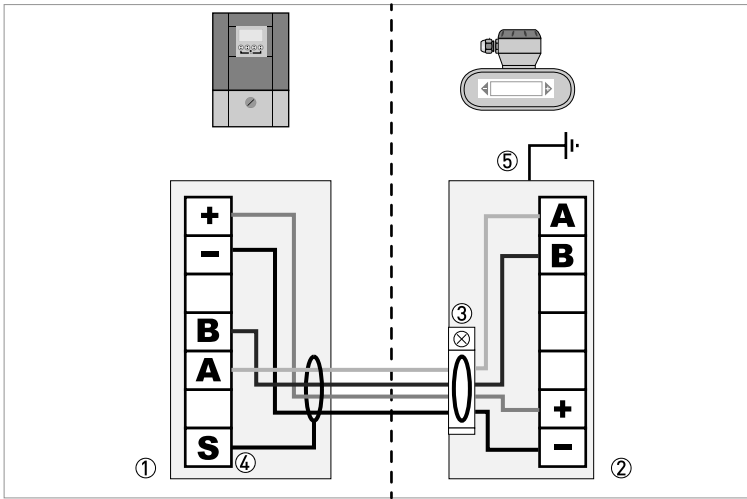

Abbildung 4-5: Anschlussschema für getrennte Ausführungen, Wandgehäuse

- Anschlussraum Messumformer
- ② Anschlussraum Messwertaufnehmer
- ③ Abschirmung an Federklemme anschließen
- (4) Abschirmung an Klemme Sanschließen
- (5) Funktionserde

#### Feldgehäuse

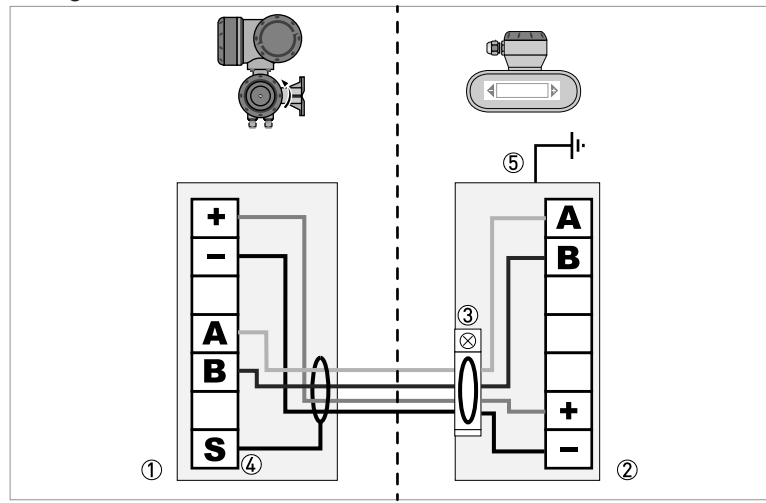

Abbildung 4-6: Anschlussschema für getrennte Ausführungen, Feldgehäuse

- Anschlussraum Messumformer
- ② Anschlussraum Messwertaufnehmer
- (3) Abschirmung an Federklemme anschließen
- Abschirmung an Klemme Sanschließen
- ⑤ Funktionserde

#### 19" Einschubgehäuse

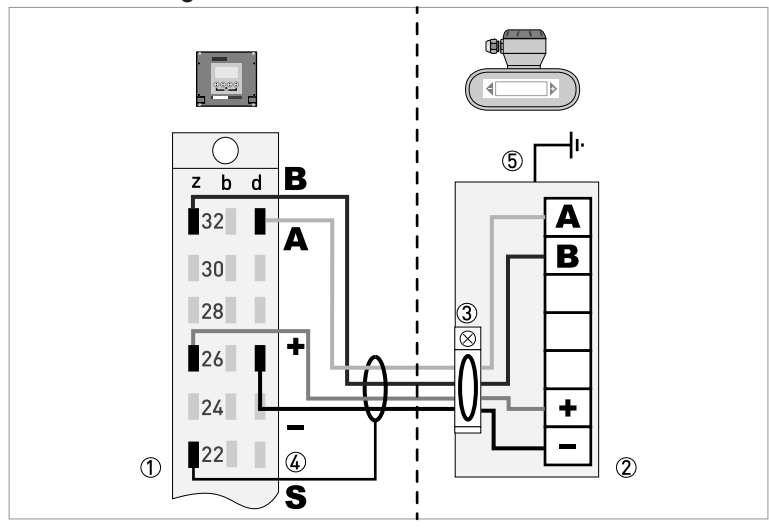

Abbildung 4-7: Anschlussschema für getrennte Ausführungen, 19" Einschubgehäuse

- Anschlussraum Messumformer
- ② Anschlussraum Messwertaufnehmer
- ③ Abschirmung an Federklemme anschließen
- (4) Abschirmung an Klemme S anschließen
- (Die Abschirmung kann an 22z, 22d, 24z oder 24d angeschlossen werden)
- ⑤ Funktionserde

# 4.5 Erdung der Messwertaufnehmer

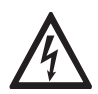

#### GEFAHR!

*Es darf kein Potentialunterschied zwischen dem Messwertaufnehmer und dem Gehäuse bzw. der Schutzerde des Messumformers bestehen!* 

- Der Messwertaufnehmer muss technisch korrekt geerdet sein.
- Die Erdleitung darf keine Störspannung übertragen.
- Keine anderen elektrischen Geräte gleichzeitig mit der Erdungsleitung erden.
- Die Erdung der Messwertaufnehmer erfolgt über eine Funktionserde FE.
- In explosionsgefährdeten Bereichen dient die Erdung gleichzeitig als Potentialausgleich. Spezielle Erdungshinweise finden Sie in der speziellen Ex-Dokumentation, die nur explosionsgeschützten Betriebsmitteln beigelegt wird.

# 4.6 Hilfsenergie anschließen, alle Gehäuseausführungen

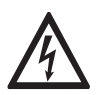

### GEFAHR!

*Das Gerät muss vorschriftsmäßig geerdet sein, um das Bedienpersonal vor elektrischem Schlag zu schützen.* 

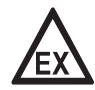

#### GEFAHR!

*Bei Geräten, die in explosionsgefährdeten Bereichen eingesetzt werden, gelten zusätzlich die sicherheitstechnischen Hinweise in der Ex-Dokumentation.* 

- Die Schutzart hängt von der Gehäuse-Ausführung ab (IP65...67 nach IEC 529 / EN 60529 bzw. NEMA4/4X/6).
- Die Gehäuse der Messgeräte, die die Elektronik vor Staub und Feuchtigkeit schützen, sind stets gut geschlossen zu halten. Die Bemessung der Luft- und Kriechstrecken erfolgte nach VDE 0110 bzw. IEC 664 für Verschmutzungsgrad 2. Versorgungskreise sind für Überspannungskategorie III und die Ausgangskreise für Überspannungskategorie II ausgelegt.
- Eine Absicherung (I<sub>N</sub>  $\leq$  16 A) des speisenden Hilfsenergiekreises, sowie eine Trennvorrichtung (Schalter, Leistungsschalter) zum Freischalten des Messumformers sind in der Nähe des Gerätes vorzusehen. Die Trennvorrichtung ist als Trennvorrichtung für dieses Gerät zu kennzeichnen.

#### 100...230 VAC (Toleranzbereich: -15% / +10%)

- Beachten Sie Hilfsenergie-Spannung und -Frequenz (50...60 Hz) auf dem Typenschild.
- Der Schutzleiter PE der Hilfsenergie muss an die separate Bügelklemme im Anschlussraum des Messumformers angeschlossen werden.
   Beim 19" Einschubgehäuse erfolgt der Anschluss gemäß Anschlussbilder.

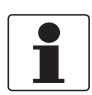

#### INFORMATION!

240 VAC+5% ist im Toleranzbereich eingeschlossen.

#### 24 VDC (Toleranzbereich: -55% / +30%) 24 VAC/DC (Toleranzbereiche: AC: -15% / +10%; DC: -25% / +30%)

- Beachten Sie die Daten auf dem Typenschild!
- Eine Funktionserde **FE** ist aus messtechnischen Gründen an die separate Bügelklemme im Anschlussraum des Messumformers anzuschließen.
- Bei Anschluss an Funktionskleinspannungen ist eine sichere galvanische Trennung (PELV) zu gewährleisten (gem. VDE 0100 / VDE 0106 bzw. IEC 364 / IEC 536 oder entsprechenden nationalen Vorschriften).

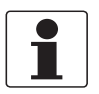

#### INFORMATION!

*Bei 24 VDC ist 12 VDC-10% im Toleranzbereich eingeschlossen.* 

### Anschluss der Hilfsenergie (außer bei 19" Einschubgehäuse)

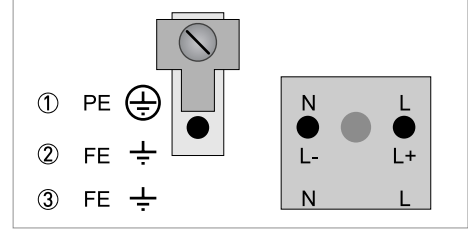

① 100...230 VAC (-15% / +10%), 22 VA

② 24 VDC (-55% / +30%), 12 W

3 24 VAC/DC (AC: -15% / +10%; DC: -25% / +30%), 22 VA bzw. 12 W

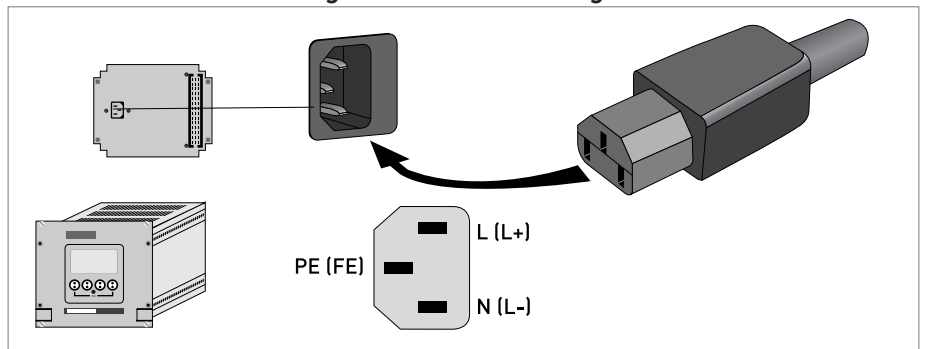

### Anschluss der Hilfsenergie für 19" Einschubgehäuse (28 TE)
# 4.7 Ein- und Ausgänge, Übersicht

## 4.7.1 Kombinationen der Ein-/Ausgänge (I/Os)

Dieser Messumformer ist mit unterschiedlichen Ein-/Ausgangskombinationen erhältlich.

#### **Basis-Version**

- Verfügt über 1 Strom-, 1 Puls- und 2 Statusausgänge / Grenzwertschalter.
- Der Pulsausgang kann als Statusausgang/Grenzwertschalter sowie einer der Statusausgänge als Steuereingang eingestellt werden.

#### Exi -Version

- Das Gerät kann aufgabenabhängig mit unterschiedlichen Ausgangsmodulen bestückt sein.
- Stromausgänge können aktiv oder passiv sein.
- Optional auch mit Foundation Fieldbus und Profibus PA

## **Modulare Version**

• Das Gerät kann aufgabenabhängig mit unterschiedlichen Ausgangsmodulen bestückt sein.

#### **Bus-System**

- Das Gerät erlaubt eigensichere und nicht eigensichere Bus-Schnittstellen in Kombination mit weiteren Modulen.
- Für Anschluss und Bedienung der Bus-Systeme die zusätzliche Anleitung beachten.

## **Ex-Option**

- Für explosionsgefährdete Bereiche sind alle Ein-/Ausgangs-Varianten für die Gehäuseausführungen C und F mit Anschlussraum in der Ausführung Ex-d (druckfeste Kapselung) oder Ex-e (erhöhter Sicherheit) lieferbar.
- Für Anschluss und Bedienung der Ex-Geräte zusätzliche Anleitung beachten.

## 4.7.2 Beschreibung der CG-Nummer

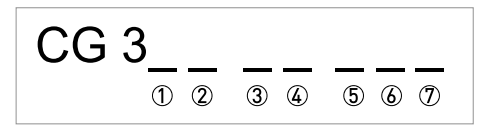

Abbildung 4-8: Kennzeichnung (CG-Nummer) der Elektronikmodule und Ein-/Ausgangsvarianten

- ① Kennnummer: 2
- ② Kennnummer: 0 = standard; 9 = spezial
- ③ Hilfsenergieoption
- ④ Anzeige (Sprachversionen)
- (5) Ein-/Ausgangsversion (I/O)
- (6) 1. Zusatzmodul für Anschlussklemme A
- 🕖 2. Zusatzmodul für Anschlussklemme B

Die letzten 3 Stellen der CG-Nummer ((5, (6) und (7)) geben die Belegung der Anschlussklemmen an. Siehe hierzu auch nachfolgende Beispiele.

#### Beispiele für CG-Nummer

| CG 320 11 100         100230 VAC & Standardanzeige; Basis-E/A: I <sub>a</sub> oder I <sub>p</sub> & S <sub>p</sub> /C <sub>p</sub> & S <sub>p</sub> & P <sub>p</sub> /S <sub>p</sub> |                                                                                                    |  |  |  |  |
|----------------------------------------------------------------------------------------------------|----------------------------------------------------------------------------------------------------|--|--|--|--|
| CG 320 11 7FK                                                                                                    | 100230 VAC & Standardanzeige; Modulare E/A: $\rm I_a$ & $\rm P_N/S_N$ und Zusatzmodul $\rm P_N/S_N$ & $\rm C_N$ |  |  |  |  |
| CG 320 81 4EB                                                                                                    | 24 VDC & Standardanzeige; Modulare E/A: I <sub>a</sub> & $P_a/S_a$ und Zusatzmodul $P_p/S_p$ & I <sub>p</sub>   |  |  |  |  |

# Beschreibung der Abkürzungen und CG-Kennung für mögliche Zusatzmodule an Klemmen A und B

| Abkürzung                       | Kennung für CG-Nr. | Beschreibung                                                                                                    |
|---------------------------------|--------------------|----------------------------------------------------------------------------------------------------|
| la                              | А                  | Aktiver Stromausgang                                                                                                    |
| Ip                              | В                  | Passiver Stromausgang                                                                                                    |
| P <sub>a</sub> / S <sub>a</sub> | C                  | Aktiver Puls-, Frequenz-, Statusausgang oder Grenzschalter<br>(umstellbar)                                                                                                    |
| P <sub>p</sub> / S <sub>p</sub> | E                  | Passiver Puls-, Frequenz-, Statusausgang oder Grenzschalter<br>(umstellbar)                                                                                                    |
| P <sub>N</sub> /S <sub>N</sub>  | F                  | Passiver Puls-, Frequenz-, Statusausgang oder Grenzschalter nach<br>NAMUR (umstellbar)                                                                                                    |
| Ca                              | G                  | Aktiver Steuereingang                                                                                                    |
| Cp                              | К                  | Passiver Steuereingang                                                                                                    |
| C <sub>N</sub>                  | Н                  | Aktiver Steuereingang nach NAMUR<br>Leitungsbruch- und Kurzschlussüberwachung gemäß EN 60947-5-6<br>wird vom Messumformer durchgeführt. Fehleranzeige auf der LC-<br>Anzeige. Fehlermeldungen über Statusausgang möglich. |
| lln <sub>a</sub>                | P                  | Aktiver Stromeingang                                                                                                    |
| lln <sub>p</sub>                | R                  | Passiver Stromeingang                                                                                                    |
| -                               | 8                  | Kein zusätzliches Modul installiert                                                                                                    |
| -                               | 0                  | Kein weiteres Modul möglich                                                                                                    |

## 4.7.3 Feste, nicht veränderbare Ein-/Ausgangs-Versionen

Dieser Messumformer ist mit unterschiedlichen Ein-/Ausgangskombinationen erhältlich.

- Die grauen Felder in den Tabellen kennzeichnen nicht belegte oder nicht benutzte Anschlussklemmen.
- In der Tabelle werden nur die Endstellen der CG-Nr. dargestellt.
- Anschlussklemme A+ ist nur bei der Basis Ein-/Ausgangs-Version in Funktion.

| CG-Nr. | Anschlussklemmen |   |    |   |    |   |    |   |    |
|--------|------------------|---|----|---|----|---|----|---|----|
|        | A+               | А | A- | В | В- | С | C- | D | D- |

## Basis Ein-/Ausgang (Standard)

| 100 | I <sub>p</sub> + HART®                     | passiv 🕦 | S <sub>p</sub> / C <sub>p</sub> passiv ② | S <sub>p</sub> passiv | P <sub>p</sub> / S <sub>p</sub> passiv ② |
|-----|--------------------------------------------|----------|------------------------------------------|-----------------------|------------------------------------------|
|     | l <sub>a</sub> + HART <sup>®</sup> aktiv ① |          |                                          |                       |                                          |

## Ex-i Ein-/Ausgänge (Option)

| 200 |                       |                                                                  | l <sub>a</sub> + HART <sup>®</sup> aktiv  | P <sub>N</sub> /S <sub>N</sub> NAMUR ②  |
|-----|-----------------------|------------------------------------------------------------------|-------------------------------------------|-----------------------------------------|
| 300 |                       |                                                                  | I <sub>p</sub> + HART <sup>®</sup> passiv | P <sub>N</sub> /S <sub>N</sub> NAMUR ②  |
| 210 | l <sub>a</sub> aktiv  | P <sub>N</sub> / S <sub>N</sub> NAMUR<br>C <sub>p</sub> passiv ② | l <sub>a</sub> + HART <sup>®</sup> aktiv  | P <sub>N</sub> /S <sub>N</sub> NAMUR ②  |
| 310 | l <sub>a</sub> aktiv  | P <sub>N</sub> / S <sub>N</sub> NAMUR<br>C <sub>p</sub> passiv ② | I <sub>p</sub> + HART <sup>®</sup> passiv | P <sub>N</sub> /S <sub>N</sub> NAMUR ②  |
| 220 | l <sub>p</sub> passiv | P <sub>N</sub> / S <sub>N</sub> NAMUR<br>C <sub>p</sub> passiv ② | l <sub>a</sub> + HART <sup>®</sup> aktiv  | P <sub>N</sub> / S <sub>N</sub> NAMUR ② |
| 320 | l <sub>p</sub> passiv | P <sub>N</sub> / S <sub>N</sub> NAMUR<br>C <sub>p</sub> passiv ② | I <sub>p</sub> + HART <sup>®</sup> passiv | P <sub>N</sub> /S <sub>N</sub> NAMUR ②  |

## PROFIBUS PA (Ex-i) (Option)

| D 0 0 |                       |                                       | PA+          | PA-          | PA+          | PA- |
|-------|-----------------------|---------------------------------------|--------------|--------------|--------------|-----|
|       |                       |                                       | FISC0 Devi   | ce           | FISC0 Devi   | ce  |
| D 1 0 | l <sub>a</sub> aktiv  | P <sub>N</sub> / S <sub>N</sub> NAMUR | PA+          | PA-          | PA+          | PA- |
|       |                       | C <sub>p</sub> passiv ②               |              | FISCO Device |              | ce  |
| D 2 0 | l <sub>p</sub> passiv | P <sub>N</sub> / S <sub>N</sub> NAMUR | PA+          | PA-          | PA+          | PA- |
|       |                       | C <sub>p</sub> passiv ②               | FISCO Device |              | FISCO Device |     |

# FOUNDATION Fieldbus (Ex-i) (Option)

| E 0 0 |                       |                                       | V/D+         | V/D- | V/D+         | V/D- |
|-------|-----------------------|---------------------------------------|--------------|------|--------------|------|
|       |                       |                                       | FISC0 Devi   | ce   | FISC0 Devi   | ce   |
| E10   | l <sub>a</sub> aktiv  | P <sub>N</sub> / S <sub>N</sub> NAMUR | V/D+         | V/D- | V/D+         | V/D- |
|       |                       | C <sub>p</sub> passiv ②               | FISCO Device |      | FISCO Device |      |
| E 2 0 | l <sub>p</sub> passiv | P <sub>N</sub> / S <sub>N</sub> NAMUR | V/D+         | V/D- | V/D+         | V/D- |
|       |                       | C <sub>p</sub> passiv ②               | FISCO Device |      | FISC0 Devi   | се   |

① Funktion durch Umklemmen zu ändern

2 umstellbar

## 4.7.4 Veränderbare Ein-/Ausgangs-Versionen

Dieser Messumformer ist mit unterschiedlichen Ein-/Ausgangskombinationen erhältlich.

- Die grauen Felder in den Tabellen kennzeichnen nicht belegte oder nicht benutzte Anschlussklemmen.
- In der Tabelle werden nur die Endstellen der CG-Nr. dargestellt.
- Kl. = (Anschluss-)Klemmenpaare

| CG-Nr. | Ir. Anschlussklemmen |   |    |   |    |   |    |   |    |
|--------|----------------------|---|----|---|----|---|----|---|----|
|        | A+                   | А | A- | В | В- | С | C- | D | D- |

#### Modulare Ein-/Ausgänge (Option)

| 4 | max. 2 Zusatzmodule für Kl. A + B | I <sub>a</sub> + HART <sup>®</sup> aktiv  | P <sub>a</sub> / S <sub>a</sub> aktiv ①  |
|---|-----------------------------------|-------------------------------------------|------------------------------------------|
| 8 | max. 2 Zusatzmodule für Kl. A + B | I <sub>p</sub> + HART <sup>®</sup> passiv | P <sub>a</sub> / S <sub>a</sub> aktiv ①  |
| 6 | max. 2 Zusatzmodule für Kl. A + B | l <sub>a</sub> + HART <sup>®</sup> aktiv  | P <sub>p</sub> / S <sub>p</sub> passiv ① |
| В | max. 2 Zusatzmodule für Kl. A + B | I <sub>p</sub> + HART <sup>®</sup> passiv | P <sub>p</sub> / S <sub>p</sub> passiv ① |
| 7 | max. 2 Zusatzmodule für Kl. A + B | I <sub>a</sub> + HART <sup>®</sup> aktiv  | $P_N / S_N NAMUR$ (1)                    |
| C | max. 2 Zusatzmodule für Kl. A + B | I <sub>p</sub> + HART <sup>®</sup> passiv | $P_N / S_N NAMUR$ (1)                    |

#### **PROFIBUS PA (Option)**

|   |                                   | <b>D</b> ( ( ) | <b>D</b> ( ( ) | 51 (4)  | <b>D</b> ( ( ) |
|---|-----------------------------------|----------------|----------------|---------|----------------|
| D | max. 2 Zusatzmodule für Kl. A + B | PA+ [2]        | PA- [2]        | PA+ [1] | PA- [1]        |

## FOUNDATION Fieldbus (Option)

| E max. 2 Zusatzmodule für Kl. A + B V/D+ (2) V/D- (2) V/D+ (1) V/D- (1) |
|-------------------------------------------------------------------------|
|-------------------------------------------------------------------------|

## PROFIBUS DP (Option)

| F_0 |  | 1 Zusatzmodul für<br>Kl. A | Abschluß<br>P | RxD/TxD-<br>P(2) | RxD/TxD-<br>N(2) | Abschluß<br>N | RxD/TxD-<br>P(1) | RxD/TxD-<br>N(1) |
|-----|--|----------------------------|---------------|------------------|------------------|---------------|------------------|------------------|
|-----|--|----------------------------|---------------|------------------|------------------|---------------|------------------|------------------|

## **Modbus Option**

| G ② | max. 2 Zusatzmodule für Kl. A + B | Common | Sign. B<br>(D1) | Sign. A<br>(D0) |
|-----|-----------------------------------|--------|-----------------|-----------------|
| Η ③ | max. 2 Zusatzmodule für Kl. A + B | Common | Sign. B<br>(D1) | Sign. A<br>(D0) |

1 umstellbar

② nicht aktivierter Busabschluss

③ aktivierter Busabschluss

# 4.8 Beschreibung der Ein- und Ausgänge

## 4.8.1 Stromausgang

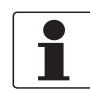

## INFORMATION!

In Abhängigkeit von der Ausführung sind die Stromausgänge anzuschließen! Welche E/A-Versionen und Ein-/Ausgänge in Ihrem Messumformer installiert sind siehe Aufkleber im Deckel des Anschlussraums.

- Alle Ausgänge sind untereinander sowie von allen anderen Kreisen galvanisch getrennt.
- Alle Betriebsdaten und Funktionen sind einstellbar.
- Betriebsart passiv: externe Hilfsenergie  $U_{ext} \leq 32$  VDC bei I  $\leq 22$  mA
- Betriebsart aktiv: Bürde R<sub>L</sub> ≤ 1 kΩ bei l ≤ 22 mA; R<sub>I</sub> ≤ 450 Ω bei l ≤ 22 mA für Exi Ausgänge
- Selbstüberwachung: Unterbrechung oder zu hohe Bürde des Stromausgangskreises
- Fehlermeldung über Statusausgang möglich; Fehleranzeige auf LC-Anzeige.
- Stromwert für Fehlerkennung einstellbar.
- Bereichsumschaltung automatisch durch Schwellwert oder durch Steuereingang. Der Einstellbereich für den Schwellwert liegt zwischen 5...80% von Q<sub>100%</sub>, ± 0...5% Hysterese (entsprechendes Verhältnis von kleinerem zu größerem Bereich von 1:20 bis 1:1,25). Signalisierung des aktiven Bereiches über einen Statusausgang möglich (einstellbar).
- Vor-/Rückwärtsmessung (V/R-Betrieb) ist möglich.

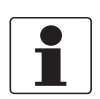

## INFORMATION!

*Weitere Informationen siehe Anschlussbilder der Ein- und Ausgänge auf Seite 49* und siehe *Technische Daten auf Seite 134.* 

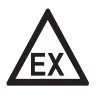

## GEFAHR!

# 4.8.2 Puls- und Frequenzausgang

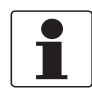

MFC 300

#### INFORMATION!

In Abhängigkeit von der Ausführung sind die Puls- und Frequenzausgänge passiv oder aktiv oder nach NAMUR EN 60947-5-6 anzuschließen! Welche E/A-Ausführung und Ein-/Ausgänge in Ihrem Messumformer installiert sind siehe Aufkleber im Deckel des Anschlussraums.

- Alle Ausgänge sind untereinander sowie von allen anderen Kreisen galvanisch getrennt.
- Alle Betriebsdaten und Funktionen sind einstellbar.
- Betriebsart passiv: Externe Hilfsenergie erforderlich:  $U_{ext} \le 32$  VDC  $I \le 20$  mA bei f  $\le 10$  kHz (bei Übersteuerung f<sub>max</sub>  $\le 12$  kHz)  $I \le 100$  mA bei f  $\le 100$  Hz
- Betriebsart aktiv: Verwendung der internen Hilfsenergie:  $U_{nom} = 24$  VDC  $I \le 20$  mA bei f  $\le 10$  kHz (bei Übersteuerung f<sub>max</sub>  $\le 12$  kHz)  $I \le 20$  mA bei f  $\le 100$  Hz
- Betriebsart NAMUR: Passiv gemäß EN 60947-5-6, f  $\leq$  10 kHz, bei Übersteuerung f $_{max} \leq$  12 kHz
- Skalierung:

Frequenzausgang: in Pulse pro Zeiteinheit (z. B. 1000 Pulse/s bei Q<sub>100%</sub>); Pulsausgang: Menge pro Puls.

- Pulsbreite: Symmetrisch (Tastverhältnis 1:1, unabhängig von der Ausgangsfrequenz) automatisch (mit fester Pulsbreite, Tastverhältnis ca. 1:1 bei Q<sub>100%</sub>) oder fest (Pulsbreite von 0,05 ms...2 s beliebig einstellbar)
- Vor-/Rückwärtsmessung (V/R-Betrieb) ist möglich.
- Alle Puls- und Frequenzausgänge können auch als Statusausgang/Grenzwertschalter verwendet werden.

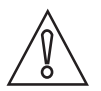

## VORSICHT!

*Bei Frequenzen oberhalb von 100 Hz sind zur Vermeidung von Funkstörungen abgeschirmte Leitungen zu verwenden.* 

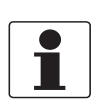

#### INFORMATION!

*Weitere Informationen siehe Anschlussbilder der Ein- und Ausgänge auf Seite 49* und siehe *Technische Daten auf Seite 134.* 

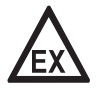

#### GEFAHR!

## 4.8.3 Statusausgang und Grenzwertschalter

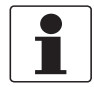

#### INFORMATION!

In Abhängigkeit von der Ausführung sind die Statusausgänge und Grenzwertschalter passiv oder aktiv oder nach NAMUR EN 60947-5-6 anzuschließen! Welche E/A-Ausführung und Ein-/Ausgänge in Ihrem Messumformer installiert sind siehe Aufkleber im Deckel des Anschlussraums.

- Die Statusausgänge/Grenzwertschalter sind untereinander sowie von allen anderen Kreisen galvanisch getrennt.
- Die Ausgangsstufen der Statusausgänge/Grenzwertschalter bei einfachem Aktiv- oder Passivbetrieb verhalten sich wie Relaiskontakte und können mit beliebiger Polarität angeschlossen werden.
- Alle Betriebsdaten und Funktionen sind einstellbar.
- + Betriebsart passiv: Externe Hilfsenergie erforderlich:  $U_{ext} \leq$  32 VDC; I  $\leq$  100 mA
- Betriebsart aktiv: Verwendung der internen Hilfsenergie:  $U_{nom}$  = 24 VDC; I  $\leq$  20 mA
- Betriebsart NAMUR: Passiv gemäß EN 60947-5-6
- Für Informationen zu einstellbaren Betriebszuständen siehe *Funktionstabellen* auf Seite 79.

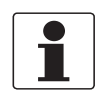

#### INFORMATION!

*Weitere Informationen siehe Anschlussbilder der Ein- und Ausgänge auf Seite 49* und siehe *Technische Daten auf Seite 134.* 

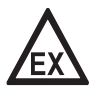

## GEFAHR!

## 4.8.4 Steuereingang

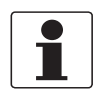

#### INFORMATION!

In Abhängigkeit von der Ausführung sind die Steuereingänge passiv oder aktiv oder nach NAMUR EN 60947-5-6 anzuschließen! Welche E/A-Ausführung und Ein-/Ausgänge in Ihrem Messumformer installiert sind siehe Aufkleber im Deckel des Anschlussraums.

- Alle Steuereingänge sind untereinander sowie von allen anderen Kreisen galvanisch getrennt.
- Alle Betriebsdaten und Funktionen sind einstellbar.
- Betriebsart passiv: Externe Hilfsenergie erforderlich:  $U_{ext} \leq 32 \; \text{VDC}$
- Betriebsart aktiv: Verwendung der internen Hilfsenergie: U<sub>nom</sub> = 24 VDC
- Betriebsart NAMUR: Nach EN 60947-5-6 (Steuereingang aktiv nach NAMUR EN 60947-5-6: Leitungsbruch- und Kurzschlussüberwachung gemäß EN 60947-5-6 wird vom Messumformer durchgeführt. Fehleranzeige auf der LC-Anzeige. Fehlermeldungen über Statusausgang möglich.)
- Für Informationen zu einstellbaren Betriebszuständen siehe *Funktionstabellen* auf Seite 79.

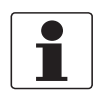

## INFORMATION!

*Weitere Informationen siehe Anschlussbilder der Ein- und Ausgänge auf Seite 49* und siehe *Technische Daten auf Seite 134.* 

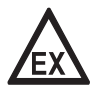

## GEFAHR!

# 4.9 Elektrischer Anschluss der Ein- und Ausgänge

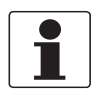

## INFORMATION!

Montagematerial und Werkzeug sind nicht Bestandteil des Lieferumfangs. Verwenden Sie Montagematerial und Werkzeug entsprechend den gültigen Arbeitsschutz- und Sicherheitsvorschriften.

## 4.9.1 Feldgehäuse, elektrischer Anschluss der Ein- und Ausgänge

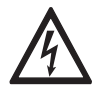

## GEFAHR!

Arbeiten an den elektrischen Anschlüssen dürfen nur bei ausgeschalteter Spannungsversorgung durchgeführt werden. Beachten Sie die auf dem Typenschild angegebenen elektrischen Daten.

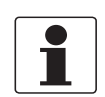

## INFORMATION!

*Bei Frequenzen oberhalb von 100 Hz sind abgeschirmte Leitungen zu verwenden um die Abstrahlungen von elektrischen Störungen (EMV) zu reduzieren.* 

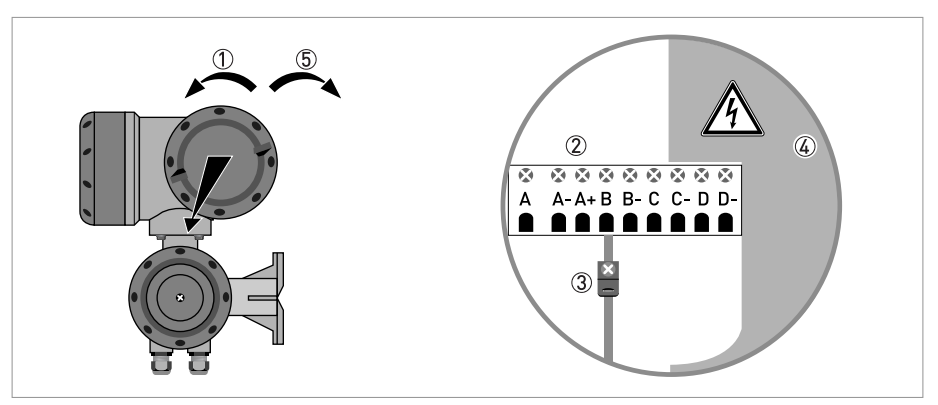

Abbildung 4-9: Anschlussraum Ein- und Ausgänge im Feldgehäuse

- Öffnen Sie den Gehäusedeckel.
- ② Schieben Sie die konfektionierte Leitung durch die Leitungseinführung und schließen Sie die benötigten Leiter an.
- ③ Schließen Sie bei Bedarf die Abschirmung an.
- (4) Schließen Sie den Berührungsschutz.
- (5) Schließen Sie den Gehäusedeckel.

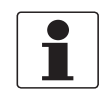

#### INFORMATION!

Nach jedem Öffnen eines Gehäusedeckels muss das Gewinde gesäubert und eingefettet werden. Verwenden Sie nur harz- und säurefreies Fett.

Achten Sie darauf, dass die Gehäusedichtung korrekt angebracht sowie sauber und unbeschädigt ist.

## 4.9.2 Wandgehäuse, elektrischer Anschluss der Ein- und Ausgänge

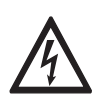

## GEFAHR!

Arbeiten an den elektrischen Anschlüssen dürfen nur bei ausgeschalteter Spannungsversorgung durchgeführt werden. Beachten Sie die auf dem Typenschild angegebenen elektrischen Daten.

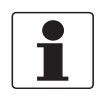

## INFORMATION!

*Bei Frequenzen oberhalb von 100 Hz sind abgeschirmte Leitungen zu verwenden. Der elektrische Anschluss der Abschirmung muss mit 6,3 mm / 0,25" Flachsteckhülsen (Isolation nach DIN 46 245) im E/A-Anschlussraum erfolgen.* 

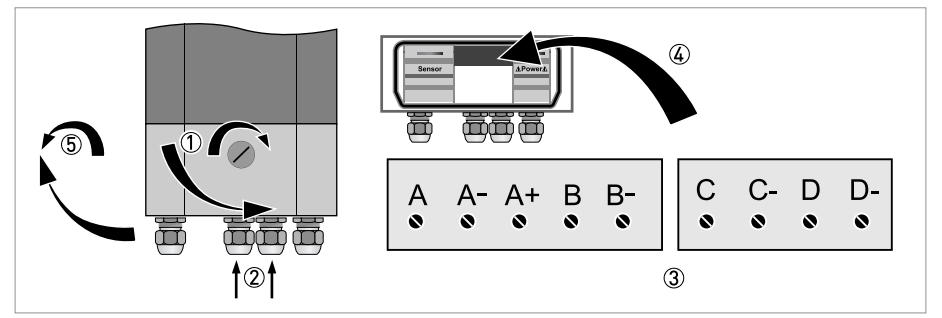

Abbildung 4-10: Anschlussraum Ein- und Ausgänge im Wandgehäuse

- 3
- ① Öffnen Sie den Gehäusedeckel.
- ② Schieben Sie die Leitungen durch die Leitungseinführung und schließen diese an die mitgelieferten Anschlussstecker ③ an.
- ③ Schließen Sie bei Bedarf die Abschirmung an.
- Führen Sie die Anschlussstecker mit den angeklemmten Leitern in die dafür vorgesehenen Buchsen ein.
- (5) Schließen Sie den Gehäusedeckel.

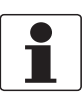

## INFORMATION!

Achten Sie darauf, dass die Gehäusedichtung korrekt angebracht sowie sauber und unbeschädigt ist.

## 4.9.3 19" Einschubgehäuse (28TE), elektrischer Anschluss der Ein- und Ausgänge

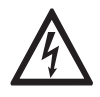

## GEFAHR!

Arbeiten an den elektrischen Anschlüssen dürfen nur bei ausgeschalteter Spannungsversorgung durchgeführt werden. Beachten Sie die auf dem Typenschild angegebenen elektrischen Daten.

- Bei Frequenzen oberhalb von 100 Hz sind abgeschirmte Leitungen zu verwenden um die Abstrahlungen von elektrischen Störungen (EMV) zu reduzieren.
- Die Klemme A+ ist nur bei der Basisversion in Funktion.

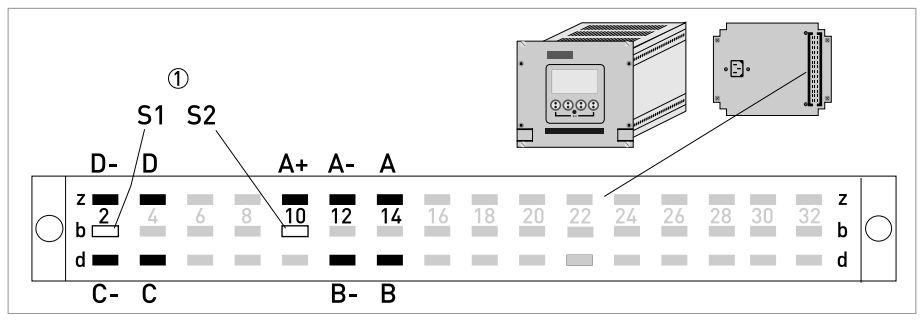

Abbildung 4-11: Anschlussraum Ein- und Ausgänge im Einschubgehäuse

Abschirmung

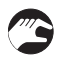

- Schließen Sie die Leiter entsprechend der Darstellung an den mehrpoligen Stecker an.
- Die Abschirmung der Signalleitung wird an den Pin S angeschlossen.
  - Drücken Sie den Stecker in den Steckverbinder.

## 4.9.4 Elektrische Leitungen korrekt verlegen

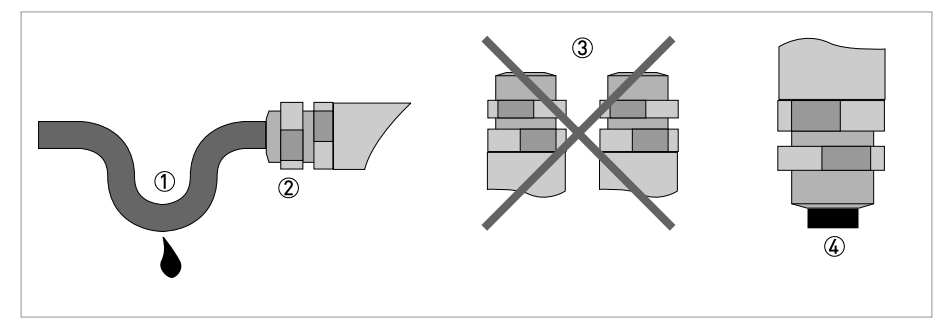

Abbildung 4-12: Gehäuse vor Staub und Wasser schützen

- ① Verlegen Sie die Leitung kurz vor dem Gehäuse in einer Schleife.
- ② Ziehen Sie die Verschraubung der Leitungseinführung fest an.
- ③ Montieren Sie das Gehäuse niemals mit den Leitungseinführungen nach oben.
- ④ Verschließen Sie nicht benötigte Leitungseinführungen mit einem Dichtstopfen.

# 4.10 Anschlussbilder der Ein- und Ausgänge

## 4.10.1 Wichtige Hinweise

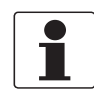

#### INFORMATION!

In Abhängigkeit von der Ausführung sind die Ein-/Ausgänge passiv oder aktiv oder nach NAMUR EN 60947-5-6 anzuschließen! Welche E/A-Ausführung und Ein-/Ausgänge in Ihrem Messumformer installiert sind siehe Aufkleber im Deckel des Anschlussraums.

- Alle Gruppen sind untereinander sowie von allen anderen Ein- und Ausgangskreisen galvanisch getrennt.
- Betriebsart passiv: Zum Betrieb (Ansteuerung) der Folgeinstrumente ist eine externe Hilfsenergie (U<sub>ext</sub>) erforderlich.
- Betriebsart aktiv: Der Messumformer liefert die Hilfsenergie zum Betrieb (Ansteuerung) der Folgeinstrumente, max. Betriebsdaten beachten.
- Nicht beschaltete Anschlussklemmen dürfen keine leitende Verbindung zu anderen elektrisch leitenden Bauteilen haben.

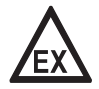

#### GEFAHR!

Bei Geräten, die in explosionsgefährdeten Bereichen eingesetzt werden, gelten zusätzlich die sicherheitstechnischen Hinweise in der Ex-Dokumentation.

#### Stromausgang aktiv oder passiv $I_a$ l<sub>p</sub> Pa Pp Puls-/Frequenzausgang aktiv oder passiv P<sub>N</sub> Puls-/Frequenzausgang passiv nach NAMUR EN 60947-5-6 Sa Sp Statusausgang/Grenzwertschalter aktiv oder passiv S<sub>N</sub> Statusausgang/Grenzwertschalter passiv nach NAMUR EN 60947-5-6 Cp Ca Steuereingang aktiv oder passiv Steuereingang aktiv nach NAMUR EN 60947-5-6: C<sub>N</sub> Leitungsbruch- und Kurzschlussüberwachung gemäß EN 60947-5-6 wird vom

Messumformer durchgeführt. Fehleranzeige auf der LC-Anzeige. Fehlermeldungen über

## Beschreibung der verwendeten Abkürzungen

Statusausgang möglich.

Stromeingang aktiv oder passiv

lln<sub>2</sub>

llnp

## 4.10.2 Beschreibung der elektrischen Symbole

|                  | mA-Meter<br>020 mA oder 420 mA und andere<br>R <sub>L</sub> ist der Innenwiderstand der Messstelle, incl. der Leitungswiderstände                                                                            |
|------------------|----------------------------------------------------------------------------------------------------|
| U <sub>ext</sub> | Gleichspannungsquelle (U <sub>ext</sub> ), externe Hilfsenergie, beliebige<br>Anschlusspolarität                                                                                                    |
|                  | Gleichspannungsquelle (U <sub>ext</sub> ), Anschlusspolarität entsprechend der<br>Anschlussbilder beachten                                                                                                   |
| U <sub>int</sub> | Interne Gleichspannungsquelle                                                                                                    |
|                  | Gesteuerte Stromquelle                                                                                                    |
| 000              | Elektronischer oder elektromagnetischer Zähler<br>Bei Frequenzen oberhalb von 100 Hz sind für den Anschluss der Zähler<br>abgeschirmte Leitungen zu verwenden.<br>R <sub>i</sub> Innenwiderstand des Zählers |
| J.               | Taster, Schließer oder ähnliches                                                                                                    |

Tabelle 4-1: Symbolbeschreibung

# ELEKTRISCHE ANSCHLÜSSE 🖪

## 4.10.3 Basis Ein-/Ausgänge

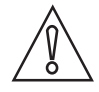

*VORSICHT!* Anschlusspolarität beachten.

# Stromausgang aktiv (HART<sup>®</sup>), Basis E/A

- U<sub>int, nom</sub> = 24 VDC nominal
- I ≤ 22 mA
- $R_L \le 1 \ k\Omega$

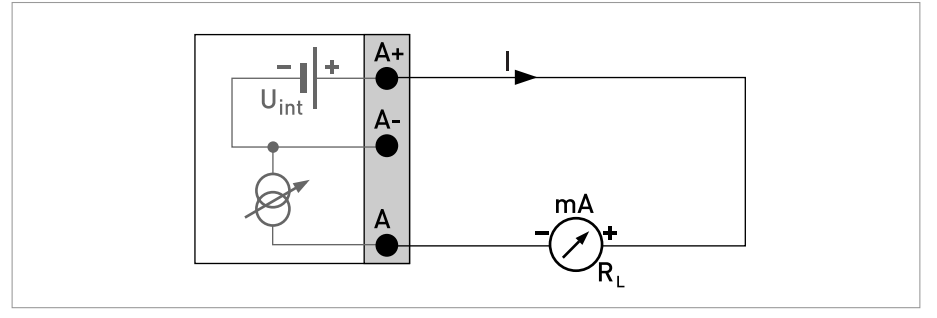

Abbildung 4-13: Stromausgang aktiv I<sub>a</sub>

## Stromausgang passiv (HART<sup>®</sup>), Basis E/A

- U<sub>int, nom</sub> = 24 VDC nominal
- $U_{ext} \le 32 \text{ VDC}$
- I ≤ 22 mA
- U<sub>0</sub> ≥ 1,8 V
- $R_L \leq (U_{ext} U_0) / I_{max}$

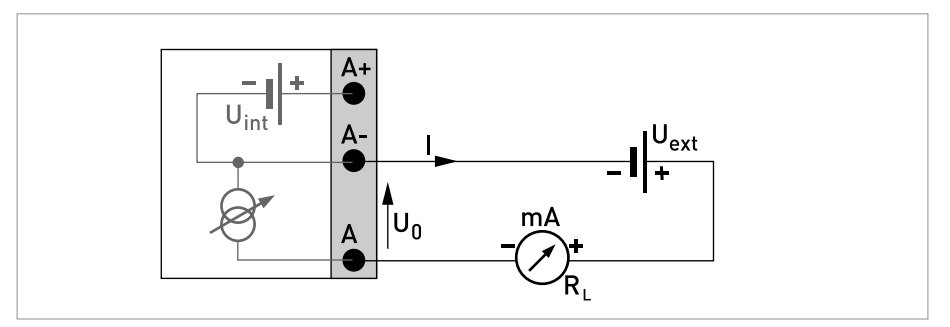

Abbildung 4-14: Stromausgang passiv I<sub>p</sub>

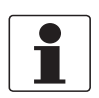

- Bei Frequenzen oberhalb von 100 Hz sind abgeschirmte Leitungen zu verwenden um die Abstrahlungen von elektrischen Störungen (EMV) zu reduzieren.
- Kompakt- und Feldgehäuse-Ausführungen: Anschluss der Abschirmung über die Leitungsklemmen im Anschlussraum.

**Wandgehäuse-Ausführung:** Anschluss der Abschirmung mit 6,3 mm / 0,25" Flachsteckhülsen (Isolation nach DIN 46245) im Anschlussraum.

Beliebige Anschlusspolarität.

#### Puls-/Frequenzausgang passiv, Basis E/A

```
• U_{ext} \le 32 \text{ VDC}
```

- $f_{max}$  im Bedienmenü eingestellt auf  $f_{max} \le 100$  Hz:  $I \le 100$  mA offen:  $I \le 0,05$  mA bei  $U_{ext} = 32$  VDC geschlossen:  $U_{0, max} = 0,2$  V bei  $I \le 10$  mA  $U_{0, max} = 2$  V bei  $I \le 100$  mA
- f<sub>max</sub> im Bedienmenü eingestellt auf 100 Hz < f<sub>max</sub> ≤ 10 kHz: I ≤ 20 mA offen: I ≤ 0,05 mA bei U<sub>ext</sub> = 32 VDC geschlossen: U<sub>0, max</sub> = 1,5 V bei I ≤ 1 mA U<sub>0, max</sub> = 2,5 V bei I ≤ 10 mA U<sub>0, max</sub> = 5,0 V bei I ≤ 20 mA
- Falls der folgende maximale Lastwiderstand R<sub>L, max</sub> überschritten wird, so muss durch Parallelschaltung von R, der Lastwiderstand R<sub>L</sub> entsprechend reduziert werden: f  $\leq$  100 Hz: R<sub>L, max</sub> = 47 k $\Omega$

 $f \le 1 \text{ kHz}$ :  $R_{L, \text{ max}} = 10 \text{ k}\Omega$ 

 $f \le 10 \text{ kHz}$ :  $R_{L, \text{ max}} = 1 \text{ k}\Omega$ 

• Der minimale Lastwiderstand R<sub>L, min</sub> errechnet sich wie folgt:

 $R_{L, \min} = (U_{ext} - U_0) / I_{max}$ 

• Auch einstellbar als Statusausgang; für den elektrischen Anschluss siehe Anschlussdiagramm Statusausgang.

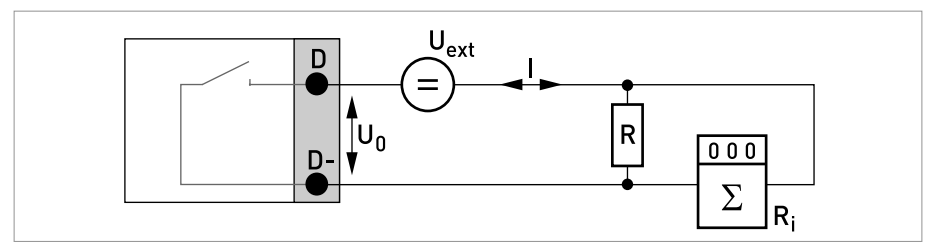

Abbildung 4-15: Puls- / Frequenzausgang passiv Pp

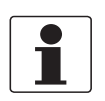

• Beliebige Anschlusspolarität.

Statusausgang/Grenzwertschalter passiv, Basis E/A

- $U_{ext} \le 32 \text{ VDC}$
- I ≤ 100 mA
- $R_{L, max} = 47 \text{ k}\Omega$  $R_{L, min} = (U_{ext} - U_0) / I_{max}$
- offen:  $I \le 0,05 \text{ mA bei } U_{ext} = 32 \text{ VDC}$ geschlossen:  $U_{0, \text{ max}} = 0,2 \text{ V bei } I \le 10 \text{ mA}$  $U_{0, \text{ max}} = 2 \text{ V bei } I \le 100 \text{ mA}$
- Im spannungslosen Zustand des Geräts ist der Ausgang offen.
- X steht für die Klemmen B, C oder D. Die Funktionen der Anschlussklemmen sind abhängig von den Einstellungen siehe *Funktionstabellen* auf Seite 79.

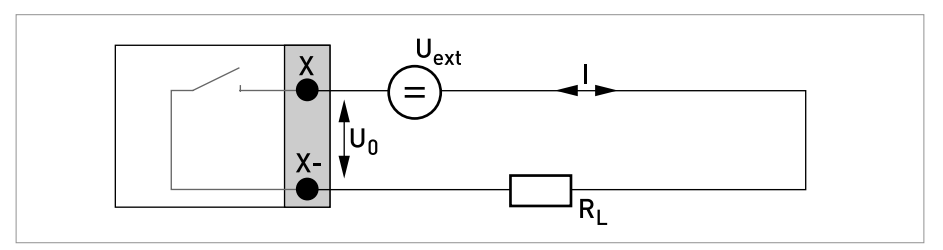

Abbildung 4-16: Statusausgang / Grenzwertschalter passiv Sp

## Steuereingang passiv, Basis E/A

- 8 V  $\leq$  U<sub>ext</sub>  $\leq$  32 VDC
- $I_{max} = 6,5 \text{ mA bei } U_{ext} \le 24 \text{ VDC}$  $I_{max} = 8,2 \text{ mA bei } U_{ext} \le 32 \text{ VDC}$
- Eingestellter Schaltpunkt für die Erkennung "Kontakt offen oder geschlossen": Kontakt offen (Aus):  $U_0 \le 2,5$  V mit  $I_{nom} = 0,4$  mA Kontakt geschlossen (Ein):  $U_0 \ge 8$  V mit  $I_{nom} = 2,8$  mA
- Auch einstellbar als Statusausgang; für elektrischen Anschluss siehe vorheriges Anschlussdiagramm Statusausgang.

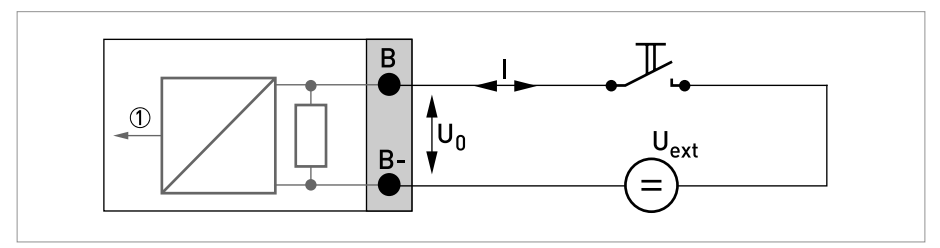

Abbildung 4-17: Steuereingang passiv C<sub>p</sub>

Signal

## 4.10.4 Modulare Ein-/Ausgänge und Bus-Systeme

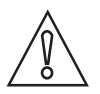

VORSICHT!

Anschlusspolarität beachten.

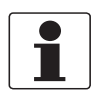

## INFORMATION!

- Weitere Informationen zum elektrischen Anschluss siehe Beschreibung der Ein- und Ausgänge auf Seite 42.
- Den elektrischen Anschluss der Bus-Systeme entnehmen Sie den separaten Handbüchern für die jeweiligen Bus-Systeme.

## Stromausgang aktiv (HART<sup>®</sup>-fähig nur Stromausgangs-Klemmen C/C-), Modulare E/A

- U<sub>int, nom</sub> = 24 VDC
- I ≤ 22 mA
- $R_L \le 1 \ k\Omega$
- X kennzeichnet die Anschlussklemmen A, B oder C, je nach Ausführung des Messumformers.

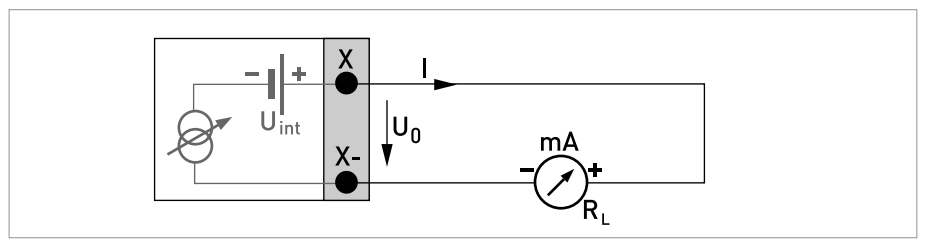

Abbildung 4-18: Stromausgang aktiv I<sub>a</sub>

# Stromausgang passiv (HART $^{\ensuremath{\mathbb{R}}}$ -fähig nur Stromausgangs-Klemmen C/C-), Modulare E/A

- $U_{ext} \le 32 \text{ VDC}$
- I ≤ 22 mA
- U<sub>0</sub> ≥ 1,8 V
- $R_L \leq (U_{ext} U_0) / I_{max}$
- X kennzeichnet die Anschlussklemmen A, B oder C, je nach Ausführung des Messumformers.

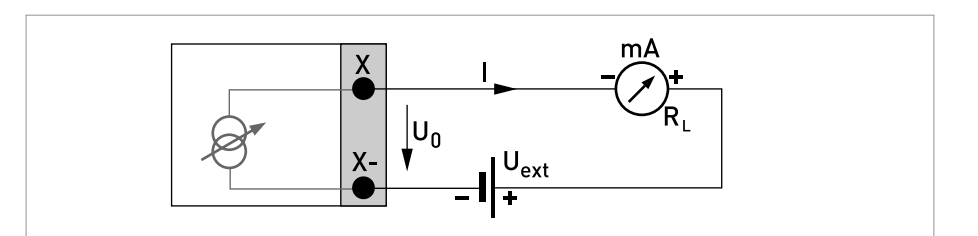

Abbildung 4-19: Stromausgang passiv I<sub>p</sub>

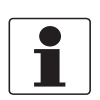

- Bei Frequenzen oberhalb von 100 Hz sind abgeschirmte Leitungen zu verwenden um die Abstrahlungen von elektrischen Störungen (EMV) zu reduzieren.
- Kompakt- und Feldgehäuse-Ausführungen: Anschluss der Abschirmung über die Leitungsklemmen im Anschlussraum.

*Wandgehäuse-Ausführung:* Anschluss der Abschirmung mit 6,3 mm / 0,25" Flachsteckhülsen (Isolation nach DIN 46245) im Anschlussraum.

• Beliebige Anschlusspolarität.

## Puls-/Frequenzausgang aktiv, Modulare E/A

- U<sub>nom</sub> = 24 VDC
- f<sub>max</sub> im Bedienmenü eingestellt auf f<sub>max</sub> ≤ 100 Hz: I ≤ 20 mA offen: I ≤ 0,05 mA geschlossen: U<sub>0. nom</sub> = 24 V bei I = 20 mA
- $f_{max}$  im Bedienmenü eingestellt auf 100 Hz <  $f_{max} \le 10$  kHz:  $I \le 20$  mA offen:  $I \le 0,05$  mA geschlossen:  $U_{0, nom} = 22,5$  V bei I = 1 mA  $U_{0, nom} = 21,5$  V bei I = 10 mA  $U_{0, nom} = 19$  V bei I = 20 mA
- Falls der folgende maximale Lastwiderstand R<sub>L, max</sub> überschritten wird, so muss durch Parallelschaltung von R, der Lastwiderstand R<sub>L</sub> entsprechend reduziert werden:

$$\label{eq:f_states} \begin{split} f &\leq 100 \text{ Hz: } R_{L, \text{ max}} = 47 \text{ k}\Omega \\ f &\leq 1 \text{ kHz: } R_{L, \text{ max}} = 10 \text{ k}\Omega \end{split}$$

 $f \le 10 \text{ kHz: } R_{L, \text{ max}} = 1 \text{ k}\Omega$ 

- Der minimale Lastwiderstand R<sub>L, min</sub> errechnet sich wie folgt: R<sub>L, min</sub> =  $(U_{ext} - U_0) / I_{max}$
- X kennzeichnet die Anschlussklemmen A, B oder D, je nach Ausführung des Messumformers.

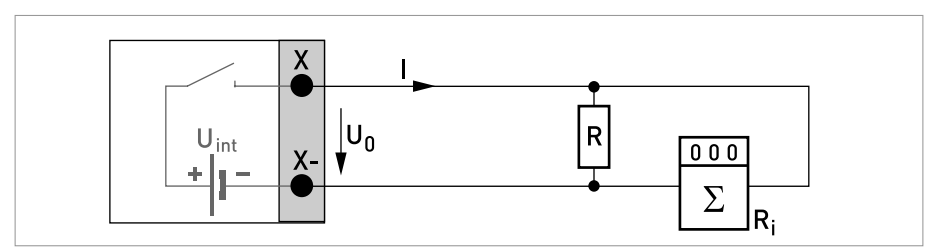

Abbildung 4-20: Puls- / Frequenzausgang aktiv Pa

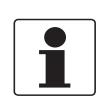

*Bei Frequenzen oberhalb von 100 Hz sind abgeschirmte Leitungen zu verwenden um die Abstrahlungen von elektrischen Störungen (EMV) zu reduzieren.* 

## Puls-/Frequenzausgang passiv, Modulare E/A

- $U_{ext} \le 32 \text{ VDC}$
- $f_{max}$  im Bedienmenü eingestellt auf  $f_{max} \le 100$  Hz:  $I \le 100$  mA offen:  $I \le 0,05$  mA bei  $U_{ext} = 32$  VDC geschlossen:  $U_{0, max} = 0,2$  V bei  $I \le 10$  mA  $U_{0, max} = 2$  V bei  $I \le 100$  mA
- $f_{max}$  im Bedienmenü eingestellt auf 100 Hz <  $f_{max} \le 10$  kHz: offen:  $I \le 0,05$  mA bei  $U_{ext} = 32$  VDC geschlossen:  $U_{0, max} = 1,5$  V bei  $I \le 1$  mA  $U_{0, max} = 2,5$  V bei  $I \le 10$  mA  $U_{0, max} = 5$  V bei  $I \le 20$  mA
- Falls der folgende maximale Lastwiderstand R<sub>L, max</sub> überschritten wird, so muss durch Parallelschaltung von R, der Lastwiderstand R<sub>L</sub> entsprechend reduziert werden: f ≤ 100 Hz: R<sub>L, max</sub> = 47 kΩ f ≤ 1 kHz: R<sub>L, max</sub> = 10 kΩ f ≤ 10 kHz: R<sub>L, max</sub> = 1 kΩ
- Der minimale Lastwiderstand R<sub>L, min</sub> errechnet sich wie folgt: R<sub>L, min</sub> = (U<sub>ext</sub> - U<sub>0</sub>) / I<sub>max</sub>
- Auch einstellbar als Statusausgang; siehe Anschlussdiagramm Statusausgang.
- X kennzeichnet die Anschlussklemmen A, B oder D, je nach Ausführung des Messumformers.

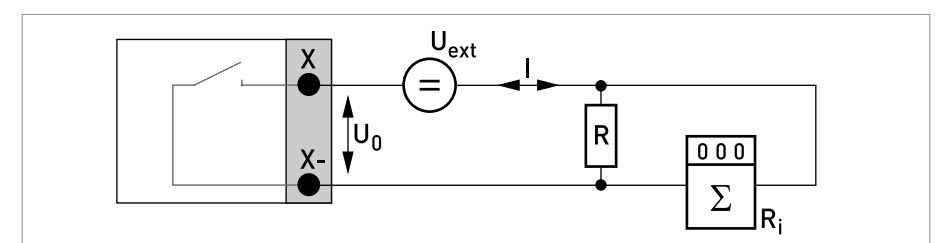

Abbildung 4-21: Puls- / Frequenzausgang passiv Pp

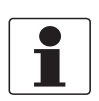

- Bei Frequenzen oberhalb von 100 Hz sind abgeschirmte Leitungen zu verwenden um die Abstrahlungen von elektrischen Störungen (EMV) zu reduzieren.
- Kompakt- und Feldgehäuse-Ausführungen: Anschluss der Abschirmung über die Leitungsklemmen im Anschlussraum.

*Wandgehäuse-Ausführung:* Anschluss der Abschirmung mit 6,3 mm / 0,25" Flachsteckhülsen (Isolation nach DIN 46245) im Anschlussraum.

• Beliebige Anschlusspolarität.

## Puls- und Frequenzausgang passiv P<sub>N</sub> NAMUR, Modulare E/A

- Anschluß nach EN 60947-5-6
- o offen: I<sub>nom</sub> = 0,6 mA geschlossen: I<sub>nom</sub> = 3,8 mA
- X kennzeichnet die Anschlussklemmen A, B oder D, je nach Ausführung des Messumformers.

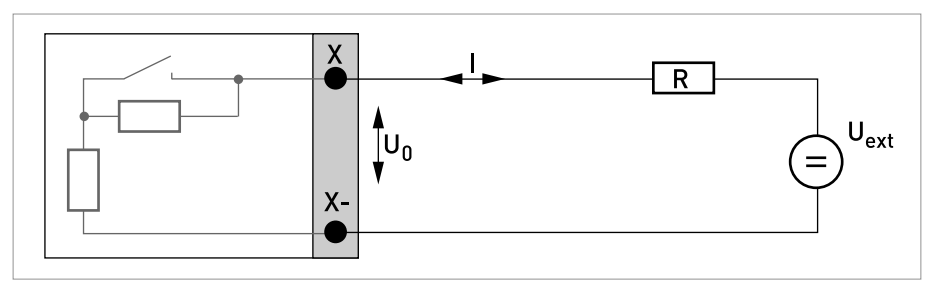

Abbildung 4-22: Puls- und Frequenzausgang passiv P<sub>N</sub> nach NAMUR EN 60947-5-6

## Statusausgang/Grenzwertschalter aktiv, Modulare E/A

- Anschlusspolarität beachten.
- U<sub>int</sub> = 24 VDC
- I ≤ 20 mA
- $R_L \le 47 \ k\Omega$
- offen:

l≤0,05 mA

geschlossen:

U<sub>0, nom</sub> = 24 V bei I = 20 mA

• X kennzeichnet die Anschlussklemmen A, B oder D, je nach Ausführung des Messumformers.

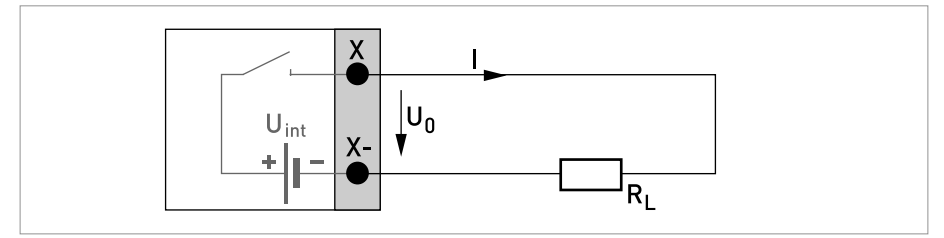

Abbildung 4-23: Statusausgang / Grenzwertschalter aktiv S<sub>a</sub>

## Statusausgang/Grenzwertschalter passiv, Modulare E/A

- Beliebige Anschlusspolarität.
- U<sub>ext</sub> = 32 VDC
- I ≤ 100 mA
- $R_{L, max} = 47 \text{ k}\Omega$  $R_{L, min} = (U_{ext} - U_0) / I_{max}$
- offen:  $I \le 0.05 \text{ mA bei } U_{ext} = 32 \text{ VDC}$ geschlossen:  $U_{0, \text{ max}} = 0.2 \text{ V bei } I \le 10 \text{ mA}$  $U_{0, \text{ max}} = 2 \text{ V bei } I \le 100 \text{ mA}$
- Im spannungslosen Zustand des Geräts ist der Ausgang offen.
- X kennzeichnet die Anschlussklemmen A, B oder D, je nach Ausführung des Messumformers.

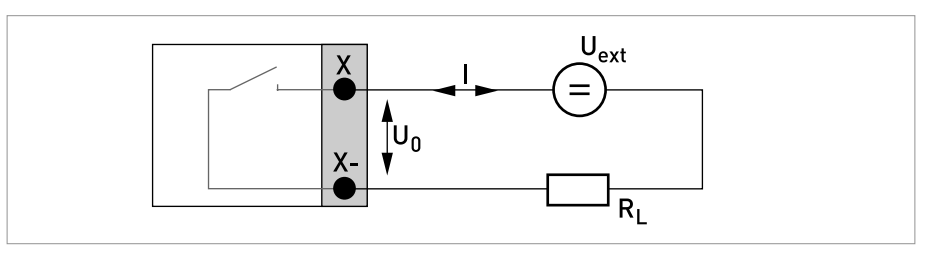

Abbildung 4-24: Statusausgang / Grenzwertschalter passiv Sp

## Statusausgang/Grenzwertschalter S<sub>N</sub> NAMUR, Modulare E/A

- Beliebige Anschlusspolarität.
- Anschluß nach EN 60947-5-6
- offen:

I<sub>nom</sub> = 0,6 mA geschlossen: I<sub>nom</sub> = 3,8 mA

- Im spannungslosen Zustand des Geräts ist der Ausgang offen.
- X kennzeichnet die Anschlussklemmen A, B oder D, je nach Ausführung des Messumformers.

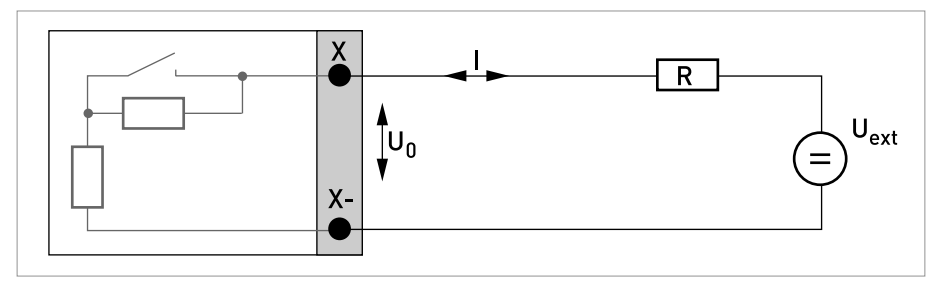

Abbildung 4-25: Statusausgang / Grenzwertschalter  $\rm S_N$  nach NAMUR EN 60947-5-6

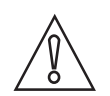

VORSICHT! Anschlusspolarität beachten.

## Steuereingang aktiv, Modulare E/A

- U<sub>int</sub> = 24 VDC
- Externer Kontakt offen: U<sub>0, nom</sub> = 22 V Externer Kontakt geschlossen: I<sub>nom</sub> = 4 mA
- Eingestellter Schaltpunkt für die Erkennung "Kontakt offen oder geschlossen": Kontakt offen (Aus):  $U_0 \le 10$  V mit  $I_{nom} = 1,9$  mA Kontakt geschlossen (Ein):  $U_0 \ge 12$  V mit  $I_{nom} = 1,9$  mA
- X kennzeichnet die Anschlussklemmen A oder B, je nach Ausführung des Messumformers.

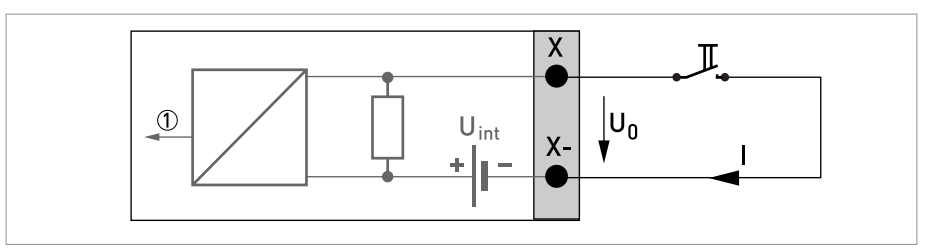

Abbildung 4-26: Steuereingang aktiv C<sub>a</sub>

Signal

## Steuereingang passiv, Modulare E/A

- $3 V \le U_{ext} \le 32 VDC$
- $I_{max}$  = 9,5 mA bei  $U_{ext} \le 24$  V  $I_{max}$  = 9,5 mA bei  $U_{ext} \le 32$  V
- Eingestellter Schaltpunkt f
  ür die Erkennung "Kontakt offen oder geschlossen": Kontakt offen (Aus): U<sub>0</sub> ≤ 2,5 V mit I<sub>nom</sub> = 1,9 mA Kontakt geschlossen (Ein): U<sub>0</sub> ≥ 3 V mit I<sub>nom</sub> = 1,9 mA
- X kennzeichnet die Anschlussklemmen A oder B, je nach Ausführung des Messumformers.

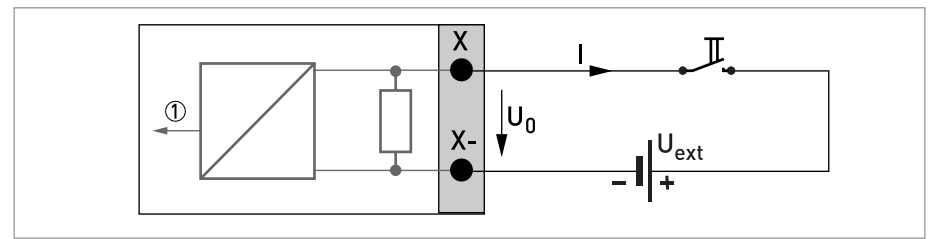

Abbildung 4-27: Steuereingang passiv C<sub>p</sub>

Signal

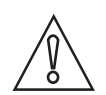

*VORSICHT!* Anschlusspolarität beachten.

## Steuereingang aktiv C<sub>N</sub> NAMUR, Modulare E/A

- Anschluss nach EN 60947-5-6
- Eingestellter Schaltpunkt f
  ür die Erkennung "Kontakt offen oder geschlossen": Kontakt offen (Aus): U<sub>0, nom</sub> = 6,3 V mit I<sub>nom</sub> < 1,9 mA Kontakt geschlossen (Ein): U<sub>0, nom</sub> = 6,3 V mit I<sub>nom</sub> > 1,9 mA
- Erkennung Leitungsbruch:  $U_0 \ge 8,1 V \text{ mit } I \le 0,1 \text{ mA}$
- Erkennung Leitungskurzschluss:  $U_0 \le 1,2 \text{ V}$  mit I  $\ge 6,7 \text{ mA}$
- X kennzeichnet die Anschlussklemmen A oder B, je nach Ausführung des Messumformers.

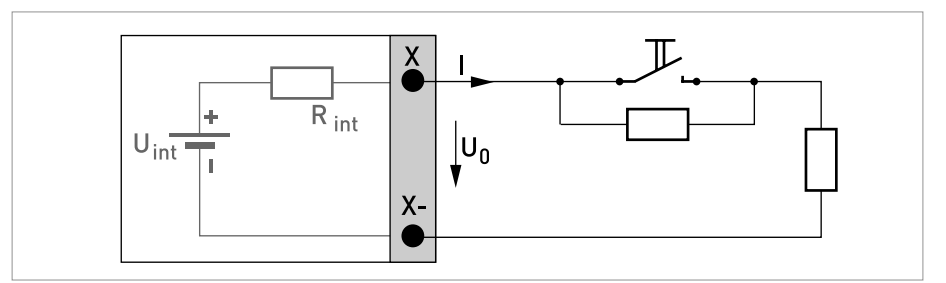

Abbildung 4-28: Steuereingang aktiv  $\rm C_N$  nach NAMUR EN 60947-5-6

## 4.10.5 Exi Ein-/Ausgänge

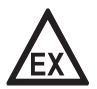

#### GEFAHR!

Bei Geräten, die in explosionsgefährdeten Bereichen eingesetzt werden, gelten zusätzlich die sicherheitstechnischen Hinweise in der Ex-Dokumentation.

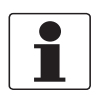

#### INFORMATION!

*Weitere Informationen zum elektrischen Anschluss siehe Beschreibung der Ein- und Ausgänge auf Seite 42.* 

## Stromausgang aktiv (HART<sup>®</sup>-fähig nur Stromausgangs-Klemmen C/C-), Exi E/A

- Anschlusspolarität beachten.
- U<sub>int, nom</sub> = 20 VDC
- I ≤ 22 mA
- $R_1 \leq 450 \Omega$
- X kennzeichnet die Anschlussklemmen A oder C, je nach Ausführung des Messumformers.

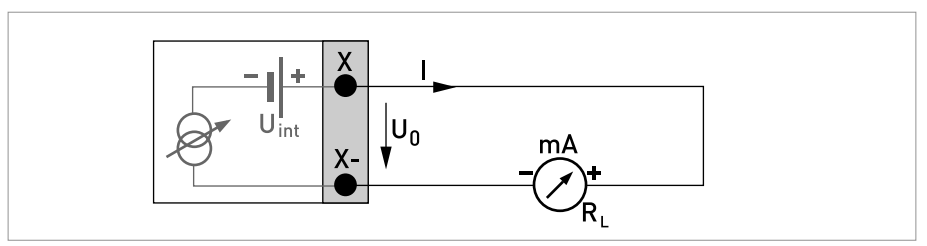

Abbildung 4-29: Stromausgang aktiv I<sub>a</sub> Exi

## Stromausgang passiv (HART<sup>®</sup>-fähig nur Stromausgangs-Klemmen C/C-), Exi E/A

- Beliebige Anschlusspolarität.
- $U_{ext} \le 32 \text{ VDC}$
- I ≤ 22 mA
- $U_0 \ge 4 V$
- $R_{L, \min} = (U_{ext} U_0) / I_{max}$
- X kennzeichnet die Anschlussklemmen A oder C, je nach Ausführung des Messumformers.

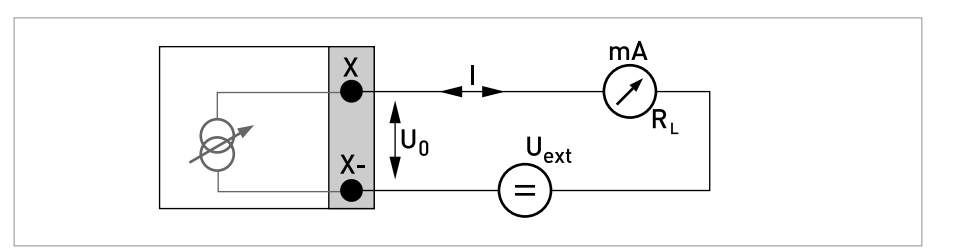

Abbildung 4-30: Stromausgang passiv Ip Exi

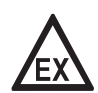

## GEFAHR!

Bei Geräten, die in explosionsgefährdeten Bereichen eingesetzt werden, gelten zusätzlich die sicherheitstechnischen Hinweise in der Ex-Dokumentation.

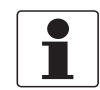

## INFORMATION!

- Bei Frequenzen oberhalb von 100 Hz sind abgeschirmte Leitungen zu verwenden um die Abstrahlungen von elektrischen Störungen (EMV) zu reduzieren.
- Kompakt- und Feldgehäuse-Ausführungen: Anschluss der Abschirmung über die Leitungsklemmen im Anschlussraum.

*Wandgehäuse-Ausführung:* Anschluss der Abschirmung mit 6,3 mm / 0,25" Flachsteckhülsen (Isolation nach DIN 46245) im Anschlussraum.

• Beliebige Anschlusspolarität.

#### Puls- und Frequenzausgang passiv P<sub>N</sub> NAMUR, Exi E/A

- Anschluss nach EN 60947-5-6
- offen:

```
I<sub>nom</sub> = 0,43 mA
geschlossen:
I<sub>nom</sub> = 4,5 mA
```

• X kennzeichnet die Anschlussklemmen B oder D, je nach Ausführung des Messumformers.

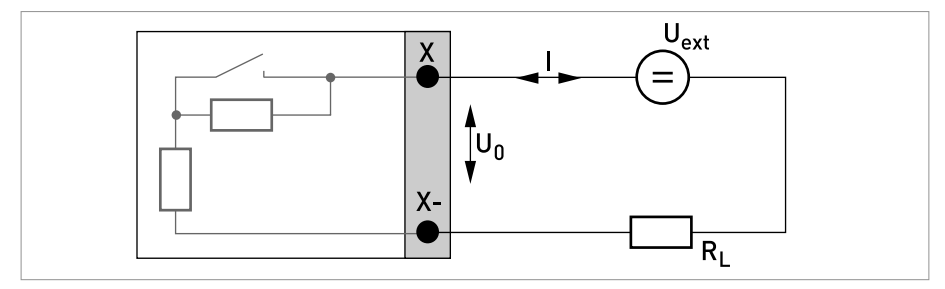

Abbildung 4-31: Puls- und Frequenzausgang passiv  $\mathsf{P}_{\mathsf{N}}$  nach NAMUR EN 60947-5-6 Exi

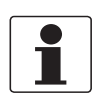

• Beliebige Anschlusspolarität.

## Statusausgang/Grenzwertschalter S<sub>N</sub> NAMUR, Exi E/A

- Anschluss nach EN 60947-5-6
- offen:

I<sub>nom</sub> = 0,43 mA geschlossen: I<sub>nom</sub> = 4,5 mA

- Im spannungslosen Zustand des Geräts ist der Ausgang geschlossen.
- X kennzeichnet die Anschlussklemmen B oder D, je nach Ausführung des Messumformers.

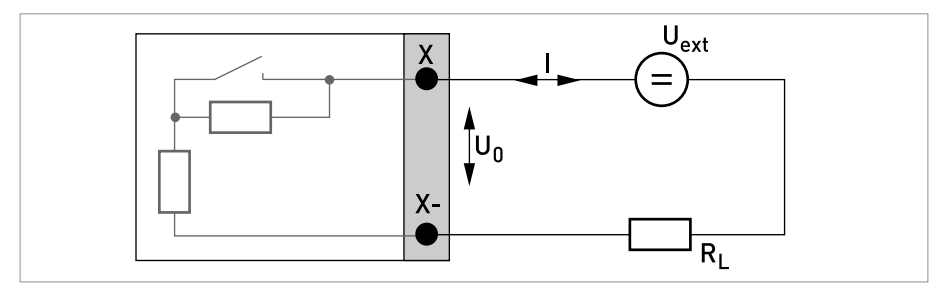

Abbildung 4-32: Statusausgang/Grenzwertschalter S<sub>N</sub> nach NAMUR EN 60947-5-6 Exi

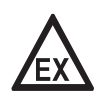

#### GEFAHR!

Bei Geräten, die in explosionsgefährdeten Bereichen eingesetzt werden, gelten zusätzlich die sicherheitstechnischen Hinweise in der Ex-Dokumentation.

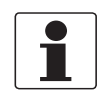

## INFORMATION!

• Beliebige Anschlusspolarität.

## Steuereingang passiv, Exi E/A

- 5,5 V  $\leq$  U<sub>ext</sub>  $\leq$  32 VDC
- $I_{max} = 6 \text{ mA bei } U_{ext} \le 24 \text{ V}$  $I_{max} = 6,5 \text{ mA bei } U_{ext} \le 32 \text{ V}$
- Eingestellter Schaltpunkt für die Erkennung "Kontakt offen oder geschlossen": Kontakt offen (Aus):  $U_0 \le 3,5$  V mit  $I \le 0,5$  mA Kontakt geschlossen (Ein):  $U_0 \ge 5,5$  V mit  $I \ge 4$  mA
- X kennzeichnet die Anschlussklemmen B, falls verfügbar.

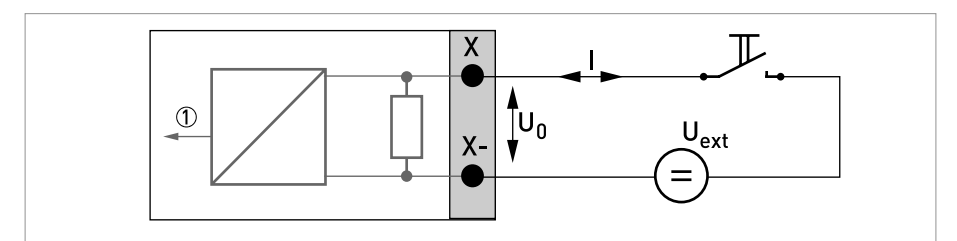

Abbildung 4-33: Steuereingang passiv  $C_p$  Exi

Signal

# 4.10.6 HART<sup>®</sup>-Anschluss

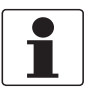

## INFORMATION!

- Bei dem Basis E/A ist der Stromausgang an den Anschlussklemmen A+/A-/A immer HART<sup>®</sup>fähig.
- Bei den Modularen E/A und Ex i E/A ist nur das Stromausgangsmodul f
  ür die Anschlussklemmen C/C-HART<sup>®</sup>-f
  ähig.

## HART<sup>®</sup>-Anschluss aktiv (Point-to-Point)

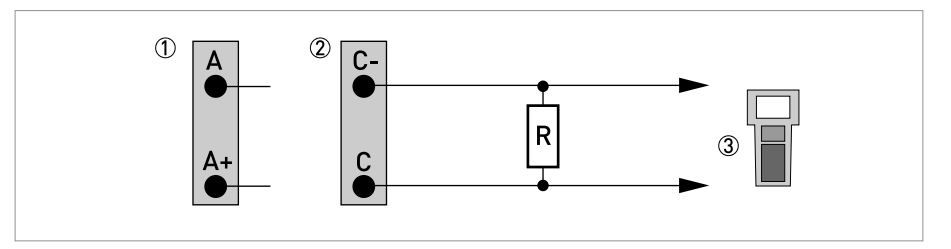

Abbildung 4-34: HART<sup>®</sup> Anschluss aktiv (I<sub>a</sub>)

- ① Basis E/A: Klemme A und A+
- Ø Modulare E/A: Klemme C- und C
- ③ HART<sup>®</sup>-Kommunikator

Der Parallelwiderstand zum HART<sup>®</sup>-Kommunikator muss R  $\ge$  230  $\Omega$  betragen.

# HART<sup>®</sup>-Anschluss passiv (Multi-Drop-Betrieb)

- I: I<sub>0%</sub> ≥ 4 mA
- Multi-Drop-Betrieb I: I<sub>fix</sub> ≥ 4 mA = I<sub>0%</sub>
- $U_{ext} \le 32 \text{ VDC}$
- $R \ge 230 \Omega$

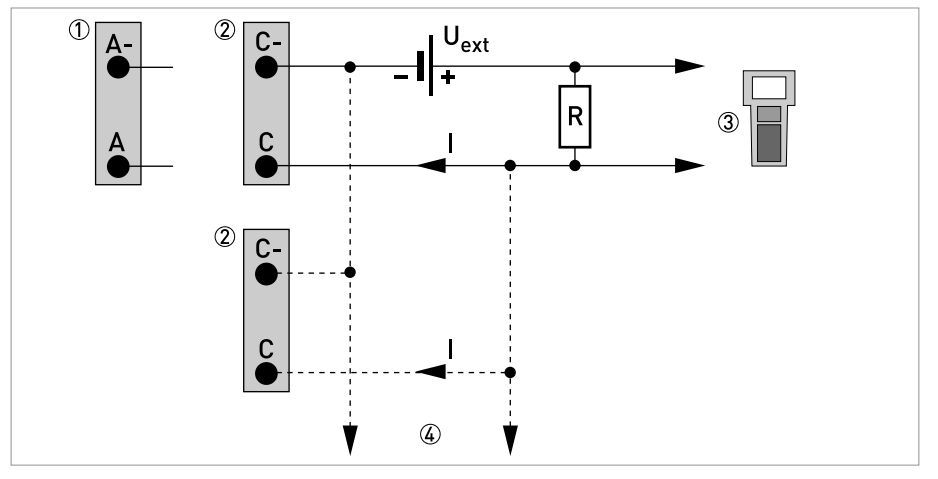

Abbildung 4-35: HART<sup>®</sup> Anschluss passiv (I<sub>p</sub>)

- Basis E/A: Klemme A- und A
   Modulare E/A: Klemme C- und C
- ③ HART<sup>®</sup>-Kommunikator
- ④ Weitere HART<sup>®</sup>- fähige Geräte

# 5.1 Hilfsenergie einschalten

Die korrekte Installation der Anlage muss vor dem Einschalten der Hilfsenergie kontrolliert werden. Dazu zählt:

- Das Messgerät muss mechanisch sicher und den Vorschriften entsprechend montiert sein.
- Die Anschlüsse der Hilfsenergie sind entsprechend der Vorschriften erfolgt.
- Die elektrischen Anschlussräume sind gesichert und die Abdeckungen angeschraubt.
- Die korrekten elektrischen Anschlusswerte der Hilfsenergie wurden überprüft.

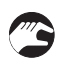

• Hilfsenergie einschalten.

## 5.2 Start des Messumformers

Das Messgerät, bestehend aus Messwertaufnehmer und Messumformer, wird betriebsbereit ausgeliefert. Alle Betriebsdaten wurden im Werk nach den Bestellangaben eingestellt.

Nach dem Einschalten der Hilfsenergie wird ein Selbsttest durchgeführt. Danach beginnt das Messgerät sofort mit der Messung und Anzeige der aktuellen Werte.

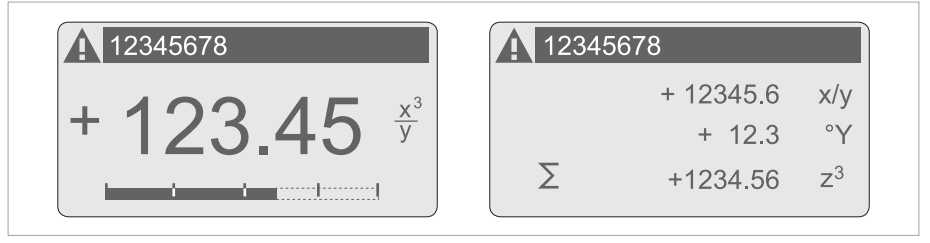

Abbildung 5-1: Anzeigen im Messbetrieb (Beispiele für 2 bzw. 3 Messwerte) x, y und z kennzeichnen die Einheiten der angezeigten Messwerte

Der Wechsel zwischen den beiden Messwertfenstern, der Trendanzeige und der Liste mit den Statusmeldungen erfolgt durch Betätigen der Tasten ↑ bzw. ↓. Mögliche Statusmeldungen, ihre Bedeutung und Ursache siehe *Statusmeldungen und Diagnose-Informationen* auf Seite 113.

# 6.1 Anzeige und Bedienelemente

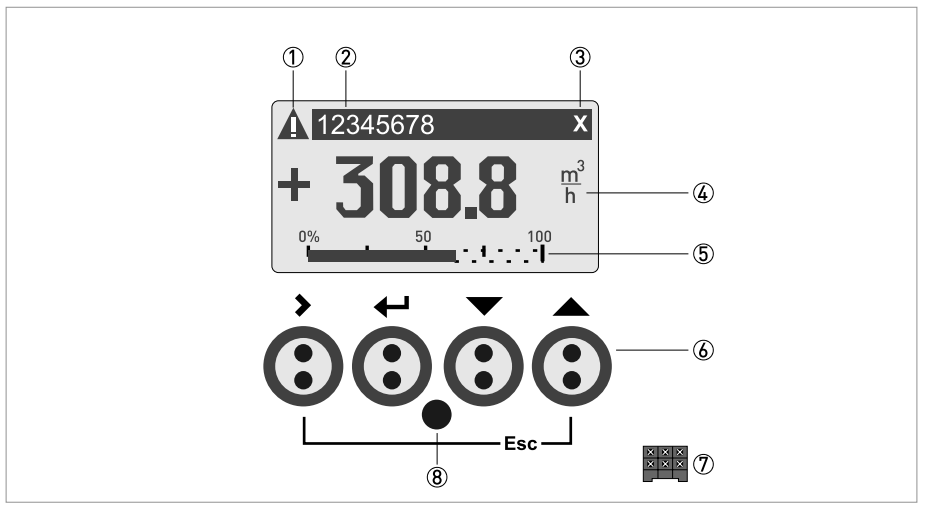

Abbildung 6-1: Anzeige und Bedienelemente (Beispiel: Durchflussanzeige mit 2 Messwerten)

- ① Signalisiert eine evtl. vorhandene Statusmeldung in der Statusliste
- ② Messstellen-Nr. (wird nur dann angezeigt, wenn der Betreiber diese vorher eingestellt hat)
- ③ Zeigt das Betätigen einer Taste an
- (4) 1. Messgröße in großer Darstellung
- (5) Bargraph-Anzeige
- (6) Bedientasten (Funktionsweise und Darstellung im Text siehe nachfolgende Tabelle)
- 🗇 Schnittstelle zum GDC-Bus (nicht bei allen Messumformer-Ausführungen vorhanden)
- (8) Infrarotsensor (nicht bei allen Messumformer-Ausführungen vorhanden)

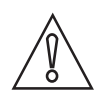

## VORSICHT!

Die Verwendung einer Steckbrücke ist ausschließlich gestattet für Geräte im eichpflichtigen Verkehr um eine unbefugte Änderung von eichpflichtig relevanten Parametern zu blockieren. Bei Geräten im nicht eichpflichtigen Verkehr (d.h. Prozessinstrumente) darf diese Steckbrücke nicht benutzt werden!

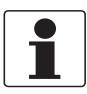

#### INFORMATION!

- Der Schaltpunkt der 4 optischen Tasten liegt direkt vor der Glasscheibe. Die Betätigung geschieht am zuverlässigsten senkrecht von vorne. Eine seitliche Betätigung kann zu einer Fehlbedienung führen.
- Nach 5 Minuten ohne Betätigung erfolgt die automatische Rückkehr zum Messbetrieb. Zuvor geänderte Daten werden nicht übernommen.

# 6 BETRIEB

| Taste       | Mess-Modus                                                                                                 | Menü-Modus                                                                             | Untermenü oder<br>Funktions-Modus                                      | Parameter- und<br>Daten-Modus                                                                                    |
|-------------|----------------------------------------------------------------------------------------------------|----------------------------------------------------------------------------------------|------------------------------------------------------------------------|----------------------------------------------------------------------------------------------------|
| >           | Vom Mess- in den<br>Menü-Modus wechseln;<br>Taste 2,5 s betätigen,<br>danach Anzeige"Quick-<br>Start" Menü | Zugriff auf das<br>angezeigte Menü,<br>danach Anzeige des 1.<br>Untermenüs             | Zugriff auf das<br>angezeigte Untermenü<br>oder die Funktion           | Bei Zahlenwerten<br>Cursor (blau hinterlegt)<br>eine Stelle nach rechts<br>bewegen                               |
| لب<br>ا     | Reset der Anzeige                                                                                          | Rückkehr zum Mess-<br>Modus, vorher Frage, ob<br>geänderte Daten zu<br>übernehmen sind | 13 Mal betätigen,<br>Rückkehr zum Menü-<br>Modus mit<br>Datenübernahme | Rückkehr zu Untermenü<br>oder Funktion mit<br>Datenübernahme                                                     |
| ↓ oder ↑    | Wechsel zwischen den<br>Anzeigeseiten:<br>Messwert 1 + 2,<br>Trendseite und<br>Statusseite(n)              | Menü wählen                                                                            | Untermenü oder<br>Funktion wählen                                      | Mit blau hinterlegtem<br>Cursor Änderung von<br>Zahl, Einheit,<br>Eigenschaft und<br>Dezimalpunkt<br>verschieben |
| Esc (> + ↑) | -                                                                                                    | -                                                                                      | Rückkehr in den Menü-<br>Modus ohne<br>Datenübernahme                  | Rückkehr zu Untermenü<br>oder Funktion ohne<br>Datenübernahme                                                    |

Tabelle 6-1: Beschreibung der Funktionsweise der Bedientasten

## 6.1.1 Anzeige im Messbetrieb mit 2 oder 3 Messwerten

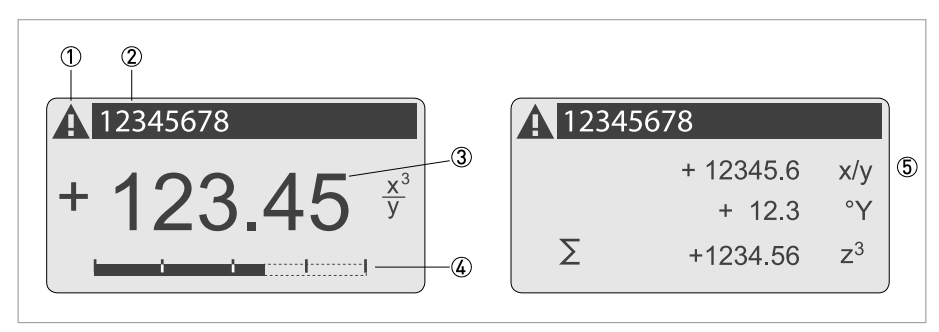

Abbildung 6-2: Beispiel für Anzeige im Messbetrieb mit 2 oder 3 Messwerten

- ① Signalisiert eine evtl. vorhandene Statusmeldung in der Statusliste
- 2 Messstellen-Nr. (wird nur dann angezeigt, wenn Betreiber diese vorher eingestellt hat)
- ③ 1. Messgröße in großer Darstellung
- (4) Bargraph-Anzeige
- (5) Darstellung mit 3 Messwerten

## 6.1.2 Anzeige bei Auswahl von Untermenü und Funktionen, 3-zeilig

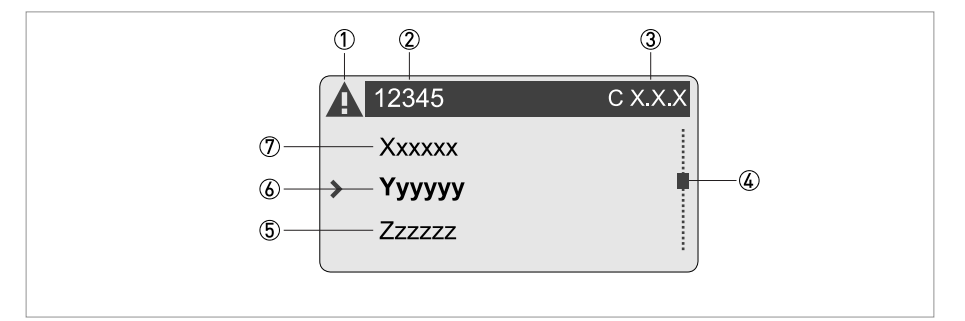

Abbildung 6-3: Anzeige bei Auswahl von Untermenü und Funktionen, 3-zeilig

- ① Signalisiert eine evtl. vorhandene Statusmeldung in der Statusliste
- ② Menü-, Untermenü- oder Funktions-Name
- ③ Nummer zu ②
- G Signalisiert Position innerhalb der Menü-, Untermenü- oder Funktions-Liste
- (5) Nächste(s) Menü, Untermenü oder Funktion
- (\_ \_ \_ signalisieren in dieser Zeile das Ende der Liste)
- left Aktuelle(s) Menü, Untermenü oder Funktion
- ⑦ Vorangehende(s) Menü, Untermenü oder Funktion
  - (\_ \_ \_ signalisieren in dieser Zeile den Anfang der Liste)

## 6.1.3 Anzeige bei Einstellung von Parametern, 4-zeilig

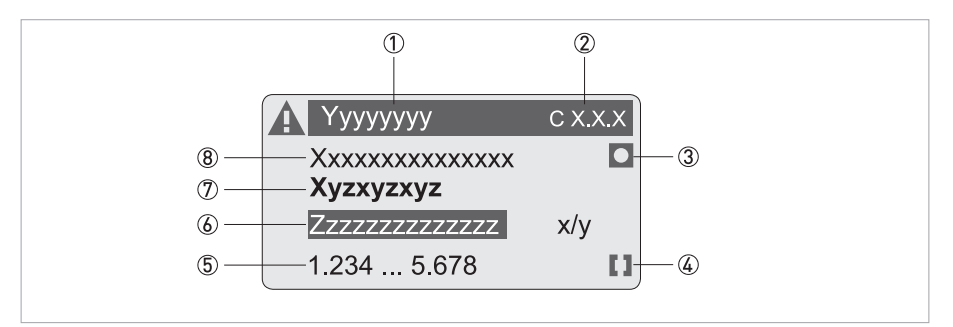

Abbildung 6-4: Anzeige bei Einstellung von Parametern, 4-zeilig

- ① Aktuelle(s) Menü, Untermenü oder Funktion
- Nummer zu ①
- ③ Kennzeichnet werkseitige Einstellung
- (4) Kennzeichnet zulässigen Wertebereich
- (5) Zulässiger Wertebereich bei Zahlenwerten
- Momentan eingestellter Wert, Einheit oder Funktion (erscheint bei Anwahl mit weißer Schrift in blauem Feld) Hier erfolgt die Änderung der Daten.
- ⑦ Aktueller Parameter (Öffnen mit >)
- (8) Werkseitige Einstellung des Parameters (nicht änderbar)

## 6.1.4 Anzeige bei Änderung von Parametern, 4-zeilig

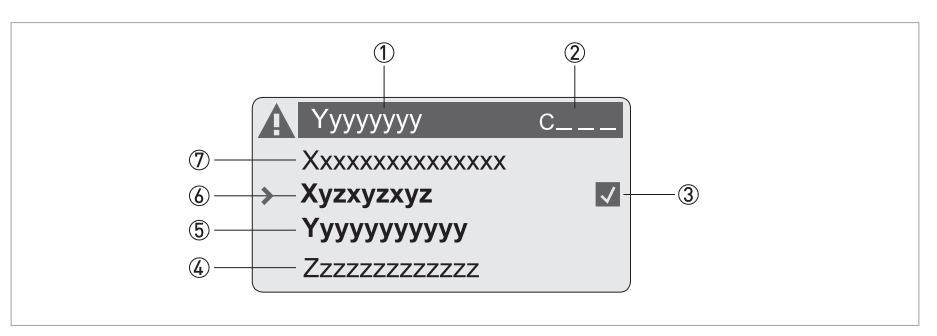

Abbildung 6-5: Anzeige bei Änderung von Parametern, 4-zeilig

- ① Aktuelle(s) Menü, Untermenü oder Funktion
- Nummer zu ①
- ③ Kennzeichnet die Änderung eines Parameters (einfache Prüfung der geänderten Daten beim Durchblättern der Listen)
- ④ Nächster Parameter
- (5) Momentan eingestellte Daten von (6)
- (6) Aktueller Parameter (für Auswahl Taste > drücken; danach siehe vorhergehendes Kapitel)
- ⑦ Werkseitige Einstellung des Parameters (nicht änderbar)
# 6.1.5 Verwendung eines IR-Interface (Option)

Das optische IR-Interface dient als Adapter für die PC-gestützte Kommunikation mit dem Messumformer ohne Öffnen des Gehäuses.

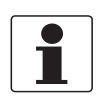

#### INFORMATION!

- Dieses Gerät ist nicht Bestandteil des Lieferumfangs.
- Weitere Informationen zur Aktivierung mit den Funktionen A6 oder C6.6.6 siehe Funktionstabellen auf Seite 79.

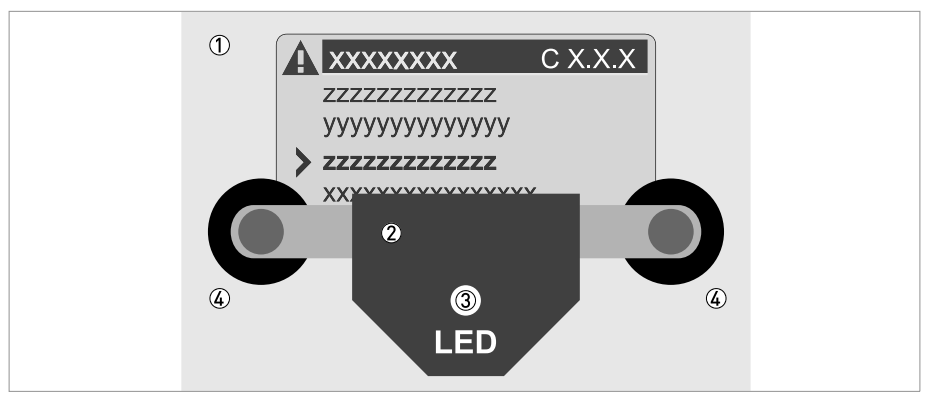

#### Abbildung 6-6: IR-Interface

- ① Glasscheibe vor dem Bedien- und Anzeigefeld
- ② IR-Interface
- ③ LED leuchtet, wenn IR-Interface aktiviert ist.
- ④ Saugnäpfe

#### **Timeout-Funktion**

Nach Aktivierung des IR-Interface in Fkt. A6 oder C6.6.6 muss innerhalb von 60 Sekunden das Interface mit den Saugnäpfen richtig positioniert auf der Gehäusescheibe befestigt sein. Falls dies nicht in der angegebenen Zeit erfolgt, kann das Messgerät wieder über die optischen Tasten bedient werden. Bei Aktivierung leuchtet LED ③ und die optischen Tasten sind dann außer Funktion.

# 6.2 Nullpunkt (Menü C1.1.1)

Nach der Installation ist der Nullpunktabgleich durchzuführen, bevor das Gerät in Betrieb gesetzt wird. Alle Änderungen an der Installation müssen abgeschlossen sein, bevor der Nullpunktabgleich durchgeführt wird. Jede Änderung (Rohrleitungssystem oder Kalibrierfaktor) nach dem Nullpunktabgleich beeinflusst die Genauigkeit und deshalb ist ein erneuter Nullpunktabgleich durchzuführen.

# Für einen zuverlässigen Nullpunktabgleich müssen die folgenden Hinweise beachtet werden:

- Der Messwertaufnehmer muss vollständig mit dem Messstoff bei dem zu erwartenden Prozessdruck und der zu erwartenden Prozesstemperatur gefüllt sein.
- Der Messstoff darf keine Luft- oder Gasanteile enthalten, besonders bei horizontalen Installationen. Vor dem Nullpunktabgleich wird empfohlen, dass der Messstoff bei hohem Durchfluss (>50%), für 2 Minuten, vor dem Nullpunktabgleich gespült wird.
- Nach dem Spülen **muss** der Nulldurchfluss durch Absperren der entsprechenden Ventile wieder hergestellt werden.

Der Nullpunktabgleich kann entweder automatisch oder auch manuell mit Hilfe der Bedienelemente eingestellt werden. Beim automatischen Abgleich muss die Messumformer-Abdeckung an der Anzeige installiert sein.

| Taste        | Anzeige |                                         | Beschreibung und Einstellung                                                                |
|--------------|---------|-----------------------------------------|---------------------------------------------------------------------------------------------|
| >            | А       | Quick Setup                             | Zeit zählt rückwärts von 2,50,0 s,<br>danach Taste loslassen.                               |
| 2 x ↓        | С       | Setup                                   |                                                                                             |
| 3 x >        | C1.1.1  | Nullpunkt                               |                                                                                             |
| >            |         | NP kalibrieren?<br>Abbrechen            |                                                                                             |
| $\downarrow$ |         | NP kalibrieren?<br>Automatisch          |                                                                                             |
| 4            |         | Bitte warten Herunterzählen von<br>40 s |                                                                                             |
|              |         | Nullpunkt kal<br>+XX.XXX%               | Anzeige des gemessenen Nullpunkts<br>in %.<br>(Vorsicht, der Wert kann geändert<br>werden!) |
| 5 x ←        |         | Übernehmen?<br>Ja                       |                                                                                             |
| Ч            |         | Anzeigeseite                            |                                                                                             |

#### A) Automatischer Abgleich

| Taste          | Anzeige |                              | Beschreibung und Einstellung                                                                           |
|----------------|---------|------------------------------|----------------------------------------------------------------------------------------------------|
| >              | А       | Quick Setup                  | Zeit zählt rückwärts von 2,50,0 s,<br>danach Taste loslassen.                                          |
| 2 x ↓          | С       | Setup                        |                                                                                                    |
| 3 x >          | C1.1.1  | Nullpunkt                    |                                                                                                    |
| >              |         | NP kalibrieren?<br>Abbrechen |                                                                                                    |
| 3 x ↓          |         | NP kalibrieren?<br>Manuell   |                                                                                                    |
|                |         | Nullpunkt kal<br>+XX.XXX%    | Anzeige des aktuell gespeicherten<br>Nullpunkts in %.<br>(Vorsicht, der Wert kann geändert<br>werden!) |
|                |         |                              | Ggf. manuelle Eingabe des<br>Nullpunkts.                                                               |
|                |         |                              | Speichern des angezeigten<br>Nullpunkts.                                                               |
| 5 x ←          |         | Übernehmen?<br>Ja            |                                                                                                    |
| <del>с</del> і |         | Anzeigeseite                 |                                                                                                    |

#### B) Manueller Abgleich

# Unter bestimmten Bedingungen kann der Nullpunktabgleich nicht möglich sein und wird deshalb abgebrochen:

- Das Medium fließt noch. Die Absperrventile sind nicht fest genug geschlossen.
- Im Messwertaufnehmer befinden sich noch Gasblasen. Gegenmaßnahme: Messwertaufnehmer spülen und Abgleich wiederholen

Bei einigen Medien kann es schwierig sein, den Nullpunktabgleich durchzuführen. In diesem Fall gibt es verschieden Möglichkeiten, doch einen guten Nullpunkt zu erreichen:

| Medium                                                                                                 | Mögliche Lösungen                                                       |
|----------------------------------------------------------------------------------------------------|-------------------------------------------------------------------------|
| Medien, die zum Ausdampfen oder Ausgasen<br>neigen                                                     | Druck erhöhen.                                                          |
| Zweiphasenmedien (Schlämme), die Feststoffe<br>enthalten, die ausfallen können.                        | Messwertaufnehmer nur mit dem Trägermedium<br>füllen.                   |
| Zweiphasenmedien, bei denen Feststoffe oder<br>gasförmige Komponenten nicht getrennt werden<br>können. | Messwertaufnehmer mit einer anderen Flüssigkeit,<br>z.B. Wasser füllen. |

# 6.3 Menüaufbau

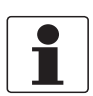

INFORMATION!

Die Tastenfunktion innerhalb und zwischen den Spalten beachten.

| Messmodus |            | Menü<br>wählen   | $\downarrow$ | Menü und/oder Unte<br>↓↑ | rmenü                   | i wählen |                         | Funktion<br>auswählen<br>und Daten<br>einstellen<br>↓↑> |                           |
|-----------|------------|------------------|--------------|--------------------------|-------------------------|----------|-------------------------|---------------------------------------------------------|---------------------------|
| Ψ         | > 2<br>bet | 2,5 s<br>tätigen |              |                          |                         |          |                         |                                                         |                           |
|           | AC         | Quick-Setup      | )            | >                        | A1 Sprache              |          |                         | >                                                       |                           |
|           |            |                  |              |                          | A2 Messstelle           |          | -                       |                                                         |                           |
|           |            |                  |              |                          | A3 Reset                | >        | 3.1 Fehler Reset        |                                                         |                           |
|           |            |                  |              |                          |                         | Ę        | 3.2 Zähler 1 Reset      |                                                         |                           |
|           |            |                  |              |                          |                         |          | 3.3 Zähler 2 Reset      |                                                         |                           |
|           |            |                  |              |                          |                         |          | 3.4 Zähler 3 Reset      |                                                         |                           |
|           |            |                  |              |                          | A4 Analogausgänge       |          | 4.1 Messgröße           |                                                         |                           |
|           |            |                  |              |                          |                         |          | 4.2 Einheit             |                                                         |                           |
|           |            |                  |              |                          |                         |          | 4.3 Messbereich         |                                                         |                           |
|           |            |                  |              |                          |                         |          | 4.4 Schleichmenge       |                                                         |                           |
|           |            |                  |              |                          |                         |          | 4.5 Zeitkonstante       |                                                         |                           |
|           |            |                  |              |                          | A5 Digitalausgänge      |          | 5.1 Messgröße           |                                                         |                           |
|           |            |                  |              |                          |                         |          | 5.2 Einheit f. Pulswert |                                                         |                           |
|           |            |                  |              |                          |                         |          | 5.3 Wert je Puls        |                                                         |                           |
|           |            |                  |              |                          |                         |          | 5.4 Schleichmenge       |                                                         |                           |
|           |            |                  |              |                          | A6 GDC IR Interface     |          |                         |                                                         |                           |
|           |            |                  |              |                          | A7 Nullpunkt            |          |                         |                                                         |                           |
|           |            |                  |              |                          | A8 Funktionsmodus       |          |                         |                                                         |                           |
|           |            | $\downarrow$     | ↑            |                          | $\downarrow$ $\uparrow$ |          | $\downarrow$            |                                                         | $\downarrow$ $\uparrow$ > |

| Mess | mo | dus                   | Menü<br>wählen | $\downarrow$ | Menü und/oder Unterme<br>↓↑ | enü      | wählen                                      |        | Funktion<br>auswählen<br>und Daten<br>einstellen<br>↓↑> |
|------|----|-----------------------|----------------|--------------|-----------------------------|----------|---------------------------------------------|--------|---------------------------------------------------------|
| Ļ    |    | > 2,5 s<br>betätigen  |                |              |                             |          |                                             |        |                                                         |
|      |    | B Test                |                | ><br>4       | B1 Simulation               | ہ د<br>ل | 1.1 Massedurchfluss1.2 Dichte1.3 Temperatur | ہ<br>ب |                                                         |
|      |    |                       |                |              |                             |          | 1.□ Stromausgang X                          |        |                                                         |
|      |    |                       |                |              |                             |          | 1.□ Statusausgang X                         |        |                                                         |
|      |    |                       |                |              |                             |          | 1.□ Statusausgang X                         |        |                                                         |
|      |    |                       |                |              |                             |          | 1. Pulsausgang X                            |        |                                                         |
|      |    |                       |                |              | B2 Aktuelle Werte           | ><br>←   | 2.1 Betriebsstunden                         |        |                                                         |
|      |    |                       |                |              |                             |          | 2.2 Massedurchfluss                         |        |                                                         |
|      |    |                       |                |              |                             |          | 2.3 Volumendurchfluss                       |        |                                                         |
|      |    |                       |                |              |                             |          | 2.4 Geschwindigkeit                         |        |                                                         |
|      |    |                       |                |              |                             |          | 2.5 Dichte                                  |        |                                                         |
|      |    |                       |                |              |                             |          | 2.6 Temperatur                              |        |                                                         |
|      |    |                       |                |              |                             |          | 2.7 DMS Messr.                              |        |                                                         |
|      |    |                       |                |              |                             |          | 2.8 DMS Innerer Zyt.                        |        |                                                         |
|      |    |                       |                |              |                             |          |                                             |        |                                                         |
|      |    |                       |                |              |                             |          | 2.10 Ellergielevel                          |        |                                                         |
|      |    |                       |                |              |                             |          | 2.17 Ampl. Sensor B                         |        |                                                         |
|      |    |                       |                |              |                             |          | 2.12 Ampt: Sensor B                         |        |                                                         |
|      |    |                       |                |              |                             |          | 2 14 SF Brd Temperatur                      |        |                                                         |
|      |    |                       |                |              |                             |          | 2.15 BF Brd Temperatur                      |        |                                                         |
|      |    |                       |                |              |                             |          | 2.16 Akt. Betriebszust.                     |        |                                                         |
|      |    |                       |                |              | B3 Information              | >        | 3.1 C-Nummer                                |        |                                                         |
|      |    |                       |                |              |                             | ¢        | 3.2 Sensorelektronik                        |        |                                                         |
|      |    |                       |                |              |                             |          | 3.3 SW.Rev.MS                               |        |                                                         |
|      |    |                       |                |              |                             |          | 3.4 SW.Rev.UIS                              |        |                                                         |
|      |    |                       |                |              |                             |          | 3.5 Electronic Revision ER                  |        |                                                         |
|      |    | $\downarrow \uparrow$ |                |              | $\downarrow$ $\uparrow$     |          | $\downarrow$ $\uparrow$                     |        | $\downarrow$ $\uparrow$ >                               |

| Messmodus Menü<br>wählen |                      | Menü<br>wählen | $\downarrow$ | Menü und/oder Unterme<br>↓↑ | enü     | wählen                  |        | Funktion<br>auswählen<br>und Daten<br>einstellen<br>↓↑> |
|--------------------------|----------------------|----------------|--------------|-----------------------------|---------|-------------------------|--------|---------------------------------------------------------|
| $\leftarrow \downarrow$  | > 2,5 s<br>betätigen |                |              |                             |         |                         |        |                                                         |
|                          | C Setup              |                | >            | C1 Prozesseingang           | >       | 1.1 Kalibrierung        | >      |                                                         |
|                          |                      |                | Ļ            |                             | لے<br>ا | 1.2 Dichte              | Ļ      |                                                         |
|                          |                      |                |              |                             |         | 1.3 Filter              |        |                                                         |
|                          |                      |                |              |                             |         | 1.4 Systemsteuerung     |        |                                                         |
|                          |                      |                |              |                             |         | 1.5 Selbsttest          |        |                                                         |
|                          |                      |                |              |                             |         | 1.6 Information         |        |                                                         |
|                          |                      |                |              |                             |         | 1.7 Werkskalibrierung   |        |                                                         |
|                          |                      |                |              |                             |         | 1.8 Simulation          |        |                                                         |
|                          |                      |                | ><br>↓       | C2 Konzentration            |         |                         | ><br>↓ |                                                         |
| $\leftarrow$             |                      |                | >            | C3 I/O (Ein-/Ausgänge)      | >       | 3.1 Hardware            | >      |                                                         |
|                          |                      |                | Ţ            |                             |         | 3.□ Stromausgang X      | Ţ      |                                                         |
|                          |                      |                |              |                             |         | 3.□ Frequenzausgang X   |        |                                                         |
|                          |                      |                |              |                             |         | 3.□ Pulsausgang X       |        |                                                         |
|                          |                      |                |              |                             |         | 3.□ Statusausgang X     |        |                                                         |
|                          |                      |                |              |                             |         | 3.□ Grenzwertschalter X |        |                                                         |
|                          |                      |                |              |                             |         | 3.□ Steuereingang X     |        |                                                         |
| ←                        |                      |                | ><br>4       | C4 I/O Zähler               | ><br>   | 4.1 Zähler 1            | ><br>4 |                                                         |
|                          |                      |                |              |                             |         | 4.2 Zähler 2            | Ì      |                                                         |
|                          |                      |                |              |                             |         | 4.3 Zähler 3            |        |                                                         |
| 4                        |                      |                | ><br>ᠽ       | C5 I/O HART                 | ><br>4  | 5.1 PV ist              | ><br>4 |                                                         |
|                          |                      |                |              |                             | Ì       | 5.2 SV ist              |        |                                                         |
|                          |                      |                |              |                             |         | 5.3 TV ist              |        |                                                         |
|                          |                      |                |              |                             |         | 5.4 4V ist              |        |                                                         |
|                          |                      |                |              |                             |         | 5.5 HART Einheiten      |        |                                                         |
| ب                        |                      |                | ><br>↓       | C6 Gerät                    | ><br>↓  | 6.1 Geräteinfo          | ><br>↓ |                                                         |
|                          |                      |                |              |                             |         | 6.2 Anzeige             |        |                                                         |
|                          |                      |                |              |                             |         | 6.3 Messwertseite 1     |        |                                                         |
|                          |                      |                |              |                             |         | 6.4 Messwertseite 2     |        |                                                         |
|                          |                      |                |              |                             |         | 6.5 Gratische Seite     |        |                                                         |
|                          |                      |                |              |                             |         | 6.6 Sonderfunktionen    |        |                                                         |
|                          |                      |                |              |                             |         | 6.7 Linheiten           |        |                                                         |
|                          |                      |                |              |                             |         | 6.8 HARI                |        |                                                         |
|                          |                      | <b>↑</b>       |              |                             |         | 0.7 WUICK Setup         |        |                                                         |
|                          | ↓ ↓                  |                |              | ¥                           |         | ↓ ↓                     |        | ↓   >                                                   |

# 6.4 Funktionstabellen

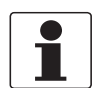

*INFORMATION! Abhängig von der Geräte-Ausführung sind nicht alle Funktionen verfügbar.* 

# 6.4.1 Menü A, Quick-Setup

| Nr.        | Funktion | Einstellung / Beschreibung                              |
|------------|----------|---------------------------------------------------------|
| A1 Sprache | •        |                                                         |
| A1         | Sprache  | Sprachenauswahl ist abhängig von der Geräte-Ausführung. |

#### A2 Messstelle

| A2 | Messstelle | Messstellen-Kennzeichnung (Tag-Nr.) (auch bei HART <sup>®</sup> -Betrieb) erscheint<br>in der Kopfzeile der LC-Anzeige (max. 8 Stellen). |
|----|------------|----------------------------------------------------------------------------------------------------|

### A3 Zurücksetzen?

| A3   | Zurücksetzen?  |                                                                              |
|------|----------------|------------------------------------------------------------------------------|
| A3.1 | Fehler Reset   | Fehler zurücksetzen? Auswahl: Nein / Ja                                      |
| A3.2 | Zähler 1 Reset | Zähler zurücksetz.? Auswahl: Nein / Ja (vorhanden, wenn in C6.9.1 aktiviert) |
| A3.3 | Zähler 2 Reset | Zähler zurücksetz.? Auswahl: Nein / Ja (vorhanden, wenn in C6.9.2 aktiviert) |
| A3.4 | Zähler 3 Reset | Zähler zurücksetz.? Auswahl: Nein / Ja (vorhanden, wenn in C6.9.3 aktiviert) |

# A4 Analogausgänge (nur bei HART<sup>®</sup>)

| Α4   | Analogausgänge | Gültig für alle Stromausgänge (Kl. A, B und C), Frequenzausgänge (Kl. A, B<br>und D), Grenzwertsignalgeber (Kl. A, B, C, und / oder D) und die 1.<br>Anzeigenseite / Zeile 1                                                                                                    |
|------|----------------|----------------------------------------------------------------------------------------------------|
| A4.1 | Messgröße      | 1) Auswahl Messgröße: Volumendurchfluss / Massedurchfluss / Temperatur<br>/ Dichte / Geschwindigkeit /Diagnose 1 / Diagnose 2 /<br>abhängig von den Einstellungen für die Konzentrations-Messung gibt es<br>noch folgende Messgrößen:<br>Diagnose 3 / Konzentration 1 / Konzentration 2 / Konzentration Dfl 1 /<br>Konzentration Dfl 2 |
|      |                | 2) Nutzen für alle Ausgänge? (diese Einstellung auch Nutzen für die<br>Fkt. A4.2A4.5!)<br>Einstellung: Nein (gilt nur für Hauptstromausgang) / Ja (gilt für alle<br>Analogausgänge)                                                                                                    |
| A4.2 | Einheit        | Auswahl der Einheit aus einer Liste, abhängig von der Messgröße                                                                                                    |
| A4.3 | Messbereich    | 1) Einstellung für Hauptstromausgang (Messbereich: 0100%)<br>Einstellung: 0x.xx (Format und Einheit, abhängig von der Messgröße, s.o.<br>A4.1 und A4.2)                                                                                                    |
|      |                | 2) Nutzen für alle Ausgänge? Einstellung vornehmen s.o. Fkt. A4.1!                                                                                                    |
| A4.4 | Schleichmenge  | 1) Einstellung für Hauptstromausgang (setzt Ausgangswert auf "0")<br>Einstellung: x.xxx ± x.xxx% (Bereich: 0.020%)<br>(1.Wert = Schaltpunkt / 2.Wert = Hysterese); Bedingung: 2.Wert ≤ 1.Wert                                                                                                    |
|      |                | 2) Nutzen für alle Ausgänge? Einstellung vornehmen s.o. Fkt. A4.1!                                                                                                    |
| A4.5 | Zeitkonstante  | 1) Einstellung für Hauptstromausgang (gültig für alle<br>Durchflussmessungen)<br>Einstellung: xxx.x s (Einstellbereich: 000.1100 s)                                                                                                    |
|      |                | 2) Nutzen für alle Ausgänge? Einstellung vornehmen s.o. Fkt. A4.1!                                                                                                    |

| Nr.         | Funktion | Einstellung / Beschreibung |
|-------------|----------|----------------------------|
| A4 Stations | adresse  |                            |

| ۸. | Stationsadrosso  | Rei Profibus / FF. / Modbus, Goräton an ontenrochander Schnittstelle |
|----|------------------|----------------------------------------------------------------------|
| A4 | Stationsadi esse | Der Fonbus-711-7 Moubus-Oeraten an entsprechender Schnittstelle      |

# A5 Digitalausgänge

| A5   | Digitalausgänge     | Gültig für alle Pulsausgänge (Kl. A, B und / oder D) und Zähler 1                                                                                                    |
|------|---------------------|----------------------------------------------------------------------------------------------------|
| A5.1 | Messgröße           | 1) Auswahl Messgröße: Durchflussvolumen / Massedurchfluss / Konz<br>Fluss1                                                                                                    |
|      |                     | 2) Nutzen für alle Ausgänge? (diese Einstellung auch Nutzen für die<br>Fkt. A5.2 bis A5.4!)<br>Einstellung: Nein (nur für Pulsausg. D) / Ja (für alle Digitalausg.)                                                    |
| A5.2 | Einheit f. Pulswert | Auswahl der Einheit aus einer Liste, abhängig von der Messgröße                                                                                                    |
| A5.3 | Wert je Puls        | 1) Einstellung für Pulsausgang D (Wert je Puls pro Volumen oder Masse)<br>Einstellung: xxx.xxx in l/s oder kg/s                                                                                                    |
|      |                     | 2) Nutzen für alle Ausgänge? Einstellung vornehmen s.o. Fkt. A5.1!                                                                                                    |
| A5.4 | Schleichmenge       | <ol> <li>Einstellung für Pulsausgang D (setzt Ausgangswert auf "0")<br/>Einstellung: x.xxx ± x.xxx% (Einstellbereich: 0.020%)</li> <li>Wert = Schaltpunkt / 2.Wert = Hysterese); Bedingung: 2.Wert ≤ 1.Wert</li> </ol> |
|      |                     | 2) Nutzen für alle Ausgänge? Einstellung vornehmen s.o. Fkt. A5.1!                                                                                                    |

### A6 GDC IR Schnittst.

| A6 | GDC IR Schnittst. | Nach Aufruf dieser Funktion lässt sich ein optischer GDC-Adapter an der IR-<br>Schnittstelle an der LC-Anzeige anschließen. Nach ca. 60 Sekunden ohne<br>Verbindungsaufbau oder nach Entfernen des Adapters wird die Funktion<br>verlassen und die optischen Tasten sind wieder in Funktion. |
|----|-------------------|----------------------------------------------------------------------------------------------------|
|    |                   | Abbrechen (Funktion ohne Verbindung beenden)                                                                                                    |
|    |                   | Aktivieren (der IR-Schnittstelle (Adapter) und unterbrechen der optischen<br>Tasten)                                                                                                    |

### A7 Nullpunkt

| A7 | Nullpunkt | Nullpunkt-Kalibrierung, Ablauf der Kalibrierung wie in Fkt. C1.1.11.1.4<br>beschrieben |
|----|-----------|----------------------------------------------------------------------------------------|
|    |           | beschilebell                                                                           |

### A8 Funktionsmodus

| A8 | Funktionsmodus | Einstellen der Betriebsart                                                |
|----|----------------|---------------------------------------------------------------------------|
|    |                | Einstellung: Messen / Stop / Standby                                      |
|    |                | Für detaillierter Informationen siehe Betriebsart (Menü A8) auf Seite 98. |

# 6.4.2 Menü B, Test

| 2 |     |          |                            |
|---|-----|----------|----------------------------|
|   | Nr. | Funktion | Einstellung / Beschreibung |

### **B1** Simulation

| B1   | Simulation        | Angezeigte Werte werden simuliert                                                                             |
|------|-------------------|----------------------------------------------------------------------------------------------------|
| B1.1 | Massedurchfluss   | Simulation Massedurchfluss                                                                                    |
|      |                   | Wert einstellen (Bereich und Einheiten abhängig von Messgröße)                                                |
|      |                   | Abbrechen (Funktion ohne Simulation verlassen)                                                                |
|      |                   | Frage: Simulation starten?                                                                                    |
|      |                   | Einstellungen: Nein (Funktion ohne Simulation verlassen) / Ja (Simulation starten)                            |
| B1.2 | Dichte            | Ablauf und Einstellungen ähnlich wie in B1.1, s.o.!                                                           |
| B1.3 | Temperatur        | IX steht für eine der Anschlussklemmen A, B, C oder DJ                                                        |
| B1.□ | Stromausg. X      | Simulation X                                                                                                  |
| B1.□ | Pulsausgang X     | IX steht für eine der Anschlussklemmen A, B, C oder DJ<br>Ablauf und Einstellungen ähnlich wie in B1.1, s.o.! |
| B1.□ | Frequenzausg. X   | Beim Pulsausgang wird die eingestellte Pulszahl innerhalb 1s einmal                                           |
| B1.□ | Steuereingang X   | ausgegeben:                                                                                                   |
| B1.□ | Grenzw.schalter X |                                                                                                    |
| B1.□ | Statusausgang X   |                                                                                                    |

### B2 Aktuelle Werte

| B2    | Aktuelle Werte     | Anzeige der aktuellen Werte;<br>Verlassen der angezeigten Funktion mit Taste ←. |
|-------|--------------------|---------------------------------------------------------------------------------|
| B2.1  | Betriebsstunden    | Betriebsstunden des Geräts                                                      |
| B2.2  | Massedurchfluss    | Aktueller ungefilterter Massedurchfluss                                         |
| B2.3  | Volumendurchfluss  | Aktueller ungefilterter Volumendurchfluss                                       |
| B2.4  | Geschwindigkeit    | Aktuelle ungefilterte Durchfluss-Geschwindigkeit                                |
| B2.5  | Dichte             | Aktuelle ungefilterte Dichte                                                    |
| B2.6  | Temperatur         | Aktuelle ungefilterte Temperatur                                                |
| B2.7  | DMS Messr.         | Aktueller Wert für den DMS des Messrohres                                       |
| B2.8  | DMS innerer Zyl.   | Aktueller Wert für den DMS des inneren Zylinders                                |
| B2.9  | Arbeitsfrequenz    | Aktuelle Schwingfrequenz des Messrohres                                         |
| B2.10 | Energielevel       | Aktueller Energielevel zur Schwingungs-Erregung                                 |
| B2.11 | Ampl. Sensor A     | Aktuelle Schwingungsamplitude                                                   |
| B2.12 | Ampl. Sensor B     |                                                                                 |
| B2.13 | 2 Phasen Signal    | Wert des 2-Phasen-Indikators                                                    |
| B2.14 | SE Brd Temperatur  | Temperatur Messwertaufnehmerelektronik                                          |
| B2.15 | BE Brd Temperatur  | Temperatur Messumformer                                                         |
| B2.16 | Akt. Betriebszust. | Aktuelle Betriebsart                                                            |

### **B3** Information

| B3   | Information            |                                                                                       |
|------|------------------------|---------------------------------------------------------------------------------------|
| B3.1 | C-Nummer               | CG-Nummer, nicht veränderbar (Ein- / Ausgangsausführung)                              |
| B3.2 | Sensorelektronik       |                                                                                       |
| B3.3 | SW.REV.MS              | LC-Anzeigen-Darstellung:                                                              |
| B3.4 | SW.REV.UIS             | 1.Zeile: ID-Nr. der Platine<br>2.Zeile: Software-Version<br>3.Zeile: Produktionsdatum |
| B3.5 | "Bus-Schnittstelle"    | Erscheint nur bei Profibus, Modbus und FF.                                            |
| B3.6 | Electronic Revision ER | LC-Anzeigen-Darstellung siehe Fkt. B3.3 und B3.4                                      |

# 6.4.3 Menü C, Setup

| Nr. | Funktion | Einstellungen / Beschreibungen |
|-----|----------|--------------------------------|
|-----|----------|--------------------------------|

### C1 Prozesseingang

### C1.1 Kalibrierung

| C1.1   | Kalibrierung     |                                                                                                    |
|--------|------------------|----------------------------------------------------------------------------------------------------|
| C1.1.1 | Nullpunkt        | Anzeige aktueller Nullpunkt-Wert (NP)                                                                                                    |
|        |                  | Frage: Nullpunkt (NP) kalibrieren?                                                                                                    |
|        |                  | Einstellung: Abbrechen (zurück Taste ←) / Standard (Werkseinstellung) /<br>Manuell (Anzeige letzter Wert; neuen Wert einstellen, Bereich: -10+10%) /<br>Automatisch (zeigt aktuellen Wert als neuen NP-Wert) |
| C1.1.2 | Manueller Offset | Direkteinstellung eines Nullpunkt-Offset                                                                                                    |
| C1.1.3 | Rohrdurchmesser  | Einstellung des Rohrdurchmessers in mm für Berechnung der Durchfluss-<br>Geschwindigkeit                                                                                                    |
| C1.1.4 | DurchflKorrektur | Definiert eine zusätzliche Korrektur für den Massedurchfluss;<br>Bereich: -100+100%                                                                                                    |

### C1.2 Dichte

| C1.2.1 | Dichtekalibrierung | Starten der Dichtekalibrierung                                                                                                    |
|--------|--------------------|----------------------------------------------------------------------------------------------------|
|        |                    | Für detaillierter Informationen siehe <i>Dichtekalibrierung (Menü C1.2.1)</i> auf Seite 99.                                                                                                    |
| C1.2.2 | Dichte             | Auswahl des Dichtemodus: Prozess (zurück Taste ←) / fest (Es wird mit<br>einem Festwert für die Dichte gearbeitet (z.B. Normdichte)) /<br>Bezug (Berechnet die Prozessdichte bezogen auf eine Referenztemperatur) |
| C1.2.3 | .3 fixiert         | Einstellen des Festwertes (z.B. Normdichte) für die Dichte.                                                                                                    |
|        |                    | Erscheint nur, wenn in Fkt. C1.2.2 der Dichtemodus "fest" gewählt wurde.                                                                                                    |
| C1.2.3 | Bezugstemperatur   | Einstellen der Referenztemperatur für die Bezugsdichte-Option                                                                                                    |
|        |                    | Erscheint nur, wenn in Fkt. C1.2.2 der Dichtemodus "Bezug" gewählt wurde.                                                                                                    |
| C1.2.4 | Dichte TK          | Einstellen des Anstiegs für die Bezugsdichte-Option                                                                                                    |
|        |                    | Erscheint nur, wenn in Fkt. C1.2.2 der Dichtemodus "Bezug" gewählt wurde.                                                                                                    |

### C1.3 Filter

| C1.3   | Filter             |                                                                                                    |
|--------|--------------------|----------------------------------------------------------------------------------------------------|
| C1.3.1 | Durchflussrichtung | Polarität Durchflussrichtung festlegen                                                                  |
|        |                    | Vorwärts (entsprechend des Pfeils auf Messwertaufnehmer) oder rückwärts<br>(entgegen der Pfeilrichtung) |
| C1.3.2 | DruckunterdrZeit   | Einstellung der Druckstossunterdrückungszeit; Bereich: 0.020.0 s                                        |
| C1.3.3 | Druckunterdr. SMU  | Einstellungen der SMU für die Druckstossunterdrückung;<br>Bereich: 0.010.0%                             |
| C1.3.4 | Dichtemittelung    | Einstellung der Zeitkonstante für die Dichtemessungen; Bereich: 1.020.0 s                               |
| C1.3.5 | Schleichmenge      | Einstellung der Schleichmenge; Bereich: 00.010.0%                                                       |

### C1.4 Systemsteuerung

| C1.4   | Systemsteuerung |                                                                                                    |
|--------|-----------------|----------------------------------------------------------------------------------------------------|
| C1.4.1 | Funktion        | Einstellung der Systemsteuerung.<br>Auswahl: inaktiv (aus) / Dfl. = 0 (Durchfluss geht auf Null)      |
| C1.4.2 | Bedingung       | Einstellung der Bedingung für die Aktivierung der Systemsteuerung.<br>Auswahl: Dichte oder Temperatur |
| C1.4.3 | Max. Grenze     | Definiert den oberen Grenzwert für die in C1.4.2 ausgewählte Bedingung                                |
| C1.4.4 | Min. Grenze     | Definiert den unteren Grenzwert für die in C1.4.2 ausgewählte Bedingung                               |

### C1.5 Selbsttest

| C1.5   | Selbsttest         |                                                                                                    |
|--------|--------------------|----------------------------------------------------------------------------------------------------|
| C1.5.1 | Max. detekt. Temp. | Anzeige der maximalen registrierten Sensortemperatur                                                                                                    |
| C1.5.2 | Min. detekt. Temp. | Anzeige der minimalen registrierten Sensortemperatur                                                                                                    |
| C1.5.3 | 2 Ph. Schwellwert  | Definiert die prozessabhängige Sensitivität für 2-Phasenströmung-<br>Fehlermeldung.                                                                                            |
| C1.5.4 | Diagnose 1         | Definiert den Parameter für den jeweiligen Diagnosewert.                                                                                                    |
| C1.5.5 | Diagnose 2         | Auswahl: Aus (geht auf Null) / Sensormittelwert (Sensoramplitude A+B) /<br>Sensor SAbw / Energielevel / Freq. Messrohr / DMS Messr. / DMS innerer<br>Zyl. / 2 Ph Schwellenwert |
| C1.5.6 | Diagnose 3         |                                                                                                    |

### C1.6 Information

| C1.6   | Information     |                                                              |
|--------|-----------------|--------------------------------------------------------------|
| C1.6.2 | V-Nr. Sensor    | Zeigt die Auftrags-Nr. des Messwertaufnehmers                |
| C1.6.3 | SE Seriennummer | Anzeige der Seriennummer der Messwertaufnehmerelektronik     |
| C1.6.4 | SE Version      | Anzeige der Version der Messwertaufnehmerelektronik          |
| C1.6.5 | SE Interface    | Anzeige der Interfaceversion der Messwertaufnehmerelektronik |

# C1.7 Werkskalibrierung

| C1.7             | Werkskalibrierung  |                                                                               |
|------------------|--------------------|-------------------------------------------------------------------------------|
| C1.7.1           | Sensor Typ         | Anzeige des Messwertaufnehmertyps                                             |
| C1.7.2           | Sensor Größe       | Anzeige der nominalen Messwertaufnehmergrösse                                 |
| C1.7.3           | Sensor Material    | Anzeige des Messwertaufnehmermaterials                                        |
| C1.7.4           | Spez. max. Temper. | Anzeige der maximal zulässigen Temperatur für den Messwertaufnehmer           |
| C1.7.5           | Spez. min. Temper. | Anzeige der minimal zulässigen Temperatur für den Messwertaufnehmer           |
| C1.7.6<br>1.7.30 | CF1CF27            | Anzeige der Messwertaufnehmerkalibrier-Koeffizienten (nicht CF9 oder<br>CF10) |

### C1.8 Simulation

| C1.8   | Simulation      |          |
|--------|-----------------|----------|
| C1.8.1 | Massedurchfluss | Wie B1.1 |
| C1.8.2 | Dichte          | Wie B1.2 |
| C1.8.3 | Temperatur      | Wie B1.3 |

| Nr. | Funktion | Einstellungen / Beschreibungen |
|-----|----------|--------------------------------|
|-----|----------|--------------------------------|

#### C2 Konzentration

| C2 Konzentration Siehe Konzentrationsanleitung |
|------------------------------------------------|
|------------------------------------------------|

# C3 I/O (Eingänge/Ausgänge)

#### C3.1 Hardware

| C3.1   | Hardware | Belegung der Anschlussklemmen, abhängig von Messumformer-<br>Ausführung: aktiv / passiv / NAMUR                                    |
|--------|----------|----------------------------------------------------------------------------------------------------|
| C3.1.1 | Klemme A | Auswahl: aus (ausgeschaltet) / Stromausgang / Frequenzausgang /<br>Pulsausgang / Statusausgang / Grenzwertschalter / Steuereingang |
| C3.1.2 | Klemme B | Auswahl: aus (ausgeschaltet) / Stromausgang / Frequenzausgang /<br>Pulsausgang / Statusausgang / Grenzwertschalter / Steuereingang |
| C3.1.3 | Klemme C | Auswahl: aus (ausgeschaltet) / Stromausgang / Statusausgang /<br>Grenzwertschalter                                                 |
| C3.1.4 | Klemme D | Auswahl: aus (ausgeschaltet) / Frequenzausgang / Pulsausgang /<br>Statusausgang / Grenzwertschalter                                |

# C3. C3. Stromausgang X

| C3.□    | Stromausgang X    | X steht für eine der Anschlussklemmen A, B oder C<br>Steht für FktNr. C3.2 (A) / C3.3 (B) / C3.4 (C)                                                                                                    |
|---------|-------------------|----------------------------------------------------------------------------------------------------|
| C3.□.1  | Bereich 0%100%    | HART <sup>®</sup> -Stromausgang: 420 mA                                                                                                    |
|         |                   | Strombereich für die gewählte Messgröße, z.B. 420 mA, entspricht 0100%                                                                                                    |
|         |                   | Hinweis: bei einem 020 mA Stromausgang muss HART in Fkt. C6.8.1<br>ausgeschaltet werden!                                                                                                    |
|         |                   | xx.x xx.x mA; Bereich: 0.0020 mA<br>(Bedingung: 0 mA $\leq$ 1.Wert $\leq$ 2.Wert $\leq$ 20 mA)                                                                                                    |
| C3.□.2  | Übersteuerbereich | Überschreiten der Min und MaxGrenzen                                                                                                    |
|         |                   | xx.xxx.x mA; Bereich: 03.521.5 mA<br>(Bedingung: 0 mA $\leq$ 1.Wert $\leq$ 2.Wert $\leq$ 21.5 mA)                                                                                                    |
| C3.□.3  | Fehlerstrom       | Fehlerstrom festlegen                                                                                                    |
|         |                   | xx.x mA; Bereich: 322 mA (Bedingung: außerhalb Übersteuerungsbereich)                                                                                                    |
| C3.□.4  | Fehlerbedingung   | Folgende Fehlerbedingungen sind wählbar                                                                                                    |
|         |                   | Auswahl: Fehler im Gerät (Fehlerkategorie [F]) / Applikationsfehler<br>(Fehlerkategorie [F]) / Außerhalb Spezifikation (Fehlerkategorie [S])                                                                                                    |
| C3.□.5  | Messgröße         | Messgrößen zur Ansteuerung des Ausgangs                                                                                                    |
|         |                   | Auswahl Messgröße: Volumendurchfluss / Massedurchfluss / Temperatur /<br>Dichte / Geschwindigkeit /Diagnose 1 / Diagnose 2 /<br>abhängig von den Einstellungen für die Konzentrations-Messung gibt es<br>noch folgende Messgrößen:<br>Diagnose 3 / Konzentration 1 / Konzentration 2 / Konzentration Dfl 1 /<br>Konzentration Dfl 2 |
| C3.□.6  | Messbereich       | 0100% der in Fkt. C3.□.5 eingestellten Messgröße                                                                                                    |
|         |                   | 0xx.xx (Format und Einheit abhängig von der Messgröße, s.o.)                                                                                                    |
| C3.□.7  | Messwertpolarität | Messwertpolarität einstellen, dafür bitte die Durchflussrichtung in C1.3.1 beachten!                                                                                                    |
|         |                   | Auswahl: Beide Polaritäten (Anzeige der Plus-/Minus-Werte) / Positive<br>Polarität (Anzeige bei Negativwerten = 0) / Negative Polarität (Anzeige bei<br>Positivwerten = 0) / Betrag (für den Ausgang nutzen)                                                                                                    |
| C3.□.8  | Begrenzung        | Begrenzung vor Anwendung der Zeitkonstante                                                                                                    |
|         |                   | ±xxx ±xxx%; Bereich: -150+150%                                                                                                    |
| C3.□.9  | Schleichmenge     | Setzt Ausgangswert auf "0"                                                                                                    |
|         |                   | x.xxx ± x.xxx%; Bereich: 0.020%                                                                                                    |
|         |                   | (1.Wert = Schaltpunkt / 2.Wert = Hysterese), Bedingung: 2.Wert $\leq$ 1.Wert                                                                                                    |
| C3.□.10 | Zeitkonstante     | Bereich 000.1100 s                                                                                                    |
| C3.□.11 | Sonderfunktion    | Bereichsautomatik; Auswahl:                                                                                                    |
|         |                   | aus (ausgeschaltet)                                                                                                    |
|         |                   | Bereichsautomatik (Bereich wird automatisch umgeschaltet, erweiterter unterer Bereich, nur sinnvoll in Verbindung mit Statusausgang)                                                                                                    |
|         |                   | Bereichsumschaltung (Umschaltung durch Steuereingang, erweiterter unterer Bereich, Steuereingang muss ebenfalls aktiviert sein)                                                                                                    |

| C3.□.12 | Schwellwert   | Erscheint nur bei Aktivierung der Fkt. C3. []. 11 Schwellwert zwischen<br>erweitertem und normalem Bereich. Automatische Bereichsumschaltung<br>schaltet immer vom erweiterten in den normalen Bereich bei Erreichen des<br>100% Stromwertes |
|---------|---------------|----------------------------------------------------------------------------------------------------|
|         |               | Der obere 100% Hysteresewert ist dann = 0. Schwellwert ist dann der<br>Hysteresewert, anstatt "Schwellwert ± Hysterese", wie Display-Anzeige.                                                                                                |
|         |               | Bereich: 5.080%                                                                                                    |
|         |               | (1.Wert = Schaltpunkt / 2.Wert = Hysterese), Bedingung: 2.Wert $\leq$ 1.Wert                                                                                                    |
| C3.□.13 | Information   | Serien-Nr. I/O-Platine, Softwareversions-Nr. und Produktionsdatum der<br>Platine                                                                                                    |
| C3.□.14 | Simulation    | Ablauf siehe B1.□ Stromausgang X                                                                                                    |
| C3.□.15 | 4mA Trimmung  | Trimmung des Stroms bei 4 mA                                                                                                    |
|         |               | Zurücksetzen auf 4 mA stellt Werkskalibrierung wieder her.                                                                                                    |
|         |               | Wird für HART <sup>®</sup> -Einstellung verwendet.                                                                                                    |
| C3.□.16 | 20mA Trimmung | Trimmung des Stroms bei 20 mA                                                                                                    |
|         |               | Zurücksetzen auf 20 mA stellt Werkskalibrierung wieder her.                                                                                                    |
|         |               | Wird für HART <sup>®</sup> -Einstellung verwendet.                                                                                                    |

# $\texttt{C3.} \square \ \texttt{Frequenzausgang} \ \texttt{X}$

| C3.□   | Frequenzausg. X   | X steht für eine der Anschlussklemmen A, B oder D<br>Steht für FktNr. C3.2 (A) / C3.3 (B) / C3.5 (D)                                                                                                    |
|--------|-------------------|----------------------------------------------------------------------------------------------------|
| C3.□.1 | Pulsform          | Pulsform festlegen                                                                                                    |
|        |                   | Auswahl: symmetrisch (ca. 50% ein und ca. 50% aus) / automatisch<br>(konstanter Puls mit ca. 50% ein und ca. 50% aus, bei 100% Pulsrate) / fest<br>(feste Pulsrate, Einstellung s.u. Fkt. C3. 🗆 .3 100% Pulsrate)                                                                                                    |
| C3.□.2 | Pulsbreite        | Nur verfügbar bei Einstellung fest in Fkt. C3.□.1                                                                                                    |
|        |                   | Bereich: 0.052000 ms                                                                                                    |
|        |                   | Hinweis: max. Einstellwert Tp [ms] $\leq$ 500 / max. Pulsrate [1/s], dadurch Pulsbreite = Zeit, in der der Ausgang aktiv ist                                                                                                    |
| C3.□.3 | 100% Pulsrate     | Pulsrate für 100% des Messbereichs                                                                                                    |
|        |                   | Bereich: 0.010000 1/s                                                                                                    |
|        |                   | Begrenzung 100% Pulsrate $\leq$ 100/s: Imax $\leq$ 100 mA Begrenzung 100% Pulsrate > 100/s: Imax $\leq$ 20 mA                                                                                                    |
| C3.□.4 | Messgröße         | Messgrößen zur Ansteuerung des Ausgangs                                                                                                    |
|        |                   | Auswahl Messgröße: Volumendurchfluss / Massedurchfluss / Temperatur /<br>Dichte / Geschwindigkeit /Diagnose 1 / Diagnose 2 /<br>abhängig von den Einstellungen für die Konzentrations-Messung gibt es<br>noch folgende Messgrößen:<br>Diagnose 3 / Konzentration 1 / Konzentration 2 / Konzentration Dfl 1 /<br>Konzentration Dfl 2 |
| C3.□.5 | Messbereich       | 0…100% der in Fkt. C3.□.4 eingestellten Messgröße                                                                                                    |
|        |                   | 0xx.xx (Format und Einheit abhängig von der Messgröße, s.o.)                                                                                                    |
| C3.□.6 | Messwertpolarität | Messwertpolarität einstellen, dafür die Durchflussrichtung in C1.3.2 beachten!                                                                                                    |
|        |                   | Auswahl: Beide Polaritäten (Anzeige der Plus-/Minus-Werte) / Positive<br>Polarität (Anzeige bei Negativwerten = 0) / Negative Polarität (Anzeige bei<br>Positivwerten = 0) / Betrag (für den Ausgang nutzen)                                                                                                    |
| C3.□.7 | Begrenzung        | Begrenzung vor Anwendung der Zeitkonstante                                                                                                    |
|        |                   | ± xxx ± xxx%; Bereich: -150+150%                                                                                                    |

| C3.□.8  | Schleichmenge      | Setzt Ausgangswert auf "0":                                                                                                    |
|---------|--------------------|----------------------------------------------------------------------------------------------------|
|         |                    | x.xxx ± x.xxx%; Bereich: 0.020%                                                                                                    |
|         |                    | (1.Wert = Schaltpunkt / 2.Wert = Hysterese); Bedingung: 2.Wert ≤ 1.Wert                                                                                                    |
| C3.□.9  | Zeitkonstante      | Bereich: 000.1100 s                                                                                                    |
| C3.□.10 | Signal invertieren | Auswahl: aus (aktiver Ausgang erzeugt Hochstrom am Ausgang, Schalter<br>geschlossen) /<br>ein (aktiver Ausgang erzeugt Tiefstrom am Ausgang, Schalter offen)                                                                                                    |
| C3.□.11 | Phasenversch. zu B | Nur verfügbar bei Konfiguration der Kl. A oder D und nur wenn Ausgang B<br>Puls-oder Frequenzausgang ist. Wenn Einstellung in Fkt. C2.5.6 ist "Beide<br>Polaritäten" wird die Phasenverschiebung durch Vorzeichen<br>gekennzeichnet, z.B90° und +90°                                                                     |
|         |                    | Auswahl: aus (keine Phasenverschiebung) / 0° Phasenverschiebung<br>(zwischen den Ausgängen A oder D und B, Invertierung möglich) / 90°<br>Phasenverschiebung (zwischen den Ausgängen A oder D und B, Invertierung<br>möglich) / 180° Phasenverschiebung (zwischen den Ausgängen A oder D und<br>B, Invertierung möglich) |
| C3.3.11 | Sonderfunktionen   | Diese Funktion ist nur verfügbar am Frequenzausgang der Kl. B. Gleichzeitig<br>müssen 2 Frequenzausgänge vorhanden sein:<br>1. Ausgang an Kl. A oder D / 2. Ausgang an Kl. B                                                                                                    |
|         |                    | Der Ausgang B wird als Slave-Ausgang betrieben und über den Master-<br>Ausgang A oder D kontrolliert und eingestellt                                                                                                    |
|         |                    | Auswahl: aus (keine Phasenverschiebung) / Phasenverschiebung zu D oder<br>zu A (Slave-Ausgang ist B und Master-Ausgang ist D bzw. A)                                                                                                    |
| C3.□.12 | Information        | Serien-Nr. I/O-Platine, Softwareversions-Nr. und Produktionsdatum der Platine                                                                                                    |
| C3.□.13 | Simulation         | Ablauf siehe B 1.□ Frequenzausgang X                                                                                                    |

# C3. Pulsausgang X

| C3.□   | Pulsausgang X       | X steht für eine der Anschlussklemmen A, B oder D<br>□ steht für FktNr. C3.2 (A) / C3.3 (B) / C3.5 (D)                                                                                                    |
|--------|---------------------|----------------------------------------------------------------------------------------------------|
| C3.□.1 | Pulsform            | Pulsform festlegen                                                                                                    |
|        |                     | Auswahl: symmetrisch (ca. 50% ein und ca. 50% aus) / automatisch<br>(konstanter Puls mit ca. 50 ein und ca. 50% aus, bei 100% Pulsrate) / fest<br>(feste Pulsrate, Einstellung s.u. Fkt. C3. 🗆 .3 100% Pulsrate) |
| C3.□.2 | Pulsbreite          | Nur verfügbar bei Einstellung fest in Fkt. C3.□.1                                                                                                    |
|        |                     | Bereich: 0.052000 ms                                                                                                    |
|        |                     | Hinweis: max. Einstellwert Tp [ms] $\leq$ 500 / max. Pulsrate [1/s], dadurch Pulsbreite = Zeit, in der der Ausgang aktiv ist                                                                                     |
| C3.□.3 | max. Pulsrate       | Pulsrate für 100% des Messbereichs                                                                                                    |
|        |                     | Bereich: 0.010000 1/s                                                                                                    |
|        |                     | Begrenzung 100% Pulsrate ≤ 100/s: Imax ≤ 100 mA<br>Begrenzung 100% Pulsrate > 100/s: Imax ≤ 20 mA                                                                                                    |
| C3.□.4 | Messgröße           | Messgrößen zur Ansteuerung des Ausgangs                                                                                                    |
|        |                     | Auswahl: Volumendurchfluss / Massedurchfluss                                                                                                    |
| C3.□.5 | Einheit f. Pulswert | Auswahl der Einheit aus einer Liste, abhängig von der Messgröße                                                                                                    |
| C3.□.6 | Wert je Puls        | Wert für Volumen oder Masse pro Puls einstellen                                                                                                    |
|        |                     | xxx.xxx, Messbereich in [l] oder [kg] (Volumen oder Masse für Stromausg. C3. $\Box$ .6)                                                                                                    |
|        |                     | Bei max. Pulsrate, s.o. 3.□.3 Pulsausgang                                                                                                    |

| C3.□.7  | Messwertpolarität  | Messwertpolarität einstellen, dafür bitte die Durchflussrichtung in C1.3.2 beachten!                                                                                                    |
|---------|--------------------|----------------------------------------------------------------------------------------------------|
|         |                    | Auswahl: Beide Polaritäten (Anzeige der Plus-/Minus-Werte) / Positive<br>Polarität (Anzeige bei Negativwerten = 0) / Negative Polarität (Anzeige bei<br>Positivwerten = 0) / Betrag (für den Ausgang nutzen)                                                                                                    |
| C3.□.8  | Schleichmenge      | Setzt Ausgangswert auf "0"                                                                                                    |
|         |                    | x.xxx ± x.xxx%; Bereich: 0.020%                                                                                                    |
|         |                    | (1.Wert = Schaltpunkt / 2.Wert = Hysterese); Bedingung: 2.Wert $\leq$ 1.Wert                                                                                                    |
| C3.□.9  | Zeitkonstante      | Bereich: 000.1100 s                                                                                                    |
| C3.□.10 | Signal invertieren | Auswahl: aus (aktiver Ausgang erzeugt Hochstrom am Ausgang, Schalter<br>geschlossen) /<br>ein (aktiver Ausgang erzeugt Tiefstrom am Ausgang, Schalter offen)                                                                                                    |
| C3.□.11 | Phasenversch. zu B | Nur verfügbar bei Konfiguration der Kl. A oder D und nur wenn Ausgang B<br>Puls-oder Frequenzausgang ist. Wenn Einstellung in Fkt. C2.5.6 ist "Beide<br>Polaritäten" wird die Phasenverschiebung durch Vorzeichen<br>gekennzeichnet, z.B90° und +90°                                                                     |
|         |                    | Auswahl: aus (keine Phasenverschiebung) / 0° Phasenverschiebung<br>(zwischen den Ausgängen A oder D und B, Invertierung möglich) / 90°<br>Phasenverschiebung (zwischen den Ausgängen A oder D und B, Invertierung<br>möglich) / 180° Phasenverschiebung (zwischen den Ausgängen A oder D und<br>B, Invertierung möglich) |
| C3.3.11 | Sonderfunktionen   | Diese Funktion ist nur verfügbar am Pulsausgang der Kl. B. Gleichzeitig<br>müssen 2 Pulsausgänge vorhanden sein:<br>1. Ausgang an Kl. A oder D / 2. Ausgang an Kl. B                                                                                                    |
|         |                    | Der Ausgang B wird als Slave-Ausgang betrieben und über den Master-<br>Ausgang A oder D kontrolliert und eingestellt                                                                                                    |
|         |                    | Auswahl: aus (keine Phasenverschiebung) / Phasenverschiebung zu D oder<br>zu A (Slave-Ausgang ist B und Master-Ausgang ist D bzw. A)                                                                                                    |
| C3.□.12 | Information        | Serien-Nr. I/O-Platine, Softwareversions-Nr. und Produktionsdatum der<br>Platine                                                                                                    |
| C3.□.13 | Simulation         | Ablauf siehe B 1. 🗆 Pulsausgang X                                                                                                    |

# C3. 🗆 Statusausgang X

| C3.□   | Statusausgang X                         | X (Y) steht für eine der Anschlussklemmen A, B, C oder D<br>steht für FktNr. C3.2 (A) / C3.3 (B) / C3.4 (C) / C3.5 (D)                                                                                                    |
|--------|-----------------------------------------|----------------------------------------------------------------------------------------------------|
| C3.□.1 | Betriebsart                             | Ausgang zeigt folgende Messbedingungen:                                                                                                    |
|        |                                         | Außerhalb Spezifikation (Ausgang gesetzt, signalisiert Anwendungsfehler<br>oder Fehler im Gerät siehe <i>Statusmeldungen und Diagnose-Informationen</i><br>auf Seite 113 /<br>Applikationsfehler (Ausgang gesetzt, signalisiert Anwendungsfehler oder<br>Fehler im Gerät siehe <i>Statusmeldungen und Diagnose-Informationen</i> auf<br>Seite 113 /<br>Vorz. Durchfluss (Polarität aktueller Durchfluss) /<br>Überst. Durchfluss (Messbereichüberschreitung) /<br>Zähler 1 Vorwahl (aktiviert Zähler X wenn Vorgabewert erreicht ist) /<br>Zähler 2 Vorwahl (aktiviert Zähler X wenn Vorgabewert erreicht ist) /<br>Zähler 3 Vorwahl (aktiviert Zähler X wenn Vorgabewert erreicht ist) /<br>Ausgang A (aktiviert durch den Status von Ausgang Y, weitere<br>Ausgangsdaten s.u.) /<br>Ausgang B (aktiviert durch den Status von Ausgang Y, weitere<br>Ausgangsdaten s.u.) /<br>Ausgang D (aktiviert durch den Status von Ausgang Y, weitere<br>Ausgangsdaten s.u.) /<br>Ausgang D (aktiviert durch den Status von Ausgang Y, weitere<br>Ausgangsdaten s.u.) /<br>Ausgang D (aktiviert durch den Status von Ausgang Y, weitere<br>Ausgangsdaten s.u.) /<br>Ausgang D (aktiviert durch den Status von Ausgang Y, weitere<br>Ausgangsdaten s.u.) /<br>Ausgang D (aktiviert durch den Status von Ausgang Y, weitere<br>Ausgangsdaten s.u.) /<br>Aus (ausgeschaltet) /<br>Rohr leer (bei leerem Rohr, Ausgang aktiv) /<br>Fehler im Gerät (bei Fehler, Ausgang aktiv) |
| C3.□.2 | Stromausgang Y                          | Erscheint nur, wenn unter "Betriebsart (s.o.)", Ausgang A…C eingestellt und dieser Ausgang ein "Stromausgang" ist.                                                                                                    |
|        |                                         | Vorzeichen (wird signalisiert)                                                                                                    |
|        |                                         | Übersteuerung (wird signalisiert)                                                                                                    |
|        |                                         | Bereichsautomatik signalisiert unteren Bereich                                                                                                    |
| C3.□.2 | Frequenzausgang Y und<br>Pulsausgang Y  | Erscheint nur, wenn unter "Betriebsart (s.o.)", Ausgang A, B oder D<br>eingestellt und dieser Ausgang ein "Frequenz- / Pulsausgang" ist.                                                                                                    |
|        |                                         | Vorzeichen (wird signalisiert)                                                                                                    |
|        |                                         | Übersteuerung (wird signalisiert)                                                                                                    |
| C3.□.2 | Statusausgang Y                         | Erscheint nur, wenn unter "Betriebsart (s.o.)", Ausgang A…D eingestellt und dieser Ausgang ein "Statusausgang" ist.                                                                                                    |
|        |                                         | Gleiches Signal (wie verbundener anderer Statusausgang, Signal lässt sich invertieren, s.u.)                                                                                                    |
| C3.□.2 | Grenz.schalter Y und<br>Steuereingang Y | Erscheint nur, wenn unter "Betriebsart (s.o.)", Ausgang AD / Eingang A<br>oder B eingestellt und dieser Ausgang / Eingang ein "Grenzwertschalter /<br>Steuereingang" ist.                                                                                                    |
|        |                                         | Status aus (ist hier immer ausgewählt, wenn Statusausgang X mit einem Grenzwertschalter / Steuereingang Y verbunden ist.                                                                                                    |
| C3.□.2 | aus                                     | Erscheint nur, wenn unter "Betriebsart (s.o.)", Ausgang A…D eingestellt und dieser Ausgang ausgeschaltet ist.                                                                                                    |
| C3.□.3 | Signal invertieren                      | Aus (aktivierter Ausgang liefert Hochstrom, Schalter geschlossen)                                                                                                    |
|        |                                         | Ein (aktivierter Ausgang liefert Tiefstrom, Schalter offen)                                                                                                    |
| C3.□.4 | Information                             | Serien-Nr. I/O-Platine, Softwareversions-Nr. und Produktionsdatum der Platine                                                                                                    |
| C3.□.5 | Simulation                              | Ablauf siehe B 1. Statusausgang X                                                                                                    |

# C3. Grenzwertschalter X

| C3.□   | Grenzwertschalter X | X steht für eine der Anschlussklemmen A, B, C oder D<br>□ steht für FktNr. C3.2 (A) / C3.3 (B) / C3.4 (C) / C3.5 (D)                                                                                         |
|--------|---------------------|----------------------------------------------------------------------------------------------------|
| C3.□.1 | Messgröße           | Auswahl: Volumendurchfluss / Massedurchfluss / Diagnosewert 13 /<br>Durchflussgeschw. / Temperatur / KonzFluss1 / Dichte                                                                                     |
| C3.□.2 | Grenzwert           | Schaltpegel, Grenzwert setzen mit Hysterese                                                                                                    |
|        |                     | xxx.x ±x.xxx (Format, Einheit abhängig von der Messgröße, s.o.)                                                                                                    |
|        |                     | (1.Wert = Grenzwert / 2.Wert = Hysterese); Bedingung: 2.Wert $\leq$ 1.Wert                                                                                                    |
| C3.□.3 | Messwertpolarität   | Messwertpolarität einstellen, dafür bitte die Durchflussrichtung in C1.3.2 beachten!                                                                                                    |
|        |                     | Auswahl: Beide Polaritäten (Anzeige der Plus-/Minus-Werte) / Positive<br>Polarität (Anzeige bei Negativwerten = 0) / Negative Polarität (Anzeige bei<br>Positivwerten = 0) / Betrag (für den Ausgang nutzen) |
| C3.□.4 | Zeitkonstante       | Bereich: 000.1100 s                                                                                                    |
| C3.□.5 | Signal invertieren  | Auswahl:                                                                                                    |
|        |                     | aus (aktiver Ausgang erzeugt Hochstrom, Schalter geschlossen)                                                                                                    |
|        |                     | ein (aktiver Ausgang erzeugt Tiefstrom, Schalter offen)                                                                                                    |
| C3.□.6 | Information         | Serien-Nr. I/O-Platine, Softwareversions-Nr. und Produktionsdatum der<br>Platine                                                                                                    |
| C3.□.7 | Simulation          | Ablauf siehe B 1. Grenzwertschalter X                                                                                                    |

# C3.□ Steuereingang X

| C3.□   | Steuereingang X    |                                                                                                    |
|--------|--------------------|----------------------------------------------------------------------------------------------------|
| C3.□.1 | Betriebsart        | X steht für Anschlussklemme A oder B<br>□ steht für FktNr. C3.2 (A) / C3.3 (B)                                                                                                    |
|        |                    | Aus (Steuereingang ausgeschaltet) /<br>Alle Ausgänge halten (aktuelle Werte halten, nicht Display und Zähler) /<br>Ausgang Y (aktuelle Werte halten) /<br>Alle Ausgänge Null (aktuelle Werte = 0%, nicht Display und Zähler) /<br>Ausgang Y Null (aktueller Wert = 0%) /<br>Alle Zähler (zurücksetzen alle Zähler auf "0") /<br>Zähler "Z" zurücksetzen (Zähler 1, (2 oder 3) auf "0" setzen) /<br>Alle Zähler anhalten (alle Zähler gestoppt) /<br>Zähler "Z" anhalten (Zähler 1, (2 oder 3) gestoppt) /<br>Ausg. Null + Zähler anh. (alle Ausgänge 0%, alle Zähler anhalten, nicht das<br>Display) /<br>Bereichsumschaltung Y (Steuereingang zur externen Bereichsumschaltung<br>des Stromausgangs Y) - diese Einstellung auch am Stromausgang Y<br>vornehmen (keine Prüfung, ob Stromausgang Y verfügbar ist) /<br>Fehler Reset (alle zurücksetzbaren Fehler werden gelöscht)<br>Nullpunkt |
| C3.□.2 | Signal invertieren | Aus (Steuereingang ist aktiv, wenn Strom am Eingang anliegt, durch<br>Spannung an passiven oder Niederohmwiderstand an aktiven Eingängen)                                                                                                    |
|        |                    | Ein (Steuereingang ist aktiv, wenn kein Strom am Eingang anliegt,<br>Tiefspannung an passiven oder Hochohmwiderstand an aktiven Eingängen)                                                                                                    |
| C3.□.3 | Information        | Serien-Nr. I/O-Platine, Softwareversions-Nr. und Produktionsdatum der<br>Platine                                                                                                    |
| C3.□.4 | Simulation         | Ablauf siehe B 1.□ Steuereingang X                                                                                                    |

| Nr.         | Funktion           | Einstellungen / Beschreibungen                                                                                                    |
|-------------|--------------------|----------------------------------------------------------------------------------------------------|
| C4 I/O Zähl | er                 |                                                                                                    |
| C4.1        | Zähler 1           | Arbeitsweise Zähler 🗆 einstellen                                                                                                    |
| C4.2        | Zähler 2           | □ steht fur 1, 2, 3 (= Zahler 1, 2, 3)<br>Die Basis-Ausführung (Standard) hat nur 2 Zähler!                                                                                        |
| C4.3        | Zähler 3           |                                                                                                    |
| C4.□.1      | Zählerfunktion     | Auswahl: Summenzähler (zählt positive + negative Werte) / +Zähler (zählt<br>nur positive Werte) / -Zähler (zählt nur negative Werte) / aus (Zähler<br>ausgeschaltet)               |
| C4.□.2      | Messgröße          | Messgröße für Zähler 🗆 wählen                                                                                                    |
|             |                    | Auswahl: Volumendurchfluss / Massedurchfluss /<br>KonzFluss 1 (abhängig von den Einstellungen für die<br>Konzentrationsmessung)                                                    |
| C4.□.3      | Schleichmenge      | Setzt Ausgangswert auf "0".                                                                                                    |
|             |                    | Bereich: 0.020%                                                                                                    |
|             |                    | (1.Wert = Schaltpunkt / 2.Wert = Hysterese); Bedingung: 2.Wert ≤ 1.Wert                                                                                                    |
| C4.□.4      | Zeitkonstante      | Bereich: 0.1100 s                                                                                                    |
| C4.□.5      | Vorwahlwert        | Bei Erreichen dieses Wertes, positiv oder negativ, Erzeugen eines Signals,<br>das für einen Statusausgang benutzt werden kann, bei dem "Vorwahl Zähler<br>X" eingestellt sein muss |
|             |                    | Vorwahlwert (max. 8 Stellen) x.xxxxx in gewählter Einheit, siehe C6.7.10 + 13                                                                                                    |
| C4.□.6      | Zähler zurücksetz. | Ablauf siehe Fkt. A3.2, A3.3 und A3.4                                                                                                    |
| C4.□.7      | Zähler setzen      | Zähler 🗆 auf beliebigen Wert einstellen                                                                                                    |
|             |                    | Auswahl: Abbrechen (Funktion verlassen) / Wert einstellen (Editor zur<br>Einstellung öffnet)                                                                                       |
|             |                    | Frage: Zähler setzen?                                                                                                    |
|             |                    | Auswahl: Nein (Funktion beenden ohne Wert zu setzen) / Ja (setzt den<br>Zähler und beendet Funktion)                                                                               |
| C4.□.8      | Zähler anhalten    | Zähler 🗆 wird gestoppt und hält aktuellen Wert                                                                                                    |
|             |                    | Auswahl: Nein (Funktion beenden ohne Zähler anzuhalten) / Ja (Zähler anhalten, Funktion verlassen)                                                                                 |
| C4.□.9      | Zähler starten     | Zähler 🗆 starten, nach Anhalten dieses Zählers                                                                                                    |
|             |                    | Auswahl: Nein (Funktion beenden ohne Zähler zu starten) / Ja (Zähler starten, Funktion verlassen)                                                                                  |
| C4.□.10     | Information        | Serien-Nr. I/O-Platine, Softwareversions-Nr. und Produktionssdatum der<br>Platine                                                                                                  |

| Nr. | Funktion | Einstellungen / Beschreibungen |
|-----|----------|--------------------------------|

#### C5 I/O HART

| C5     | I/O HART          | Auswahl / Anzeige der 4 Dynamischen Variablen (DV) für HART <sup>®</sup>                                                                                                    |
|--------|-------------------|----------------------------------------------------------------------------------------------------|
|        |                   | Der HART <sup>®</sup> -Stromausgang (Kl. A Basis E/A (I/O) oder Kl. C Modulare E/A<br>(I/O)) ist immer fest verknüpft mit der Primär-Variablen (PV). Feste<br>Verknüpfungen der anderen DVs (1-3) sind nur möglich, falls weitere<br>analoge Ausgänge (Strom und Frequenz), vorhanden sind, wenn nicht ist die<br>Messgröße aus der folgenden Liste frei wählbar: auf Fkt. A4.1 "Messgröße" |
|        |                   | □ steht für 1, 2, 3 oder 4<br>X steht für Anschluss-Klemmen A…D                                                                                                    |
| C5.1   | PV ist            | Stromausgang (Primär-Variable)                                                                                                    |
| C5.2   | SV ist            | (Sekundär-Variable)                                                                                                    |
| C5.3   | TV ist            | (Tertiär-Variable)                                                                                                    |
| C5.4   | 4V ist            | (4. Variable)                                                                                                    |
| C5.5   | HART Einheiten    | Einheitenwechsel der DVs (dyn. Variablen) in der Anzeige; normalerweise unterschiedlich                                                                                                    |
|        |                   | Abrechen: zurück mit Taste ←                                                                                                    |
|        |                   | Anzeige HART <sup>®</sup> : Kopiert die Einstellungen für die Einheiten der Anzeige auf die Einstellungen für DVs                                                                                                    |
|        |                   | Standard: Werkseinstellungen für DVs                                                                                                    |
| C5.□.1 | Stromausgang X    | Zeigt den aktuellen Analog-Messwert des verknüpften Stromausgangs.<br>Messgröße nicht änderbar!                                                                                                    |
| C5.□.1 | Frequenzausgang X | Zeigt den aktuellen Analog-Messwert des verknüpften Frequenzausgangs, falls vohanden. Messgröße nicht änderbar!                                                                                                    |
| C5.□.1 | HART dynam. Var.  | Messgrößen der dynamischen Variablen für HART®                                                                                                    |
|        |                   | Lineare Messgrößen: Volumendurchfluss / Massedurchfluss / Diagnosewert / Durchflussgeschw.                                                                                                    |
|        |                   | Digitale Messgrößen: Zähler 1 / Zähler 2 / Zähler 3 / Betriebsstunden                                                                                                    |

| Nr. Funktion Einstellungen / Beschre | eibungen |
|--------------------------------------|----------|
|--------------------------------------|----------|

#### C6 Gerät

### C6.1 Geräteinfo

| C6.1   | Geräteinfo             |                                                                                                    |
|--------|------------------------|----------------------------------------------------------------------------------------------------|
| C6.1.1 | Messstelle             | Einstellbare Zeichen (max. 8stellig):<br>AZ; az; 09; / - , .                                                     |
| C6.1.2 | C- Nummer              | CG-Nummer, nicht veränderbar (Ein- / Ausgangs-Ausführung)                                                        |
| C6.1.3 | Geräte Seriennr.       | Serien-Nr. des Systems, nicht änderbar                                                                           |
| C6.1.4 | Elektronik Seriennr.   | Serien-Nr. Elektronik-Baugruppe, nicht änderbar                                                                  |
| C6.1.5 | SW.REV.MS              | Serien-Nr. der Platine, Versions-Nr. der Hauptsoftware, Produktionsdatum der Platine                             |
| C6.1.6 | Electronic Revision ER | Zeigt Ident-Nr., Elektronik Revisions-Nr. und Produktionsdatum;<br>Beinhaltet alle Hard- und Software-Änderungen |

# C6.2 Anzeige

| C6.2   | Anzeige          |                                                                                                    |
|--------|------------------|----------------------------------------------------------------------------------------------------|
| C6.2.1 | Sprache          | Sprachenauswahl ist abhängig von der Geräte-Ausführung.                                                                                                    |
| C6.2.2 | Kontrast         | Bei extremen Temperaturen, Display-Kontrast anpassen.<br>Einstellung: -90+9                                                                                                    |
|        |                  | Diese Änderung erfolgt sofort und nicht erst nach Verlassen des Einstell-<br>Modus!                                                                                                    |
| C6.2.3 | Standard Anzeige | Festlegen der Standard-Anzeigeseite, auf die nach kurzer Wartezeit zurückgekehrt wird.                                                                                                    |
|        |                  | Auswahl: keine (aktuelle Seite ist immer aktiv) / 1. Messwertseite (Anzeige<br>dieser Seite) / 2. Messwertseite (Anzeige dieser Seite) / Statusseite (nur<br>Status-Meldungen anzeigen) / Grafikseite (Trend-Anzeige der 1. Messung) |
| C6.2.4 | Selbsttest       | Zur Zeit noch nicht verfügbar.                                                                                                    |
| C6.2.5 | SW.REV.UIS       | Serien-Nr. der Platine, Benutzersoftware Versions-Nr., Produktionsdatum der Platine                                                                                                    |

### C6.3 und C6.4 Messwertseite 1 und 2

| C6.3   | 1. Messwertseite   | □ steht für 3 = Messwertseite 1 und 4 = Messwertseite 2                                                                                                    |
|--------|--------------------|----------------------------------------------------------------------------------------------------|
| C65.4  | 2. Messwertseite   |                                                                                                    |
| C6.□.1 | Funktion           | Anzahl Messwertzeilen (Schriftgröße) festlegen                                                                                                    |
|        |                    | Auswahl: einzeilig / zweizeilig / dreizeilig                                                                                                    |
| C6.□.2 | Messgröße 1. Zeile | Messgröße für 1. Zeile festlegen                                                                                                    |
|        |                    | Auswahl Messgröße: Volumendurchfluss / Massedurchfluss / Temperatur /<br>Dichte / Geschwindigkeit /Diagnose 1 / Diagnose 2 /<br>abhängig von den Einstellungen für die Konzentrations-Messung gibt es<br>noch folgende Messgrößen:<br>Diagnose 3 / Konzentration 1 / Konzentration 2 / Konzentration Dfl 1 /<br>Konzentration Dfl 2                                                                                                    |
| C6.□.3 | Messbereich        | 0…100% der in Fkt. C5.□.2 eingestellten Messgröße                                                                                                    |
|        |                    | 0xx.xx (Format und Einheit abhängig von der Messgröße)                                                                                                    |
| C6.□.4 | Begrenzung         | Begrenzung vor Anwendung der Zeitkonstante                                                                                                    |
|        |                    | xxx%; Bereich: -150+150%                                                                                                    |
| C6.□.5 | Schleichmenge      | Setzt Ausgangswert auf "0": x.xxx ± x.xxx % Bereich: 0.020 %                                                                                                    |
|        |                    | (1. Wert = Schaltpunkt / 2. Wert = Hysterese) Bedingung: 2. Wert $\leq$ 1. Wert                                                                                                    |
| C6.□.6 | Zeitkonstante      | Bereich: 0.1100 s                                                                                                    |
| C6.□.7 | Format 1. Zeile    | Nachkommastellen festlegen                                                                                                    |
|        |                    | Auswahl: automatisch (Anpassung erfolgt automatisch) /<br>X (= keine)X.XXXXXXXX (max. 8 Stellen) von Schriftgröße abhängig                                                                                                    |
| C6.□.8 | Messgröße 2. Zeile | Messgröße für 2.Zeile festlegen (nur verfügbar, wenn diese 2.Zeile aktiviert ist)                                                                                                    |
|        |                    | Auswahl: Balkenanzeige (für die in der 1. Zeile gewählte Messgröße) /<br>Volumendurchfluss / Massedurchfluss / Temperatur / Dichte /<br>Geschwindigkeit / Bargraph / Zähler 1 / Zähler 2 / Zähler 3 /<br>Betriebsstunden / Diagnose 1 / Diagnose 2<br>abhängig von den Einstellungen für die Konzentrations-Messung gibt es<br>noch folgende Messgrößen:<br>Diagnose 3 / Konzentration 1 / Konzentration 2 / Konzentration Dfl 1 /<br>Konzentration Dfl 2 |
| C6.□.9 | Format 2. Zeile    | Nachkommastellen festlegen                                                                                                    |
|        |                    | Auswahl: automatisch (Anpassung erfolgt automatisch) /<br>X (= keine)X.XXXXXXXX (max. 8 Stellen) von Schriftgröße abhängig                                                                                                    |

| C6.□.10 | Messgröße 3. Zeile | Messgröße für 3.Zeile festlegen (nur verfügbar, wenn diese 3.Zeile aktiviert ist)                                                                                                    |
|---------|--------------------|----------------------------------------------------------------------------------------------------|
|         |                    | Auswahl: Volumendurchfluss / Massedurchfluss / Temperatur / Dichte /<br>Geschwindigkeit / Zähler 1 / Zähler 2 / Zähler 3 / Betriebsstunden / Diagnose<br>1 / Diagnose 2<br>abhängig von den Einstellungen für die Konzentrations-Messung gibt es<br>noch folgende Messgrößen:<br>Diagnose 3 / Konzentration 1 / Konzentration 2 / Konzentration Dfl 1 /<br>Konzentration Dfl 2 |
| C6.□.11 | Format 3. Zeile    | Nachkommastellen festlegen                                                                                                    |
|         |                    | Auswahl: automatisch (Anpassung erfolgt automatisch) /<br>X (= keine)X.XXXXXXXX (max. 8 Stellen) von Schriftgröße abhängig                                                                                                    |

### C6.5 Grafische Seite

| C6.5   | Grafische Seite   |                                                                                                    |
|--------|-------------------|----------------------------------------------------------------------------------------------------|
| C6.5.1 | Modus Messbereich | Grafische Seite zeigt immer Trendkurve des Messwertes der<br>1. Seite / 1. Zeile, siehe Fkt. C6.3.2                                                                                         |
|        |                   | Auswahl: Manuell (Messbereich einstellen in Fkt. C6.5.2) /<br>Automatisch (Darstellung automatisch anhand der Messwerte)<br>Reset nur nach Parameterwechsel oder nach Aus- und Einschalten. |
| C6.5.2 | Messbereich       | Einstellen der Skalierung für die Y-Achse. Nur verfügbar, wenn "manuell" in C6.5.1 eingestellt.                                                                                             |
|        |                   | +xxx ±xxx%; Bereich: -100+100%                                                                                                    |
|        |                   | (1. Wert = untere Grenze / 2. Wert = obere Grenze), Bedingung: 1. Wert $\leq$ 2. Wert                                                                                                    |
| C6.5.3 | Zeitskala         | Einstellen der Zeitskalierung für die X-Achse, Trendkurve                                                                                                    |
|        |                   | xxx min; Bereich: 0100 min                                                                                                    |

#### C6.6 Sonderfunktionen

| C6.6                                                             | Sonderfunktionen      |                                                                                                    |
|------------------------------------------------------------------|-----------------------|----------------------------------------------------------------------------------------------------|
| C6.6.1                                                           | Fehler zurücksetzen   | Fehler zurücksetzen?                                                                                                    |
|                                                                  |                       | Auswahl: Nein / Ja                                                                                                    |
| C6.6.2                                                           | Einstellung'n sichern | Aktuelle Einstellungen speichern<br>Auswahl: Abbrechen (Funktion ohne Speichern verlassen) / Backup 1<br>(speichern am Ablageort 1) / Backup 2 (speichern am Ablageort 2)                                                     |
|                                                                  |                       | Frage: Kopieren forts.? (rückgängig nicht möglich)<br>Auswahl: Nein (beenden der Funktion ohne speichern) / Ja (aktuelle<br>Einstellungen kopieren in Speicher-Backup 1 oder -Backup 2)                                       |
| C6.6.3                                                           | Einstellungen laden   | Gespeicherte Einstellungen laden<br>Auswahl: Abbrechen (Funktion ohne Ladern verlassen) /<br>Werkseinstellungen (im Lieferzustand laden) / Backup 1 (Daten von<br>Ablageort 1 laden) / Backup 2 (Daten von Ablageort 2 laden) |
|                                                                  |                       | Frage: Kopieren forts.? (rückgängig nicht möglich)<br>Auswahl: Nein (beenden der Funktion ohne speichern) / Ja (Daten vom<br>gewählten Ablageort laden)                                                                       |
| C6.6.4                                                           | Passwort Quick Set    | Passwort erforderlich, um im Quick Setup Menü Daten zu ändern                                                                                                    |
|                                                                  |                       | 0000 (= ohne Passwort ins Quick Setup Menü)                                                                                                    |
|                                                                  |                       | xxxx (Passwort erforderlich); Bereich 4stellig: 00019999                                                                                                    |
| C6.6.5 Passwort Setup Passwort erforderlich, um im Setup Menü Da |                       | Passwort erforderlich, um im Setup Menü Daten zu ändern                                                                                                    |
|                                                                  |                       | 0000 (= ohne Passwort ins Quick Setup Menü)                                                                                                    |
|                                                                  |                       | xxxx (Passwort erforderlich), Bereich 4stellig: 00019999                                                                                                    |

| C6.6.6 GDC | GDC IR Schnittst. | Nach Aufruf dieser Funktion lässt sich ein optischer GDC-Adapter an der IR-<br>Schnittstelle an der LC-Anzeige anschließen. Nach ca. 60 Sekunden ohne<br>Verbindungsaufbau oder nach Entfernen des Adapters, wird die Funktion<br>verlassen und die optischen Tasten sind wieder in Funktion. |
|------------|-------------------|----------------------------------------------------------------------------------------------------|
|            |                   | Abbrechen (Funktion ohne Verbindung beenden)                                                                                                    |
|            |                   | Aktivieren (der IR-Schnittstelle (Adapter) und unterbrechen der optischen<br>Tasten)                                                                                                    |
|            |                   | Nach ca. 60 Sekunden ohne Verbindungsaufbau, wird die Funktion verlassen und die optischen Tasten sind wieder in Funktion.                                                                                                    |

### C6.7 Einheiten

| C6.7    | Einheiten                   |                                                                                                    |  |
|---------|-----------------------------|----------------------------------------------------------------------------------------------------|--|
| C6.7.1  | Volumendurchfluss           | m³/h; m³/min; m³/s; l/h; l/min; l/s (l = Liter); IG/s; IG/min; IG/h<br>ft³/h; ft³/min; ft³/s; gal/h; gal/min; gal/s; barrel/h; barrel/day<br>freie Einheit (Faktor und Text einstellen in den beiden nächsten Funktionen,<br>Ablauf s.u.) |  |
| C6.7.2  | Text freie Einh.            | Festzulegender Text siehe <i>Freie Einheiten einstellen</i> auf Seite 96:                                                                                                    |  |
| C6.7.3  | [m³/s]*Faktor               | Festlegen des Umrechnungsfaktors, bezogen auf m³/s:                                                                                                    |  |
|         |                             | xxx.xxx siehe Freie Einheiten einstellen auf Seite 96                                                                                                    |  |
| C6.7.4  | Massedurchfluss             | kg/s; kg/min; kg/h; t/min; t/h; g/s; g/min; g/h;<br>lb/s; lb/min; lb/h; ST/min; ST/h (ST = Short Ton); LT/h (LT = Long Ton);<br>freie Einheit (Faktor und Text einstellen in den beiden nächsten Funktionen,<br>Ablauf s.u.)              |  |
| C6.7.5  | Text freie Einh.            | Festzulegender Text siehe <i>Freie Einheiten einstellen</i> auf Seite 96:                                                                                                    |  |
| C6.7.6  | [kg/s]*Faktor               | Festlegen des Umrechnungsfaktors, bezogen auf kg/s:                                                                                                    |  |
|         |                             | xxx.xxx siehe Freie Einheiten einstellen auf Seite 96                                                                                                    |  |
| C6.7.7  | Geschwindigkeit             | m/s; ft/s                                                                                                    |  |
| C6.7.9  | Temperatur                  | °C; °F; K                                                                                                    |  |
| C6.7.10 | Volumen                     | m³; l (Liter); hl; ml; gal; IG; in³; ft³; yd³; barrel<br>freie Einheit (Faktor und Text einstellen in den beiden nächsten Funktionen,<br>Ablauf s.u.)                                                                                     |  |
| C6.7.11 | Text freie Einh.            | Festzulegender Text siehe <i>Freie Einheiten einstellen</i> auf Seite 96:                                                                                                    |  |
| C6.7.12 | [m³]*Faktor                 | Festlegen des Umrechnungsfaktors, bezogen auf m <sup>3</sup> :                                                                                                    |  |
|         |                             | xxx.xxx siehe Freie Einheiten einstellen auf Seite 96                                                                                                    |  |
| C6.7.13 | Masse                       | kg; t; mg; g; lb; ST; LT; oz;<br>freie Einheit (Faktor und Text einstellen in den beiden nächsten Funktionen,<br>Ablauf s.u.)                                                                                                    |  |
| C6.7.14 | Text freie Einh.            | Festzulegender Text siehe <i>Freie Einheiten einstellen</i> auf Seite 96:                                                                                                    |  |
| C6.7.15 | [kg]*Faktor                 | Festlegen des Umrechnungsfaktors, bezogen auf kg:                                                                                                    |  |
|         |                             | xxx.xxx siehe Freie Einheiten einstellen auf Seite 96                                                                                                    |  |
| C6.7.16 | Dichte                      | kg/l; kg/m³; lb/ft³; lb/gal; SG<br>freie Einheit (Faktor und Text einstellen in den beiden nächsten Funktionen,<br>Ablauf s.u.)                                                                                                    |  |
| C6.7.17 | Text freie Einh.            | Festzulegender Text siehe <i>Freie Einheiten einstellen</i> auf Seite 96:                                                                                                    |  |
| C6.7.18 | [kg/m <sup>3</sup> ]*Faktor | Festlegen des Umrechnungsfaktors, bezogen auf kg/m³:                                                                                                    |  |
|         |                             | xxx.xxx siehe <i>Freie Einheiten einstellen</i> auf Seite 96                                                                                                    |  |
| C6.7.19 | Druck                       | Pa; kPa; bar; mbar; psi (keine freie Einheit möglich);<br>nur vorhanden mit Stromeingang                                                                                                    |  |

### C6.8 HART

| C6.8                                            | HART      |                                                                                                    |  |
|-------------------------------------------------|-----------|----------------------------------------------------------------------------------------------------|--|
| C6.8.1                                          | HART      | HART <sup>®</sup> -Kommunikation ein- / ausschalten:                                                                                                    |  |
|                                                 |           | Auswahl: HART ein (HART <sup>®</sup> aktiviert) Strom = $420 \text{ mA}$ / HART aus (HART <sup>®</sup> nicht aktiviert) Strom = $020 \text{ mA}$                  |  |
| C6.8.2                                          | Adresse   | Adresse für den HART <sup>®</sup> -Betrieb einstellen:                                                                                                    |  |
|                                                 |           | Auswahl: 00 (Point to Point Betrieb Stromausgang hat normale Funktion<br>Strom = 420 mA) / 0115 (Multidrop-Betrieb Stromausgang ist konstant<br>auf 4 mA gesetzt) |  |
| C6.8.3                                          | Nachricht | Beliebigen Text einstellen:                                                                                                    |  |
|                                                 |           | AZ; az; 09; / -+,.*                                                                                                    |  |
| C6.8.4 Beschreibung Beliebigen Text einstellen: |           | Beliebigen Text einstellen:                                                                                                    |  |
|                                                 |           | AZ; az; 09; / -+,.*                                                                                                    |  |

# C6.9 Quick Setup

| C6.9   | Quick Setup Schnellzugriff im Quick Setup Menü aktivieren: |                                                   |  |
|--------|------------------------------------------------------------|---------------------------------------------------|--|
|        |                                                            | Auswahl: Ja (eingeschaltet) / Nein (abgeschaltet) |  |
| C6.9.1 | Zähler 1 Reset                                             | Reset Zähler 1 im Quick Setup Menü?               |  |
|        |                                                            | Auswahl: Ja (aktiviert) / Nein (abgeschaltet)     |  |
| C6.9.2 | Zähler 2 Reset                                             | Reset Zähler 2 im Quick Setup Menü?               |  |
|        |                                                            | Auswahl: Ja (aktiviert) / Nein (abgeschaltet)     |  |
| C6.9.3 | Zähler 3 Reset                                             | Reset Zähler 3 im Quick Setup Menü                |  |
|        |                                                            | Auswahl: Ja (aktiviert) / Nein (abgeschaltet)     |  |

# 6.4.4 Freie Einheiten einstellen

| Freie Einheiten                       | Abläufe, um Texte und Faktoren einzustellen                                                 |  |
|---------------------------------------|---------------------------------------------------------------------------------------------|--|
| Texte                                 |                                                                                             |  |
| Volumen-, Massedurchfluss und Dichte: | 3 Stellen vor und nach dem Schrägstrich<br>xxx/xxx (max. 3 Stellen vor / nach Schrägstrich) |  |
| Volumen, Masse:                       | xxx (max. 3 Stellen)                                                                        |  |
| Zulässige Zeichen:                    | AZ; az; 09; / -+, . *; @ \$ % ~ () [] _                                                     |  |
| Konvertierungsfaktoren                |                                                                                             |  |
| Gewünschte Einheit                    | = [Einheit s.o.] × Umrechnungsfaktor                                                        |  |
| Umrechnungsfaktor:                    | Max. 9-stellig                                                                              |  |
| Dezimalpunkt verschieben:             | $\uparrow$ nach links und $\downarrow$ nach rechts                                          |  |

# 6.5 Beschreibung von Funktionen

## 6.5.1 Zähler zurücksetzen im Menü "Quick Setup"

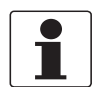

INFORMATION!

Eventuell muss das Zurücksetzen der Zähler im Menü "Quick Setup" aktiviert werden.

| Taste                        | Anzeige                    | Beschreibung und Einstellung                               |
|------------------------------|----------------------------|------------------------------------------------------------|
| >                            | Quick Setup                | Zeit zählt rückwärts von 2,50,0 s, danach Taste loslassen. |
| >                            | Sprache                    | -                                                          |
| 2 x ↓                        | Reset                      | -                                                          |
| >                            | Fehler zurücksetzen        | -                                                          |
| $\downarrow$                 | Zähler 1                   | Gewünschten Zähler auswählen                               |
| $\downarrow$                 | Zähler 2                   | [Zahler 3 ist Uption]                                      |
| $\downarrow$                 | Zähler 3                   |                                                            |
| >                            | Zähler zurücksetz.<br>Nein | -                                                          |
| $\downarrow$ oder $\uparrow$ | Zähler zurücksetz.<br>Ja   | -                                                          |
| $\leftarrow$                 | Zähler 1, 2 (oder 3)       | Zähler ist zurückgesetzt                                   |
| 3 x ←                        | Messbetrieb                | -                                                          |

## 6.5.2 Fehlermeldungen löschen im Menü "Quick Setup"

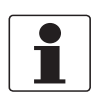

### INFORMATION!

*Die detailierte Liste der möglichen Fehlermeldungen siehe Statusmeldungen und Diagnose-Informationen auf Seite 113.* 

| Taste                        | Anzeige               | Beschreibung und<br>Einstellung                                  |
|------------------------------|-----------------------|------------------------------------------------------------------|
| >                            | Quick Setup           | Zeit zählt rückwärts von<br>2,50,0 s, danach Taste<br>loslassen. |
| >                            | Sprache               | -                                                                |
| 2 x ↓                        | Reset                 | -                                                                |
| >                            | Fehler zurücksetzen   | -                                                                |
| >                            | Zurücksetzen?<br>Nein | -                                                                |
| $\downarrow$ oder $\uparrow$ | Zurücksetzen?<br>Ja   | -                                                                |
| $\leftarrow$                 | Fehler zurücksetzen   | Fehler ist zurückgesetzt                                         |
| 3 x ←                        | Messbetrieb           | -                                                                |

### 6.5.3 Betriebsart (Menü A8)

Das Gerät kann auf "Standby" umgestellt werden. In dieser Betriebsart werden alle Durchflusswerte auf Null gesetzt und die Zählerwerte sind "eingefroren". Die Temperatur- und Dichtewerte werden normal angezeigt und über die Ausgänge ausgegeben. Auf der Anzeige wird der "Standby" Indikator gesetzt und zeigt entweder den "eingefrorenen" Zählerwert oder einfach "Standby" an. In dieser Betriebsart schwingen die Messrohre weiter und das Gerät kann, falls notwendig, sofort wieder in die Betriebsart "Messen" übergehen.

Zusätzlich gibt es die Betriebsart "Stop". In dieser Betriebsart ist der Messwertaufnehmer ausgeschaltet und schwingt nicht mehr. Wenn von dieser Betriebsart aus wieder Messbetrieb gegangen werden soll, dann **muss** das Messgerät wieder die komplette "Anlauf"-Phase durchlaufen, bevor die Messung wieder aufgenommen wird.

Das Messgerät kann entweder über die optischen Bedientasten auf der Anzeige oder über den Steuereingang in die Betriebsart "Standby" umgeschaltet werden. Die Umschaltung in die Betriebsart "Stop" kann nur über die optischen Bedientasten erfolgen.

| Taste | Anzeige |                        | Beschreibung und Einstellung                                  |
|-------|---------|------------------------|---------------------------------------------------------------|
| >     | А       | Quick Setup            | Zeit zählt rückwärts von 2,50,0 s,<br>danach Taste loslassen. |
| > ↑   | A8      | Betriebsart<br>Messen  |                                                               |
| >     |         | Betriebsart<br>Messen  |                                                               |
| ↑     |         | Betriebsart<br>Standby |                                                               |
| ↑     |         | Betriebsart<br>Stop    |                                                               |
| 3 x ← |         | Übernehmen?<br>Ja      |                                                               |
| 4     |         | Anzeigeseite           |                                                               |

#### Einstellung der Betriebsart (ausgehend vom Messbetrieb):

Falls "Standby" oder "Stop" ausgewählt werden, dann wechselt das Gerät umgehend in diesen Betriebszustand. Um den Messbetrieb wieder aufzunehmen, in das Menü A8 gehen und "Messen" wählen.

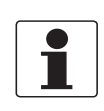

#### INFORMATION!

*Beim Wechsel von der Betriebsart "Stop" in "Standby" durchläuft das Gerät die komplette Anlauf-Phase.* 

Zusätzlich zu der Betriebsart "Standby" bietet die Systemsteuerungsfunktion die Möglichkeit, vollautomatisch in Abhängigkeit von der aktuellen Betriebstemperatur oder -dichte in einen vergleichbaren "Standby"-Zustand umzuschalten.

# 6.5.4 Dichtekalibrierung (Menü C1.2.1)

Massemessgeräte sind im Werk auf Dichte kalibriert. Die Dichtekalibrierung basiert auf 2 Kalibrierpunkten. Im Werk werden Luft und Wasser unter Referenzbedingungen verwendet. Das Ergebnis dieser Kalibrierung ist in der Messumformerelektronik gespeichert und in der Werkseinstellung hinterlegt. Trotzdem benötigen verschiedene Applikationen eine maximale Genauigkeit, die nur durch eine Kalibrierung vor Ort erreicht werden kann.

#### Verfügbare Optionen:

| Option               | Erklärung                                                                                                    |
|----------------------|----------------------------------------------------------------------------------------------------|
| 1 Punkt Kalibrierung | Einer der 2 gespeicherten Kalibrierpunkte wird durch die<br>Kundenkalibrierung ersetzt.<br>Der Messumformer entscheidet, welcher der 2 Kalibrierpunkte modifiziert<br>wird. |
| 2 Punkt Kalibrierung | Der Anwender kalibriert beide Kalibrierpunkte neu.                                                                                                    |
| Standard             | Der Messumformer reaktiviert die Werkseinstellungen der<br>Dichtekalibrierung.                                                                                              |
| Manuell              | Der Anwender kann die aktuellen Dichtekalibrierpunkte auslesen und bei<br>Bedarf (nach Kalibrierzertifikat des Messwertaufnehmers) eingeben.                                |

#### Beispiel einer 1 Punkt-Kalibrierung mit Leitungswasser

| Taste               | Anzeige |                                             | Beschreibung und Einstellung                                                  |  |  |
|---------------------|---------|---------------------------------------------|-------------------------------------------------------------------------------|--|--|
| >                   | A       | Quick Setup                                 | Zeit zählt rückwärts von 2,50,0 s,<br>danach Taste loslassen.                 |  |  |
| 2 x ↓               | С       | Setup                                       |                                                                               |  |  |
| 2 x >               | C1.1    | Kalibrierung                                |                                                                               |  |  |
| $\downarrow$        | C1.2    | Dichte                                      |                                                                               |  |  |
| 2 x >               | C1.2.1  | Dichtekalibrierung<br>Abbrechen             | Zum Verlassen des<br>Dichteabgleichmenüs ← drücken.                           |  |  |
| $\downarrow$        | C1.2.1  | Dichte kalibrieren?<br>Standard             | Für Dichteabgleich ↔ drücken.<br>Werkskalibrierung auf OK (6 x ↔).            |  |  |
| $\downarrow$        | C1.2.1  | Dichte kalibrieren?<br>Manuell              | Zum Lesen oder Ändern des<br>gegenwärtigen<br>Dichteabgleichswerts ← drücken. |  |  |
| $\downarrow$        | C1.2.1  | Dichte kalibrieren?<br>2 Punkt-Kalibrierung | Zum Starten der 2 Punkt-<br>Kalibrierung ← drücken.                           |  |  |
| $\downarrow$        | C1.2.1  | Dichte kalibrieren?<br>1 Punkt-Kalibrierung | Zum Starten der 1 Punkt-<br>Kalibrierung ← drücken.                           |  |  |
| Ļ                   | C1.2.1  | DCF1<br>XXXXXXXXXX                          | Bis Leitungswasser ↓ drücken.                                                 |  |  |
| Mit↓bis             | C1.2.1  | DCF1<br>Leitungswasser                      | Zum Starten der Leitungswasser-<br>Kalibrierung ← drücken.                    |  |  |
| Ļ                   | C1.2.1  | Einzelpunktkal.<br>Abbrechen                |                                                                               |  |  |
| $\downarrow$        | C1.2.1  | Einzelpunktkal.<br>OK                       | Zum Starten der Einzelpunkt-<br>Kalibrierung ← drücken.                       |  |  |
| 4                   | C1.2.1  | Kalibrieren<br>Erfolgreich                  |                                                                               |  |  |
| 5 x ←               |         | Übernehmen<br>Ja                            |                                                                               |  |  |
| <ul><li>✓</li></ul> |         | Messmodus                                   |                                                                               |  |  |

#### Dichtekalibrierung vor Ort:

- Stellen Sie sicher, dass das Gerät korrekt installiert wurde und einwandfrei arbeitet.
- Wenn Luft (leer) als Medium genutzt wird muss das Messrohr vollkommen trocken und frei von Flüssigkeiten und Feststoffen sein. Wenn möglich sollte das Messrohr mit trockener Luft frei geblasen werden.
- Wenn Flüssigkeit genutzt wird, sollte für ein paar Minuten mit einer hohen Durchflussrate gespült werden, um Gasblasen zu entfernen.
- Stellen Sie die Durchflussrate auf einen typischen Wert (50% des Nenndurchflusses ist ideal).
- Falls die Prozesstemperatur oberhalb der Umgebungstemperatur liegt, sollte gewartet werden bis sich das System stabilisiert hat.
- Bei der 1 Punkt- und der 2 Punkt-Kalibrierung kann zwischen den Optionen "leer", "reines Wasser", "Leitungswasser" und "Sonstiges" gewählt werden. Die Referenzwerte der angegebenen Medien sind im Messumformer hinterlegt.

Wird "Kalib. Fehl." angezeigt, dann ist die Dichtekalibrierung fehlgeschlagen. Dafür kann es mehrere Gründe geben:

- Das Gerät befindet sich nicht im Modus "Messen".
- Die Kalibrierpunkte sind zu nah beieinander.
- Ein oder die Kalibrierpunkte haben die Plausiblitätsprüfung nicht bestanden.
- Durchfluss, Druck, Temperatur oder System sind nicht stabil?
- Überprüfen Sie Ihre Anlage und versuchen Sie es bitte erneut.
- Sollte es wieder zu einer Fehlkalibrierung kommen, wenden Sie sich bitte an den Hersteller.

#### 1 Punkt-Kalibrierung

- Siehe Beispiele "Kalibrierung mit Leitungswasser oder Sonstiges".
- Mit  $\downarrow$  und  $\uparrow$  die Funktion auswählen und danach mit  $\leftarrow$  bestätigen.
- Falls "Sonstiges" ausgewählt wird, muss die Produktdichte in kg/m<sup>3</sup> eingegeben werden.
- In der Regel ist eine 1 Punkt-Kalibrierung für die meisten Anwendungen ausreichend, z.B. zum Anpassen der Dichtemessung an eine neue Installation.

#### 2 Punkt-Kalibrierung

- In diesem Fall werden beide Referenzpunkte (mit den Medien der Anlage) neu kalibriert.
- Bei der 2 Punkt-Kalibrierung wird sichergestellt, dass beide vom Anwender eingegebenen Kalibrierpunkte übernommen werden.
- Wurde der erste Punkt noch nicht kalibriert, folgt das Gerät dem normalen Ablauf wie bei der 1 Punkt-Kalibrierung.
- Nachdem der erste Punkt kalibriert wurde, ist auszuwählen, ob mit dem zweiten Punkt fortgesetzt wird, der erste Punkt nochmal zu kalibrieren ist, oder ob die 2 Punkt-Kalibrierung verlassen werden soll. Danach stehen wieder die gleichen Optionen wie vorher zur Verfügung.

Wenn der 2. Punkt nicht sofort nach dem ersten kalibriert werden kann, weil das 2. Medium noch nicht zur Verfügung steht, dann arbeitet das Gerät normal wie nach der 1 Punktkalibrierung weiter. Das heisst, es können Wochen oder sogar Monate zwischen der Kalibrierung der beiden Messpunkte liegen.

#### Manuell

- Wird die manuelle Kalibrierung ausgewählt dann wird Punkt 1 Typ DCF1 angezeigt.
- Die ← -Taste drücken um zur nächsten DCF Option zu kommen oder die Tasten ↑ und ↓ um Werte nach dem Kalibrierzertifikat des Messwertaufnehmers einzugeben.
- Nach der letzten DCF wird abgefragt, ob die Werte übernommen werden oder ob das Menü ohne zu speichern verlassen werden soll.

# 6.5.5 Temperatur/Dichte-Tabellen

| Temperatur |      | Dichte            |                    | Temperatur |      | Dichte            |                    |
|------------|------|-------------------|--------------------|------------|------|-------------------|--------------------|
| °C         | °F   | kg/m <sup>3</sup> | lb/ft <sup>3</sup> | °C         | °F   | kg/m <sup>3</sup> | lb/ft <sup>3</sup> |
| 0          | 32   | 999,8396          | 62,41999           | 0,5        | 32,9 | 999,8712          | 62,42197           |
| 1          | 33,8 | 999,8986          | 62,42367           | 1,5        | 34,7 | 999,9213          | 62,42509           |
| 2          | 35,6 | 999,9399          | 62,42625           | 2,5        | 36,5 | 999,9542          | 62,42714           |
| 3          | 37,4 | 999,9642          | 62,42777           | 3,5        | 38,3 | 999,9701          | 62,42814           |
| 4          | 39,2 | 999,9720          | 62,42825           | 4,5        | 40,1 | 999,9699          | 62,42812           |
| 5          | 41   | 999,9638          | 62,42774           | 5,5        | 41,9 | 999,9540          | 62,42713           |
| 6          | 42,8 | 999,9402          | 62,42627           | 6,5        | 43,7 | 999,9227          | 62,42517           |
| 7          | 44,6 | 999,9016          | 62,42386           | 7,5        | 45,5 | 999,8766          | 62,42230           |
| 8          | 46,4 | 999,8482          | 62,42053           | 8,5        | 47,3 | 999,8162          | 62,4185            |
| 9          | 48,2 | 999,7808          | 62,41632           | 9,5        | 49,1 | 999,7419          | 62,41389           |
| 10         | 50   | 999,6997          | 62,41125           | 10,5       | 50,9 | 999,6541          | 62,40840           |
| 11         | 51,8 | 999,6051          | 62,40535           | 11,5       | 52,7 | 999,5529          | 62,40209           |
| 12         | 53,6 | 999,4975          | 62,39863           | 12,5       | 54,5 | 999,4389          | 62,39497           |
| 13         | 55,4 | 999,3772          | 62,39112           | 13,5       | 56,3 | 999,3124          | 62,38708           |
| 14         | 57,2 | 999,2446          | 62,38284           | 14,5       | 58,1 | 999,1736          | 62,37841           |
| 15         | 59   | 999,0998          | 62,37380           | 15,5       | 59,9 | 999,0229          | 62,36901           |
| 16         | 60,8 | 998,9432          | 62,36403           | 16,5       | 61,7 | 998,8607          | 62,35887           |
| 17         | 62,6 | 998,7752          | 62,35354           | 17,5       | 63,5 | 998,6870          | 62,34803           |
| 18         | 64,4 | 998,5960          | 62,34235           | 18,5       | 65,3 | 998,5022          | 62,33650           |
| 19         | 66,2 | 998,4058          | 62,33047           | 19,5       | 67,1 | 998,3066          | 62,32428           |
| 20         | 68   | 998,2048          | 62,31793           | 20,5       | 68,9 | 998,1004          | 62,31141           |
| 21         | 69,8 | 997,9934          | 62,30473           | 21,5       | 70,7 | 997,8838          | 62,29788           |
| 22         | 71,6 | 997,7716          | 62,29088           | 22,5       | 72,5 | 997,6569          | 62,28372           |
| 23         | 73,4 | 997,5398          | 62,27641           | 23,5       | 74,3 | 997,4201          | 62,26894           |
| 24         | 75,2 | 997,2981          | 62,26132           | 24,5       | 76,1 | 997,1736          | 62,25355           |
| 25         | 77   | 997,0468          | 62,24563           | 25,5       | 77,9 | 996,9176          | 62,23757           |
| 26         | 78,8 | 996,7861          | 62,22936           | 26,5       | 79,7 | 996,6521          | 62,22099           |
| 27         | 80,6 | 996,5159          | 62,21249           | 27,5       | 81,5 | 996,3774          | 62,20384           |
| 28         | 82,4 | 996,2368          | 62,19507           | 28,5       | 83,3 | 996,0939          | 62,18614           |
| 29         | 84,2 | 995,9487          | 62,17708           | 29,5       | 85,1 | 995,8013          | 62,16788           |
| 30         | 86   | 995,6518          | 62,15855           | 30,5       | 86,9 | 995,5001          | 62,14907           |
| 31         | 87,8 | 995,3462          | 62,13947           | 31,5       | 88,7 | 995,1903          | 62,12973           |
| 32         | 89,6 | 995,0322          | 62,11986           | 32,5       | 90,5 | 994,8721          | 62,10987           |

| _    |         |     |              |   |   |
|------|---------|-----|--------------|---|---|
|      |         |     |              |   |   |
|      |         |     | <b>F</b> • 1 | 6 | r |
|      | N. W. ( |     | - T          |   |   |
|      |         |     | Pb 1         |   |   |
| - 88 |         | - A |              |   | L |

| 33 | 91,4  | 994,7100 | 62,09975 | 33,5 | 92,3  | 994,5458 | 62,08950 |
|----|-------|----------|----------|------|-------|----------|----------|
| 34 | 93,2  | 994,3796 | 62,07912 | 34,5 | 94,1  | 994,2113 | 62,06861 |
| 35 | 95    | 994,0411 | 62,05799 | 35,5 | 95,9  | 993,8689 | 62,04724 |
| 36 | 98,6  | 993,6948 | 62,03637 | 36,5 | 97,7  | 993,5187 | 62,02537 |
| 37 | 98,6  | 993,3406 | 62,01426 | 37,5 | 99,5  | 993,1606 | 62,00302 |
| 38 | 100,4 | 992,9789 | 61,99168 | 38,5 | 101,3 | 992,7951 | 61,98020 |
| 39 | 102,2 | 992,6096 | 61,96862 | 39,5 | 103,1 | 992,4221 | 61,95692 |
| 40 | 104   | 992,2329 | 61,94510 | 40,5 | 104,9 | 992,0418 | 61,93317 |
| 41 | 105,8 | 991,8489 | 61,92113 | 41,5 | 106,7 | 991,6543 | 61,90898 |
| 42 | 107,6 | 991,4578 | 61,89672 | 42,5 | 108,5 | 991,2597 | 61,88434 |
| 43 | 109,4 | 991,0597 | 61,87186 | 43,5 | 110,3 | 990,8581 | 61,85927 |
| 44 | 111,2 | 990,6546 | 61,84657 | 44,5 | 112,1 | 990,4494 | 61,83376 |
| 45 | 113   | 990,2427 | 61,82085 | 45,5 | 113,9 | 990,0341 | 61,80783 |
| 46 | 114,8 | 989,8239 | 61,79471 | 46,5 | 115,7 | 989,6121 | 61,78149 |
| 47 | 116,6 | 989,3986 | 61,76816 | 47,5 | 117,5 | 989,1835 | 61,75473 |
| 48 | 118,4 | 988,9668 | 61,74120 | 48,5 | 119,3 | 988,7484 | 61,72756 |
| 49 | 120,2 | 988,5285 | 61,71384 | 49,5 | 121,1 | 988,3069 | 61,70000 |
| 50 | 122   | 988,0839 | 61,68608 | 50,5 | 122,9 | 987,8592 | 61,67205 |
| 51 | 123,8 | 987,6329 | 61,65793 | 51,5 | 124,7 | 987,4051 | 61,64371 |
| 52 | 125,6 | 987,1758 | 61,62939 | 52,5 | 126,5 | 986,9450 | 61,61498 |
| 53 | 127,4 | 986,7127 | 61,60048 | 53,5 | 128,3 | 986,4788 | 61,58588 |
| 54 | 129,2 | 986,2435 | 61,57118 | 54,5 | 130,1 | 986,0066 | 61,55640 |
| 55 | 131   | 985,7684 | 61,54153 | 55,5 | 131,9 | 985,5287 | 61,52656 |
| 56 | 132,8 | 985,2876 | 61,51150 | 56,5 | 133,7 | 985,0450 | 61,49636 |
| 57 | 134,6 | 984,8009 | 61,48112 | 57,5 | 135,5 | 984,5555 | 61,46580 |
| 58 | 136,4 | 984,3086 | 61,45039 | 58,5 | 137,3 | 984,0604 | 61,43489 |
| 59 | 138,2 | 983,8108 | 61,41931 | 59,5 | 139,1 | 983,5597 | 61,40364 |
| 60 | 140   | 983,3072 | 61,38787 | 60,5 | 140,9 | 983,0535 | 61,37203 |
| 61 | 141,8 | 982,7984 | 61,35611 | 61,5 | 142,7 | 982,5419 | 61,34009 |
| 62 | 143,6 | 982,2841 | 61,32400 | 62,5 | 144,5 | 982,0250 | 61,30783 |
| 63 | 145,4 | 981,7646 | 61,29157 | 63,5 | 146,3 | 981,5029 | 61,27523 |
| 64 | 147,2 | 981,2399 | 61,25881 | 64,5 | 148,1 | 980,9756 | 61,24231 |
| 65 | 149   | 980,7099 | 61,22573 | 65,5 | 149,9 | 980,4432 | 61,20907 |

| 66 | 150,8 | 980,1751 | 61,19233 | 66,5 | 151,7 | 979,9057 | 61,17552 |
|----|-------|----------|----------|------|-------|----------|----------|
| 67 | 152,6 | 979,6351 | 61,15862 | 67,5 | 153,5 | 979,3632 | 61,14165 |
| 68 | 154,4 | 979,0901 | 61,12460 | 68,5 | 155,3 | 978,8159 | 61,10748 |
| 69 | 156,2 | 978,5404 | 61,09028 | 69,5 | 157,1 | 978,2636 | 61,07300 |
| 70 | 158   | 977,9858 | 61,05566 | 70,5 | 158,9 | 977,7068 | 61,03823 |
| 71 | 159,8 | 977,4264 | 61,02074 | 71,5 | 160,7 | 977,1450 | 61,00316 |
| 72 | 161,6 | 976,8624 | 60,98552 | 72,5 | 162,5 | 976,5786 | 60,96781 |
| 73 | 163,4 | 976,2937 | 60,95002 | 73,5 | 164,3 | 976,0076 | 60,93216 |
| 74 | 165,2 | 975,7204 | 60,91423 | 74,5 | 166,1 | 975,4321 | 60,89623 |
| 75 | 167   | 975,1428 | 60,87816 | 75,5 | 167,9 | 974,8522 | 60,86003 |
| 76 | 168,8 | 974,5606 | 60,84182 | 76,5 | 169,7 | 974,2679 | 60,82355 |
| 77 | 170,6 | 973,9741 | 60,80520 | 77,5 | 171,5 | 973,6792 | 60,78680 |
| 78 | 172,4 | 973,3832 | 60,76832 | 78,5 | 173,3 | 973,0862 | 60,74977 |
| 79 | 174,2 | 972,7881 | 60,73116 | 79,5 | 175,1 | 972,4890 | 60,71249 |
| 80 | 176   | 972,1880 | 60,69375 |      |       |          |          |

### 6.5.6 Dichtemodus (Menü C1.2.2)

Es gibt 3 verfügbare Betriebsarten für die Dichte, die hier eingestellt werden können:

- Prozess:
  - Das Gerät misst die aktuelle Betriebsdichte des Messstoffes und zeigt diese an.
- Fest:
  - Das Gerät zeigt einen festen Dichtewert an. Dieser ist im Menüpunkt C1.2.3 einzugeben.
- Bezug: Das Gerät berechnet die Dichte bezogen auf eine eingestellte Referenztemperatur.

Es wird die folgende Gleichung verwendet:

 $p_r = p_a + a \left(t_a - t_r\right)$ 

p<sub>r</sub> = Dichte bei Referenztemperatur

p<sub>a</sub> = Aktuell gemessene Betriebsdichte bei aktueller Betriebstemperatur

- a = Einprogrammierter Temperaturkoeffizient/Dichtegradient
- t<sub>a</sub> = Aktuell gemessene Betriebstemperatur
- $t_r = Referenztemperatur$

Die Referenztemperatur ist im Menüpunkt C1.2.3 einzugeben. Der Dichtegradient wird im Menüpunkt C1.2.4 eingestellt.

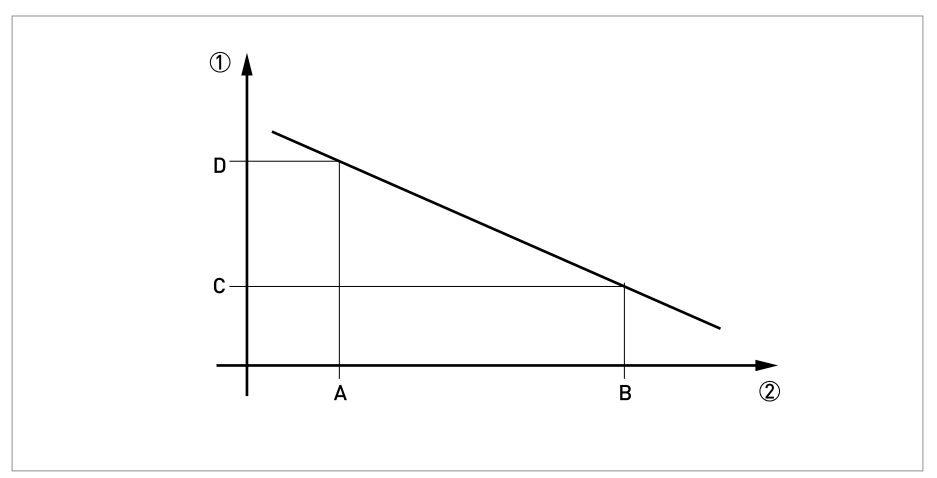

Abbildung 6-7: Berechnung des Dichtegradienten

① Dichte

Temperatur

Zur Berechnung des Dichtegradienten wird die folgende Gleichung verwendet:

 $a = (p_D - p_C) / (T_B - T_A)$ 

Der Wert für den Dichtegradienten ist in der Regel positiv, da in der Regel (Ausnahme: Anomalie des Wassers) ein Anstieg der Temperatur die gemessene Dichte verringert.

# 6.5.7 Rohrdurchmesser (Menü C1.1.3)

Der Messumformer kann auch die Durchflussgeschwindigkeit, bezogen auf eine vom Kunden frei programmierbaren Rohrdurchmesser, liefern. Dieser Wert kann entweder der Innendurchmesser des Messrohres sein (Werkseinstellung) oder aber der Innendurchmesser der Prozessrohrleitung.

### 6.5.8 Konzentrationsmessung (Menü C2)

Dieses Menü wird verwendet, um das Passwort für die Freigabe der Konzentrationsmessung (falls diese Option bestellt wurde) einzugeben, nachdem das Gerät ausgeliefert wurde.

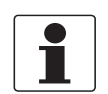

#### INFORMATION!

Für detaillierte Informationen zur Konzentrationsmessung siehe zusätzliche Anleitung für die Konzentrationsmessung.

### 6.5.9 Durchflussrichtung (Menü C1.3.1)

Diese Funktion erlaubt dem Betreiber, die Durchflussrichtung in Bezug auf die Pfeildarstellung auf dem Gehäuse der Sensorelektronik einzustellen. Wird "vorwärts" gewählt, dann entspricht die Durchflussrichtung dem "+"-Pfeil, bei "rückwärts" dem "-"-Pfeil auf dem Sensorelektronikgehäuse.

#### 6.5.10 Druckstossunterdrückung

Die Druckstossunterdrückung eliminiert Störungen der Messung bei schlagartigem Abschalten des Durchflusses, z.B. beim schnellen Schliessen von Ventilen. In einem solchen Fall kann es dazu kommen, dass in der Rohrleitung und im Messgerät Druckwellen auftreten, die zu Überschwingerscheinungen führen. Dadurch "pendelt" der Durchfluss vorwärts und rückwärts bevor sich ein stabiler Nulldurchfluss einstellt, wie es in der nachfolgenden Abbildung dargestellt ist. Dieser Effekt findet sich vor allem bei Hochdruckanwendungen.

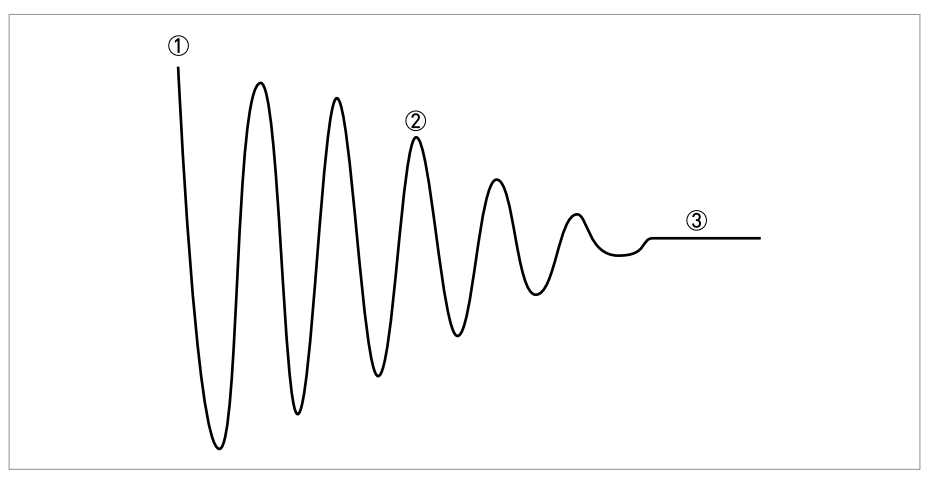

Abbildung 6-8: Schwingverhalten bei Druckstössen

- Durchfluss abgeschaltet
- ② Sinusförmiges Schwingen ("Überschwingen")
- ③ Stabiler Nulldurchfluss

In den meisten Fällen ist die Amplitude dieser Schwingung unterhalb der Schleichmenge und wird deshalb die Messung nicht beeinflussen. In einigen wenigen Fällen ist die Amplitude grösser als der Schleichmengenwert (Überschwingen) und kann Fehler bei den Zählerwerten erzeugen.

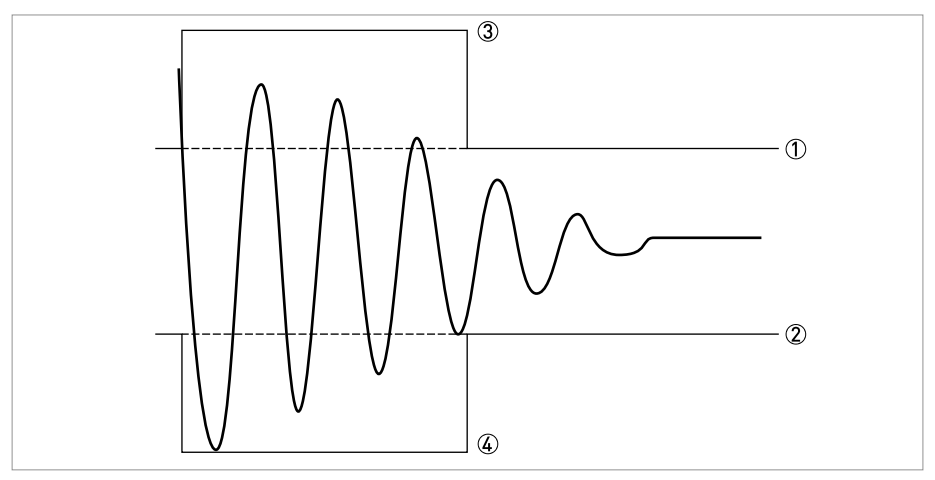

Abbildung 6-9: Amplitudenverhalten

Schleichmenge

② Schleichmenge

③ Druckstossunterdrückung

④ Druckstossunterdrückung

Die Druckstossunterdrückung eliminiert diesen Effekt, in dem für eine kurze Zeitdauer ein grösserer Schleichmengenpegel aktiviert wird. Die Druckstossunterdrückung wird dann aktiviert, wenn der Durchfluss das erste mal unterhalb des Standard-Schleichmengenpegels fällt. Für eine einstellbare Zeitdauer (programmierbar in Menü C1.3.2) wird der Druckstossunterdrückungspegel dann zum Schleichmengenpegel addiert (einstellbar in Menü C1.3.3).

Die optimalen Einstellwerte für die Druckstossunterdrückung hängen von den aktuellen Betriebsbedingungen ab und können deshalb nur vor Ort durch Austesten bestimmt werden.

www.krohne.com

### 6.5.11 Prozesssteuerung

#### Menü C1.4.1 - Funktion

Dieses Menü erlaubt die Abschaltung bestimmter Messfunktionen in Abhängigkeit von einem einstellbaren Prozesszustand. Beim Auftreten dieses Prozesszustands (wie in Fkt. C1.4.2 eingestellt) können die folgenden Optionen aktiviert werden:

- Inaktiv: Prozesssteuerung ist aus
- Dfl. = 0: Durchfluss wird auf Null gesetzt

#### Menü C1.4.2 - Bedingung

Auswahl der Prozessgrösse, die die Prozesssteuerung aktiviert. Auswählbar sind Dichte und Temperatur.

Menü C1.4.3 – Max Limit Menü C1.4.4 – Min Limit

Einstellen der Grenzwerte zur Aktivierung der Prozesssteuerung. Aktuelle Messwerte ausserhalb dieses Bereiches aktivieren diese Funktion.
# 6.5.12 2 Phasen-Schwellwert (Menü C1.5.3)

In diesem Menüpunkt kann der Schwellwert für das 2 Phasen-Durchflusssignal eingestellt werden. Damit wird es möglich, ein Statussignal auszugeben, dass das Vorhandensein von Gasblasen im Prozess anzeigt. Für diesen Schwellwert gibt es keine Vorgabewerte. Deshalb hat der Betreiber diesen Wert entsprechend seiner Anwendung anzupassen. Das kann beispielsweise getan werden, indem das 2 Phasen-Durchflusssignal auf den Stromausgang programmiert wird und für einen gewissen Zeitraum registriert wird, welcher Schwellwert für den jeweiligen Prozess Sinn macht.

| Fkt.    | Anzeige              | Beschreibung und Einstellung                                                                                                    |
|---------|----------------------|----------------------------------------------------------------------------------------------------|
| B2.13   | 2 Phasen Signal      | Der prozentuelle 2-Phasen-Störwert kann<br>abgelesen und auf Diagnose 1 übertragen<br>werden.                                                                                                    |
| C1.5.3  | 2-Phasen-Schwellwert | Hier nur einen Wert eintragen, wenn eine<br>Fehlermeldung generiert werden soll.<br>Diese Fehlermeldung kann über die<br>Statusausgänge ausgegeben werden.<br>Die Fehlermeldung wird dann als<br><b>S: Außerhalb Spezifikation</b> und<br><b>S: 2-Phasen-Strömung</b> in der Anzeige<br>gemeldet.<br>Achtung: Die Einstellung der<br>Fehlerbedingungen des Stromausgangs ist<br>zu berücksichtigen! |
| C1.5.4  | Diagnose 1           | "2 Phasen Signal" einstellen.                                                                                                    |
| C3.1.3  | Klemmen C            | "Grenzwertschalter" einstellen.                                                                                                    |
| C3.4.1  | Messgröße            | "Diagnose 1" einstellen.                                                                                                    |
| C3.4.2  | Grenzwert            | z.B. "2,0 ± 0,2%" einstellen.                                                                                                    |
| C3.4.3  | Messwertpolarität    | z.B. "Betrag" einstellen.                                                                                                    |
| C3.4.4  | Zeitkonstante        | Je nach Bedarf einstellen.                                                                                                    |
| C3.4.4  | Signal invertieren   | Je nach Bedarf einstellen.                                                                                                    |
| C6.4.1  | 2. Messwertseite     | "dreizeilig" einstellen.                                                                                                    |
| C6.4.10 | Messgröße 3. Zeile   | "Diagnose 1" einstellen.                                                                                                    |
| C6.4.11 | Format 3. Zeile      | "X.XX" einstellen.                                                                                                    |

# Beispiel zur Erkennung und Meldung einer zweiphasigen Störströmung (z.B. Gasblasen in Lacken):

Das 2 Phasen Signal wird auf der 2. Messwertseite unten mit z.B.: 0,02% angezeigt. Beim Überschreiten des Grenzwerts (C3.4.2) erfolgt eine Meldung über die Klemmen C.

# 6.5.13 Diagnosewerte (Menü C1.5.4...C1.5.6)

Auswahl der Diagnosewerte, die auf der Anzeige erscheinen sollen oder auf die Ausgänge programmiert werden.

## 6.5.14 Grafische Seite (Menü C6.5)

Bei diesem Messumformer kann der Trend der Hauptmessgrösse grafisch dargestellt werden. Als Hauptmessgrösse wird immer die erste Messgrösse auf der Anzeigeseite 1 definiert.

- Menü C6.5.1 definiert den Bereich für die Trendanzeige (manuell oder automatisch).
- Menü C6.5.2 definiert den Bereich für die manuelle Einstellung.
- Menü C6.5.3 definiert die Zeitspanne für die Trendanzeige.

#### 6.5.15 Einstellungen sichern (Menü C6.6.2)

Diese Funktion ermöglicht die Speicherung aller Einstellungen in einem Speicherbereich.

- Backup 1: Speichern der Einstellungen in den Backup-Speicherbereich 1
- Backup 2: Speichern der Einstellungen in den Backup-Speicherbereich 2

#### 6.5.16 Einstellungen laden (Menü C6.6.3)

Mit dieser Funktion können die kompletten gespeicherten Einstellungen wieder geladen werden.

- Backup 1: Laden vom Backup Speicherbereich 1
- Backup 2: Laden vom Backup Speicherbereich 2
- Werk: Hochladen der originalen Werkseinstellungen

# 6.5.17 Passworte (Menü 6.6.4 Quick Set; Menü 6.6.5 Setup)

Um ein Passwort für das Quick Set Menü oder das Setup Menü anzulegen, muß ein 4-stelliger Code in das Menü eingegeben werden. Dieses Passwort wird dann immer verlangt, wenn in den ensprechenden Menüs Änderungen vorgenommen werden sollen. Dabei gibt es eine Hierarchie. Das Setup-Passwort kann auch genutzt werden, um Änderungen im Quick Setup Menü vorzunehmen. Zur Deaktivierung des Passwortes muss 0000 in jedes Menü eingegeben werden.

#### 6.5.18 Schleichmenge

Die Schleichmenge kann individuell für jeden Ausgang und für jede Anzeigezeile eingestellt werden. Wenn die Schleichmenge aktiviert wurde, dann wird der jeweilige Ausgang oder Anzeige bei Unterschreiten des eingegebenen Schleichmengenwertes auf Null gesetzt.

Der Wert kann entweder als Prozentwert des Nenndurchflusses des Messwertaufnehmers oder, im Fall eines Pulsausgangs, als diskreter Durchflusswert eingegeben werden.

Zwei Werte sind einzugeben. Der erste für den Betriebspunkt des Messwertaufnehmers, der zweite für die Hysterese. Bedingung: 1. Wert > 2. Wert

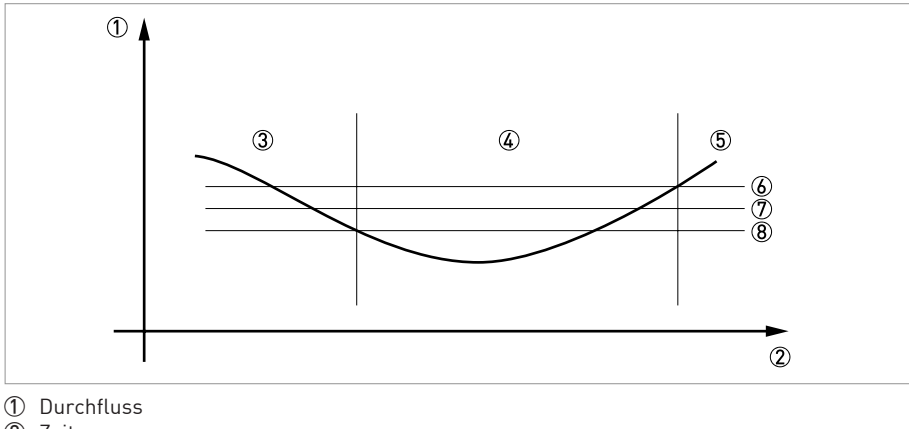

Zeit

③ Aktuell angezeigter Durchfluss

④ Anzeige auf Null gesetzt

(5) Aktuell angezeigter Durchfluss

Ø Positive Hyserese

⑦ Betriebspunkt

8 Negative Hysterese

## 6.5.19 Zeitkonstante

Um stark schwankende Messwerte im Gerät besser verarbeiten zu können, werden die Messwerte digital gefiltert um die Ausgabe zu stabilisieren. Die Zeitkonstante kann für jeden Ausgang, die erste Zeile der Displayanzeige und die Dichtemessung individuell eingestellt werden. Dabei ist aber zu beachten, dass der Grad der Filterung die Antwortzeit des Geräts bei schnellen Änderungen beeinflusst.

| Kleine Zeitkonstante | Schnelle Antwortzeiten |  |
|----------------------|------------------------|--|
|                      | Schwankende Anzeige    |  |
| Große Zeitkonstante  | Langsame Antwortzeiten |  |
|                      | Stabile Anzeige        |  |

Die Zeitkonstante entspricht der Zeit die verstreicht, bis 67% des Endwertes nach einer Sprungfunktion erreicht werden.

#### 6.5.20 Phasenverschobener Pulsausgang

Bei eichpflichtigen Anwendungen wird oft ein phasenverschobener Puls- oder Frequenzausgang benötigt. Diese Betriebsart benötigt 2 Klemmenpaare. Es können die Klemmenpaare A und B oder D und B verwendet werden.

#### In diesem Fall sind folgende Einstellungen vorzunehmen:

- C3.3.11: Phasenversch. zu D oder Phasenversch. zu A
- Alle Funktionen für den Ausgang B werden über den Ausgang D bzw. Ausgang A eingestellt.
- C3.5.11: Einstellung der Phasenverschiebung von Ausgang B relativ zu D, falls Klemmenpaar D in C3.3.11 ausgewählt wurde. Als Optionen werden 0°, 90° oder 180° angeboten.
- C3.2.11: Einstellung der Phasenverschiebung von Ausgang B relativ zu A, falls Klemmenpaar A in C3.3.11 ausgewählt wurde. Als Optionen werden 0°, 90° oder 180° angeboten.

#### 6.5.21 Timeouts im Programmiermodus

**Normale Menüfunktion:** Wird in einer normalen Menüfunktion für 5 Minuten keine Taste betätigt, dann schaltet die Anzeige automatisch in den Messbetrieb um. Alle Änderungen gehen verloren.

Testfunktion: Im Testmodus wird die Testfunktion nach 60 Minuten beendet.

**GDC IR Interface:** Wenn die GDC-IR Verbindung aufgerufen wird, dann wird nach 60 Sekunden abgebrochen, wenn keine Verbindung hergestellt werden kann. Wird die Verbindung unterbrochen, dann kann die Anzeige nach 60 Sekunden wieder über die optischen Tasten bedient werden.

## 6.5.22 Ausgangshardware

In Abhängigkeit von den eingesetzten Hardwaremodulen (siehe CG-Nummer), kann es möglich sein, die Ausgangsoptionen an den Klemmen A, B, C oder D in den Menüs C3.1.x zu ändern. Beispiele: Einen Pulsausgang in einen Frequenzausgang, oder einen Statusausgang in einen Steuereingang.

Die verfügbaren Optionen werden durch das jeweils eingesetzte Hardwaremodul bestimmt. Es ist nicht möglich, die Art des Ausgangs zu ändern, z.B. von aktiv auf passiv oder auf NAMUR.

# 6.6 Statusmeldungen und Diagnose-Informationen

| Meldungen auf Anzeige                                                                    | Beschreibung                                                                                                    | Aktionen                                                                                                    |  |  |
|------------------------------------------------------------------------------------------|----------------------------------------------------------------------------------------------------|----------------------------------------------------------------------------------------------------|--|--|
| Status: F                                                                                | Funktionsstörung des Geräts, mA-<br>Ausgang ≤ 3,6 mA oder eingestellter<br>Fehlerstrom (je nach Schwere des<br>Fehlers), Statusausgang offen, Puls /<br>Frequenzausgang: keine Pulse                                                                                   | Reparatur nötig.                                                                                                    |  |  |
| F Fehler im Gerät                                                                        | Fehler oder Ausfall des Gerätes.<br>Parameter- oder Hardware-Fehler. Keine<br>Messung möglich.                                                                                                    | Sammelmeldung, wenn einer der folgenden<br>oder ein anderer gravierender Fehler<br>auftritt.                                                          |  |  |
| F 10 1                                                                                   | Fehler, Funktionsstörung der 10 1.<br>Parameter- oder Hardware-Fehler. Keine<br>Messung möglich.                                                                                                    | Einstellungen laden (Fkt. C6.6.3) (Backup 1,<br>Backup 2 oder Werkseinstellungen). Bleibt<br>Statusmeldung bestehen, Elektronikeinheit<br>tauschen.   |  |  |
| F Parameter                                                                              | Fehler, Funktionsstörung von<br>Datenmanager, Parameter oder Hardware.<br>Parameter nicht mehr verwendbar.                                                                                                    |                                                                                                    |  |  |
| F 10 2                                                                                   | Fehler, Funktionsstörung der 10 2<br>Parameter oder Hardware-Fehler. Keine<br>Messung möglich.                                                                                                    |                                                                                                    |  |  |
| F Konfiguration (auch bei<br>Modulwechsel)                                               | Ungültige Konfiguration: Display-Software<br>Bus-Parameter oder Hauptsoftware passen<br>nicht zur vorhandenen Konfiguration. Dieser<br>Fehler tritt außerdem auf, wenn ein Modul<br>ohne Bestätigung der<br>Konfigurationsänderung hinzugefügt oder<br>entfernt wurde. | Nach Modulwechsel Abfrage für geänderte<br>Konfiguration bestätigen. Bei unveränderter<br>Gerätekonfiguration: Defekt,<br>Elektronikeinheit tauschen. |  |  |
| F Anzeige                                                                                | Fehler, Funktionsstörung von Anzeige.<br>Parameter- oder Hardware-Fehler. Keine<br>Messung möglich.                                                                                                    | Defekt, Elektronikeinheit tauschen.                                                                                                    |  |  |
| F SE defekt                                                                              | Fehler, Funktionsstörung der<br>Sensorelektronik (SE). Parameter- oder<br>Hardware-Fehler. Keine Messung möglich.                                                                                                    | Defekt, Elektronikeinheit tauschen.                                                                                                    |  |  |
| F Sensor: Globale Daten                                                                  | Datenfehler in den globalen Daten der<br>Messwertaufnehmer-Elektronik.                                                                                                    | Einstellungen laden (Fkt. C6.6.3, (Backup 1,<br>2 oder Werkseinstellungen). Bleibt<br>Statusmeldung bestehen, Elektronikeinheit<br>tauschen.          |  |  |
| F Sensor: Lokale Daten Datenfehler in den lokalen Daten<br>Messwertaufnehmer-Elektronik. |                                                                                                    | Defekt, Elektronikeinheit tauschen.                                                                                                    |  |  |
| F SE Datenfehler                                                                         | Datenfehler in der Sensorelektronik (SE).                                                                                                    | Einstellungen laden (Fkt. C6.6.3, (Backup 1,<br>2 oder Werkseinstellungen). Bleibt<br>Statusmeldung bestehen, Elektronikeinheit<br>tauschen.          |  |  |

#### Funktionsstörungen des Geräts

# 6 BETRIEB

| Meldungen auf Anzeige                                   | Beschreibung                                                                                                    | Aktionen                                                                                                    |  |  |
|---------------------------------------------------------|----------------------------------------------------------------------------------------------------|----------------------------------------------------------------------------------------------------|--|--|
| Status: F                                               | Funktionsstörung des Geräts, mA-<br>Ausgang ≤ 3,6 mA oder eingestellter<br>Fehlerstrom (je nach Schwere des<br>Fehlers), Statusausgang offen, Puls /<br>Frequenzausgang: keine Pulse | Reparatur nötig.                                                                                                    |  |  |
| F Stromausgang A                                        | Fehler, Funktionsstörung des                                                                                                    | Defekt, Elektronikeinheit oder Ein-<br>/Ausgangsmodul (I/O-Modul) tauschen.                                                                                                    |  |  |
| F Stromausgang B                                        | Parameter- oder Hardware-Fehler. Keine                                                                                                    |                                                                                                    |  |  |
| F Stromausgang C                                        | Messung möglich.                                                                                                    |                                                                                                    |  |  |
| F Software-Bedienung                                    | Fehler bei CRC-Prüfung der<br>Bediensoftware.                                                                                                    | Elektronikeinheit tauschen.                                                                                                    |  |  |
| F Daten verschieden                                     | Sensorelektronik (SE) und<br>Messumformerelektronik (BE) haben<br>unterschiedliche Parameter.<br>Wahrscheinlich wurde der<br>Elektronikeinsatz getauscht.                            | Kopieren Sie in Fkt. C1.6.3 die Parameter<br>von SE in BE oder umgekehrt. Für<br>detailierter Informationen siehe <i>Austausc</i><br><i>der Sensor- oder Messumformerelektron</i><br>auf Seite 122.               |  |  |
| F SE Treiber defekt                                     | Fehler in der Sensorelektronik (SE),<br>Erregungsamplitude nicht mehr regelbar.                                                                                                    | Elektronikeinheit tauschen.                                                                                                    |  |  |
| F SE Verdrahtungsfehler                                 | Fehler in der Verdrahtung (getrennte<br>Ausführung).                                                                                                    | Verdrahtung prüfen und korrigieren.                                                                                                    |  |  |
| F Interface PCB defekt                                  | RAM- oder ROM-Fehler wurde festgestellt.                                                                                                    | Elektronikeinheit tauschen.                                                                                                    |  |  |
| F Hardware-<br>Einstellungen (auch bei<br>Modulwechsel) | Die eingestellten Hardware-Parameter<br>passen nicht zu der erkannten Hardware.<br>Ein Dialog erscheint auf der Anzeige.                                                             | Abfragen im Dialog beantworten,<br>Anweisungen befolgen.<br>Nach Modulwechsel Abfrage für geänderte<br>Konfiguration bestätigen. Bei unveränderter<br>Gerätekonfiguration: Defekt,<br>Elektronikeinheit tauschen. |  |  |
| F Hardware-Erkennung                                    | Die vorhandene Hardware kann nicht<br>erkannt werden. Defekte oder unbekannte<br>Module.                                                                                             |                                                                                                    |  |  |
| F RAM/ROM Fehler IO1                                    | Es wird ein RAM- oder ROM-Fehler bei der                                                                                                    | Defekt, Elektronikeinheit oder Ein-                                                                                                    |  |  |
| F RAM/ROM Fehler IO2                                    | CRC-Prutung testgestellt.                                                                                                    | /Ausgangsmodul (I/O-Modul) tauschen.                                                                                                    |  |  |
| F Feldbus                                               | Fehlfunktion der Feldbus-Schnittstelle                                                                                                    | Defekt, Elektronikeinheit oder Ein-<br>/Ausgangsmodul (I/O-Modul) tauschen.                                                                                                    |  |  |

# Applikationsfehler

| Meldungen auf Anzeige | Beschreibung                                                                                        | Aktionen                                                                                               |  |  |
|-----------------------|----------------------------------------------------------------------------------------------------|----------------------------------------------------------------------------------------------------|--|--|
| Status: F             | Anwendungsbedingter Fehler, Gerät OK<br>aber Messwerte beeinflusst.                                 | Applikationsprüfung oder Bediener-<br>Eingriff nötig.                                                  |  |  |
| F Applikationsfehler  | Anwendungsabhängige Störung, Gerät<br>jedoch in Ordnung.                                            | Sammelmeldung, wenn Fehler wie<br>nachfolgend beschrieben oder andere<br>Applikationsfehler auftreten. |  |  |
| F Sensor: Überlauf    | Massedurchfluss ist grösser als der<br>Maximaldurchfluss. Genauigkeit ist nicht<br>mehr garantiert. | Durchfluss verringern oder grösseres Gerät<br>einbauen.                                                |  |  |
| F Unterbrechung A     | Bürde an Stromausgang A/B/C zu hoch,                                                                | Strom nicht korrekt, mA-Ausgangsleitung                                                                |  |  |
| F Unterbrechung B     | Effektivstrom zu niedrig.                                                                           | unterbrochen oder Burde zu hoch. Leitung<br>kontrollieren, Bürde reduzieren (Soll <                    |  |  |
| F Unterbrechung C     |                                                                                                    | 1000 Ohm).                                                                                             |  |  |

| Meldungen auf Anzeige    | Beschreibung                                                                                 | Aktionen                                                                                                    |  |  |
|--------------------------|----------------------------------------------------------------------------------------------|----------------------------------------------------------------------------------------------------|--|--|
| Status: F                | Anwendungsbedingter Fehler, Gerät OK<br>aber Messwerte beeinflusst.                          | Applikationsprüfung oder Bediener-<br>Eingriff nötig.                                                                                                    |  |  |
| F Übersteuerung A        | Filtereinstellung begrenzt Strom bzw.                                                        | Mit Fkt. C3.1 Hardware oder Aufkleber im<br>Anschlussraum prüfen, welcher Ausgang<br>auf der Klemme liegt.<br>Bei Stromausgang: Fkt. C3.x.6 Messbereich<br>und Fkt. C3.x.8 Begrenzung erweitern.<br>Bei Frequenzausgang: Werte unter Fkt.<br>C3.x.5 und Fkt. C3.x.7 erweitern. |  |  |
| F Übersteuerung B        | zugenorigen Messwert.                                                                        |                                                                                                    |  |  |
| F Übersteuerung C        |                                                                                              |                                                                                                    |  |  |
| F Übersteuerung D        |                                                                                              |                                                                                                    |  |  |
| F Übersteuerung A        | Filtereinstellung begrenzt Pulsrate bzw.                                                     |                                                                                                    |  |  |
| F Übersteuerung B        | Pulsrate ist zu hoch.                                                                        |                                                                                                    |  |  |
| F Übersteuerung C        | -                                                                                            |                                                                                                    |  |  |
| F Übersteuerung D        | -                                                                                            |                                                                                                    |  |  |
| F Verbindung A           | Verdrahtungsfehler.                                                                          | Prüfen der Klemmenverbindungen A bzw.                                                                                                    |  |  |
| F Verbindung B           | -                                                                                            | В.                                                                                                    |  |  |
| F Stop Modus             | Gerät befindet sich in der Betriebsart Stop.                                                 | Prüfe Fkt A8.                                                                                                    |  |  |
| F SE Kommunikation       | Kommunikationsfehler mit der<br>Sensorelektronik (SE). Es sind keine<br>Messdaten verfügbar. | Überprüfen Sie die Verdrahtung und die<br>Erdung. Tauschen Sie die Elektronik.                                                                                                    |  |  |
| F aktive Einstellungen   | Fehler bei CRC-Prüfung der aktiven<br>Einstellungen.                                         | Backup 1- oder Backup 2- Einstellungen<br>hochladen, prüfen und anpassen.                                                                                                    |  |  |
| F Werkseinstellungen     | Fehler bei CRC-Prüfung der<br>Werkseinstellungen.                                            |                                                                                                    |  |  |
| F Backup-1-Einstellungen | Fehler bei CRC-Prüfung der Einstellungen                                                     | Aktive Einstellungen in Backup 1 bzw. 2                                                                                                    |  |  |
| F Backup-2-Einstellungen | іп васкир і bzw. 2.                                                                          | speichern.                                                                                                    |  |  |

# Messungen außerhalb der Spezifikation

| Meldungen auf Anzeige Beschreibung |                                                                                                    | Aktionen                                                                                                    |  |
|------------------------------------|----------------------------------------------------------------------------------------------------|----------------------------------------------------------------------------------------------------|--|
| Status: S                          | Außerhalb Spezifikation, Messung läuft weiter, Genauigkeit evtl. geringer.                                                                   | Wartung notwendig.                                                                                                    |  |
| S Außerhalb Spezifikat.            | Gerätewartung erforderlich; Messwerte nur<br>bedingt verwendbar.                                                                             | Sammelmeldung, wenn Fehler wie<br>nachfolgend beschrieben oder andere<br>Einflüsse auftreten.                                              |  |
| S Überlauf Zähler 1                | Betrifft Zähler 1 oder FB2 (mit Profibus).<br>Nach einem Überlauf hat der Zähler wieder<br>bei Null angefangen.                              | Prüfen Sie das Zählerformat.                                                                                                    |  |
| S Überlauf Zähler 2                | Betrifft Zähler 2 oder FB3 (mit Profibus).<br>Nach einem Überlauf hat der Zähler wieder<br>bei Null angefangen.                              |                                                                                                    |  |
| S Überlauf Zähler 3                | Betrifft Zähler 3 oder FB4 (mit Profibus).<br>Ohne IO2 nicht verfügbar. Nach einem<br>Überlauf hat der Zähler wieder bei Null<br>angefangen. |                                                                                                    |  |
| S Backplane ungültig               | Der Datensatz auf der Backplane<br>(Rückwandplatine) ist ungültig. Die CRC-<br>Prüfung hat einen Fehler ergeben.                             | Bei Elektroniktausch können keine Daten<br>vom Backplane geladen werden. Speichern<br>Sie die Daten erneut auf der Backplane<br>(Service). |  |
| S SE Brd Temperatur                | Die Temperatur an der SE PCB hat den<br>Maximalwert überschritten.                                                                           | Prüfen Sie Prozess- und<br>Umgebungstemperatur. Überprüfen Sie die<br>Verdrahtung. Tauschen Sie die<br>Sensorelektronik (SE) aus.          |  |

# 6 BETRIEB

| Meldungen auf Anzeige  | Beschreibung                                                                                                    | Aktionen                                                                                                    |  |  |
|------------------------|----------------------------------------------------------------------------------------------------|----------------------------------------------------------------------------------------------------|--|--|
| Status: S              | Außerhalb Spezifikation, Messung läuft weiter, Genauigkeit evtl. geringer.                                                                                                    | Wartung notwendig.                                                                                                    |  |  |
| S Anlauf               | Das Gerät befindet sich im Anlauf. Wenn das<br>System aus den Anlauf nicht starten kann<br>oder aus der Messfunktion in den Anlauf<br>gekommen ist, dann wird zusätzlich die<br>Meldung "F Applikationsfehler" ausgelöst. | Prüfen der Prozessbedingungen (Luft).<br>Prüfen der Geräteeinstellungen<br>C1.7.11.7.3. Prüfen der<br>Messwertaufnehmer-Widerstände.                               |  |  |
| S Netzausfall          | Für eichpflichtige Anwendungen. Anzeige<br>eines Netzausfalls. Während eines<br>Netzausfalls ist keine Messung möglich.                                                                                                   |                                                                                                    |  |  |
| S Prozesstemperatur    | Die Prozesstemperatur ist ausserhalb des<br>zulässigen Bereichs für den<br>Messwertaufnehmer. Eine längere<br>Einwirkungszeit kann zu<br>Messwertaufnehmer-Fehlern führen.                                                | Überprüfen der Einstellungen in C1.7.4 und<br>C1.7.5. Verringern Sie die<br>Prozesstemperatur.                                                                     |  |  |
| S Dichte               | Dichte Prozessdichte ausserhalb des zulässigen Bereichs.                                                                                                    | Überprüfen Sie die Betriebsbedingungen.                                                                                                    |  |  |
| S Sensorsignalfehler   | Die DC Komponente des<br>Messwertaufnehmersignals<br>ist zu hoch.                                                                                                    | Prüfen Sie die Widerstände. Tauschen Sie<br>den Messwertaufnehmer aus.                                                                                             |  |  |
| S R-Sensor defekt      | Der Pt500-Sensor ist defekt. Die<br>Temperaturmessung und –kompensation<br>ist fehlerhaft.                                                                                                    | Überprüfen Sie die Widerstände. Tauschen<br>Sie den Sensor aus.                                                                                                    |  |  |
| S Sensorpegel          | Amplitude der Rohrschwingung zu niedrig.                                                                                                    | Überprüfen Sie die Prozessbedingungen<br>(Luft).                                                                                                    |  |  |
| S 2 Phasen Strömung    | 2-Phasen-Strömung ist oberhalb der<br>programmierten Schwelle.                                                                                                    | Überprüfen Sie die Prozessbedingungen<br>(Luft).                                                                                                    |  |  |
| S Interface PCB Fehler | Selbstüberwachung der Interfacekarte hat<br>einen Fehler festgestellt. Mögliche Ursache<br>ist eine zu hohe Temperatur im<br>Messumformergehäuse oder eine<br>durchgebrannte Sicherung.                                   | Überprüfen Sie ob der Messumformer einer<br>direkten Sonneneinstrahlung ausgesetzt ist.<br>Prüfen Sie die Temperatur in Fkt. B2.15.<br>Elektronikeinheit tauschen. |  |  |

## Simulation der Messwerte

| Meldungen auf Anzeige | Beschreibung                                                                                         | Aktionen                                                                                                    |  |  |
|-----------------------|----------------------------------------------------------------------------------------------------|----------------------------------------------------------------------------------------------------|--|--|
| Status: C             | Ausgangswerte teilweise simuliert oder fest                                                          | Wartung notwendig.                                                                                                    |  |  |
| C Checks laufen       | Testbetrieb des Geräts. Messwerte sind<br>möglicherweise simulierte oder fest<br>eingestellte Werte. | Meldung je nach Situation über HART <sup>®</sup> bzw.<br>FDT. Darstellung über Anzeige, wenn<br>Ausgänge durch Steuereingang gehalten<br>werden oder auf Null gesetzt sind. |  |  |
| C Test XXXXX          | Test der relevanten Einheit aktiviert.                                                               |                                                                                                    |  |  |
| C Standby Modus       | Das Gerät befindet sich im Standby-Modus.                                                            | Prüfen Sie die Steuereingangseinstellungen in A8.                                                                                                    |  |  |
| C Sensorelektronik    | Eine Testfunktion in der Sensorelektronik<br>(SE) ist aktiviert.                                     |                                                                                                    |  |  |
| C Nullpunkt           | Nullpunktkalibrierung wird durchgeführt.<br>Durchflussmessung ist unterbrochen.                      |                                                                                                    |  |  |

#### Informationen

| Meldungen auf Anzeige        | Beschreibung                                                                                                    | Aktionen                                                                                                    |  |
|------------------------------|----------------------------------------------------------------------------------------------------|----------------------------------------------------------------------------------------------------|--|
| Status: I                    | Informationen (laufende Messung OK)                                                                                                    |                                                                                                    |  |
| I Zähler 1 angehalten        | Betrifft Zähler 1 oder FB2 (mit Profibus).<br>Der Zähler wurde angehalten.                                                                                        | Falls Zähler weiterzählen soll, in Fkt. C4.y.9<br>(Zähler starten) "Ja" aktivieren.                                                                                 |  |
| I Zähler 2 angehalten        | Betrifft Zähler 2 oder FB3 (mit Profibus).<br>Der Zähler wurde angehalten.                                                                                        |                                                                                                    |  |
| I Zähler 3 angehalten        | Betrifft Zähler 3 oder FB4 (mit Profibus).<br>Der Zähler wurde angehalten.                                                                                        |                                                                                                    |  |
| I Netzausfall                | Gerät war für unbekannte Zeit außer<br>Betrieb, da Notstrom deaktiviert war. Diese<br>Meldung dient nur zur Information.                                          | Vorübergehender Netzausfall. Zähler liefen<br>währenddessen nicht weiter.                                                                                           |  |
| I Steuereingang A aktiv      | Diese Meldung erscheint, wenn der                                                                                                    |                                                                                                    |  |
| I Steuereingang B aktiv      | dient nur zur Information.                                                                                                    |                                                                                                    |  |
| l Übersteuerung<br>Anzeige 1 | 1. Zeile auf der 1. (der 2.) Anzeigeseite durch<br>Filtereinstellung begrenzt.                                                                                    | Menü Anzeige Fkt. C6.3 und/oder C6.4,<br>Messwertseite 1 bzw. 2 wählen, und in den<br>Funktionen C6.z.3 Messbereich und/oder<br>C6.z.4 Begrenzung Werte vergrößern. |  |
| I Backplane Sensor           | Die Daten auf dem Backplane sind nicht<br>verwendbar, da diese mit einer<br>inkompatiblen Version erzeugt worden sind.                                            |                                                                                                    |  |
| I Backplane Einstellungen    | Die globalen Einstellungen auf dem<br>Backplane sind nicht verwendbar, die diese<br>mit einer inkompatiblen Version erzeugt<br>worden sind.                       |                                                                                                    |  |
| I Backplane Unterschied      | Die Daten des Backplanes unterscheiden<br>sich von denen in der Anzeige. Sind die<br>Daten im Backplane verwendbar, wird auf<br>der Anzeige ein Dialog angezeigt. |                                                                                                    |  |
| I Optische Schnittstelle     | Die optische Schnittstelle wird verwendet.<br>Die Tasten auf der lokalen Anzeige sind<br>außer Betrieb.                                                           | Tasten sind 60 Sekunden nach Ende des<br>Datentransfers/Abnehmen des<br>Optokopplers wieder betriebsbereit.                                                         |  |
| l Schreibzyklen              | Die maximal zulässige Anzahl von<br>Schreibzyklen auf dem EEPROM oder<br>FRAMS der Profibus-DP-Platine wurde<br>überschritten.                                    |                                                                                                    |  |
| I Suche Baudrate             | Die Baudrate der Profibus-DP-Schnittstelle wird gesucht.                                                                                                    |                                                                                                    |  |
| l Kein Datenaustausch        | Es findet kein Datenaustausch zwischen dem Messumformer und Profibus statt.                                                                                       |                                                                                                    |  |

# 6.7 Funktionstests und Fehlerbehebung

#### Min. und max. registrierte Temperatur (Menü C1.5.1 / C1.5.2)

Speichert den Minimal- und Maximalwert für die Temperatur, die während der Betriebszeit des Messwertaufnehmers aufgetreten sind.

| Messwertaufnehmertyp                                      | Betriebstemperatur                     |               |  |
|-----------------------------------------------------------|----------------------------------------|---------------|--|
|                                                           | Minimum                                | Maximum       |  |
| OPTIMASS 1000                                             | -40°C / -40°F                          | 130°C / 266°F |  |
| OPTIMASS 2000                                             |                                        |               |  |
| OPTIMASS 3000<br>(Edelstahl oder Hastelloy <sup>®</sup> ) | -30°C / -22°F                          | 150°C / 302°F |  |
| OPTIMASS 7000 (Titan)                                     | -40°C / -40°F                          | 150°C / 302°F |  |
| OPTIMASS 7000<br>(Hastelloy <sup>®</sup> /Tantal)         | 0°C / 32°F                             | 100°C / 212°F |  |
| OPTIMASS 7000 (Edelstahl)                                 | 0°C / 32°F 100°C / 212°F 130°C / 266°F |               |  |
| OPTIMASS 8000<br>(abh. von Ausführung)                    | -195°C / -310°F                        | 230°C / 446°F |  |

#### Anwendungsprobleme, die auf Fehler im Messumformer hindeuten:

- Nicht richtig verschlossenes Absperrventil während der Nullpunktkalibrierung führt zu hohen Nullpunktwerten
- Luft-/Gaseinschlüsse führen zu hohen Energiepegeln und hohen Nullpunktwerten
- Messstoffablagerungen an der Innenseite des Messrohrs führen zu hoher/niedrigerer Dichteanzeige und hohen Nullpunktwerten

#### Bekannte Fehler (mit den jeweiligen Symptomen):

- Messrohr leicht erodiert oder korrodiert
  - Dichtemessung fehlerhaft
  - Hohe Frequenz
  - Messfehler bei geringem Massedurchfluss
- Messrohr erodiert oder korrodiert (Messstoff im Gehäuse)
  - Messrohr läuft nicht an
  - Bei leitendem Messstoff geringer Widerstand zur Erde
- Offene Schaltkreise von Erreger- und Sensorspulen, Widerstandsthermometern (RTD) oder Dehnmessstreifen
  - Mit Ohmmeter messbar

| Baugröße   | Titan  |        | Edelstahl       |                 | Hastelloy®     |                | Tantal |        |
|------------|--------|--------|-----------------|-----------------|----------------|----------------|--------|--------|
|            | Leer   | Wasser | Leer            | Wasser          | Leer           | Wasser         | Leer   | Wasser |
| 1000 - 15  |        |        | 438±10          | 412±10          |                |                |        |        |
| 1000 - 25  | -      |        | 605 <b>±</b> 20 | 523 <b>±</b> 20 | -              |                |        |        |
| 1000 - 40  |        |        | 494±10          | 414±10          |                |                |        |        |
| 1000 - 50  |        |        | 583±10          | 453±10          |                |                |        |        |
| 2000 - 100 |        |        | 341±6           | 267±6           |                |                |        |        |
| 2000 - 150 |        |        | 330±6           | 259 <b>±</b> 6  |                |                |        |        |
| 2000 - 250 |        |        | 299±6           | 227±6           |                |                |        |        |
| 3000 - 01  |        |        | 258±6           | 251 <b>±</b> 6  | 266±6          | 258±6          |        |        |
| 3000 - 03  |        |        | 320±6           | 310±6           | 320±6          | 310±6          |        |        |
| 3000 - 04  |        |        | 455 <b>±</b> 6  | 435±6           | 455 <b>±</b> 6 | 435 <b>±</b> 6 |        |        |
| 7000 - 06  | 316±10 | 301±10 | 374±10          | 362±10          |                |                |        |        |
| 7000 - 10  | 406±10 | 371±10 | 441±10          | 417±10          | 439±10         | 416±10         | 348±10 | 330±10 |
| 7000 - 15  | 502±10 | 432±10 | 578±10          | 519±10          | 566±10         | 509±10         | 430±10 | 394±10 |
| 7000 - 25  | 614±10 | 483±10 | 692±10          | 580±10          | 687±10         | 581±10         | 515±10 | 449±10 |
| 7000 - 40  | 462±10 | 367±10 | 558±10          | 467±10          | 556±10         | 468±10         | 417±10 | 360±10 |
| 7000 - 50  | 488±10 | 357±10 | 514±10          | 418±10          | 539±10         | 431±10         | 403±10 | 333±10 |
| 7000 - 80  | 480±10 | 338±10 | 490±10          | 370±10          | 493±10         | 381±10         |        |        |
| 8000 - 15  |        |        | 226±3           | 202 <b>±</b> 3  |                |                |        |        |
| 8000 - 25  |        |        | 280±3           | 242 <b>±</b> 3  |                |                |        |        |
| 8000 - 40  |        |        | 271 <b>±</b> 3  | 238±3           |                |                |        |        |
| 8000 - 80  |        |        | 241±3           | 22 <b>±</b> 3   |                |                |        |        |
| 8000 - 100 |        |        | 264 <b>±</b> 3  | 228±3           |                |                |        |        |

### Typische Frequenzwerte (bei 20°C / 68°F)

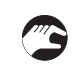

#### Probleme mit dem Nullpunkt

- ① Stoppen Sie den Durchfluss.
- 2 Setzen Sie den Zähler in Fkt C3.y.1 auf Summenzähler.
- ③ Setzen Sie die Schleichmenge in Fkt. C3.y.3 auf Null.
- ④ Führen Sie den automatischen Nullpunktabgleich durch.
- (5) Zähler zurücksetzen und zählen Sie über 2 Minuten.
- (6) Vergleichen Sie den aufsummierten Wert mit der spezifizierten Nullpunktstabilität.

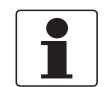

#### INFORMATION!

Die besten Ergebnisse werden erzielt, wenn der Nullpunktabgleich mit dem Messstoff bei Betriebstemperatur durchgeführt wird.

#### Mögliche Ursachen für einen schlechten Nullpunkt:

• Nicht vollständig schliessende Ventile oder Luft- oder Gaseinschlüsse oder Belagbildung auf dem Messrohr

# 6.8 Diagnosefunktionen

Die folgenden Diagnosefunktionen sind im Testmenü B2 verfügbar.

### 6.8.1 Temperatur (Menü B2.6)

Anzeige der Temperatur in °C oder °F. Dieser Wert sollte stabil angezeigt werden.

## 6.8.2 DMS (Menü B2.7 DMS Messrohr / B2.8 DMS innerer Zylinder)

Widerstand des Dehnungsmessstreifens (DMS) in Ohm. Für Wertebereich siehe *Fehler der Sensor- oder Erregerspulen* auf Seite 125.

Wenn selbst nach der Einstellung einer relativ konstanten Temperatur stark schwankende DMS-Werte auftreten, hat sich der DMS möglicherweise durch dauerhaften Einsatz des Gerätes bei überhöhten Temperaturen abgelöst (Wenden Sie sich an die Serviceabteilung des Herstellers).

## 6.8.3 Frequenz (Menü B2.9)

- Schwankungen der ersten Nachkommastelle weisen auf Gas- oder Lufteinschlüsse im Meßstoff hin.
- Abgenutztes oder erodiertes Messrohr: Frequenz erhöht sich um etwa 2...4 Hz; Neukalibrierung erforderlich.
- Belagbildung kann ebenfalls die Schwingfrequenz ändern.
- In der "Anlauf"-Phase sind grosse Frequenzschwankungen zu beobachten.

#### 6.8.4 Energielevel (Menü B2.10)

Anzeige der Erregerenergie in Prozent.

#### Typische Werte für die Erregerenergie bei Wasser und ohne Gasanteile

| OPTIMASS 1000 | Alle Baugrössen 06 |     |
|---------------|--------------------|-----|
| OPTIMASS 2000 | Alle Baugrössen    | 05  |
| OPTIMASS 3000 | Alle Baugrössen    | 05  |
| OPTIMASS 7000 | 0640               | 06  |
|               | 5080               | 410 |
| OPTIMASS 8000 | Alle Baugrössen    | 05  |

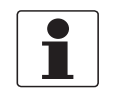

#### INFORMATION!

Höhere Werte für die Erregerenergie können bei Luft- oder Gaseinschlüssen im Messstoff und bei der Messung von Messstoffen mit hoher Viskosität oder Dichte auftreten.

## 6.8.5 Sensoramplituden A und B (Menü B2.11, B2.12)

#### Normale Anzeigewerte sind:

- 80% für OPTIMASS 7000 Baugrössen 06...40 und OPTIMASS 1000 Baugrössen 15...40
- 60% für OPTIMASS 7000 Baugrösse 50...80
- 60% für OPTIMASS 1000 Baugrösse 50
- 60% für OPTIMASS 2000 Baugrösse 100
- 60% für OPTIMASS 8000 alle Baugrössen
- 50% für OPTIMASS 2000 Baugrösse 150 und 250
- 40% für OPTIMASS 3000 alle Baugrössen

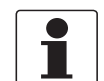

#### INFORMATION!

Die Sensoramplituden für A und B sollten nicht mehr als 2% voneinander differieren.

### 6.8.6 2-Phasendurchfluss (Menü B2.13)

In dieser Funktion kann der Wert des 2-Phasendurchfluss-Signals abgelesen werden. Bei Applikationen, die 2-Phasendurchfluss erkennen müssen, kann ein Alarmpegel einprogrammiert werden. Dieser Alarmpegel ist anwendungs- und prozessabhängig und kann deshalb nur vor Ort unter den aktuellen Betriebsbedingungen bei Durchfluss eingestellt werden. Für detaillierte Informationen siehe *2 Phasen-Schwellwert (Menü C1.5.3)* auf Seite 109.

### 6.8.7 SE Board bzw. BE Board Temperatur (Menü B2.14 bzw. B2.15)

**SE Board Temperatur:** Zeigt die Temperatur der Sensorelektronik an. **BE Board Temperatur:** Zeigt die Temperatur der Messumformerelektronik an

# 7.1 Austausch der Sensor- oder Messumformerelektronik

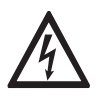

### GEFAHR!

*Vor dem Austausch der Elektronik MUSS die Spannungsversorgung abgeschaltet werden.* 

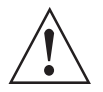

#### WARNUNG!

Die örtlich geltenden Gesundheits- und Arbeitsschutzvorschriften müssen ausnahmslos eingehalten werden. Sämtliche Arbeiten am elektrischen Teil des Messgeräts dürfen nur von entsprechend ausgebildeten Fachkräften ausgeführt werden.

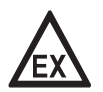

#### GEFAHR!

Bei Ex-Geräten muss die Wartezeit eingehalten werden.

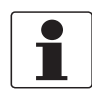

Ζ,

#### INFORMATION!

Um den Austausch zu vereinfachen, ist eine vollständige Kopie der in der Sensorelektronik gespeicherten Kalibrierkoeffizienten ebenfalls im Messumformer (Backend) abgespeichert. Damit kann der Austausch vorgenommen werden, ohne dass eine umständliche Neueingabe der Kalibrierkoeffizienten erforderlich ist bzw. ohne erneute Kalibrierung durchzuführen.

### 7.1.1 Austausch der Sensorelektronik (SE)

- Entfernen Sie die 4 Schrauben auf der Rückseite der Sensorelektronik.
- Ziehen Sie die Sensorelektronik gerade ab, **OHNE** zu verkanten oder von Seite zu Seite zu kippen, da dies die Steckverbindungen und Anschlüsse beschädigen könnte. Verlieren Sie nicht die Sensorelektronikdichtung.
- Die Dichtung wieder sauber einlegen und beim Einsetzen der Sensorelektronik darauf achten, dass die Steckverbindungen sauber und leicht ineinander gleiten, bevor die Sensorelektronik fest aufgedrückt wird.

Beschädigen Sie nicht die Steckverbindung.

• Sensorelektronik wieder richtig festschrauben. Wir empfehlen, die Schrauben mit Loctite oder einem ähnlichen Kleber zu fixieren.

# 7.1.2 Austausch der Messumformerelektronik (BE)

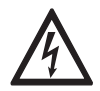

#### GEFAHR!

Arbeiten an der Messumformerelektronik dürfen nur bei ausgeschalteter Spannungsversorgung durchgeführt werden.

- Entfernen Sie die Frontscheibe. Verwenden Sie einen kleinen Schraubendreher um die Kunststoffklammern, die die Anzeige halten, zu öffnen.
- Entfernen Sie die 2 Halteschrauben.
- Entnehmen Sie die Elektronik durch seitliches Ziehen am Plastikgehäuse.
- Die Messumformerelektronik gleitet leicht heraus, nachdem sie sich von der Backplane PCB gelöst hat.
- Zum Einsatz der neuen Elektronik, schieben Sie diese zurück in das Gehäuse, ziehen die zwei Schrauben wieder an und fixieren die Anzeige.

Nach dem Einschalten der Stromversorgung erkennt das Messsystem den Hardwaretausch. Nach dem Austausch der Sensorelektronik (SE), oder des gesamten Messwertaufnehmers mit Elektronik, oder der Messumformerelektronik (BE) zeigt das Gerät einen "fatalen" Fehlerstatus. In diesem Fall hat das Menü verschiedene Auswahlfunktionen in Abhängigkeit vom detektierten Zustand.

| Meldung           | Ursache                                                                                                    | Aktionen zur Fehlerbehebung                                                                                                    |
|-------------------|----------------------------------------------------------------------------------------------------|----------------------------------------------------------------------------------------------------|
| SE Daten ungültig | Die in der Sensorelektronik (SE)<br>gespeicherten Kalibrierdaten sind<br>ungültig.<br>Mögliche Ursachen:<br>- Es ist eine unbeschriebene SE, die<br>deshalb nur Werksgrundeinstellungen<br>enthält<br>- verfälschter Datensatz                                                                                       | Keine Aktion:<br>Nach Neustart gleiche Situation<br>Kopiere BE Daten:<br>In BE gespeicherten Daten in SE<br>kopieren. Falls die Daten nicht zu dem<br>angeschlossenen Messwertaufnehmer<br>gehören, sind diese vor dem Kopieren<br>einzugeben.                                                                                                    |
| BE Daten ungültig | Die im Messumformer (BE)<br>gespeicherten Kalibrierdaten sind<br>ungültig. Es wurde eine neue Elektronik<br>eingesetzt.                                                                                                    | Keine Aktion:<br>Nach Neustart gleiche Situation<br>Kopiere SE Daten:<br>Falls die Kalibrierdaten in SE nicht zum<br>angeschlossenen Messwertaufnehmer<br>gehören, verwenden Sie nicht "Kopiere<br>SE Daten".<br>Sie MÜSSEN die richtigen Daten in BE<br>eingeben. Danach ist ein Neustart<br>notwendig und die Statusmeldung<br>lautet: "SE Daten ungültig".                                                                                                    |
| Daten verschieden | Die Kalibrierdaten von SE unterscheiden<br>sich von den Kalibrierdaten in BE.<br>Höchstwahrscheinlich wurde ein neuer<br>Messwertaufnehmer mit neuer SE<br>installiert, aber es ist auch möglich,<br>dass eine neue SE eingebaut wurde, die<br>bereits für einen anderen<br>Messwertaufnehmer programmiert<br>wurde. | Keine Aktion:<br>Nach Neustart gleiche Situation<br>Kopiere SE Daten:<br>Die in SE gespeicherten Kalibrierdaten<br>werden in das Gerät kopiert. Dies sollte<br>das Standardverfahren sein, falls ein<br>Messwertaufnehmer mit dazugehöriger<br>SE ausgetauscht wird.<br>Nach der Bestätigung führt das System<br>einen Neustart durch und verwendet die<br>Kalibrierdaten des neuen<br>Messwertaufnehmers als<br>Kalibrierdaten.<br>Lösche SE Daten:<br>Programmieren Sie die SE als<br>"unbeschrieben". Nach Bestätigung<br>führt das System einen Neustart durch<br>und meldet "SE Daten ungültig". |

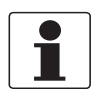

#### INFORMATION!

Unter Umständen sind 2 Bestätigungen notwendig (z.B.: "SE Daten ungültig" und dann "Kopiere BE Daten"). Das soll verhindern, dass durch eine falsche Auswahl die richtigen Daten überschrieben werden.

# 7.2 Fehler der Sensor- oder Erregerspulen

Typische Induktivitäts- und Widerstandswerte

## 7.2.1 OPTIMASS 1000

Die angegebenen Werte dienen lediglich zur Orientierung.

| Baugröße | Widerstand (Ohm) |            |  |
|----------|------------------|------------|--|
|          | Erreger          | Sensor A/B |  |
| 15       | 220              | 78         |  |
| 25       | 220              | 64         |  |
| 40       | 163              | 78         |  |
| 50       | 163              | 64         |  |
| 15-Ex    | 220              | 78         |  |
| 25-Ex    | 220              | 64         |  |
| 40-Ex    | 94               | 78         |  |
| 50-Ex    | 94               | 64         |  |

- Erreger = schwarz und grau
- Sensor A = weiß und gelb
- Sensor B = grün und violett
- Pt500 = rot und blau (530...550  $\Omega$ ) bei Umgebungstemperatur
- DMS Werte Messrohr =  $420...560 \Omega$
- Widerstandswerte ausserhalb der oben angegebenen Bereiche können auf einen Messkreisfehler deuten. Das Gerät kann sich im Anlauf befinden oder weist Messfehler auf.
- Alle Messkreise sollten von der Erde (Gerätegehäuse) und voneinander isoliert sein >20 MΩ.
- Wenn ein Kurzschluss der Erreger-/Sensorspulen vorhanden ist, kann das dazu führen, dass das Gerät in den "Anlauf-Modus" gesetzt wird.

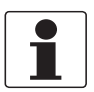

#### INFORMATION!

Der Ausfall von zwei oder mehr der oberen Messkreise kann auf einen Messrohrfehler hindeuten. Es kann sich Messstoff im Gehäuse befinden. In diesem Fall **muss** die Prozessleitung druckentlastet und das Messgerät umgehend aus der Prozessleitung entfernt werden.

## 7.2.2 OPTIMASS 2000

Die angegebenen Werte dienen lediglich zur Orientierung.

| Baugröße | Widerstand (Ohm) |            |
|----------|------------------|------------|
|          | Erreger          | Sensor A/B |
| 100      | 105              | 108        |
| 150      | 105              | 78         |
| 250      | 105              | 78         |

- Erreger = schwarz und grau
- Sensor A = weiß und gelb
- Sensor B = grün und violett
- Pt500 = rot und blau (530...550  $\Omega$ ) bei Umgebungstemperatur
- DMS Werte Messrohr =  $420...560 \Omega$
- Widerstandswerte ausserhalb der oben angegebenen Bereiche können auf einen Messkreisfehler deuten. Das Gerät kann sich im Anlauf befinden oder weist Messfehler auf.
- Alle Messkreise sollten von der Erde (Gerätegehäuse) und voneinander isoliert sein >20 M $\Omega$ .
- Wenn ein Kurzschluss der Erreger-/Sensorspulen vorhanden ist, kann das dazu führen, dass das Gerät in den "Anlauf-Modus" gesetzt wird.

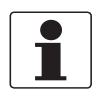

#### INFORMATION!

*Der Ausfall von zwei oder mehr der oberen Messkreise kann auf einen Messrohrfehler hindeuten. Es kann sich Messstoff im Gehäuse befinden. In diesem Fall* **muss** *die Prozessleitung druckentlastet und das Messgerät umgehend aus der Prozessleitung entfernt werden.* 

## 7.2.3 OPTIMASS 3000

Die angegebenen Werte dienen lediglich zur Orientierung. Beschädigte Magnetspule: Induktivitätswerte in Klammern.

| Baugröße | Induktivität (mH) |            | Widerstand (Ohm) |            |
|----------|-------------------|------------|------------------|------------|
|          | Erreger           | Sensor A/B | Erreger          | Sensor A/B |
| 01       | 1,2 (0,6)         | 7,4        | 57               | 107        |
| 03 / 04  | 2,4 (1,2)         | 10,1       | 47               | 135        |

- Erreger = schwarz/violett und grau/orange
- Sensor A = weiß und gelb
- Sensor B = grün und gelb
- Pt500 = rot und blau (530...550  $\Omega$ ) bei Umgebungstemperatur
- Widerstandswerte ausserhalb der oben angegebenen Bereiche können auf einen Messkreisfehler deuten. Das Gerät kann sich im Anlauf befinden oder weist Messfehler auf.
- Alle Messkreise sollten von der Erde (Gerätegehäuse) und voneinander isoliert sein >20 MΩ.
- Wenn ein Kurzschluss der Erreger-/Sensorspulen vorhanden ist, kann das dazu führen, dass das Gerät in den "Anlauf-Modus" gesetzt wird.

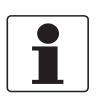

#### INFORMATION!

*Der Ausfall von zwei oder mehr der oberen Messkreise kann auf einen Messrohrfehler hindeuten. Es kann sich Messstoff im Gehäuse befinden. In diesem Fall muss die Prozessleitung <i>druckentlastet und das Messgerät umgehend aus der Prozessleitung entfernt werden.* 

# 7.2.4 OPTIMASS 7000

Die angegebenen Werte dienen lediglich zur Orientierung.

| Baugröße     | Widerstand (Ohm) |            |
|--------------|------------------|------------|
|              | Erreger          | Sensor A/B |
| 06 / 10      | 40               | 142        |
| 15           | 49               | 142        |
| 25           | 41               | 142        |
| 40 / 50 / 80 | 100              | 142        |

- Erreger = schwarz und grau
- Sensor A = weiß und gelb
- Sensor B = grün und violett
- Pt500 = rot und blau (530...550  $\Omega$ ) bei Umgebungstemperatur
- Widerstandswerte ausserhalb der oben angegebenen Bereiche können auf einen Messkreisfehler deuten. Das Gerät kann sich im Anlauf befinden oder weist Messfehler auf.
- Alle Messkreise sollten von der Erde (Gerätegehäuse) und voneinander isoliert sein >20 M $\Omega$ .
- Wenn ein Kurzschluss der Erreger-/Sensorspulen vorhanden ist, kann das dazu führen, dass das Gerät in den "Anlauf-Modus" gesetzt wird.

| DMS Messrohr = rot und braun | OPTIMASS 7000 - alle Baugrößen | 420560 Ω bei<br>Umgebungstemperatur        |
|------------------------------|--------------------------------|--------------------------------------------|
| DMS IZ = braun und orange    | OPTIMASS 7000 - 0610           | 225275 $\Omega$ bei<br>Umgebungstemperatur |
|                              | OPTIMASS 7000 - 1580           | Kurzgeschlossen                            |

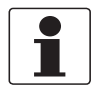

#### INFORMATION!

Der Ausfall von zwei oder mehr der oberen Messkreise kann auf einen Messrohrfehler hindeuten. Es kann sich Messstoff im Gehäuse befinden. In diesem Fall **muss** die Prozessleitung druckentlastet und das Messgerät umgehend aus der Prozessleitung entfernt werden.

## 7.2.5 OPTIMASS 8000k

Die angegebenen Werte dienen lediglich zur Orientierung.

| Baugröße | Widerstand (Ohm) |            |
|----------|------------------|------------|
|          | Erreger          | Sensor A/B |
| 15       | 65               | 123        |
| 25       | 117              | 110        |
| 40       | 80               | 110        |
| 80       | 80               | 140        |
| 100      | 120              | 110        |

- Erreger = schwarz und grau
- Sensor A = weiss und gelb
- Sensor B = violett und grün
- Pt500 = rot und violett (530...550  $\Omega$ ) bei Umgebungstemperatur
- Widerstandswerte ausserhalb der oben angegebenen Bereiche können auf einen Messkreisfehler deuten. Das Gerät kann sich im Anlauf befinden oder weist Messfehler auf.
- Alle Messkreise sollten von der Erde (Gerätegehäuse) und voneinander isoliert sein >20 M $\Omega$ .
- Wenn ein Kurzschluss der Erreger-/Sensorspulen vorhanden ist, kann das dazu führen, dass das Gerät in den "Anlauf-Modus" gesetzt wird.

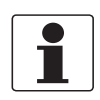

#### INFORMATION!

Der Ausfall von zwei oder mehr der oberen Messkreise kann auf einen Messrohrfehler hindeuten. Es kann sich Messstoff im Gehäuse befinden. In diesem Fall **muss** die Prozessleitung druckentlastet und das Messgerät umgehend aus der Prozessleitung entfernt werden.

# 7.3 Ersatzteilverfügbarkeit

Der Hersteller erklärt sich bereit, funktionskompatible Ersatzteile für jedes Gerät oder für jedes wichtige Zubehörteil bereit zu halten für einen Zeitraum von drei Jahren nach Lieferung der letzten Fertigungsserie des Geräts.

Diese Regelung gilt nur für solche Ersatzteile, die im Rahmen des bestimmungsgemäßen Betriebs dem Verschleiß unterliegen.

# 7.4 Verfügbarkeit von Serviceleistungen

Der Hersteller stellt zur Unterstützung der Kunden nach Garantieablauf eine Reihe von Serviceleistungen zur Verfügung. Diese umfassen Reparatur, Wartung, Kalibrierung, technische Unterstützung und Training.

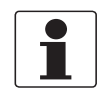

#### INFORMATION!

Für genaue Informationen wenden Sie sich bitte an Ihren örtlichen Vertreter.

# 7.5 Rückgabe des Geräts an den Hersteller

#### 7.5.1 Allgemeine Informationen

Dieses Gerät wurde sorgfältig hergestellt und getestet. Bei Installation und Betrieb entsprechend dieser Anleitung werden keine Probleme mit dem Gerät auftreten.

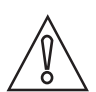

#### VORSICHT!

*Sollte es dennoch erforderlich sein, ein Gerät zum Zweck der Inspektion oder Reparatur zurückzugeben, so beachten Sie unbedingt folgende Punkte:* 

- Aufgrund der gesetzlichen Vorschriften zum Umwelt- und Arbeitsschutz kann der Hersteller nur solche zurückgegebenen Geräte bearbeiten, testen und reparieren, die ausschließlich Kontakt mit Produkten hatten, von denen keine Gefährdung für Personal und Umwelt ausgeht.
- Dies bedeutet, dass der Hersteller ein Gerät nur dann warten kann, wenn nachfolgende Bescheinigung (siehe nächster Abschnitt) beiliegt, mit dem seine Gefährdungsfreiheit bestätigt wird.

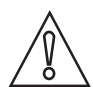

#### VORSICHT!

Wenn das Gerät mit toxischen, ätzenden, entflammbaren oder wassergefährdenden Produkten betrieben wurde, muss:

- geprüft und sichergestellt werden, wenn nötig durch Spülen oder Neutralisieren, dass alle Hohlräume frei von gefährlichen Substanzen sind.
- *dem Gerät eine Bescheinigung beigefügt werden, mit der bestätigt wird, dass der Umgang mit dem Gerät sicher ist und in der das verwendete Produkt benannt wird.*

# 7.5.2 Formular (Kopiervorlage) zur Rücksendung eines Geräts

| Firma:                                                                               |               | Adresse:                                                                 |
|--------------------------------------------------------------------------------------|---------------|--------------------------------------------------------------------------|
| Abteilung:                                                                           |               | Name:                                                                    |
| Tel. Nr.:                                                                            |               | Fax Nr.:                                                                 |
| Kommissions- bzw. Serien-Nr. des Herstel                                             | lers:         |                                                                          |
| Gerät wurde mit dem folgenden Messstoff l                                            | betrieb       | pen:                                                                     |
| Dieser Messstoff ist:                                                                | Was           | ser gefährdend                                                           |
| -                                                                                    | giftig        | )                                                                        |
| -                                                                                    | atzei         | nd                                                                       |
|                                                                                      | Wirldiese     | naben alle Hohlräume des Gerätes auf Freiheit von<br>en Stoffen geprüft. |
|                                                                                      | Wir I<br>neut | naben alle Hohlräume des Geräts gespült und<br>ralisiert.                |
| Wir bestätigen hiermit, dass bei der Rücklie<br>Umwelt durch Messstoffreste ausgeht! | eferun        | g dieses Messgeräts keine Gefahr für Menschen und                        |
| Datum:                                                                               |               | Unterschrift:                                                            |
| Stempel:                                                                             |               | <u> </u>                                                                 |

# 7.6 Entsorgung

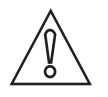

*VORSICHT!* Für die Entsorgung sind die landesspezifischen Vorschriften einzuhalten.

# 8.1 Messprinzip (ein Messrohr)

#### Statisches Messgerät, nicht angeregt und ohne Durchfluss

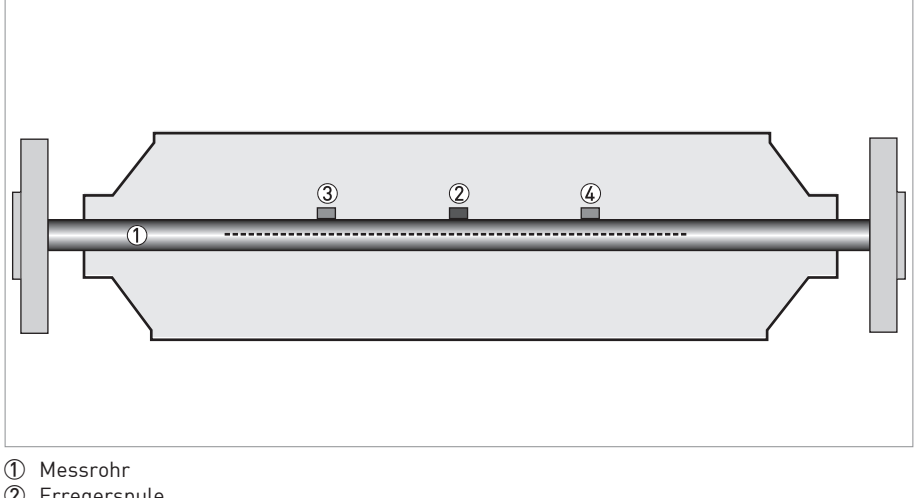

- 2 Erregerspule
- 3 Sensor 1
- (4) Sensor 2

Ein Coriolis Geradrohr Masse-Durchflussmessgerät besteht aus einem Messrohr ①, einer Erregerspule ② und zwei Sensoren (③ und ④) an jeder Seite der Erregerspule.

#### Angeregtes Messgerät ohne Durchfluss

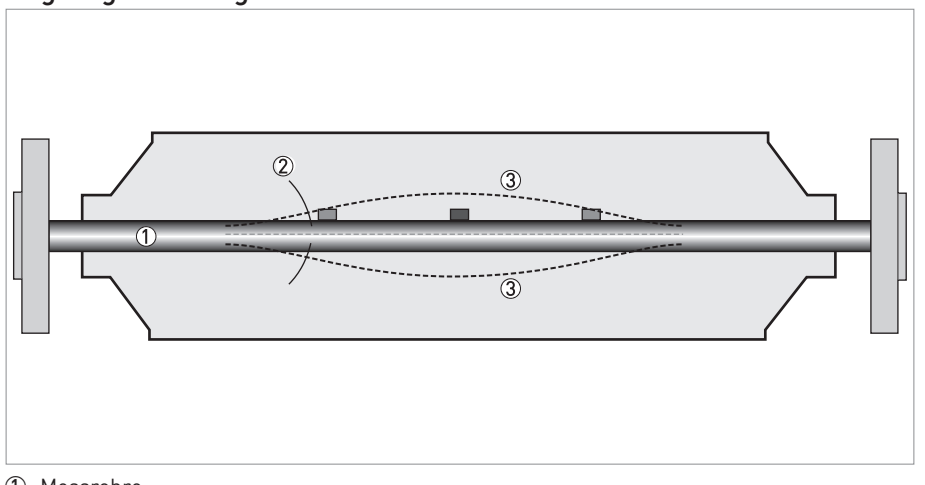

- 1 Messrohre
- Schwingungsrichtung
- ③ Sinuskurve

Wenn das Messgerät angeregt wird, lässt die Erregerspule das Messrohr vibrieren, wodurch eine Sinuskurve ③ erzeugt wird. Diese Sinuskurve wird von zwei Sensoren überwacht.

#### Angeregtes Messgerät mit Durchfluss

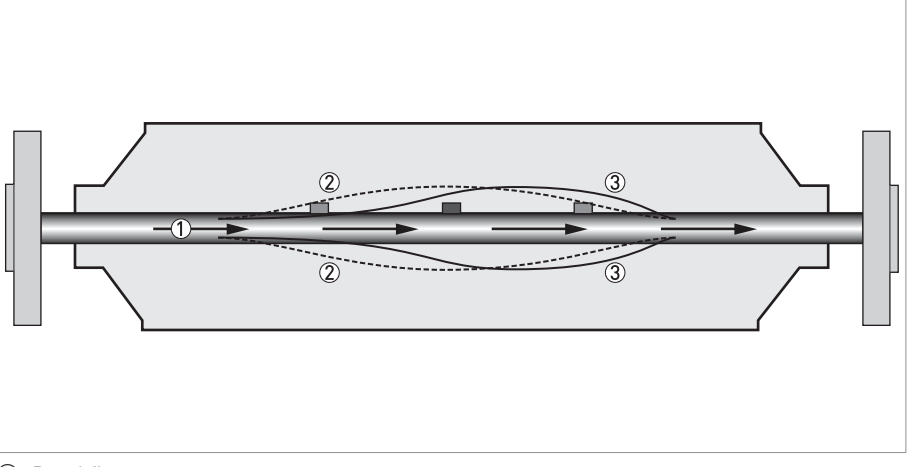

- ① Durchfluss
- Sinuskurve
- ③ Phasenverschiebung

Wenn eine Flüssigkeit oder ein Gas durch das Rohr fließt, bewirkt der Coriolis-Effekt eine Phasenverschiebung in der Sinuskurve, der von den beiden Sensoren erfasst wird. Diese Phasenverschiebung ist direkt proportional zum Massedurchfluss.

Die Dichtemessung erfolgt anhand der Auswertung der Schwingungsfrequenz und die Temperaturmessung mithilfe eines Pt500-Sensors.

# 8.2 Technische Daten

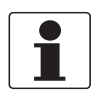

#### INFORMATION!

- Die nachfolgenden Daten berücksichtigen allgemeingültige Applikationen. Wenn Sie Daten benötigen, die Ihre spezifische Anwendung betreffen, wenden Sie sich bitte an uns oder Ihren lokalen Vertreter.
- Zusätzliche Informationen (Zertifikate, Arbeitsmittel, Software,...) und die komplette Dokumentation zum Produkt können Sie kostenlos von der Internetseite (Download Center) herunterladen.

#### Messsystem

| Messprinzip       | Coriolis-Prinzip                                                                                      |
|-------------------|----------------------------------------------------------------------------------------------------|
| Anwendungsbereich | Messung von Massedurchfluss, Dichte, Temperatur, Volumenstrom,<br>Fließgeschwindigkeit, Konzentration |

#### Design

| Modularer Aufbau                                  | Messsystem besteht aus einem Messwertaufnehmer und einem Messumformer.                                                                                 |
|---------------------------------------------------|----------------------------------------------------------------------------------------------------|
| Messwertaufnehmer                                 | ·                                                                                                    |
| OPTIMASS 1000                                     | DN1550 / ½2"                                                                                                    |
| OPTIMASS 2000                                     | DN100250 / 410"                                                                                                    |
| OPTIMASS 3000                                     | DN0104 / 1/254/25"                                                                                                    |
| OPTIMASS 7000                                     | DN0680 / ¼3"                                                                                                    |
| OPTIMASS 8000                                     | DN15100 / ½4"                                                                                                    |
|                                                   | Alle Messwertaufnehmer sind auch in Ex-Ausführung erhältlich.                                                                                          |
| Messumformer                                      |                                                                                                    |
| Kompakt-Ausführung (C)                            | OPTIMASS x300 C (x = 1, 2, 3, 7 oder 8)                                                                                                    |
| Feldgehäuse (F) -<br>getrennte Ausführung         | MFC 300 F                                                                                                    |
| Wandgehäuse (W) -<br>getrennte Ausführung         | MFC 300 W                                                                                                    |
| 19" Einschubgehäuse (R) -<br>getrennte Ausführung | MFC 300 R                                                                                                    |
|                                                   | Kompakt- und Feldgehäuse-Ausführungen sind auch als Ex-Ausführungen erhältlich.                                                                        |
| Optionen                                          | ·                                                                                                    |
| Aus- / Eingänge                                   | Strom- (inkl. HART <sup>®</sup> ), Puls-, Frequenz-, und/oder Statusausgang, Grenzschalter<br>und/oder Steuereingang (abhängig von der E/A-Ausführung) |
| Zähler                                            | 2 (optional 3) interne Zähler mit max. 8 Zählerstellen (z.B. für Mengenzählung von Volumen und/oder Masse)                                             |
| Verifizierung                                     | Integrierte Verifizierung, Diagnosefunktionen: Messgerät, Prozess, Messwert,<br>Stabilisierung                                                         |
| Konzentrationsmessung                             | Konzentration und Konzentrationsdurchfluss                                                                                                    |
| Kommunikationsschnittstellen                      | Foundation Fieldbus, Profibus PA und DP, Modbus, HART®                                                                                                 |

| Anzeige- und Bedienoberfläche              |                                                                                                    |
|--------------------------------------------|----------------------------------------------------------------------------------------------------|
| Grafikanzeige                              | LC-Anzeige weiß hinterleuchtet.                                                                                                    |
|                                            | Größe: 128 x 64 Pixel, entsprechend 59 x 31 mm = 2,32" x 1,22"                                                                                                    |
|                                            | Anzeige in 90°-Schritten drehbar.                                                                                                    |
|                                            | Bei Umgebungstemperaturen unter -25°C / -13°F kann die Ablesbarkeit der<br>Anzeige beeinträchtigt sein.                                                                                                    |
| Bedienelemente                             | 4 optische Tasten für die Bedienung des Messumformers ohne Öffnen des<br>Gehäuses.                                                                                                    |
|                                            | Infrarot-Schnittstelle zum Lesen und Schreiben aller Parameter mit IR-Interface<br>(Option) ohne Öffnen des Gehäuses.                                                                                                    |
| Fernbedienung                              | PACTware <sup>®</sup> (inkl. Device Type Manager (DTM))                                                                                                    |
|                                            | HART <sup>®</sup> Hand Held Communicator von Emerson Process                                                                                                    |
|                                            | AMS <sup>®</sup> von Emerson Process                                                                                                    |
|                                            | PDM <sup>®</sup> von Siemens                                                                                                    |
|                                            | Alle DTMs und Treiber kostenlos erhältlich auf der Internetseite des Herstellers.                                                                                                    |
| Anzeigefunktionen                          |                                                                                                    |
| Bedienmenü                                 | Einstellen der Parameter über 2 Messwert-Seiten, 1 Statusseite, 1 Grafikseite (Messwerte und Darstellungen beliebig einstellbar)                                                                                                    |
| Sprache Anzeigetexte (als<br>Sprachpakete) | Standard: englisch, französisch, deutsch, niederländisch, portugiesisch, schwedisch, spanisch, italienisch                                                                                                    |
|                                            | Osteuropa (in Vorbereitung): englisch, slowenisch, tschechisch, ungarisch                                                                                                    |
|                                            | Nordeuropa (in Vorbereitung): englisch, dänisch, polnisch                                                                                                    |
|                                            | China (in Vorbereitung): englisch, chinesisch                                                                                                    |
|                                            | Russland: englisch, russisch                                                                                                    |
| Messfunktionen                             | <b>Einheiten:</b> Metrische-, Britische- und US-Einheiten beliebig wählbar aus Listen für Volumen / Masse-Durchfluss und -Zählung, Geschwindigkeit, Temperatur, Druck                                                                                                    |
|                                            | <b>Messwerte:</b> Massedurchfluss, Masse Total, Temperatur, Dichte,<br>Volumendurchfluss, Volumen Total, Geschwindigkeit, Durchflussrichtung (keine<br>Anzeigegrösse – aber über die Ausgänge), Brix, Baume, NaOH, Plato, API,<br>Massekonzentration, Volumenkonzentration |
| Diagnosefunktionen                         | <b>Standards:</b> entsprechend VDI / NAMUR / WIB 2650 (in Vorbereitung) und darüber hinaus gehende Funktionen                                                                                                    |
|                                            | <b>Statusmeldungen:</b> Ausgabe von Statusmeldungen optional über Anzeige, Strom-<br>und/oder Statusausgang, HART® oder Bus-Interface                                                                                                    |
|                                            | <b>Sensordiagnose:</b> Sensorwerte, Erregungsenergie, Messrohrfrequenz, DMS<br>Messrohr, DMS innerer Zylinder, Sensorelektronik-/Boardelektronik-Temperatur,<br>2-Phasendurchflusssignal                                                                                   |

# Messgenauigkeit

| Referenzbedingungen     | Medium: Wasser                                                             |  |
|-------------------------|----------------------------------------------------------------------------|--|
|                         | Temperatur: 20°C / 68°F                                                    |  |
|                         | Druck: 1 bar / 14,5 psi                                                    |  |
| Maximale Messabweichung | ±0,10% vom Messwert ± Nullpunktstabilität (abhängig vom Messwertaufnehmer) |  |
|                         | Elektronik des Stromausgangs: ±5 µA                                        |  |
| Wiederholbarkeit        | $\pm$ 0,05% $\pm$ Nullpunktstabilität (abhängig vom Messwertaufnehmer)     |  |

# Betriebsbedingungen

| Temperatur                           |                                                                                                    |  |
|--------------------------------------|----------------------------------------------------------------------------------------------------|--|
| Prozesstemperatur                    | Siehe hierzu technische Daten des Messwertaufnehmers.                                                                                                    |  |
| Umgebungstemperatur                  | Abhängig von Ausführung und Ausgangskombination.                                                                                                    |  |
|                                      | Sinnvollerweise sollte der Messumformer vor externen Wärmequellen, z.B.<br>direkter Sonneneinstrahlung, geschützt werden, da für alle<br>Elektronikkomponenten gilt, dass bei höherer Temperatur die Lebensdauer sinkt. |  |
|                                      | -40+65°C / -40+149°F                                                                                                    |  |
|                                      | Edelstahlgehäuse: -40+55°C / -40+131°F                                                                                                    |  |
|                                      | Bei Umgebungstemperaturen unter -25°C / -13°F kann die Ablesbarkeit der<br>Anzeige beeinträchtigt sein.                                                                                                    |  |
| Lagertemperatur                      | -50+70°C / -58+158°F                                                                                                    |  |
| Druck                                |                                                                                                    |  |
| Messstoff                            | Siehe hierzu technische Daten des Messwertaufnehmers.                                                                                                    |  |
| Umgebungsdruck                       | Atmosphäre                                                                                                    |  |
| Stoffdaten                           |                                                                                                    |  |
| Aggregatszustand                     | Flüssigkeiten, Gase und Schlämme                                                                                                    |  |
| Durchfluss                           | Siehe hierzu technische Daten des Messwertaufnehmers.                                                                                                    |  |
| Weitere Bedingungen                  |                                                                                                    |  |
| Schutzart nach IEC 529 /<br>EN 60529 | C (Kompakt-Ausführung) & F (Feldgehäuse):<br>IP66/67 (entspricht NEMA 4/4X)                                                                                                    |  |
|                                      | W (Wandgehäuse):<br>IP65 (entspricht NEMA 4/4X)                                                                                                    |  |
|                                      | R (19" Einschubgehäuse):<br>IP20 (entspricht NEMA 1)                                                                                                    |  |

# Einbaubedingungen

| Einbau                   | Detaillierte Informationen siehe Kapitel "Einbaubedingungen".        |
|--------------------------|----------------------------------------------------------------------|
| Abmessungen und Gewichte | Detaillierte Informationen siehe Kapitel "Abmessungen und Gewichte". |

## Werkstoffe

| Messumformergehäuse | Standard                                                                                                    |  |
|---------------------|----------------------------------------------------------------------------------------------------|--|
|                     | Ausführungen C und F: Aluminium-Druckguss (polyurethanbeschichtet)                                                          |  |
|                     | Ausführung W: Polyamid - Polycarbonat                                                                                       |  |
|                     | Ausführung R: Aluminium, Edelstahl und Aluminiumbleche, teilweise mit<br>Polyesterbeschichtung                              |  |
|                     | Option                                                                                                    |  |
|                     | Ausführungen C und F: Edelstahl 316 L (1.4408)                                                                              |  |
| Messwertaufnehmer   | Werkstoffe für Gehäuse, Prozessanschlüsse, Messrohre, Zubehör und Dichtungen siehe technische Daten des Messwertaufnehmers. |  |

#### Elektrischer Anschluss

| Allgemein            | Der elektrische Anschluss erfolgt nach der VDE 0100 Richtlinie "Bestimmungen für<br>das Errichten von Starkstromanlagen mit Netzspannungen unter 1000 Volt" oder<br>entsprechenden nationalen Vorschriften. |
|----------------------|----------------------------------------------------------------------------------------------------|
| Versorgungsspannung  | Standard: 100230 VAC (-15% / +10%), 50/60 Hz                                                                                                    |
|                      | Option 1: 24 VDC (-55% / +30%)                                                                                                    |
|                      | Option 2: 24 VAC/DC (AC: -15% / +10%, 50/60 Hz; DC: -25% / +30%)                                                                                                    |
| Leistungsaufnahme    | AC: 22 VA                                                                                                    |
|                      | DC: 12 W                                                                                                    |
| Signalleitung        | Nur nötig für getrennte Geräteausführungen.                                                                                                    |
|                      | 4-adrige, abgeschirmte Leitung. Detaillierte Spezifikationen sind auf Anfrage erhältlich.                                                                                                    |
|                      | Länge: max. 300 m / 1000 ft                                                                                                    |
| Leitungseinführungen | Standard: M20 x 1,5 (812 mm)                                                                                                    |
|                      | Option: ½" NPT, PF ½                                                                                                    |

# 8 TECHNISCHE DATEN

# Ein-und Ausgänge

| Allgemein                    | Alle Ausgänge sind untereinander sowie von allen anderen Kreisen galvanisch getrennt.                                                                                                    |                                                                                                    |                                                                                                    |  |
|------------------------------|----------------------------------------------------------------------------------------------------|----------------------------------------------------------------------------------------------------|----------------------------------------------------------------------------------------------------|--|
|                              | Alle Betriebsdaten und Ausgabewerte sind einstellbar.                                                                                                    |                                                                                                    |                                                                                                    |  |
| Beschreibung der Abkürzungen | U <sub>ext</sub> = externe Versorgungsspannung; R <sub>L</sub> = Bürde + Leitungswiderstand;<br>U <sub>o</sub> = Klemmenspannung; I <sub>nom</sub> = nominaler Strom<br>Sicherheitstechnische Kenngrössen (Ex-i):<br>U <sub>i</sub> = max. Eingangsspannung; I <sub>i</sub> = max. Eingangsstrom; P <sub>i</sub> = max. Eingangsleistung;<br>C <sub>i</sub> = max. Eingangskapazität; L <sub>i</sub> = max. Eingangsinduktivität |                                                                                                    |                                                                                                    |  |
| Stromausgang                 |                                                                                                    |                                                                                                    |                                                                                                    |  |
| Ausgabewerte                 | Volumendurchfluss, Mass<br>Durchflussgeschwindigkei                                                                                                    | Volumendurchfluss, Massedurchfluss, Temperatur, Dichte,<br>Durchflussgeschwindigkeit, Diagnosewert, 2-Phasendurchflusssignal |                                                                                                    |  |
|                              | Konzentration und Konzen<br>vorhandener Konzentratio                                                                                                    | trationsdurchfluss sind zusä<br>nsmessung (Option).                                                                          | itzlich möglich, bei                                                                                                    |  |
| Temperaturkoeffizient        | Typisch ±30 ppm/K                                                                                                    |                                                                                                    |                                                                                                    |  |
| Einstellungen                | Ohne HART <sup>®</sup>                                                                                                    |                                                                                                    |                                                                                                    |  |
|                              | Q = 0%: 020 mA; Q = 100%: 1020 mA                                                                                                    |                                                                                                    |                                                                                                    |  |
|                              | Fehlererkennung: 322 n                                                                                                    | nA                                                                                                    |                                                                                                    |  |
|                              | Mit HART <sup>®</sup>                                                                                                    |                                                                                                    |                                                                                                    |  |
|                              | Q = 0%: 420 mA; Q = 100%: 1020 mA                                                                                                    |                                                                                                    |                                                                                                    |  |
|                              | Fehlererkennung: 322 mA                                                                                                    |                                                                                                    |                                                                                                    |  |
| Betriebsdaten                | Basis E/A                                                                                                    | Modulare E/A                                                                                                    | Exi                                                                                                    |  |
| Aktiv                        | U <sub>int, nom</sub> = 24 VDC                                                                                                    |                                                                                                    | U <sub>int, nom</sub> = 20 VDC                                                                                              |  |
|                              | I ≤ 22 mA                                                                                                    |                                                                                                    | l ≤ 22 mA                                                                                                    |  |
|                              | $R_{L} \leq 1 \ k\Omega$                                                                                                    |                                                                                                    | $R_{L} \le 450 \ \Omega$                                                                                                    |  |
|                              |                                                                                                    |                                                                                                    | $U_0 = 21 V$ $I_0 = 90 mA$ $P_0 = 0.5 W$ $C_0 = 90 nF / L_0 = 2 mH$ $C_0 = 110 nF / L_0 = 0.5 mH$                           |  |
| Passiv                       | $U_{ext} \le 32 \text{ VDC}$                                                                                                    |                                                                                                    | $U_{ext} \le 32 \text{ VDC}$                                                                                                |  |
|                              | l ≤ 22 mA                                                                                                    |                                                                                                    | l ≤ 22 mA                                                                                                    |  |
|                              | $U_0 \le 1,8 \text{ V}$                                                                                                    |                                                                                                    | $U_0 \le 4 V$                                                                                                    |  |
|                              | $R_L \leq (U_{ext} - U_0) / I_{max}$                                                                                                    |                                                                                                    | $R_L \leq (U_{ext} - U_0) / I_{max}$                                                                                        |  |
|                              |                                                                                                    |                                                                                                    | U <sub>i</sub> = 30 V<br>I <sub>i</sub> = 100 mA<br>P <sub>i</sub> = 1 W<br>C <sub>i</sub> = 10 nF<br>L <sub>i</sub> ~ 0 mH |  |

| HART®                                            |                                                                                                    |                                                                                                    |                             |
|--------------------------------------------------|----------------------------------------------------------------------------------------------------|----------------------------------------------------------------------------------------------------|-----------------------------|
| Beschreibung                                     | HART <sup>®</sup> -Protokoll über akt                                                                                        | iven und passiven Stromausg                                                                                                    | ang                         |
|                                                  | HART <sup>®</sup> -Version: V5                                                                                               |                                                                                                    |                             |
|                                                  | Universal HART <sup>®</sup> -Paramet                                                                                         | er: komplett integrierbar                                                                                                    |                             |
| Bürde                                            | ≥ 250 Ω am HART®-Abgriff<br>Maximale Bürde für den St                                                                        | ≥ 250 Ω am HART <sup>®</sup> -Abgriff;<br>Maximale Bürde für den Stromausgang beachten!                                                 |                             |
| Multidrop Betrieb                                | Ja, Stromausgang = 4 mA                                                                                                    |                                                                                                    |                             |
|                                                  | Multidrop-Adresse im Bed                                                                                                    | ienmenu einstellbar 115                                                                                                    |                             |
| Gerätetreiber                                    | Vorhanden für FC 375, AM                                                                                                    | S, PDM, FDT/DTM                                                                                                    |                             |
| Registrierung (HART<br>Communication Foundation) | Ja                                                                                                    |                                                                                                    |                             |
| Puls- oder Frequenzausgang                       |                                                                                                    |                                                                                                    |                             |
| Ausgabewerte                                     | abewerte Pulsausgang: Volumendurchfluss, Massedurchfluss, Masse oder gelösten Substanz bei aktivierter Konzentrationsmessung |                                                                                                    | asse oder Volumen der<br>ng |
|                                                  | Frequenzausgang: Durchfl<br>Massedurchfluss, Tempera<br>Option: Konzentration, Dur                                           | ussgeschwindigkeit, Volume<br>atur, Dichte, Diagnosewert<br>chfluss der gelösten Substar                                                | ndurchfluss,<br>nz          |
| Funktion                                         | Einstellbar als Puls- oder Frequenzausgang                                                                                   |                                                                                                    |                             |
| Pulsrate/Frequenz                                | 0,0110000 Pulse/s bzw. Hz                                                                                                    |                                                                                                    |                             |
| Einstellungen                                    | Masse bzw. Volumen pro Puls oder max. Frequenz für 100% Durchfluss                                                           |                                                                                                    |                             |
|                                                  | Pulsbreite: Einstellung aut                                                                                                  | omatisch, symmetrisch oder                                                                                                    | fest (0,052000 ms)          |
| Betriebsdaten                                    | Basis E/A                                                                                                    | Modulare E/A                                                                                                    | Exi                         |
| Aktiv                                            | -                                                                                                    | U <sub>nom</sub> = 24 VDC                                                                                                    | -                           |
|                                                  |                                                                                                    | $f_{max}$ im Bedienmenü<br>eingestellt auf<br>$f_{max} \le 100$ Hz:<br>I $\le 20$ mA                                                    |                             |
|                                                  |                                                                                                    | offen:<br>I ≤ 0,05 mA                                                                                                    |                             |
|                                                  |                                                                                                    | geschlossen:<br>U <sub>0, nom</sub> = 24 V<br>bei I = 20 mA                                                                             |                             |
|                                                  |                                                                                                    | $f_{max}$ im Bedienmenü<br>eingestellt auf<br>100 Hz < $f_{max} \le 10$ kHz:<br>I $\le 20$ mA                                           |                             |
|                                                  |                                                                                                    | offen:<br>I ≤ 0,05 mA                                                                                                    |                             |
|                                                  |                                                                                                    | geschlossen:<br>$U_{0, nom} = 22,5 V$<br>bei I = 1 mA<br>$U_{0, nom} = 21,5 V$<br>bei I = 10 mA<br>$U_{0, nom} = 19 V$<br>bei I = 20 mA |                             |

# 8 TECHNISCHE DATEN

| Passiv                                      | $U_{ext} \le 32 \text{ VDC}$                                                                                                    |                                           | -                                                                               |
|---------------------------------------------|----------------------------------------------------------------------------------------------------|-------------------------------------------|---------------------------------------------------------------------------------|
|                                             | $\begin{array}{l} f_{max} \text{ im Bedienmenü eingestellt auf} \\ f_{max} \leq 100 \text{ Hz:} \\ I \leq 100 \text{ mA} \\ \text{offen:} \\ I \leq 0,05 \text{ mA bei } U_{ext} = 32 \text{ VDC} \\ \\ \text{geschlossen:} \\ U_{0, max} = 0,2 \text{ V bei } I \leq 10 \text{ mA} \\ \\ U_{0, max} = 2 \text{ V bei } I \leq 100 \text{ mA} \\ \\ \end{array}$ |                                           |                                                                                 |
|                                             | $1 \le 20 \text{ mA}$                                                                                                    |                                           |                                                                                 |
|                                             | offen: $I \le 0,05 \text{ mA}$ bei $U_{ext} = 32 \text{ VD}$                                                                                                    | С                                         |                                                                                 |
|                                             | $\begin{array}{l} geschlossen: \\ U_{0,\mbox{ max }} = 1,5\ V\ bei\ I \leq 1\ mA \\ U_{0,\mbox{ max }} = 2,5\ V\ bei\ I \leq 10\ mA \\ U_{0,\mbox{ max }} = 5,0\ V\ bei\ I \leq 20\ mA \end{array}$                                                                                                    |                                           |                                                                                 |
| NAMUR                                       | -                                                                                                    | Passiv nach EN 60947-5-6                  | Passiv nach EN 60947-5-6                                                        |
|                                             |                                                                                                    | offen:<br>I <sub>nom</sub> = 0,6 mA       | offen:<br>I <sub>nom</sub> = 0,43 mA                                            |
|                                             |                                                                                                    | geschlossen:<br>I <sub>nom</sub> = 3,8 mA | geschlossen:<br>I <sub>nom</sub> = 4,5 mA                                       |
|                                             |                                                                                                    |                                           | $U_{i} = 30 V$ $I_{i} = 100 mA$ $P_{i} = 1 W$ $C_{i} = 10 nF$ $L_{i} \sim 0 mH$ |
| Schleichmengenunterdrückung                 | 1                                                                                                    | 1                                         | I                                                                               |
| Funktion                                    | Schaltpunkt und Hysterese separat einstellbar für jeden Ausgang, Zähler und die Anzeige                                                                                                    |                                           |                                                                                 |
| Schaltpunkt                                 | Einstellbar in 0,1-Schritten.                                                                                                    |                                           |                                                                                 |
|                                             | 020% (Stromausgang, Fr                                                                                                    | equenzausgang)                            |                                                                                 |
| Hysterese                                   | Einstellbar in 0,1-Schritten.05% (Stromausgang, Frequenzausgang)                                                                                                    |                                           |                                                                                 |
|                                             |                                                                                                    |                                           |                                                                                 |
| Zeitkonstante                               | 1                                                                                                    |                                           |                                                                                 |
| Funktion                                    | Die Zeitkonstante entspricht der Zeit die verstreicht, bis 67% des Endwertes nach einer Sprungfunktion erreicht werden.                                                                                                    |                                           |                                                                                 |
| Einstellungen Einstellbar in 0,1-Schritten. |                                                                                                    |                                           |                                                                                 |
|                                             | 0100 s                                                                                                    |                                           |                                                                                 |

| Statusausgang/Grenzwertscha | lter                                                                                                    |                                                                                                    |                                           |  |
|-----------------------------|----------------------------------------------------------------------------------------------------|----------------------------------------------------------------------------------------------------|-------------------------------------------|--|
| Funktion und Einstellungen  | Einstellbar als automatische Messbereichsumschaltung, Anzeige der Durchflussrichtung, Überlauf, Fehler, Schaltpunkt |                                                                                                    |                                           |  |
|                             | Ventilsteuerung bei aktivierter Dosierfunktion                                                                      |                                                                                                    |                                           |  |
|                             | Status bzw. Steuerung: EIN oder AUS                                                                                 |                                                                                                    |                                           |  |
| Betriebsdaten               | Basis E/A                                                                                                    | Modulare E/A                                                                                                    | Ex i                                      |  |
| Aktiv                       | -                                                                                                    | U <sub>int</sub> = 24 VDC<br>I ≤ 20 mA                                                                          | -                                         |  |
|                             |                                                                                                    | offen:<br>I ≤ 0,05 mA                                                                                           |                                           |  |
|                             |                                                                                                    | geschlossen:<br>U <sub>0, nom</sub> = 24 V<br>bei I = 20 mA                                                     |                                           |  |
| Passiv                      | $U_{ext} \le 32 \text{ VDC}$                                                                                        | U <sub>ext</sub> = 32 VDC                                                                                       | -                                         |  |
|                             | I ≤ 100 mA                                                                                                    | I ≤ 100 mA                                                                                                    |                                           |  |
|                             | offen:<br>I ≤ 0,05 mA bei<br>U <sub>ext</sub> = 32 VDC                                                              | $ \begin{array}{l} R_{L,\;max} = 47 \; k\Omega \\ R_{L,\;min} = (U_{ext} - U_{0}) \; / \; I_{max} \end{array} $ |                                           |  |
|                             | geschlossen:<br>U <sub>0, max</sub> = 0,2 V<br>bei I ≤ 10 m∆                                                        | offen:<br>I ≤ 0,05 mA<br>bei U <sub>ext</sub> = 32 VDC                                                          |                                           |  |
|                             | U <sub>0, max</sub> = 2 V<br>bei I ≤ 100 mA                                                                         | geschlossen:<br>U <sub>0, max</sub> = 0,2 V<br>bei I ≤ 10 mA<br>U <sub>0, max</sub> = 2 V<br>bei I ≤ 100 mA     |                                           |  |
| NAMUR                       | -                                                                                                    | Passiv nach EN 60947-5-6                                                                                        | Passiv nach EN 60947-5-6                  |  |
|                             |                                                                                                    | offen:<br>I <sub>nom</sub> = 0,6 mA                                                                             | offen:<br>I <sub>nom</sub> = 0,43 mA      |  |
|                             |                                                                                                    | geschlossen:<br>I <sub>nom</sub> = 3,8 mA                                                                       | geschlossen:<br>I <sub>nom</sub> = 4,5 mA |  |
|                             |                                                                                                    |                                                                                                    |                                           |  |

# **B TECHNISCHE DATEN**

| Steuereingang |                                                                                                    |                                                                                                    |                                                                                                    |
|---------------|----------------------------------------------------------------------------------------------------|----------------------------------------------------------------------------------------------------|----------------------------------------------------------------------------------------------------|
| Funktion      | Wert der Ausgänge halten<br>"Null" setzen, Zähler- und<br>Bereichsumschaltung, Nul                                                                                                    | (z.B. bei Reinigungsarbeiten)<br>Fehlerrücksetzung, Zähler a<br>Ilpunktabgleich                                                                                                    | , Wert der Ausgänge auf<br>nhalten,                                                                                                    |
|               | Start der Dosierung, wenn                                                                                                    | Dosierfunktion aktiviert ist.                                                                                                    |                                                                                                    |
| Betriebsdaten | Basis E/A                                                                                                    | Modulare E/A                                                                                                    | Ex i                                                                                                    |
| Aktiv         | -                                                                                                    | $\begin{array}{l} U_{int} = 24 \ \text{VDC} \\ \text{Ext. Kontakt offen:} \\ U_{0, \ \text{nom}} = 22 \ \text{V} \\ \text{Ext. Kontakt geschlossen:} \\ I_{nom} = 4 \ \text{mA} \\ \text{Kontakt geschl. (Ein):} \\ U_{0} \geq 12 \ \text{V} \\ \text{mit } I_{nom} = 1,9 \ \text{mA} \\ \text{Kontakt offen (Aus):} \\ U_{0} \leq 10 \ \text{V} \\ \text{mit } I_{nom} = 1,9 \ \text{mA} \end{array}$ | -                                                                                                    |
| Passiv        | $\begin{array}{l} 8 \ V \leq U_{ext} \leq 32 \ VDC \\ I_{max} = 6,5 \ mA \\ bei \ U_{ext} \leq 24 \ VDC \\ I_{max} = 8,2 \ mA \\ bei \ U_{ext} \leq 32 \ VDC \\ Kontakt \ geschl. \ (Ein): \\ U_0 \geq 8 \ V \\ mit \ I_{nom} = 2,8 \ mA \\ Kontakt \ offen \ (Aus): \\ U_0 \leq 2,5 \ V \\ mit \ I_{nom} = 0,4 \ mA \end{array}$ | $\begin{array}{l} 3 \ V \leq U_{ext} \leq 32 \ VDC \\ I_{max} = 9,5 \ mA \\ bei \ U_{ext} \leq 24 \ V \\ I_{max} = 9,5 \ mA \\ bei \ U_{ext} \leq 32 \ V \\ \hline \\ Kontakt \ geschl. \ (Ein): \\ U_0 \geq 3 \ V \\ mit \ I_{nom} = 1,9 \ mA \\ \hline \\ Kontakt \ offen \ (Aus): \\ U_0 \leq 2,5 \ V \\ mit \ I_{nom} = 1,9 \ mA \end{array}$                                                      | $\begin{array}{l} U_{ext} \leq 32 \; \text{VDC} \\ I \leq 6 \; \text{mA bei} \; U_{ext} = 24 \; \text{V} \\ I \leq 6,6 \; \text{mA bei} \; U_{ext} = 32 \; \text{V} \\ \hline \\ \text{Ein:} \\ U_0 \geq 5,5 \; \text{V oder} \; I \geq 4 \; \text{mA} \\ \hline \\ \text{Aus:} \\ U_0 \leq 3,5 \; \text{V oder} \; I \geq 0,5 \; \text{mA} \\ \hline \\ \hline \\ U_i = 30 \; \text{V} \\ I_i = 100 \; \text{mA} \\ \hline \\ P_i = 1 \; \text{W} \\ \hline \\ C_i = 10 \; \text{nF} \\ \hline \\ L_i = 0 \; \text{mH} \\ \end{array}$ |
| NAMUR         |                                                                                                    | Aktiv nach EN 60947-5-6<br>Klemmen offen:<br>$U_{0, nom} = 8,7 V$<br>Kontakt geschl. (Ein):<br>$U_{0, nom} = 6,3 V$<br>mit $I_{nom} > 1,9 mA$<br>Kontakt offen (Aus):<br>$U_{0, nom} = 6,3 V$<br>mit $I_{nom} < 1,9 mA$<br>Erkennung<br>Leitungsbruch:<br>$U_0 \ge 8,1 V$<br>mit $I \le 0,1 mA$<br>Erkennung<br>Leitungskurzschluss:<br>$U_0 \le 1,2 V$<br>mit $I \ge 6,7 mA$                          |                                                                                                    |

| PROFIBUS DP                 |                                                                                                    |  |  |
|-----------------------------|----------------------------------------------------------------------------------------------------|--|--|
| Beschreibung                | Nach IEC 61158, galvanisch getrennt                                                                                                    |  |  |
|                             | Profil Version: 3.01                                                                                                    |  |  |
|                             | Automatische Erkennung der Datenübertragungsgeschwindigkeit (max. 12 MBaud)                                                            |  |  |
|                             | Busadresse über Vor-Ort Anzeige am Messgerät einstellbar                                                                               |  |  |
| Funktionsblöcke             | 8 x Analog Input, 3 x Summenzähler                                                                                                    |  |  |
| Ausgangsdaten               | Massedurchfluss, Volumendurchfluss, Massezähler 1 + 2, Volumenzähler,<br>Medientemperatur, mehrere Konzentationsmaße und Diagnosedaten |  |  |
| PROFIBUS PA                 |                                                                                                    |  |  |
| Beschreibung                | Nach IEC 61158, galvanisch getrennt                                                                                                    |  |  |
|                             | Profil Version: 3.01                                                                                                    |  |  |
|                             | Stromaufnahme: 10,5 mA                                                                                                    |  |  |
|                             | Zulässige Busspannung: 932 V; in Ex-Anwendung: 924 V                                                                                   |  |  |
|                             | Busanschluss mit integriertem Verpolungsschutz                                                                                         |  |  |
|                             | Typischer Fehlerstrom FDE (Fault Disconnection Electronic): 4,3 mA                                                                     |  |  |
|                             | Busadresse über Vor-Ort Anzeige am Messgerät einstellbar                                                                               |  |  |
| Funktionsblöcke             | 8 x Analog Input, 3 x Summenzähler                                                                                                    |  |  |
| Ausgangsdaten               | Massedurchfluss, Volumendurchfluss, Massezähler 1 + 2, Volumenzähler,<br>Medientemperatur, mehrere Konzentationsmaße und Diagnosedaten |  |  |
| FOUNDATION Fieldbus         |                                                                                                    |  |  |
| Beschreibung                | Nach IEC 61158, galvanisch getrennt                                                                                                    |  |  |
|                             | Stromaufnahme: 10,5 mA                                                                                                    |  |  |
|                             | Zulässige Busspannung: 932 V; in Ex-Anwendung: 924 V                                                                                   |  |  |
|                             | Busanschluss mit integriertem Verpolungsschutz                                                                                         |  |  |
|                             | Link Master Funktion (LM) wird unterstützt                                                                                             |  |  |
|                             | Getestet mit Interoperable Test Kit (ITK) Version 5.1                                                                                  |  |  |
| Funktionsblöcke             | 6 x Analog Input, 3 x Integrator, 1 x PID                                                                                              |  |  |
| Ausgangsdaten               | Massedurchfluss, Volumendurchfluss, Dichte, Temperatur Rohr, mehrere<br>Konzentationsmaße und Diagnosedaten                            |  |  |
| Modbus                      |                                                                                                    |  |  |
| Beschreibung                | Modbus RTU, Master / Slave, RS485                                                                                                    |  |  |
| Adressbereich               | 1247                                                                                                    |  |  |
| Unterstützte Funktionscodes | 01, 03, 04, 05, 08, 16                                                                                                    |  |  |
| Broadcast                   | Unterstützt mit dem Funktionscode 16                                                                                                   |  |  |
| Unterstützte Baudrate       | 1200, 2400, 4800, 9600, 19200, 38400, 57600, 115200 Baud                                                                               |  |  |

# 8 TECHNISCHE DATEN

# Zulassungen und Zertifikate

| CE                                          | Das Gerät erfüllt die gesetzlichen Vorschriften der EG-Richtlinien. Der Hersteller bestätigt die Einhaltung dieser Vorschriften mit Aufbringung des CE-Zeichens. |  |
|---------------------------------------------|----------------------------------------------------------------------------------------------------|--|
| Nicht-Ex                                    | Standard                                                                                                    |  |
| Explosionsgefährdete Bereiche               |                                                                                                    |  |
| Option (nur Ausführungen C)                 |                                                                                                    |  |
| ATEX                                        | II 2 G Ex d [ib] IIC T6T1                                                                                                    |  |
|                                             | II 2 G Ex de [ib] IIC T6T1                                                                                                    |  |
|                                             | II 2 D Ex tD A21 IP6x T160°C (abhängig vom Messwertaufnehmer)<br>ohne Heizmantel oder Isolation des Messwertaufnehmers                                           |  |
|                                             | II 2 D Ex tD A21 IP6x T170°C (abhängig vom Messwertaufnehmer)<br>mit Heizmantel oder Isolation des Messwertaufnehmers                                            |  |
|                                             | II 2(1) G Ex d [ia/ib] IIC T6T1                                                                                                    |  |
|                                             | II 2(1) G Ex de [ia/ib] IIC T6T1                                                                                                    |  |
|                                             | II 2(1) D Ex tD [iaD] A21 IP6x T160°C (abhängig vom Messwertaufnehmer) ohne Heizmantel oder Isolation des Messwertaufnehmers                                     |  |
|                                             | II 2(1) D Ex tD [iaD] A21 IP6x T170°C (abhängig vom Messwertaufnehmer)<br>mit Heizmantel oder Isolation des Messwertaufnehmers                                   |  |
| Option (nur Ausführungen F)                 |                                                                                                    |  |
| ATEX                                        | II 2 G Ex d [ib] IIC T6                                                                                                    |  |
|                                             | II 2 G Ex de [ib] IIC T6                                                                                                    |  |
|                                             | II 2(1) G Ex d [ia/ib] IIC T6                                                                                                    |  |
|                                             | II 2(1) G Ex de [ia/ib] IIC T6                                                                                                    |  |
|                                             | II 2 D Ex tD [ibD] A21 IP6x T80°C                                                                                                    |  |
|                                             | II 2(1) G Ex tD [iaD/ibD] A21 IP6x T80°C                                                                                                    |  |
| Nepsi                                       | Ex de ib [ia/ib] IIC T6                                                                                                    |  |
|                                             | Ex d ib [ia/ib] IIC T6                                                                                                    |  |
| Option (nur Ausführungen C und I            | =)                                                                                                    |  |
| FM / CSA                                    | Klasse I, Div 1 Gruppen B, C, D                                                                                                    |  |
|                                             | Klasse II, Div 1 Gruppen E, F, G                                                                                                    |  |
|                                             | Klasse III, Div 1 Gefahrenbereiche                                                                                                    |  |
|                                             | Klasse I, Div 2 Gruppen B, C, D                                                                                                    |  |
|                                             | Klasse II, Div 2 Gruppen F, G                                                                                                    |  |
|                                             | Klasse III, Div 2 Gefahrenbereiche                                                                                                    |  |
| IECEx                                       | Ex Zone 1 + 2                                                                                                    |  |
| TIIS (in Vorbereitung)                      | Zone 1/2                                                                                                    |  |
| Eichpflichtiger Verkehr                     |                                                                                                    |  |
| Ohne                                        | Standard                                                                                                    |  |
| Option                                      | Flüssigkeiten außer Wasser 2004/22/EG (MID) nach OIML R 117-1                                                                                                    |  |
| Weitere Richtlinien und Zulassung           | jen                                                                                                    |  |
| Stoß- und Schwingungsfestigkeit             | IEC 68-2-3                                                                                                    |  |
| Elektromagnetische<br>Verträglichkeit (EMV) | 2004/108/EG in Verbindung mit EN 61326-1 (A1, A2)                                                                                                    |  |
| Europäische Druckgeräte-<br>Richtlinie      | PED 97/23 (nur für Kompakt-Ausführungen)                                                                                                    |  |
| NAMUR                                       | NE 21, NE 43, NE 53                                                                                                    |  |
# 8.3 Abmessungen und Gewichte

# 8.3.1 Gehäuse

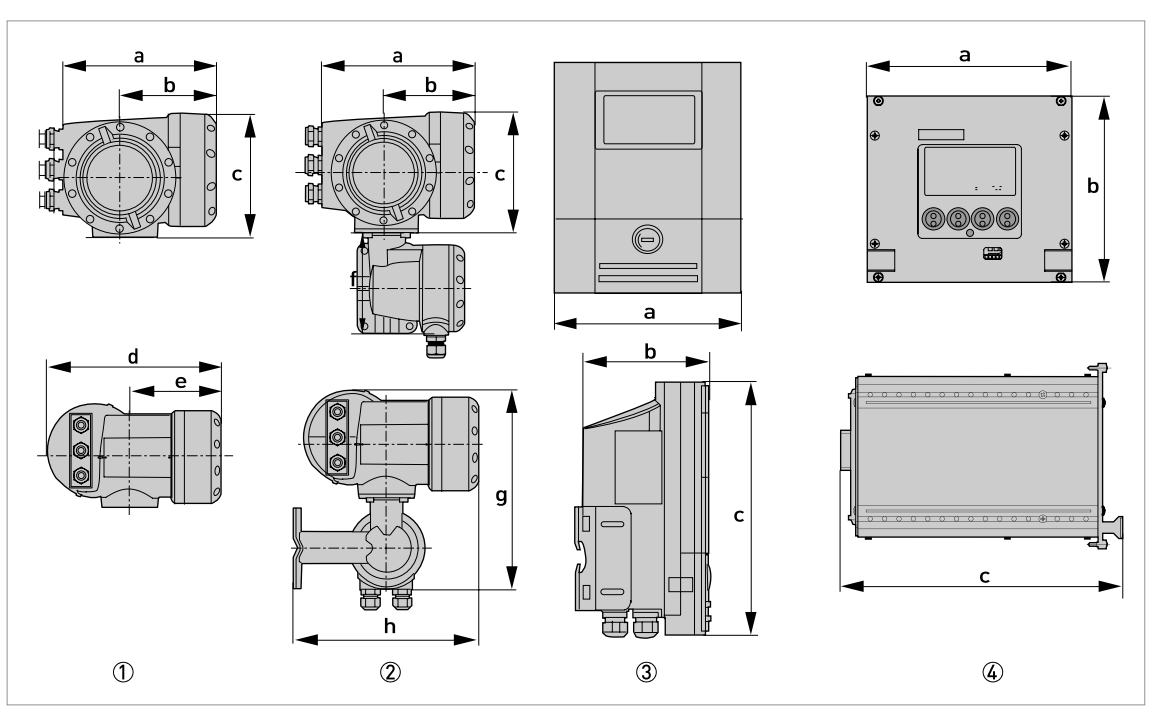

① Kompakt-Ausführung (C)

2 Feldgehäuse (F) - getrennte Ausführung
 3 Wandgehäuse (W) - getrennte Ausführung

④ 19" Einschubgehäuse (R) - getrennte Ausführung

#### Abmessungen und Gewichte in mm und kg

| Ausführung |                | Abmessungen [mm] |     |     |     |       | Gewicht |      |
|------------|----------------|------------------|-----|-----|-----|-------|---------|------|
|            | а              | b                | с   | d   | е   | g     | h       | נגפן |
| С          | 202            | 120              | 155 | 260 | 137 | -     | -       | 4,2  |
| F          | 202            | 120              | 155 | -   | -   | 295,8 | 277     | 5,7  |
| W          | 198            | 138              | 299 | -   | -   | -     | -       | 2,4  |
| R          | 142<br>(28 TE) | 129<br>(3 HE)    | 195 | -   | -   | -     | -       | 1,2  |

### Abmessungen und Gewichte in Zoll und lb

| Ausführung |                 | Abmessungen [Zoll] |       |       |      |       |       | Gewicht |
|------------|-----------------|--------------------|-------|-------|------|-------|-------|---------|
|            | а               | b                  | с     | d     | е    | g     | h     | נטן     |
| С          | 7,75            | 4,75               | 6,10  | 10,20 | 5,40 | -     | -     | 9,30    |
| F          | 7,75            | 4,75               | 6,10  | -     | -    | 11,60 | 10,90 | 12,60   |
| W          | 7,80            | 5,40               | 11,80 | -     | -    | -     | -     | 5,30    |
| R          | 5,59<br>(28 TE) | 5,08<br>(3 HE)     | 7,68  | -     | -    | -     | -     | 2,65    |

## 8.3.2 Montageplatte, Feldgehäuse

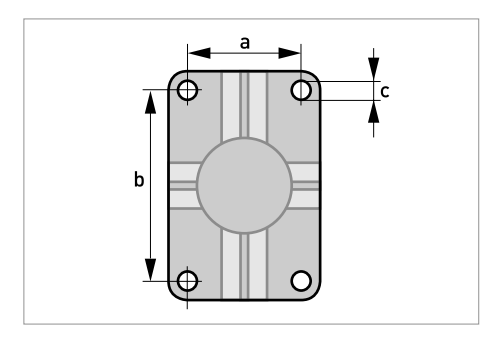

#### Abmessungen in mm und Zoll

|   | [mm] | [Zoll] |
|---|------|--------|
| а | 60   | 2,4    |
| b | 100  | 3,9    |
| с | Ø9   | Ø0,4   |

# 8.3.3 Montageplatte, Wandgehäuse

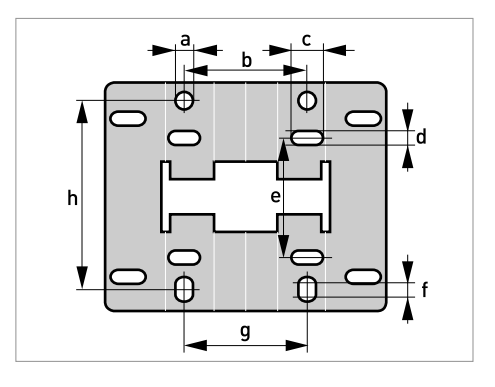

### Abmessungen in mm und Zoll

|   | [mm] | [Zoll] |
|---|------|--------|
| а | Ø9   | Ø0,4   |
| b | 64   | 2,5    |
| с | 16   | 0,6    |
| d | 6    | 0,2    |
| e | 63   | 2,5    |
| f | 4    | 0,2    |
| g | 64   | 2,5    |
| h | 98   | 3,85   |

# 9.1 Allgemeine Beschreibung

Zur Kommunikation ist im Messumformer das offene HART<sup>®</sup>-Protokoll integriert, dass sich frei nutzen lässt.

Geräte, die das HART<sup>®</sup>-Protokoll unterstützen sind unterteilt in Bedien- und Feldgeräte. Als Bediengeräte (Master) kommen zum Einsatz Handbediengeräte (Secondary Master) und PCgestützte Arbeitsplätze (Primary Master) z.B. in einer Leitstelle.

HART<sup>®</sup>-Feldgeräte umfassen Messwertaufnehmer, Sensoren, Messumformer und Aktoren. Dabei reichen diese Feldgeräte von 2-Leiter- über 4-Leiter-Geräte bis hin zu eigensicheren Ausführungen für den Einsatz in explosionsgefährdeten Bereichen.

Die HART<sup>®</sup>-Daten sind per FSK-Modem auf das analoge 4...20 mA Signal aufmoduliert. Damit können alle angeschlossenen Geräte über das HART<sup>®</sup>-Protokoll digital miteinander kommunizieren bei gleichzeitiger Übertragung der analogen Signale.

Bei den Feldgeräten und Handbediengeräten ist das FSK- bzw HART<sup>®</sup>-Modem integriert, während bei einem PC die Kommunikation über ein externes Modem erfolgt, welches an die serielle Schnittstelle anzuschliessen ist. Es gibt aber noch weitere Anschlussvarianten, die den nachfolgenden Anschlussbildern entnommen werden können.

# 9.2 Softwarehistorie

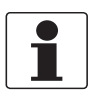

#### INFORMATION!

In der nachfolgenden Tabelle steht "x" als Platzhalter für mögliche mehrstellige Zahlen-Buchstaben-Kombinationen, abhängig von der vorhandenen Version.

| Freigabedatum | Electronic | SW.REV.UIS | SW.REV.MS | HART®              |             |
|---------------|------------|------------|-----------|--------------------|-------------|
|               |            |            |           | Device<br>Revision | DD Revision |
| -             | -          | 2.x.x      | 1.x.x     | 1                  | 1 (nur AMS) |
| -             | -          | 2.x.x      | 1.x.x     | 1                  | 2           |
| 2008-06-20    | 3.3.x      | 3.3.x      | 3.0.x     | 2                  | 3           |

## HART<sup>®</sup> ID- und Revisionsnummern

| Hersteller-ID:                        | 69 (0x45)  |
|---------------------------------------|------------|
| Gerät:                                | 221 (0xDD) |
| Device Revision:                      | 2          |
| DD Revision:                          | 3          |
| HART <sup>®</sup> Universal Revision: | 5          |
| FC 375/475 System SW.Rev.:            | ≥ 1.8      |
| AMS-Ausführung:                       | ≥ 7.0      |
| PDM-Ausführung:                       | ≥ 6.0      |
| FDT-Ausführung:                       | ≥ 1.2      |

# 9.3 Anschlussvarianten

Der Messumformer ist ein 4-Leiter-Gerät mit 4...20 mA Stromausgang und HART<sup>®</sup>-Schnittstelle. Abhängig von der Ausführung, den Einstellungen und der Verdrahtung ist der Stromausgang aktiv oder passiv zu betreiben.

Multi-Drop-Mode wird unterstützt
 In einem Multi-Drop-Kommunikationssystem gibt

In einem Multi-Drop-Kommunikationssystem gibt es mehr als 2 Geräte, die an eine gemeinsame Übertragungsleitung angeschlossen sind.

• Burst-Mode wird nicht unterstützt Im Burst-Betrieb sendet ein Slavegerät zyklisch vordefinierte Antworttelegramme, um einen höheren Datendurchsatz zu erreichen.

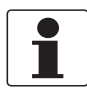

#### INFORMATION!

Detaillierte Informationen zum elektrischer Anschluss des Messumformers für HART<sup>®</sup> siehe Kapitel "Elektrischer Anschluss".

Die HART<sup>®</sup>-Kommunikation ist auf zwei Arten nutzbar:

- als Punkt-zu-Punkt-Verbindung (Point-to-Point) sowie
- als Mehrpunkt-Verbindung (Multi-Drop), mit 2-Leiter-Anschluss oder als Mehrpunkt-Verbindung (Multi-Drop), mit 3-Leiter-Anschluss.

## 9.3.1 Punkt-zu-Punkt-Verbindung - Analog / Digital Modus (Point-to-Point)

Punkt-zu-Punkt-Verbindung (Point-to-Point) zwischen dem Messumformer und dem HART<sup>®</sup> Master.

Der Stromausgang des Gerätes kann aktiv oder passiv sein.

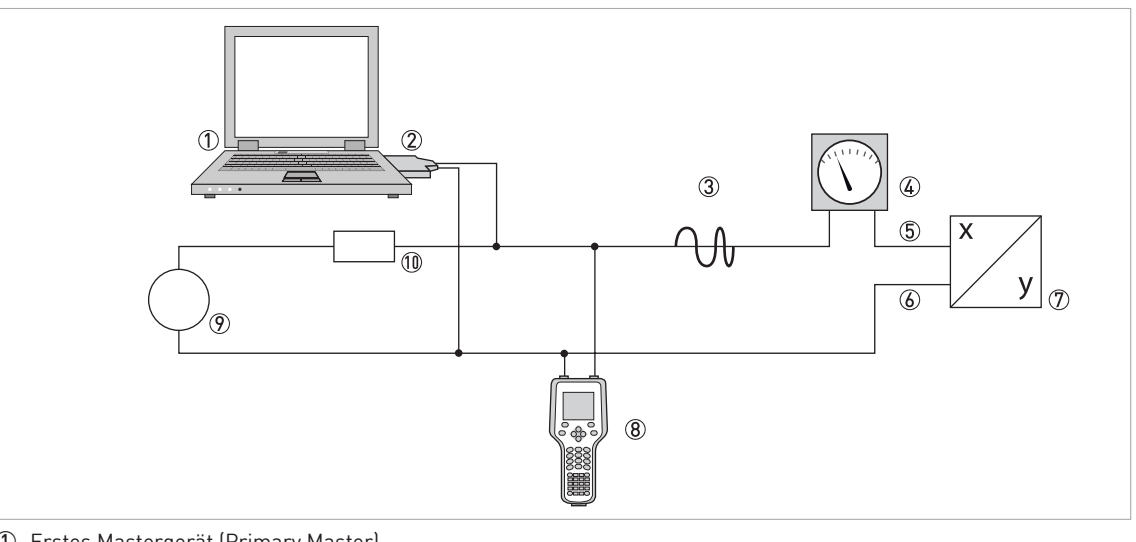

- ① Erstes Mastergerät (Primary Master)
- ② FSK-Modem bzw. HART<sup>®</sup>-Modem
- ③ HART<sup>®</sup>-Signal
- (4) Analog Anzeige
- (5) Messumformer Anschlussklemme A (C)
- (6) Messumformer Anschlussklemme A- (C-)
- ⑦ Messumformer mit Adresse = 0 sowie passivem oder aktivem Stromausgang
- (8) Zweites Mastergerät (Secondary Master)
- (9) Hilfsenergie für Geräte (Slaves) mit passivem Stromausgang
- (1) Bürde  $\geq 250 \Omega$  (Ohm)

### 9.3.2 Mehrpunkt-Verbindung (2-Leiter-Anschluss)

Bei der Mehrpunkt-Verbindung (Multi-Drop) lassen sich bis zu 15 Geräte parallel installierten (dieser Messumformer und andere HART<sup>®</sup>-Geräte).

Die Stromausgänge der Geräte müssen dann passiv sein!

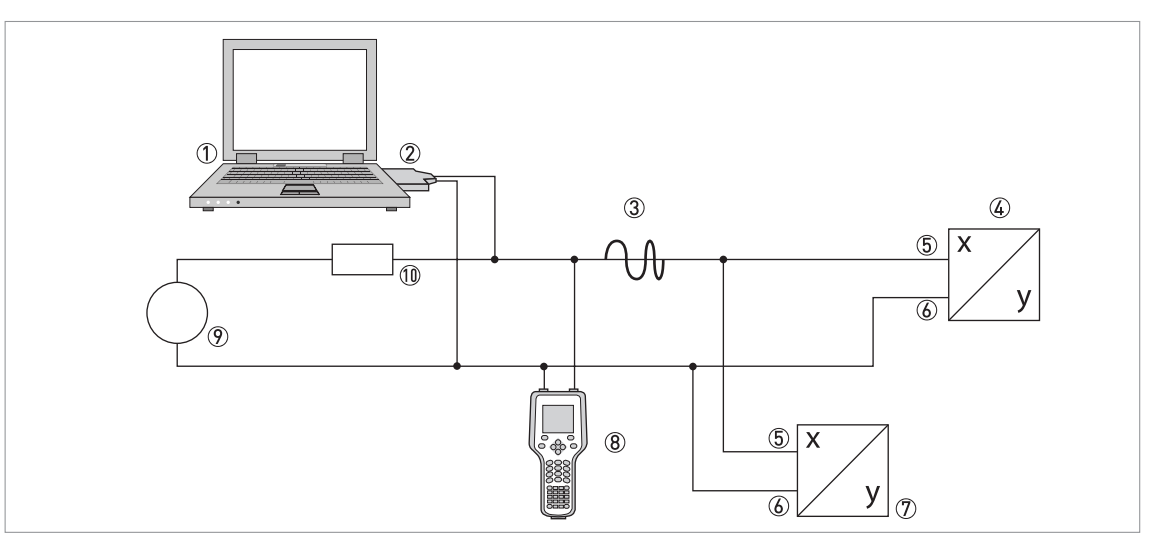

- ① Erstes Mastergerät (Primary Master)
- ② HART<sup>®</sup>-Modem
- ③ HART<sup>®</sup>-Signal
- ④ Andere HART<sup>®</sup>-Geräte oder dieser Messumformer (siehe hierzu auch ⑦)
- (5) Messumformer Anschlussklemme A (C)
- (6) Messumformer Anschlussklemme A- (C-)
- 🗇 Messumformer mit Adresse > 0 und passivem Stromausgang, Anschluss von max. 15 Geräten (Slaves) mit 4...20 mA
- (8) Zweites Mastergerät (Secondary Master)
- Hilfsenergie
- 10 Bürde  $\geq 250 \Omega$  (Ohm)

#### 9.3.3 Mehrpunkt-Verbindung (3-Leiter-Anschluss)

Anschluss von 2- und 4-Leiter-Geräten im selben Netzwerk. Damit der Stromausgang des Messumformers aktiv betrieben werden kann, muss ein zusätzlicher dritter Leiter mit den Geräten desselben Netzwerks verbunden sein. Diese Geräte sind über einen Zweileiterstromkreis mit Hilfsenergie zu versorgen.

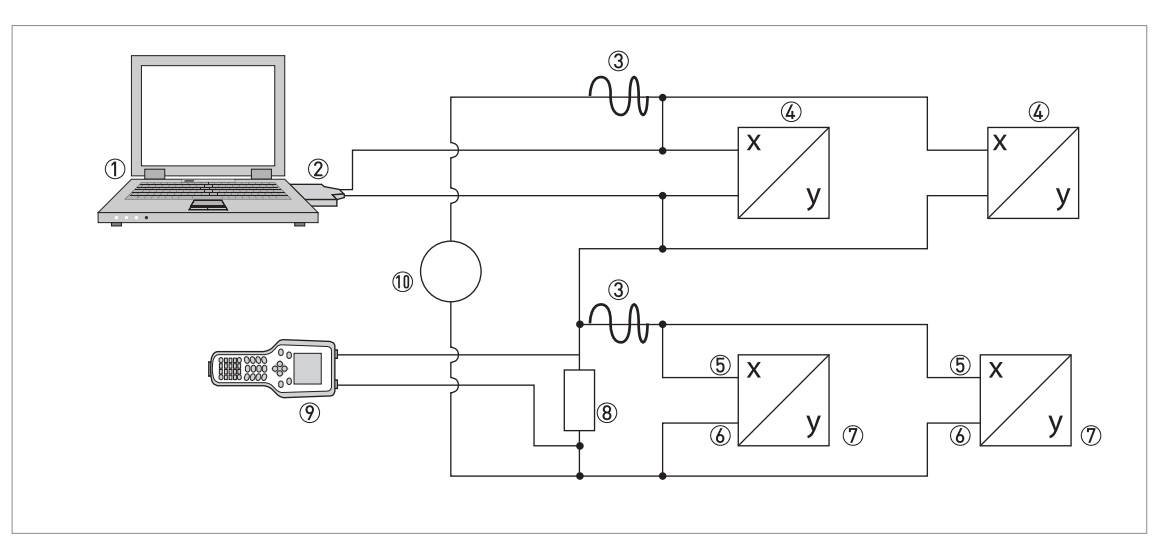

- ① Erstes Mastergerät (Primary Master)
- ② HART<sup>®</sup>-Modem
- ③ HART<sup>®</sup>-Signal
- Über Stromschleife versorgte 2-Leiter-Fremdgeräte (Slaves) mit 4...20 mA, Adressen > 0
- (5) Messumformer Anschlussklemme A (C)
- (6) Messumformer Anschlussklemme A- (C-)
- ⑦ Anschluss aktiver oder passiver 4-Leiter-Geräte (Slaves) mit 4...20 mA, Adressen > 0
- (8) Bürde  $\geq$  250  $\Omega$  (Ohm)
- ⑦ Zweites Mastergerät (Secondary Master)
- 10 Hilfsenergie

# 9.4 Ein-/Ausgänge und HART<sup>®</sup> Dynamische Variable bzw. Gerätevariable

Der Messumformer ist mit unterschiedlichen Ein-/Ausgangskombinationen erhältlich.

Die Verknüpfung der Anschlussklemmen A…D mit den HART<sup>®</sup> Dynamischen Variablen PV, SV, TV und 4V ist abhängig von der Geräteausführung.

PV = Erste Variable; SV = Zweite Variable; TV = Dritte Variable; 4V = Vierte Variable

| Messumformer-Ausführung                     | HART <sup>®</sup> Dynamische Variable |    |    |    |  |
|---------------------------------------------|---------------------------------------|----|----|----|--|
|                                             | PV                                    | SV | TV | 4V |  |
| Basis E/A, Anschlussklemmen                 | А                                     | D  | -  | -  |  |
| Modulare E/A und Ex i E/A, Anschlussklemmen | С                                     | D  | А  | В  |  |

Der Messumformer kann bis zu 14 Messwerte liefern. Die Messwerte sind als sogenannte HART<sup>®</sup> Gerätevariablen zugänglich und lassen sich mit den HART<sup>®</sup> Dynamischen Variablen verbinden. Die Verfügbarkeit dieser Variablen ist abhängig von den Geräte-Ausführungen und den Einstellungen.

Code = Codierung der Gerätevariablen

#### Gerätevariablen

| HART <sup>®</sup> Gerätevariable | Code | Тур    | Erläuterungen                                                                                                    |
|----------------------------------|------|--------|----------------------------------------------------------------------------------------------------|
| Durchflussgeschw.                | 20   | linear |                                                                                                    |
| Volumendurchfluss                | 21   | linear |                                                                                                    |
| Massedurchfluss                  | 22   | linear | -                                                                                                    |
| Temperatur                       | 23   | linear | -                                                                                                    |
| Dichte                           | 24   | linear |                                                                                                    |
| Konzentration 1                  | 25   | linear | Nur wenn Konzentrationsmessung<br>verfügbar und Konzentrationsfunktion 1<br>nicht ausgeschaltet ist.                                                                                                    |
| Konzentration 2 / Diagnose 3     | 26   | linear | Konzentration 2: nur wenn<br>Konzentrationsmessung verfügbar und<br>Konzentrationsfunktion 2 nicht<br>ausgeschaltet ist.<br>Diagnose 3: nur verfügbar, wenn<br>Diagnosewert 3 nicht ausgeschaltet ist<br>und Konzentrationsfunktion 2<br>ausgeschaltet ist. |
| KonzFluss 1                      | 27   | linear | Nur verfügbar, wenn<br>Konzentrationsmessung eingeschaltet<br>und Konzentrationsfunktion 1 nicht<br>ausgeschaltet ist.                                                                                                    |
| KonzFluss 2                      | 28   | linear | Nur verfügbar, wenn<br>Konzentrationsmessung eingeschaltet<br>und Konzentrationsfunktion 2 nicht<br>ausgeschaltet ist.                                                                                                    |

| HART <sup>®</sup> Gerätevariable | Code | Тур    | Erläuterungen                                              |
|----------------------------------|------|--------|------------------------------------------------------------|
| Diagnose 1                       | 29   | linear | Verfügbar, wenn Diagnosewert 1 nicht<br>ausgeschaltet ist. |
| Diagnose 2                       | 30   | linear | Verfügbar, wenn Diagnosewert 2 nicht<br>ausgeschaltet ist. |
| Zähler 1 (C)                     | 6    | Zähler | Nur bei der Basis-Ausführung<br>verfügbar.                 |
| Zähler 1 (B)                     | 13   | Zähler | Nur bei Modularer und Ex i Ausführung<br>verfügbar.        |
| Zähler 2 (D)                     | 14   | Zähler | -                                                          |
| Zähler 3 (A)                     | 12   | Zähler | Nur bei Modularer und Ex i Ausführung verfügbar.           |

Für die Dynamischen Variablen, die mit den linearen Analogausgängen für Strom und/oder Frequenz verknüpft sind, erfolgt die Zuordnung der Gerätevariablen durch die Auswahl der linearen Messgröße für diese Ausgänge unter der entsprechen Funktion des Messumformers. Daraus folgt, dass die Dynamischen Variablen, die mit Strom- oder Frequenzausgängen verknüpft sind, nur den linearen HART<sup>®</sup> Gerätevariablen zugeordnet sein können.

Die HART<sup>®</sup> Dynamische Variable PV ist dabei immer mit dem HART<sup>®</sup> Stromausgang verknüpft.

Eine Zähler-Gerätevariable lässt sich darum nicht der Dynamischen Variable PV zuordnen, weil diese immer mit dem HART<sup>®</sup> Stromausgang verknüpft ist.

Für Dynamische Variablen, die nicht mit linearen Analogausgängen verknüpft sind, bestehen solche Wechselbeziehungen nicht. Sowohl lineare als auch Zähler-Gerätevariable lassen sich zuordnen.

Die Zähler-Gerätevariablen können nur den Dynamischen Variablen SV, TV und 4V zuordnet sein, sofern der verknüpfte Ausgang kein Strom- oder Frequenzausgang ist.

# 9.5 Parameter für die Grundkonfiguration

Es gibt Parameter, wie Zähler 1...2 (optional 3), sowie Auswahl aus den Diagnosewerten, die nach Datenänderungen einen Warmstart des Gerätes erfordern, um z.B. abhängige Einheiten-Parameter zu aktualisieren, bevor andere Parameter geschrieben werden.

Abhängig von der Charakteristik des HART<sup>®</sup> Host-Systems, z.B. Online- / Offline-Betrieb, können diese Parameter sehr unterschiedlich zu handhaben sein. Für detailliertere Informationen siehe nachfolgende Kapitel.

# 9.6 Field Communicator 375/475 (FC 375/475)

Der Field Communicator ist ein Handterminal der Firma Emerson Process Management zur Konfigurierung von HART<sup>®</sup>- und Foundation-Fieldbus-Geräten. Zur Anpassung an verschiedene Geräte kommen Gerätebeschreibungen zum Einsatz, englisch Device Descriptions (DDs).

### 9.6.1 Installation

Die HART<sup>®</sup> Gerätebeschreibung des Messumformers muss auf dem Field Communicator installiert sein. Andernfalls stehen dem Nutzer nur die Funktionen einer generischen DD zur Verfügung und die vollständige Nutzung der Gerätesteuerung ist nicht möglich. Für die Installierung von DDs auf dem Field Communicator ist ein Field Communicator Easy Upgrade Programming Utility nötig.

Der Field Communicator muss mit einer Systemkarte mit Easy Upgrade Option ausgestattet sein, siehe Details im Field Communicator User's Manual.

#### 9.6.2 Bedienung

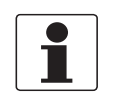

#### INFORMATION!

Für detaillierter Informationen siehe Anhang A, Menübaum für Basis-DD.

Die Bedienung des Messumformers über den Field Communicator ist der manuellen Gerätesteuerung über die Tastatur sehr ähnlich.

Die Online-Hilfe zu jedem Parameter enthält dessen Funktionsnummer als Referenz zur lokalen Geräteanzeige.

Der Parameterschutz für eichpflichtigen Verkehr und das Service-Menü ist derselbe wie auf der lokalen Geräteanzeige. Andere spezifische Schutzfunktionen wie die Passworte für Quick Setup Menü und Setup Menü finden bei HART<sup>®</sup> keine Unterstützung.

Der Field Communicator speichert für den Austausch mit AMS, siehe Anhang A, immer eine vollständige Konfiguration. Bei Offline-Konfiguration und beim Senden an das Gerät berücksichtigt der Field Communicator jedoch nur einen Teilparametersatz (wie bei der Standard-Konfiguration des alten HART<sup>®</sup> Communicators 275).

#### 9.6.3 Parameter für die Grundkonfiguration

Im Online-Betrieb lassen sich Zähler-Messgrößen und der Diagnosewert einstellen über spezielle Methoden, siehe Anhang A. Im Offline-Modus sind diese Parameter nur lesbar. Bei Übertragung der Offline-Konfiguration werden diese Daten jedoch auch ins Gerät geschrieben.

# 9.7 Asset Management Solutions (AMS)

Asset Management Solutions Device Manager (AMS) ist ein PC-Programm der Firma Emerson Process Management zur Konfigurierung und Verwaltung von HART<sup>®</sup>-, PROFIBUS- und Foundation-Fieldbus-Geräten. Zur Anpassung an verschiedene Geräte kommen Gerätebeschreibungen zum Einsatz, englisch Device Descriptions (DDs).

### 9.7.1 Installation

Bitte lesen sie die Datei Readme.txt (LiesMich.txt), die ebenfalls im Installation Kit enthalten ist.

Wenn die Messumformer Gerätebeschreibung noch nicht auf dem AMS-System installiert ist, wird ein sogenanntes Installation Kit HART<sup>®</sup> AMS benötigt, erhältlich als Download auf der Internetseite oder auf CD-ROM.

Für die Installation mit dem Installation Kit, siehe AMS Intelligent Device Manager Books Online, Abschnitt Basic AMS Functionality / Device Configurations / Installing Device Types / Procedures / Install device types from media.

## 9.7.2 Bedienung

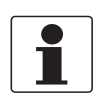

#### INFORMATION!

Für detaillierter Informationen siehe Anhang B, Menübaum für AMS.

Aufgrund der AMS-Anforderungen und Konventionen gibt es Unterschiede bei der Bedienung des Messumformers mit AMS und der über die lokale Tastatur. Die Online-Hilfe zu jedem Parameter enthält dessen Funktionsnummer als Referenz zur lokalen Geräteanzeige.

Der Parameterschutz für eichpflichtigen Verkehr und das Service-Menü ist derselbe wie auf der lokalen Geräteanzeige. Andere spezifische Schutzfunktionen wie die Passworte für Quick Setup Menü und Setup Menü finden bei HART<sup>®</sup> keine Unterstützung.

#### 9.7.3 Parameter für die Grundkonfiguration

Im Online-Modus lassen sich die Messungen für Zähler und Diagnosewerte ändern mit den entsprechenden Methoden des Grundkonfigurations-Menüs. Im Offline-Modus sind diese Parameter nur lesbar.

# 9.8 Field Device Manager (FDM)

Der Field Device Manager (FDM) ist ein PC-Programm der Firma Honeywell zur Konfigurierung und Verwaltung von HART<sup>®</sup>-, PROFIBUS- und Foundation-Fieldbus-Geräten. Zur Anpassung an verschiedene Geräte kommen Gerätebeschreibungen zum Einsatz, englisch Device Descriptions (DDs).

### 9.8.1 Installation

Wenn die Messumformer Gerätebeschreibung noch nicht auf dem FDM-System installiert ist, wird die Device Description im Binärformat benötigt, erhältlich als Download auf der Internetseite oder auf CD-ROM.

Für die Installation der Device Description im Binärformat, siehe FDM User Guide, Abschnitt Managing DDs.

### 9.8.2 Bedienung

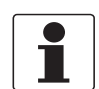

#### INFORMATION!

Für detaillierter Informationen siehe Anhang A, Menübaum für Basis-DD.

Die Bedienung des Messumformers über den Field Device Manger ist der manuellen Gerätesteuerung über die Tastatur sehr ähnlich.

Einschränkung: Die Parameter des Service-Menüs des Gerätes werden nicht unterstützt und eine Simulation ist nur für Stromausgänge möglich. Die Online-Hilfe zu jedem Parameter enthält dessen Funktionsnummer als Referenz zur lokalen Geräteanzeige.

Der Parameterschutz für eichpflichtigen Verkehr ist derselbe wie auf der lokalen Geräteanzeige. Andere spezifische Schutzfunktionen wie die Passworte für Quick Setup Menü und Setup Menü finden bei HART<sup>®</sup> keine Unterstützung.

# 9.9 Process Device Manager (PDM)

Der Process Device Manager (PDM) ist ein PC-Programm der Firma Siemens zur Konfigurierung von HART<sup>®</sup>- und PROFIBUS-Geräten. Zur Anpassung an verschiedene Geräte kommen Gerätebeschreibungen zum Einsatz, englisch Device Descriptions (DDs).

#### 9.9.1 Installation

Wenn die Messumformer Gerätebeschreibung noch nicht auf dem PDM-System installiert ist, wird eine sogenannte Device Install HART<sup>®</sup> PDM für den Messumformer benötigt. Erhältlich als Download auf der Internetseite oder auf CD-ROM.

Für die Installation unter PDM V 5.2, siehe PDM Handbuch, Abschnitt 11.1 - Gerät installieren / Geräte in SIMATIC PDM mit Device Install integrieren.

Für die Installation unter PDM V 6.0, siehe PDM Handbuch, Abschnitt 13 - Geräte integrieren.

Bitte lesen Sie auch die Datei Readme.txt (LiesMich.txt), die ebenfalls im Installation Kit enthalten ist.

#### 9.9.2 Bedienung

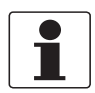

INFORMATION!

Für detaillierter Informationen siehe Anhang C, Menübaum für PDM.

Aufgrund der PDM-Anforderungen und Konventionen gibt es Unterschiede bei der Bedienung des Messumformers mit PDM und der über die lokale Tastatur. Die Online-Hilfe zu jedem Parameter enthält dessen Funktionsnummer als Referenz zum lokalen Geräteanzeige.

Der Parameterschutz für eichpflichtigen Verkehr und das Service-Menü ist derselbe wie auf dem lokalen Geräteanzeige. Andere spezifische Schutzfunktionen wie die Passworte für Quick Setup Menü und Setup Menü finden bei HART<sup>®</sup> keine Unterstützung.

#### 9.9.3 Parameter für die Grundkonfiguration

In der PDM Offline-Tabelle lassen sich die Zähler-Messgrößen und der Diagnosewert direkt einstellen. Die abhängigen Einheiten-Parameter werden automatisch aktuallisiert. In Online-Dialogen der PDM-Parametertabelle ist eine automatische Aktualisierung allerdings nicht möglich.

# 9.10 Field Device Tool / Device Type Manager (FDT / DTM)

Ein Field Device Tool Container (FDT Container) ist im Allgemeinen ein PC-Programm zur Konfigurierung von HART<sup>®</sup>, PROFIBUS- und Foundation-Fieldbus-Geräten. Zur Anpassung an verschiedene Geräte verwendet ein FDT Container sogenannte Device Type Manager (DTM).

### 9.10.1 Installation

Wenn der Device Type Manager für den Messumformer noch nicht auf dem Field Device Tool-Container installiert ist, ist ein Setup nötig, als Download auf der Internetseite oder auf CD-ROM erhältlich. Für die Installation des DTM mit dem Setup siehe mitgelieferte Dokumentation.

#### 9.10.2 Bedienung

Die Bedienung des Messumformers über DTM ist der manuellen Gerätesteuerung über Tastatur sehr ähnlich, siehe auch lokale Geräteanzeige.

# 9.11 Anhang A: HART<sup>®</sup> Menübaum für Basis-DD

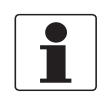

#### INFORMATION!

*Die Nummerierung innerhalb der folgenden Tabellen kann sich ändern, dies ist abhängig von der Ausführung des Messumformers!* 

#### Abkürzungen für die folgenden Tabellen:

- <sup>Opt</sup> Optional, abhängig von Geräte-Ausführung und -Einstellung
- <sup>Rd</sup> Nur lesen
- <sup>Cust</sup> Eichgeschützt
- Local erscheint nur in Ansichten des DD-Hosts

# 9.11.1 Übersicht Menübaum Basis-DD (Positionen im Menübaum)

| 1 Dynam. Variable | riable 1 Messwerte |                           |  |  |  |  |
|-------------------|--------------------|---------------------------|--|--|--|--|
|                   | 2 Ein- / Ausgänge  |                           |  |  |  |  |
| 2 Test            | 1 Simulation       |                           |  |  |  |  |
|                   | 2 Aktuelle Werte   |                           |  |  |  |  |
|                   | 3 Information      |                           |  |  |  |  |
| 3 Setup           | 1 Prozesseingang   | 1 Kalibrierung            |  |  |  |  |
|                   |                    | 2 Dichte                  |  |  |  |  |
|                   |                    | 3 Filter                  |  |  |  |  |
|                   |                    | 4 Systemsteuerung         |  |  |  |  |
|                   |                    | 5 Selbsttest              |  |  |  |  |
|                   |                    | 6 Information             |  |  |  |  |
|                   |                    | 7 Werkskalibrierung       |  |  |  |  |
|                   |                    | 8 Simulation              |  |  |  |  |
|                   |                    | 9 Messbereichsgrenzen     |  |  |  |  |
|                   |                    | 10 Funktionsmodus         |  |  |  |  |
|                   | 2 Konzentration    | 1 Konzentration           |  |  |  |  |
|                   | -                  | 2 Konzentr. Param.        |  |  |  |  |
|                   |                    | 3 Konzentration 1         |  |  |  |  |
|                   |                    | 4 Konzentration 2         |  |  |  |  |
|                   |                    | 5 Konz. Param. 1          |  |  |  |  |
|                   |                    | 6 Konz. Param. 2          |  |  |  |  |
|                   | 3 I/O              | 1 Hardware                |  |  |  |  |
|                   |                    | 2 (Klemmen) A             |  |  |  |  |
|                   |                    | 3 (Klemmen) B             |  |  |  |  |
|                   |                    | 4 (Klemmen) C             |  |  |  |  |
|                   |                    | 5 (Klemmen) D             |  |  |  |  |
|                   | 4 I/O Zähler       | 1 Zähler 1                |  |  |  |  |
|                   |                    | 2 Zähler 2                |  |  |  |  |
|                   |                    | 3 Zähler 3 <sup>Opt</sup> |  |  |  |  |
| ·                 | 5 I/O HART         | 1 PV ist <sup>Rd</sup>    |  |  |  |  |
|                   |                    | 2 SV ist                  |  |  |  |  |
|                   |                    | 3 TV ist                  |  |  |  |  |
|                   |                    | 4 4V ist                  |  |  |  |  |
|                   |                    | 5 D/A Abgleich            |  |  |  |  |
|                   |                    | 6 Werte übern.            |  |  |  |  |
|                   | 6 Gerät            | 1 Geräteinfo              |  |  |  |  |
|                   |                    | 2 Anzeige                 |  |  |  |  |
|                   |                    | 3 1.Messwertseite         |  |  |  |  |
|                   |                    | 4 2.Messwertseite         |  |  |  |  |
|                   |                    | 5 Grafische Seite         |  |  |  |  |
|                   |                    | 6 Sonderfunktionen        |  |  |  |  |
|                   |                    | 7 Einheiten (Gerät)       |  |  |  |  |

| 3 Setup   | 7 HART            | 1 Geräteinfo         |
|-----------|-------------------|----------------------|
|           |                   | 2 Einheiten (HART)   |
|           |                   | 3 Formate (HART)     |
|           |                   | 4 Präambeln          |
| 4 Service | 1 Service-Zugriff | 1 Zugriffsebene HART |
|           |                   | 2 Service-Zugriff    |

## 9.11.2 Menübaum Basis-DD (Details für die Einstellung)

### 1 Dynam. Variable

| 1 Messwerte       | 1 Volumendurchfluss / 2 Massedurchfluss / 3 Durchflussgeschw. /<br>4 Temperatur / 5 Dichte / 6 Diagnose 1 <sup>Opt</sup> / 7 Diagnose 2 <sup>Opt</sup> /<br>8 Konzentration 1 <sup>Opt</sup> / 9 Konzentration 2 bzw. Diagnose 3 <sup>Opt</sup> / 10 KonzFluss 1 <sup>Opt</sup> /<br>11 KonzFluss 2 <sup>Opt</sup> / 12 Zähler 1 <sup>Opt</sup> / 13 Zähler 2 <sup>Opt</sup> / 14 Zähler 3 <sup>Opt</sup> |
|-------------------|----------------------------------------------------------------------------------------------------|
| 2 Ein- / Ausgänge | 1 A $^{\rm Opt}$ / 2 % Messspanne A $^{\rm Opt}$ / 3 B $^{\rm Opt}$ / 4 % Messspanne B $^{\rm Opt}$ / 5 C $^{\rm Opt}$ / 6 % Messspanne C $^{\rm Opt}$ / 7 D $^{\rm Opt}$ / 8 % Messspanne D $^{\rm Opt}$                                                                                                    |

### 2 Test

| 1 Simulation     | 1 Simul. Massedfl. <sup>Cust</sup> / 2 Simul. Dichte <sup>Cust</sup> / 3 Simul. Temperatur <sup>Cust</sup> / 4 Simulation A <sup>Cust</sup> / 5 Simulation B <sup>Cust</sup> / 6 Simulation C <sup>Cust</sup> / 7 Simulation D <sup>Cust</sup>                                                                                     |
|------------------|----------------------------------------------------------------------------------------------------|
| 2 Aktuelle Werte | 1 Betriebsstunden / 2 Massedurchfluss / 3 Volumendurchfluss /<br>4 Geschwindigkeit / 5 Dichte / 6 Temperatur / 7 DMS Messr. /<br>8 DMS innerer Zyl. / 9 Freq. Messrohr / 10 Energie Level /<br>11 Ampl. Sensor A / 12 Ampl. Sensor B / 13 2 Phasen Signal /<br>14 SE Brd Temperatur / 15 BE Brd Temperatur / 16 Akt. Betriebszust. |
| 3 Information    | 1 C-Nummer / 2 SE Version / 3 Information Gerät / 4 Information Anzeige                                                                                                    |

# 3 Setup

| 1 Prozesseingang | 1 Kalibrierung | 1 Nullpunkt <sup>Cust</sup> / 2 manueller Offset <sup>Cust</sup> /<br>3 Rohrdurchmesser <sup>Cust</sup> / 4 Durchfl Korrektur <sup>Cust</sup>                                               |                                                                                                    |
|------------------|----------------|----------------------------------------------------------------------------------------------------|----------------------------------------------------------------------------------------------------|
|                  | 2 Dichte       | 1 Dichte <sup>Cust</sup> / 2 fixiert <sup>Cust</sup> / 2 Bezugstemperatur <sup>Cust</sup> / 3 Dichte TK <sup>Cust</sup> /                                                                   |                                                                                                    |
|                  |                | 4 Dichtekalibrierung                                                                                                    | 1 1 Pkt. Dich. Kal. <sup>Cust</sup> /<br>2 2 Pkt. Dich. Kal. <sup>Cust</sup> /<br>3 Manuelle Dich. Kal. <sup>Cust</sup> /<br>4 Standard Dich. Kal. <sup>Cust</sup> /<br>5 DCF1 <sup>Rd</sup> / / 12 DCF8 <sup>Rd</sup> |
|                  | 3 Filter       | 1 Durchflussrichtung <sup>Cust</sup> / 2 DruckunterdrZeit <sup>Cust</sup> /<br>3 Druckunterdr. SMU <sup>Cust</sup> / 4 Dichtemittelung <sup>Cust</sup> /<br>5 Schleichmenge <sup>Cust</sup> |                                                                                                    |

| 1 Prozesseingang | 4 Systemsteuerung                 | 1 Funktion <sup>Cust</sup> / 2 Bedingung <sup>Cust</sup> / 3 Max. Dichte <sup>Cust, Opt</sup> /<br>4 Max. Temperatur <sup>Cust, Opt</sup> / 5 Min. Dichte <sup>Cust, Opt</sup> /<br>6 Min. Temperatur <sup>Cust, Opt</sup>                                                                      |                                                                        |
|------------------|-----------------------------------|----------------------------------------------------------------------------------------------------|------------------------------------------------------------------------|
|                  | 5 Selbsttest                      | 1 Max. detekt. Temp. <sup>Rd</sup> / 2 Min. detekt. Temp. <sup>Rd</sup> /<br>3 2 Ph. Schwellwert <sup>Rd</sup> / 4 Diagnose 1 <sup>Rd</sup> /<br>5 Diagnose 1 wählen / 6 Diagnose 2 <sup>Rd</sup> /<br>7 Diagnose 2 wählen / 8 Diagnose 3 <sup>Rd</sup> /<br>9 Diagnose 3 wählen <sup>Opt</sup> |                                                                        |
|                  | 6 Information                     | 1 V-Nr. Sensor <sup>Rd</sup> / 2 SE Seriennummer <sup>Rd</sup> /<br>3 SE Version <sup>Rd</sup> / 4 SE Interface <sup>Rd</sup>                                                                                                    |                                                                        |
|                  | 7 Werkskalibrierung               | 1 Sensor Typ <sup>Rd</sup> / 2 Sensor Größe <sup>Rd</sup> /<br>3 Sensor Material <sup>Rd</sup> / 4 Spez. max. Temper. <sup>Rd</sup> /<br>5 Spez. min. Temper. <sup>Rd</sup> / 6 CF1 <sup>Rd</sup> / / 13 CF8 <sup>Rd</sup> /<br>14 CF11 <sup>Rd</sup> / / 30 CF27 <sup>Rd</sup>                 |                                                                        |
|                  | 8 Simulation                      | 1 Simul. Massedfl. <sup>Cust</sup> / 2 Simul. Dichte <sup>Cust</sup> /<br>3 Simul. Temp.                                                                                                    |                                                                        |
|                  | 9 Messbereichsgrenzen             | 1 Volumendurchfluss                                                                                                    | 1 Ob. Messb.grenze <sup>Rd</sup> /                                     |
|                  |                                   | 2 Massedurchfluss                                                                                                    | 2 Unt. Messb.grenze <sup>Rd</sup> /<br>3 Min. Messspanne <sup>Rd</sup> |
|                  |                                   | 3 Durchflussgeschw.                                                                                                    |                                                                        |
|                  |                                   | 4 Temperatur                                                                                                    |                                                                        |
|                  |                                   | 5 Dichte                                                                                                    |                                                                        |
|                  |                                   | 6 Diagnose 1                                                                                                    |                                                                        |
|                  |                                   | 7 Diagnose 2                                                                                                    |                                                                        |
|                  |                                   | 8 Konzentration 1                                                                                                    |                                                                        |
|                  |                                   | 9 Konz. 2 / Diagn. 3                                                                                                    |                                                                        |
|                  |                                   | 10 KonzFluss 1                                                                                                    |                                                                        |
|                  |                                   | 11 KonzFluss 2                                                                                                    |                                                                        |
|                  | 10 Funktionsmodus <sup>Cust</sup> |                                                                                                    |                                                                        |
| 2 Konzentration  | 1 Konzentration <sup>Rd</sup>     |                                                                                                    |                                                                        |
|                  | 2 Konzentr. Param.                |                                                                                                    |                                                                        |
|                  | 3 Konzentration 1                 | 1 KonzModus / 2 Modus wählen /                                                                                                    |                                                                        |
|                  | 4 Konzentration 2                 | 1 3 KonzUttset / 4 Konz. Proc                                                                                                    | dukt                                                                   |
|                  | 5 Konz. Param. 1                  | 1 CCF01 / / 12 CCF12                                                                                                    |                                                                        |
|                  | 6 Konz. Param. 2                  |                                                                                                    |                                                                        |

| 3 1/0 | 1 Hardware               | 1 Klemmen A <sup>Cust</sup> / 2 Klemmen B <sup>Cust</sup> /<br>3 Klemmen C <sup>Cust</sup> / 4 Klemmen D <sup>Cust</sup>                                                                                                    |  |
|-------|--------------------------|----------------------------------------------------------------------------------------------------|--|
|       | 2 A<br>3 B<br>4 C<br>5 D | A / B / C / D <sup>Opt</sup><br>Stromausgang <sup>Opt</sup> :<br>1 Bereich 0% <sup>Cust</sup> / 2 Bereich 100% <sup>Cust</sup> /<br>3 Überst.ber. Min. <sup>Cust</sup> / 4 Überst.ber. Max. <sup>Cust</sup> /<br>5 Fehlerstrom <sup>Cust</sup> / 6 Fehlerbedingungen <sup>Cust</sup> /<br>7 Messgröße <sup>Cust</sup> / 8 Messbereich Min. <sup>Cust</sup> /<br>9 Messbereich Max. <sup>Cust</sup> / 10 Messwertpolarität <sup>Cust</sup> /<br>11 Begrenzung Min. <sup>Cust</sup> / 12 Begrenzung Max. <sup>Cust</sup> /<br>13 SMU Schwelle <sup>Cust</sup> / 14 SMU Hysterese <sup>Cust</sup> /<br>15 Zeitkonstante <sup>Cust</sup> / 16 Sonderfunktion <sup>Cust</sup> /<br>17 BU Schwelle <sup>Opt, Cust</sup> / 18 BU Hysterese <sup>Opt, Cust</sup> /<br>19 Information / 20 Simulation |  |
|       |                          | A / B / C / D <sup>Opt</sup><br>Frequenzausgang <sup>Opt</sup> :<br>1 Pulsform <sup>Cust</sup> / 2 Pulsbreite <sup>Cust</sup> /<br>3 100% Pulsrate <sup>Cust</sup> / 4 Messgröße <sup>Cust</sup> /<br>5 Messbereich Min. <sup>Cust</sup> / 6 Messbereich Max. <sup>Cust</sup> /<br>7 Messwertpolarität <sup>Cust</sup> / 8 Begrenzung Min. <sup>Cust</sup> /<br>9 Begrenzung Max. <sup>Cust</sup> / 10 SMU Schwelle <sup>Cust</sup> /<br>11 SMU Hysterese <sup>Cust</sup> / 12 Zeitkonstante /<br>13 Signal invertieren <sup>Cust</sup> / 14 Sonderfunktion <sup>Opt, Cust</sup> /<br>15 Phasenversch. zu B <sup>Opt, Cust</sup> / 16 Information /<br>17 Simulation                                                                                                    |  |
|       |                          | A / B / C / D <sup>Opt</sup><br>Pulsausgang <sup>Opt</sup> :<br>1 Pulsform <sup>Cust</sup> / 2 Pulsbreite <sup>Cust</sup> /<br>3 Max. Pulsrate <sup>Cust</sup> / 4 Messgröße <sup>Cust</sup> /<br>5 Einheit f. Pulswert <sup>Cust</sup> / 6 Wert je Puls <sup>Cust</sup> /<br>7 Messwertpolarität <sup>Cust</sup> / 8 SMU Schwelle <sup>Cust</sup> /<br>9 SMU Hysterese <sup>Cust</sup> / 10 Zeitkonstante /<br>11 Signal invertieren <sup>Cust</sup> / 12 Sonderfunktion <sup>Opt, Cust</sup> /<br>13 Phasenversch. zu B <sup>Opt, Cust</sup> / 14 Information /<br>15 Simulation                                                                                                    |  |
|       |                          | A / B / C / D <sup>Opt</sup><br>Statusausgang <sup>Opt</sup> :<br>1 Betriebsart / 2 Ausgang A <sup>Opt</sup> /<br>2 Ausgang B <sup>Opt</sup> / 2 Ausgang C <sup>Opt</sup> /<br>2 Ausgang D <sup>Opt</sup> / 3 Signal invertieren /<br>4 Information / 5 Simulation                                                                                                    |  |
|       |                          | A / B / C / D <sup>Opt</sup><br>Grenz.schalter <sup>Opt</sup> :<br>1 Messgröße / 2 Schwelle / 3 Hysterese /<br>4 Messwertpolarität / 5 Zeitkonstante /<br>6 Signal invertieren / 7 Information / 8 Simulation                                                                                                    |  |
|       |                          | A/B/C/D <sup>Opt</sup><br>Steuereingang <sup>Opt</sup> :<br>1 Betriebsart <sup>Cust</sup> /2 Signal invertieren /<br>3 Information / 4 Simulation                                                                                                    |  |

| 4 I/O Zähler | 1 Zähler 1<br>2 Zähler 2               | 1 Zählerfunktion <sup>Cust</sup> / 2 Messgröße <sup>Cust</sup> /<br>3 Messwert wählen <sup>Opt, Cust</sup> / 4 SMU Schwelle <sup>Cust</sup> /<br>5 SMU Hystoroso <sup>Cust</sup> / 6 Zeitkonstante <sup>Cust</sup> /                                                                                                    |  |
|--------------|----------------------------------------|----------------------------------------------------------------------------------------------------|--|
|              | 3 Zähler 3 <sup>Opt</sup>              | 7 Vorwahlwert <sup>Opt, Cust</sup> / 8 Zähler zurücksetz. <sup>Opt, Cust</sup> /<br>9 Zähler setzen <sup>Opt, Cust</sup> / 10 Zähler anhalten <sup>Opt, Cust</sup> /<br>11 Zähler starten <sup>Opt, Cust</sup> / 12 Information                                                                                                    |  |
| 5 I/O HART   | 1 PV ist / 2 SV ist / 3 TV ist         | 1 PV ist / 2 SV ist / 3 TV ist / 4 4V ist / 5 D/A Abgleich / 6 Werte übern.                                                                                                    |  |
| 6 Gerät      | 1 Geräteinfo                           | 1 Tag / 2 C-Nummer <sup>Rd</sup> / 3 Geräte Seriennr. <sup>Rd</sup> /<br>4 Elektronik Seriennr. <sup>Rd</sup> / 5 Information Gerät /<br>6 Leiterplatteninfo                                                                                                    |  |
|              | 2 Anzeige                              | 1 Sprache / 2 Standard Anzeige <sup>Cust</sup> /<br>3 Information Anzeige                                                                                                    |  |
|              | 3 1.Messwertseite<br>4 2.Messwertseite | 1 Funktion <sup>Cust</sup> / 2 Messgröße 1. Zeile /<br>3 Messbereich Min. <sup>Cust</sup> / 4 Messbereich Max. <sup>Cust</sup> /<br>5 Begrenzung Min. / 6 Begrenzung Max. /<br>7 SMU Schwelle / 8 SMU Hysterese /<br>9 Zeitkonstante / 10 Format 1.Zeile /<br>11 Messgröße 2.Zeile <sup>Opt, Cust</sup> / 12 Format 2.Zeile <sup>Opt, Cust</sup> /<br>13 Messgröße 3.Zeile <sup>Opt, Cust</sup> / 14 Format 3.Zeile <sup>Opt, Cust</sup> |  |
|              | 5 Grafische Seite                      | 1 Modus Messbereich / 2 Messber. Mittelw. /<br>3 Messbereich +/- / 4 Zeitskala                                                                                                    |  |
|              | 6 Sonderfunktionen                     | 1 Fehlerliste / 2 Fehler zurücksetz. / 3 Warmstart                                                                                                    |  |
|              | 7 Einheiten (Gerät)                    | 1 Volumendurchfluss <sup>Cust</sup> / 2 Massedurchfluss <sup>Cust</sup> /<br>3 Durchflussgeschw. <sup>Cust</sup> / 4 Temperatur <sup>Cust</sup> /<br>5 Volumen <sup>Cust</sup> / 6 Masse <sup>Cust</sup> / 7 Dichte <sup>Cust</sup> /<br>8 Einheit f. Pulswert (M) <sup>Cust</sup> / 9 Einheit f. Pulswert (V) <sup>Cust</sup>                                                                                                    |  |
| 7 HART       | 1 Geräteinfo                           | 1 HART / 2 Aufrufadresse /<br>3 Tag / 4 Beschreibung / 5 Nachricht /<br>6 Datum / 7 Schreibgeschützt <sup>Rd</sup> /<br>8 Hersteller <sup>Rd</sup> / 9 Gerätetyp <sup>Rd</sup> /<br>10 Gerätbezeichng. <sup>Rd</sup> / 11 Werknummer /<br>12 Gerät zurücksetzen / 13 Kfg.merker zurücks. /<br>14 Download vorber. /                                                                                                    |  |
|              |                                        | 15 Revisionsnr.<br>2 Feldgeräte Rev. <sup>Rd</sup><br>3 Software Rev. <sup>Rd</sup><br>4 Hardware Rev. <sup>Rd</sup>                                                                                                    |  |
|              | 2 Einheiten (HART)                     | 1 Volumendurchfluss / 2 Massedurchfluss /<br>3 Durchflussgeschw. / 4 Temperatur / 5 Dichte /<br>6 Diagnose 1 <sup>Opt</sup> / 7 Diagnose 2 <sup>Opt</sup> / 8 Konzentration 1 <sup>Opt</sup> /<br>9 Konzentration 2 bzw. Diagnose 3 <sup>Opt</sup> /<br>10 KonzFluss 1 <sup>Opt</sup> / 11 KonzFluss 2 <sup>Opt</sup> / 12 Zähler 1 /<br>13 Zähler 2 / 14 Zähler 3 <sup>Opt</sup>                                                        |  |
|              | 3 Formate (HART)                       | <ul> <li>1 Volumendurchfluss / 2 Massedurchfluss /</li> <li>3 Durchflussgeschw. / 4 Temperatur / 5 Dichte /</li> <li>6 Diagnose 1 <sup>Opt</sup> / 7 Diagnose 2 <sup>Opt</sup> / 8 Konzentration 1 <sup>Opt</sup> /</li> <li>9 Konzentration 2 bzw. Diagnose 3 <sup>Opt</sup> /</li> <li>10 KonzFluss 1 <sup>Opt</sup> / 11 KonzFluss 2 <sup>Opt</sup> / 12 Zähler 1 /</li> <li>13 Zähler 2 / 14 Zähler 3 <sup>Opt</sup></li> </ul>      |  |
|              | 4 Präambeln                            | 1 Anz.ben.Einl. <sup>Rd</sup> / 2 Anz.Antw.Einl.                                                                                                    |  |

#### 4 Service

1 Service-Zugriff

1 Zugriffsebene HART / 2 Service-Zugriff

# 9.12 Anhang B: HART<sup>®</sup> Menübaum für AMS

#### Abkürzungen für die folgenden Tabellen:

- <sup>Opt</sup> Optional, abhängig von Geräte-Ausführung und -Einstellung
- <sup>Rd</sup> Nur lesen
- <sup>Cust</sup> Eichgeschützt
- Local AMS, erscheint nur in AMS Ansichten

## 9.12.1 Übersicht AMS Menübaum (Positionen im Menübaum)

| Konfiguration                 | Sensor                                               |                   |  |
|-------------------------------|------------------------------------------------------|-------------------|--|
|                               | Werkskalibrierung                                    |                   |  |
|                               | Kalibrierung / Filter                                |                   |  |
|                               | Dichte                                               |                   |  |
|                               | Systemsteuerung / Selbsttest / Info                  |                   |  |
|                               | Konzentration                                        |                   |  |
|                               | Konzentr. Param.                                     |                   |  |
|                               | E/A Klemmen                                          | Stromausgang      |  |
|                               | A/B/C/D                                              | Frequenzausgang   |  |
|                               |                                                      | Pulsausgang       |  |
|                               |                                                      | Statusausgang     |  |
|                               |                                                      | Grenzwertschalter |  |
|                               |                                                      | Steuereingang     |  |
|                               | Zähler                                               | Zähler 1          |  |
|                               |                                                      | Zähler 2          |  |
|                               |                                                      | Zähler 3          |  |
|                               | Gerät                                                |                   |  |
|                               | 1.Messwertseite / Graphische Seite / 2.Messwertseite |                   |  |
|                               | HART                                                 |                   |  |
|                               | HART Einheiten                                       |                   |  |
|                               | HART Formate                                         |                   |  |
|                               | Service                                              |                   |  |
| Konfiguration vergleichen     |                                                      |                   |  |
| Offline-Konfiguration löschen |                                                      |                   |  |
| Status                        | Übersicht                                            |                   |  |
|                               | Ausfall (Gerät)                                      |                   |  |
|                               | Ausfall (Applikation)                                |                   |  |
|                               | Außerhalb Spezifikation                              |                   |  |
|                               | Funktionskontrolle & Information                     |                   |  |
|                               | Aktuelle Werte & Selbsttest                          |                   |  |
|                               | Information (Service)                                |                   |  |

| Prozessvariablen             | Prozesswerte             |
|------------------------------|--------------------------|
|                              | Konzentration / Diagnose |
|                              | Zähler                   |
|                              | Ausgänge                 |
|                              | Gerät                    |
|                              | HART                     |
| Gerät abfragen               |                          |
| Kalibrierverwaltung          |                          |
| Diagnose und Test            |                          |
| Kalibrieren                  |                          |
| Setzen / Zurücksetzen        |                          |
| Grundkonfiguration           |                          |
| Parameterschutz              |                          |
| Service                      |                          |
| Umbenennen                   |                          |
| Zuweisung aufheben           |                          |
| Zuweisen / Ersetzen          |                          |
| Audit Trail                  |                          |
| Ereignis manuell aufzeichnen |                          |
| Zeichnungen / Anmerkungen    |                          |
| Hilfe                        |                          |

# 9.12.2 AMS Menübaum (Details für die Einstellung)

## Konfiguration

| Sensor Grenzen für    | Grenzen für                                                                                                    | Massedurchfluss                                                                                                    | Ob. Messb.grenze <sup>Rd</sup> /                                   |
|-----------------------|----------------------------------------------------------------------------------------------------|----------------------------------------------------------------------------------------------------|--------------------------------------------------------------------|
|                       |                                                                                                    | Durchflussgoschw                                                                                                    | Min. Messspanne <sup>Rd</sup>                                      |
|                       |                                                                                                    | Durchitussgeschw.                                                                                                    | -                                                                  |
|                       |                                                                                                    | Dichte                                                                                                    |                                                                    |
|                       |                                                                                                    | Temperatur                                                                                                    |                                                                    |
| Werkskalibrierung     | Sensor Typ <sup>Rd</sup> / Sensor Größe <sup>Rd</sup> / Sensor Material <sup>Rd</sup> / Spez. max. Temper. <sup>Rd</sup> / Spez. min. Temper. <sup>Rd</sup> / CF1 <sup>Rd</sup> / / CF8 <sup>Rd</sup> / CF11 <sup>Rd</sup> / / CF27 <sup>Rd</sup> |                                                                                                    | z. max. Temper. <sup>Rd</sup> /<br>CF27 <sup>Rd</sup>              |
| Kalibrierung / Filter | Kalibrierung                                                                                                    | manueller Offset <sup>Cust</sup> / Rohrdurchmesser <sup>Cust</sup> /<br>Durchfl Korrektur <sup>Cust</sup>            |                                                                    |
|                       | Filter                                                                                                    | Durchflussrichtung <sup>Cust</sup> / Dru<br>Druckunterdr. SMU <sup>Cust</sup> / Dic<br>Schleichmenge <sup>Cust</sup> | ıckunterdrZeit <sup>Cust</sup> /<br>htemittelung <sup>Cust</sup> / |
| Dichte                | Dichte                                                                                                    | Dichte <sup>Cust</sup> / fixiert <sup>Cust, Opt</sup> /<br>Bezugstemperatur <sup>Cust, Opt</sup> /                   | Dichte TK <sup>Opt, Cust</sup>                                     |
|                       | Dichtekalibrierung                                                                                                    | DCF1 <sup>Rd</sup> / / DCF8 <sup>Rd</sup>                                                                            |                                                                    |

| Systemsteuerung /<br>Selbsttest / Info | Systemsteuerung                  | Funktion <sup>Cust</sup> / Bedingung <sup>Cust</sup> / Max. Dichte <sup>Cust, Opt</sup> /<br>Max. Temperatur <sup>Cust, Opt</sup> / Min. Dichte <sup>Cust, Opt</sup> /<br>Min. Temperatur <sup>Cust, Opt</sup>                                                                                                    |
|----------------------------------------|----------------------------------|----------------------------------------------------------------------------------------------------|
|                                        | Selbsttest                       | Ph. Schwellwert <sup>Rd</sup> / Diagnose 1 <sup>Rd</sup> / Diagnose 2 <sup>Rd</sup> / Diagnose 3 <sup>Rd</sup>                                                                                                    |
|                                        | Information                      | V-Nr. Sensor <sup>Rd</sup>                                                                                                    |
| Konzentration                          | Konzentration                    | Konzentration <sup>Rd</sup> / Konzentr. Param.                                                                                                    |
|                                        | Konzentration 1                  | KonzModus / KonzOffset / Konz. Produkt                                                                                                    |
|                                        | Konzentration 2                  |                                                                                                    |
| Konzentr. Param.                       | Konz. Param. 1                   | CCF01 / / CCF12                                                                                                    |
|                                        | Konz. Param. 2                   |                                                                                                    |
| E/A Klemmen<br>A/B/C/D                 | Stromausgang <sup>Opt</sup>      | Bereich 0% <sup>Cust</sup> / Bereich 100% <sup>Cust</sup> /<br>Überst.ber. Min. <sup>Cust</sup> / Überst.ber. Max. <sup>Cust</sup> /<br>Fehlerstrom <sup>Cust</sup> / Fehlerbedingungen <sup>Cust</sup> /<br>Messgröße <sup>Cust</sup> / Messbereich Min. <sup>Cust</sup> /<br>Messbereich Max. <sup>Cust</sup> / Messwertpolarität <sup>Cust</sup> /<br>Begrenzung Min. <sup>Cust</sup> / Begrenzung Max. <sup>Cust</sup> /<br>SMU Schwelle <sup>Cust</sup> / SMU Hysterese <sup>Cust</sup> /<br>Zeitkonstante <sup>Cust</sup> / Sonderfunktion <sup>Cust</sup> /<br>BU Schwelle <sup>Opt, Cust</sup> / BU Hysterese <sup>Opt, Cust</sup> |
|                                        | Frequenzausgang <sup>Opt</sup>   | Pulsform <sup>Cust</sup> / Pulsbreite <sup>Cust</sup> /<br>100% Pulsrate <sup>Cust</sup> / Messgröße <sup>Cust</sup> /<br>Messbereich Min. <sup>Cust</sup> / Messbereich Max. <sup>Cust</sup> /<br>Messwertpolarität <sup>Cust</sup> / Begrenzung Min. <sup>Cust</sup> /<br>Begrenzung Max. <sup>Cust</sup> / SMU Schwelle <sup>Cust</sup> /<br>SMU Hysterese <sup>Cust</sup> / Zeitkonstante /<br>Signal invertieren <sup>Cust</sup> / Sonderfunktion <sup>Opt, Cust</sup> /<br>Phasenversch. zu B <sup>Opt, Cust</sup>                                                                                                    |
|                                        | Pulsausgang <sup>Opt</sup>       | Pulsform <sup>Cust</sup> / Pulsbreite <sup>Cust</sup> /<br>Max. Pulsrate <sup>Cust</sup> / Messgröße <sup>Cust</sup> /<br>Einheit f. Pulswert <sup>Rd, Cust</sup> / Wert je Puls <sup>Cust</sup> /<br>Messwertpolarität <sup>Cust</sup> / SMU Schwelle <sup>Cust</sup> /<br>SMU Hysterese <sup>Cust</sup> / Zeitkonstante /<br>Signal invertieren <sup>Cust</sup> / Sonderfunktion <sup>Opt, Cust</sup> /<br>Phasenversch. zu B <sup>Opt, Cust</sup>                                                                                                    |
|                                        | Statusausgang <sup>Opt</sup>     | Betriebsart / Ausgang A <sup>Opt</sup> /<br>Ausgang B <sup>Opt</sup> / Ausgang C <sup>Opt</sup> /<br>Ausgang D <sup>Opt</sup> / Signal invertieren                                                                                                    |
|                                        | Grenzwertschalter <sup>Opt</sup> | Messgröße / Schwelle / Hysterese /<br>Messwertpolarität / Zeitkonstante /<br>Signal invertieren                                                                                                    |
|                                        | Steuereingang <sup>Opt</sup>     | Betriebsart <sup>Cust</sup> / Signal invertieren                                                                                                    |
| Zähler                                 | Zähler 1                         | Funktion <sup>Cust</sup> / Messgröße <sup>Opt, Cust</sup> /                                                                                                    |
|                                        | Zähler 2                         | SMU Schwelle Opt, Cust / SMU Hysterese Opt, Cust /                                                                                                    |
|                                        | Zähler 3 <sup>Opt</sup>          | Zeitkonstante <sup>opt, oust</sup> / Vorwahlwert <sup>opt, oust</sup>                                                                                                    |

| Gerät                                     | Geräteinfo                       | Tag / C-Nummer <sup>Rd</sup> / Geräte Seriennr. <sup>Rd</sup> /<br>Elektronik Seriennr. <sup>Rd</sup>                                                                                                    |
|-------------------------------------------|----------------------------------|----------------------------------------------------------------------------------------------------|
|                                           | Anzeige                          | Sprache / Stand. Anzeige <sup>Cust</sup>                                                                                                    |
|                                           | Einheiten                        | Volumendurchfluss <sup>Cust</sup> / Massedurchfluss <sup>Cust</sup> /<br>Durchflussgeschw. / Temperatur <sup>Cust</sup> / Volumen <sup>Cust</sup> /<br>Masse <sup>Cust</sup> / Dichte <sup>Cust</sup> / Einheit f. Pulswert (M) /<br>Einheit f. Pulswert (V)                                                                                                    |
| 1. und 2.Messwertseite<br>Grafische Seite | 1. und 2.Messwertseite           | Funktion <sup>Cust</sup> / Messgröße 1. Zeile /<br>Messbereich Min. <sup>Cust</sup> / Messbereich Max. <sup>Cust</sup> /<br>Begrenzung Min. / Begrenzung Max. /<br>SMU Schwelle / SMU Hysterese /<br>Zeitkonstante / Format 1.Zeile /<br>Messgröße 2.Zeile <sup>Cust</sup> / Format 2.Zeile <sup>Cust</sup> /<br>Messgröße 3.Zeile <sup>Cust</sup> / Format 3.Zeile <sup>Cust</sup>                                                                               |
|                                           | Grafische Seite                  | Modus Messbereich / Messber. Mittelw. /<br>Messbereich +/- / Zeitskala                                                                                                    |
| HART                                      | Identifikation                   | Hersteller <sup>Rd</sup> / Gerätetyp <sup>Rd</sup> / Gerätebezeichng. <sup>Rd</sup> /<br>Adresse / Tag / Datum / Nachricht / Beschreibung /<br>Schreibgeschützt <sup>Rd</sup> / Werknummer / Seriennr. Sensor                                                                                                    |
|                                           | Revisionsnummern                 | Universal Rev. <sup>Rd</sup> / Feldgeräte Rev. <sup>Rd</sup> /<br>Software Rev. <sup>Rd</sup> / Hardware Rev. <sup>Rd</sup>                                                                                                    |
|                                           | Präambeln                        | Anz.ben.Einl. <sup>Rd</sup> / Anz.Antw.Einl.                                                                                                    |
|                                           | Dynamische Variablen             | PV ist <sup>Rd</sup> / SV ist / TV ist / 4V ist                                                                                                    |
| HART Einheiten                            | Einheiten                        | Volumendurchfluss / Massedurchfluss /<br>Durchflussgeschw. / Leitfähigkeit /<br>Temperatur / Zähler 1 / Zähler 2 /<br>Zähler 3 <sup>Opt</sup> / Konzentration 1 <sup>Opt</sup> /<br>Konzentration 2 bzw. Diagnose 3 <sup>Opt</sup> /<br>KonzFluss 1 <sup>Opt</sup> / KonzFluss 2 <sup>Opt</sup> /<br>Diagnose 1 <sup>Opt</sup> / Diagnose 2 <sup>Opt</sup>                                                                                                    |
| HART Formate                              | Darstellungsformate              | Volumendurchfluss <sup>Loc</sup> / Massedurchfluss <sup>Loc</sup> /<br>Durchflussgeschw. <sup>Loc</sup> / Dichte <sup>Loc</sup> /<br>Temperatur <sup>Loc</sup> / Zähler 1 <sup>Loc</sup> / Zähler 2 <sup>Loc</sup> /<br>Zähler 3 <sup>Opt, Loc</sup> / Konzentration 1 <sup>Loc</sup> /<br>Konzentration 2 bzw. Diagnose 3 <sup>Loc</sup> /<br>KonzFluss 1 <sup>Loc</sup> / KonzFluss 2 <sup>Loc</sup> /<br>Diagnose 1 <sup>Loc</sup> / Diagnose 2 <sup>Loc</sup> |
| Service                                   | Zugriffsebene HART <sup>Rd</sup> |                                                                                                    |

## Konfiguration vergleichen und Online-Konfiguration vergleichen

## Status / Bedingungen

| Übersicht Standard | Standard                                     | Hauptvariablen außerhalb des Arbeitsbereichs |
|--------------------|----------------------------------------------|----------------------------------------------|
|                    | Nebenvariablen außerhalb des Arbeitsbereichs |                                              |
|                    |                                              | Analogausgang außerhalb des Messbereichs     |
|                    |                                              | Analogausgang auf Festwert                   |
|                    | Feldgerät Kaltstart                          |                                              |
|                    | Fehlfunktion                                 |                                              |
|                    | Konfiguration verändert                      |                                              |

| Ausfall (Gerät)                  | F Fehler im Gerät / F IO1 / F Parameter / F IO2 / F Konfiguration / F Anzeige /<br>F Sensor: Globale Daten / F Sensor: Lokale Daten / F SE Datenfehler /<br>F SE Treiber defekt / F SE HW Fehler / F SE Daten verschieden /<br>F SE defekt / F Interface PCB defekt / F SE Verdrahtungsfehler /<br>F 2 Phasen Strömung / F Feldbus /<br>F Stromausgang A / F Stromausgang B / F Stromausgang C /<br>F Software Bedienung / F Hardware Einstellungen / F Hardware Erkennung /<br>F RAM/ROM Fehler IO1 / F RAM/ROM Fehler IO2    |                                                                                                    |  |
|----------------------------------|----------------------------------------------------------------------------------------------------|----------------------------------------------------------------------------------------------------|--|
| Ausfall (Applikation)            | F Applikationsfehler / F keine Schwingung / F Systemsteuerung /<br>F Unterbrechung A / F Unterbrechung B / F Unterbrechung C /<br>F Verbindung A / F Verbindung B / F Sensor: Überlauf /<br>F Stop Modus / F Sensor: Systemfehler / F SE Kommunikation /<br>F Übersteuerung A (Strom) / F Übersteuerung B (Strom) / F Übersteuerung C /<br>F Übersteuerung A (Puls) / F Übersteuerung B (Puls) / F Übersteuerung D /<br>F Aktive Einstellungen / F Werkseinstellungen / F Backup 1 Einstellungen /<br>F Backup 2 Einstellungen |                                                                                                    |  |
| Außerhalb Spezifikation          | S Außerhalb Spezifikation / S Rohr Asymmetrie / S Systemsteuerung /<br>S Anlauf / S Netzausfall / S 2 Phasen Strömung /<br>S überhöhtes Rauschen / S Externe Vibration / S Sensorpegel /<br>S R-Sensor defekt / S SE defekt / S Interface PCB defekt /<br>S Dichte / S Dichte Kalibrierung / S Sensor Signalfehler /<br>S Temperaturdrift / S BE Brd Temperatur / S SE Brd Temperatur /<br>S Prozesstemperatur / S Überlauf Zähler 1 / S Überlauf Zähler 2 /<br>S Überlauf Zähler 3 / S Backplane ungültig                     |                                                                                                    |  |
| Funktionskontrolle & Information | Funktionskontrolle                                                                                                    | C Checks laufen / C Sensorelektronik /<br>C Standby Modus / C Nullpunkt                                                                                                    |  |
|                                  | Information                                                                                                    | I Zähler 1 angehalten / I Zähler 2 angehalten /<br>I Zähler 3 angehalten / I Netzausfall /<br>I Steuereingang A aktiv / I Steuereingang B aktiv /<br>I Übersteuerung Anzeige 1 / I Übersteuerung Anzeige 2 /<br>I Backplane Sensor / I Backplane Einstellungen /<br>I Backplane Unterschied / I Optische Schnittstelle |  |
| Aktuelle Werte & Selbsttest      | Betriebsstunden / Massedurchfluss / Volumendurchfluss /<br>Geschwindigkeit / Dichte / Temperatur / DMS Messr. /<br>DMS innerer Zyl. / Freq. Messrohr / Energie Level /<br>Ampl. Sensor A / Ampl. Sensor B / 2 Phasen Signal /<br>SE Brd Temperatur / BE Brd Temperatur / Akt. Betriebszust. /<br>Max. detekt. Temp. / Min. detekt. Temp.                                                                                                    |                                                                                                    |  |
| Information (Service)            |                                                                                                    |                                                                                                    |  |

#### Prozessvariable

| Prozesswerte             | Volumendurchfluss / Massedurchfluss / Durchflussgeschw. / Dichte /<br>Prozesstemperatur                                                                                                    |
|--------------------------|----------------------------------------------------------------------------------------------------|
| Konzentration / Diagnose | Diagnose 1 <sup>Opt</sup> / Diagnose 2 <sup>Opt</sup> / Konzentration 1 <sup>Opt</sup> /<br>Konzentration 2 bzw. Diagnose 3 <sup>Opt</sup> / KonzFluss 1 <sup>Opt</sup> / KonzFluss 2 <sup>Opt</sup> |
| Zähler                   | Zähler 1 <sup>Opt</sup> / Zähler 2 <sup>Opt</sup> / Zähler 3 <sup>Opt</sup>                                                                                                    |
| Ausgänge                 | A $^{\rm Opt}$ / % Messsp. A $^{\rm Opt}$ / B $^{\rm Opt}$ / % Messsp. B $^{\rm Opt}$ / C $^{\rm Opt}$ / % Messsp. C $^{\rm Opt}$ / D $^{\rm Opt}$ / % Messsp. D $^{\rm Opt}$                        |
| Gerät                    | Tag <sup>Rd</sup> / Beschreibung <sup>Rd</sup>                                                                                                    |
| HART                     | Aufrufadresse <sup>Rd</sup> / Gerätebezeichng. <sup>Rd</sup>                                                                                                    |

#### Gerät abfragen

#### Kalibrierverwaltung

## Diagnose und Test

| Simulation Massedurchfluss <sup>Cust</sup> / Simulation Dichte <sup>Cust</sup> / Simulation Temperatur <sup>Cust</sup> / Simulation A <sup>Opt</sup> / Simulation B <sup>Opt</sup> / Simulation C <sup>Opt</sup> / Simulation D <sup>Opt</sup> / Leiterplatteninfo / SE Seriennummer |
|----------------------------------------------------------------------------------------------------|
|----------------------------------------------------------------------------------------------------|

#### Kalibrieren

| Nullpunkt <sup>Cust</sup> / D/A Abgleich <sup>Cust</sup> / Werte übern. <sup>Cust</sup> / |                                                                                                    |
|-------------------------------------------------------------------------------------------|----------------------------------------------------------------------------------------------------|
| Dichte Kalibrierung                                                                       | 1 Pkt. Dich. Kal. <sup>Cust</sup> / 2 Pkt. Dich. Kal. <sup>Cust</sup> /<br>Manuelle Dich. Kal. <sup>Cust</sup> / Standard Dich. Kal. <sup>Cust</sup> |

#### Setzen / Zurücksetzen

#### Grundkonfiguration

| Messwert Zähler 1 wählen / Messwert Zähler 2 wählen /                                     |
|-------------------------------------------------------------------------------------------|
| Messwert Zähler 3 wählen <sup>Opt</sup> / Diagnose 1 wählen /                             |
| Diagnose 2 wählen / Diagnose 3 wählen <sup>Opt</sup> /                                    |
| Konzentrationsmodus 1 wählen <sup>Opt</sup> / Konzentrationsmodus 2 wählen <sup>Opt</sup> |

#### Parameterschutz

| Service-Zugriff zulassen / Service-Zugriff spe | rren |
|------------------------------------------------|------|
|------------------------------------------------|------|

#### Service

| MUX Modus <sup>Opt</sup> / Temp. Passwort <sup>Opt</sup> / Lese GDC Objekt <sup>Opt</sup> / Schreibe GDC Objekt <sup>Opt</sup> |
|----------------------------------------------------------------------------------------------------|
|                                                                                                    |

#### Umbenennen

| Zuweisung aufheben           |  |
|------------------------------|--|
| Zuweisen / Ersetzen          |  |
| Audit Trail                  |  |
| Ereignis manuell aufzeichnen |  |
| Zeichnungen / Anmerkungen    |  |

Hilfe ...

# 9.13 Anhang C: HART<sup>®</sup> Menübaum für PDM

## Abkürzungen für die folgenden Tabellen:

- <sup>Opt</sup> Optional, abhängig von Geräte-Ausführung und -Einstellung
- <sup>Rd</sup> Nur lesen
- <sup>Cust</sup> Eichgeschützt
- Local PDM, erscheint nur in PDM Ansichten

## 9.13.1 Übersicht PDM Menübaum (Positionen im Menübaum)

#### Übersicht: Menu Gerät

| Kommunikationsweg            |
|------------------------------|
| Laden in die Geräte          |
| Laden in PG / PC             |
| Diagnosestatus aktualisieren |
| Adresse vergeben             |
| Grundkonfiguration           |
| Test                         |
| Zurücksetzen                 |
| Kalibrierung                 |
| HART                         |
| Parameterschutz              |

|                   | 1                                                   |  |
|-------------------|-----------------------------------------------------|--|
| Messwertanzeige   | Messwertanzeige                                     |  |
|                   | Zähler                                              |  |
|                   | Diagnosewerte                                       |  |
|                   | Konzentrationswerte                                 |  |
| Verlaufkurve      |                                                     |  |
| Ausgänge          | Stromausgang/Frequenzausgang A <sup>Opt</sup>       |  |
|                   | Stromausgang/Frequenzausgang B <sup>Opt</sup>       |  |
|                   | Stromausgang C <sup>Opt</sup>                       |  |
|                   | Frequenzausgang D <sup>Opt</sup>                    |  |
| Aktuelle Werte    |                                                     |  |
| Gerätezustand     | Gerät                                               |  |
|                   | HART                                                |  |
|                   | Standard (Übersicht)                                |  |
|                   | Ausfall (Gerät)                                     |  |
|                   | Ausfall (Applikation)                               |  |
|                   | Außerhalb Spezifikation / Funktionskontrolle / Info |  |
|                   | Prozesseingang                                      |  |
|                   | Information                                         |  |
| Leiterplatteninfo |                                                     |  |
| Funktionsleiste   |                                                     |  |
| Statusleiste      |                                                     |  |
| Aktualisieren     |                                                     |  |

# Übersicht: Menü Ansicht

| Identifikation   | Betriebseinheit         |                        |  |
|------------------|-------------------------|------------------------|--|
|                  | Geräte                  |                        |  |
| Eingang          | Kalibrierung            |                        |  |
|                  | Dichte                  |                        |  |
|                  | Filter                  |                        |  |
|                  | Systemsteuerung         |                        |  |
|                  | Selbsttest              |                        |  |
|                  | Information             |                        |  |
|                  | Werkskalibrierung       |                        |  |
|                  | Konzentration           |                        |  |
|                  | Messgrenzen             | Volumendurchfluss      |  |
|                  |                         | Massedurchfluss        |  |
|                  |                         | Durchflussgeschw.      |  |
|                  |                         | Dichte                 |  |
|                  |                         | Temperatur             |  |
| 1/0              | A <sup>Opt</sup>        |                        |  |
|                  | B <sup>Opt</sup>        |                        |  |
|                  | C <sup>Opt</sup>        |                        |  |
|                  | D <sup>Opt</sup>        |                        |  |
|                  | Zähler 1                |                        |  |
|                  | Zähler 2                |                        |  |
|                  | Zähler 3 <sup>Opt</sup> |                        |  |
| Anzeige- und     | Lokale Anzeige          | 1. und 2.Messwertseite |  |
| Bedienobertlache |                         | Grafische Seite        |  |
|                  | Einheiten (Gerät)       |                        |  |
|                  | Einheiten (HART)        |                        |  |
|                  | Formate (HART)          |                        |  |

## Übersicht: PDM Parametertabelle

# 9.13.2 PDM Menübaum (Details für die Einstellung)

### Menü Gerät

| Kommunikationsweg                                           |                                                                                                    |                                                                                   |  |  |
|-------------------------------------------------------------|----------------------------------------------------------------------------------------------------|-----------------------------------------------------------------------------------|--|--|
| Laden in die Geräte                                         | Laden in die Geräte                                                                                                    |                                                                                   |  |  |
| Laden in PG / PC                                            |                                                                                                    |                                                                                   |  |  |
| Diagnosestatus aktualisieren                                |                                                                                                    |                                                                                   |  |  |
| Adresse vergeben                                            |                                                                                                    |                                                                                   |  |  |
| Grundkonfiguration                                          | Zähler 1                                                                                                    | Messgröße / <messwert 1="" wählen="" zähler=""> <sup>Cust</sup></messwert>        |  |  |
|                                                             | Zähler 2                                                                                                    | Messgröße / <messwert 2="" wählen="" zähler=""> <sup>Cust</sup></messwert>        |  |  |
|                                                             | Zähler 3 <sup>Opt</sup>                                                                                                    | Messgröße / <messwert 3="" wählen="" zähler=""> <sup>Cust</sup></messwert>        |  |  |
|                                                             | Diagnose 1                                                                                                    | Diagnose 1 / <diagnose 1="" wert="" wählen=""></diagnose>                         |  |  |
|                                                             | Diagnose 2                                                                                                    | Diagnose 2 / <diagnose 2="" wert="" wählen=""></diagnose>                         |  |  |
|                                                             | Diagnose 3 <sup>Opt</sup>                                                                                                    | Diagnose 3 / <diagnose 3="" wert="" wählen=""></diagnose>                         |  |  |
|                                                             | Konzentration 1 <sup>Opt</sup>                                                                                                    | Konzentrationsmodus / <konzentrationsmodus<br>wählen&gt;</konzentrationsmodus<br> |  |  |
|                                                             | Konzentration 2 <sup>Opt</sup>                                                                                                    |                                                                                   |  |  |
| Test                                                        | <simulation massedurchfluss=""> <sup>Cust</sup></simulation>                                                                                                |                                                                                   |  |  |
|                                                             | <simulation dichte=""> <sup>Cust</sup></simulation>                                                                                                    |                                                                                   |  |  |
|                                                             | <simulation temperatur=""> <sup>Cust</sup><br/><simulation a=""> <sup>Opt</sup><br/><simulation b=""> <sup>Opt</sup></simulation></simulation></simulation> |                                                                                   |  |  |
|                                                             |                                                                                                    |                                                                                   |  |  |
|                                                             |                                                                                                    |                                                                                   |  |  |
|                                                             | <simulation c=""> <sup>Opt</sup></simulation>                                                                                                    | imulation C> <sup>Opt</sup>                                                       |  |  |
|                                                             | <simulation d=""> <sup>Opt</sup></simulation>                                                                                                    |                                                                                   |  |  |
| Zurücksetzen                                                | <fehler zurücksetzen=""></fehler>                                                                                                    |                                                                                   |  |  |
|                                                             | <konfigurationsmerker zurücksetzen=""></konfigurationsmerker>                                                                                               |                                                                                   |  |  |
| <gerät zurücksetzen=""><br/><warmstart></warmstart></gerät> |                                                                                                    |                                                                                   |  |  |
|                                                             |                                                                                                    |                                                                                   |  |  |
|                                                             | <zähler 1="" zurücksetzen=""> <sup>Opt, Cust</sup></zähler>                                                                                                 |                                                                                   |  |  |
|                                                             | <zähler 1="" setzen=""> <sup>Opt, Cust</sup></zähler>                                                                                                    |                                                                                   |  |  |
| <zähler 1="" anhalten=""> <sup>Opt, Cust</sup></zähler>     |                                                                                                    |                                                                                   |  |  |
|                                                             | <zähler 1="" starten=""> <sup>Opt, Cust</sup></zähler>                                                                                                    |                                                                                   |  |  |
| <zähler 2="" zurücksetzen=""> <sup>Opt, Cust</sup></zähler> |                                                                                                    |                                                                                   |  |  |
| <zähler 2="" setzen=""> <sup>Opt, Cust</sup></zähler>       |                                                                                                    |                                                                                   |  |  |
|                                                             | <zähler 2="" anhalten=""> <sup>Opt, Cust</sup></zähler>                                                                                                    |                                                                                   |  |  |
|                                                             | <zähler 2="" starten=""> <sup>Opt, Cust</sup></zähler>                                                                                                    |                                                                                   |  |  |
| <zähler 3="" zurücksetzen=""> <sup>Opt, Cust</sup></zähler> |                                                                                                    |                                                                                   |  |  |
|                                                             | <zähler 3="" setzen=""> <sup>Opt, Cust</sup></zähler>                                                                                                    |                                                                                   |  |  |
| <zähler 3="" anhalten=""> <sup>Opt, Cust</sup></zähler>     |                                                                                                    |                                                                                   |  |  |
|                                                             | <zähler 3="" starten=""> <sup>Opt, Cust</sup></zähler>                                                                                                    | <zähler 3="" starten=""> <sup>Opt, Cust</sup></zähler>                            |  |  |

| Kalibrierung    | Kalibrierung                         | <nullpunkt> <sup>Cust</sup></nullpunkt>                |  |
|-----------------|--------------------------------------|--------------------------------------------------------|--|
|                 | Dichtekalibrierung <sup>Opt</sup>    | <1 Pkt. Dich. Kal.> <sup>Cust</sup>                    |  |
|                 |                                      | <2 Pkt. Dich. Kal.> <sup>Cust</sup>                    |  |
|                 |                                      | <manuelle dich.="" kal.=""> <sup>Cust</sup></manuelle> |  |
|                 |                                      | <standard dich.="" kal.=""> <sup>Cust</sup></standard> |  |
| HART            | Präambeln                            | Anz.ben.Einleit. <sup>Rd</sup> / Anz.Antw.Einleit.     |  |
|                 | Einstellung Dynamischer<br>Variablen | PV ist <sup>Rd</sup> / SV ist / TV ist / 4V ist        |  |
| Parameterschutz | Zugriffsebene HART                   |                                                        |  |
|                 | <service-zugriff></service-zugriff>  |                                                        |  |

#### Menü Ansicht

| Messwertanzeige     | Volumendurchfluss / Massedurchfluss / Durchflussgeschw. / Temperatur / Dichte /<br>Gerätezustand                                                                                                    |                                                                                  |  |
|---------------------|----------------------------------------------------------------------------------------------------|----------------------------------------------------------------------------------|--|
| Konzentrationswerte | Konzentration 1 <sup>Opt</sup> / Konzentration 2 bzw. Diagnose 3 <sup>Opt</sup> / KonzFluss 1 <sup>Opt</sup> / KonzFluss 2 <sup>Opt</sup>                                                                                                    |                                                                                  |  |
| Diagnosewerte       | Diagnose 1 <sup>Opt</sup> / Diagnose 2 <sup>Opt</sup> / Konzentration 2 bzw. Diagnose 3 <sup>Opt</sup>                                                                                                    |                                                                                  |  |
| Zähler              | Zähler 1 (B) <sup>Opt</sup> / Zähler 1 (C) <sup>Opt</sup> / Zähler 2 (D) <sup>Opt</sup> / Zähler 3 (A) <sup>Opt</sup>                                                                                                    |                                                                                  |  |
| Verlaufskurve       | Massedurchfluss / Temperatur / Dichte                                                                                                    |                                                                                  |  |
| Ausgänge            | Stromausgang/Frequenzausgang A <sup>Opt</sup>                                                                                                    | Messwert <sup>Opt</sup> /<br>A <sup>Opt</sup> /                                  |  |
|                     | Stromausgang/Frequenzausgang B <sup>Opt</sup>                                                                                                    | Messwert <sup>Opt</sup> /<br>B <sup>Opt</sup> /<br>% Messspanne B <sup>Opt</sup> |  |
|                     | Stromausgang C <sup>Opt</sup>                                                                                                    | Messwert <sup>Opt</sup> /<br>C <sup>Opt</sup> /<br>% Messspanne C <sup>Opt</sup> |  |
|                     | Frequenzausgang D <sup>Opt</sup>                                                                                                    | Messwert <sup>Opt</sup> /<br>D <sup>Opt</sup> /<br>% Messspanne D <sup>Opt</sup> |  |
| Aktuelle Werte      | Betriebsstunden / Massedurchfluss / Volumendurchfluss /<br>Geschwindigkeit / Dichte / Temperatur / DMS Messr. /<br>DMS innerer Zyl. / Freq. Messrohr / Energie Level /<br>Ampl. Sensor A / Ampl. Sensor B / 2 Phasen Signal /<br>SE Brd Temperatur / BE Brd Temperatur / Akt. Betriebszust. |                                                                                  |  |

| Gerätezustand | Gerät                      | C-Nummer <sup>Rd</sup> / Geräte Seriennr. <sup>Rd</sup> / Elektronik Seriennr. <sup>Rd</sup>                                                                                                    |
|---------------|----------------------------|----------------------------------------------------------------------------------------------------|
|               | HART                       | Tag / Hersteller <sup>Rd</sup> / Schreibschutz <sup>Rd</sup> /<br>Gerätetyp <sup>Rd</sup> / Gerätebezeichng. <sup>Rd</sup> / Universal Rev. <sup>Rd</sup> /<br>Feldgeräte Rev. <sup>Rd</sup> / Software Rev. <sup>Rd</sup> / Hardware Rev. <sup>Rd</sup> /<br>Datum <sup>Rd</sup> / Werknummer <sup>Rd</sup> / Sensor Seriennummer <sup>Rd</sup> /<br>Zugriffsebene HART                                                                                                    |
|               | Standard (Übersicht)       | Hauptvariablen außerhalb des Arbeitbereichs                                                                                                    |
|               |                            | Nebenvariablen außerhalb des Arbeitbereichs                                                                                                    |
|               |                            | Analogausgang außerhalb Messbereich                                                                                                    |
|               |                            | Analogausgang auf Festwert                                                                                                    |
|               |                            | Mehr Statusinformationen verfügbar                                                                                                    |
|               |                            | Feldgerät Kaltstart                                                                                                    |
|               |                            | Konfiguration verändert                                                                                                    |
|               |                            | Fehlfunktion                                                                                                    |
|               | Ausfall (Gerät)            | F Fehler im Gerät / F I01 / F Parameter /<br>F I02 / F Konfiguration / F Anzeige /<br>F Sensor: Globale Daten / F Sensor: Lokale Daten / F SE Datenfehler /<br>F SE Treiber defekt / F SE HW Fehler / F SE Daten verschieden /<br>F SE defekt / F Interface PCB defekt / F SE Verdrahtungsfehler /<br>F 2 Phasen Strömung / F Feldbus /<br>F Stromausgang A / F Stromausgang B / F Stromausgang C /<br>F Software Bedienung / F Hardware Einstellungen /<br>F Hardware Erkennung /<br>F RAM/ROM Fehler I01 / F RAM/ROM Fehler I02 |
|               | Ausfall (Applikation)      | F Applikationsfehler / F keine Schwingung / F Systemsteuerung /<br>F Unterbrechung A / F Unterbrechung B / F Unterbrechung C /<br>F Verbindung A / F Verbindung B / F Sensor: Überlauf /<br>F Stop Modus / F Sensor: Systemfehler / F SE Kommunikation /<br>F Übersteuerung A (Strom) / F Übersteuerung B (Strom) /<br>F Übersteuerung C / F Übersteuerung D /<br>F Übersteuerung A (Puls) / F Übersteuerung B (Puls) /<br>F Aktive Einstellungen / F Werkseinstellungen /<br>F Backup 1 Einstellungen / F Backup 2 Einstellungen |
|               | Außerhalb<br>Spezifikation | S Außerhalb Spezifikation / S Rohr Asymmetrie / S Systemsteuerung /<br>S Anlauf / S Netzausfall / S 2 Phasen Strömung /<br>S überhöhtes Rauschen / S Externe Vibration / S Sensorpegel /<br>S R-Sensor defekt / S SE defekt / S Interface PCB defekt /<br>S Dichte / S Dichte Kalibrierung / S Sensor Signalfehler /<br>S Temperaturdrift / S BE Brd Temperatur / S SE Brd Temperatur /<br>S Prozesstemperatur / S Überlauf Zähler 1 / S Überlauf Zähler 2 /<br>S Überlauf Zähler 3 / S Backplane ungültig                        |
|               | Funktionskontrolle         | C Checks laufen / C Sensorelektronik /<br>C Standby Modus / C Nullpunkt                                                                                                    |
|               | Information                | I Zähler 1 angehalten / I Zähler 2 angehalten /<br>I Zähler 3 angehalten / I Netzausfall /<br>I Steuereingang A aktiv / I Steuereingang B aktiv /<br>I Übersteuerung Anzeige 1 / I Übersteuerung Anzeige 2 /<br>I Backplane Sensor / I Backplane Einstellungen /<br>I Backplane Unterschied / I Optische Schnittstelle                                                                                                    |

| Prozesseingang    | Selbsttest Max. detekt. Temp. <sup>Rd</sup> / Min. detekt. Temp. <sup>Rd</sup> |                                                        |
|-------------------|--------------------------------------------------------------------------------|--------------------------------------------------------|
|                   | Information                                                                    | V-Nr. Sensor <sup>Rd</sup> / <se seriennummer=""></se> |
| Leiterplatteninfo |                                                                                |                                                        |
| Funktionsleiste   |                                                                                |                                                        |
| Statusleiste      |                                                                                |                                                        |

### Aktualisieren

#### **PDM** Parametertabelle

#### Identifikation

| Betriebseinheit | Tag / Beschreibung / Nachricht                                                                                                    |
|-----------------|----------------------------------------------------------------------------------------------------|
| Gerät           | C-Nummer <sup>Rd</sup> / Geräte Seriennr. <sup>Rd</sup> / Elektronik Seriennr. <sup>Rd</sup> / Hersteller <sup>Rd</sup> /<br>Gerätetyp <sup>Rd</sup> / Gerätebezeichng. <sup>Rd</sup> / Universal Rev. <sup>Rd</sup> / Feldgeräte Rev. <sup>Rd</sup> /<br>Software Rev. <sup>Rd</sup> / Hardware Rev. <sup>Rd</sup> / Datum / Werknummer / Sensor Seriennummer /<br>Schreibschutz / Zugriffsebene HART |

#### Eingang

| 5 5                |                                                                                                    |  |  |
|--------------------|----------------------------------------------------------------------------------------------------|--|--|
| Eingang            | Funktionsmodus <sup>Cust</sup>                                                                                                    |  |  |
| Kalibrierung       | manueller Offset <sup>Cust</sup> / Rohrdurchmesser <sup>Cust</sup> / Durchfl Korrektur <sup>Cust</sup>                                                                                                    |  |  |
| Dichte             | Dichte <sup>Cust</sup> / fixiert <sup>Cust, Opt</sup> / Bezugstemperatur <sup>Cust, Opt</sup> / Dichte TK <sup>Opt, Cust</sup>                                                                                                    |  |  |
| Dichtekalibrierung | DCF1 <sup>Rd</sup> / / DCF8 <sup>Rd</sup>                                                                                                    |  |  |
| Filter             | Durchflussrichtung <sup>Cust</sup> / DruckunterdrZeit <sup>Cust</sup> / Druckunterdr. SMU <sup>Cust</sup> / Dichtemittelung <sup>Cust</sup> / Schleichmenge <sup>Cust</sup>                                                                       |  |  |
| Systemsteuerung    | Funktion <sup>Cust</sup> / Bedingung <sup>Cust</sup> / Max. Dichte <sup>Cust, Opt</sup> / Max. Temperatur <sup>Cust, Opt</sup> / Min. Dichte <sup>Cust, Opt</sup> / Min. Temperatur <sup>Cust, Opt</sup>                                          |  |  |
| Selbsttest         | Ph. Schwellwert <sup>Rd</sup> / Diagnose 1 / Diagnose 2 / Diagnose 3                                                                                                    |  |  |
| Information        | V-Nr. Sensor <sup>Rd</sup>                                                                                                    |  |  |
| Werkskalibrierung  | Sensor Typ <sup>Rd</sup> / Sensor Größe <sup>Rd</sup> / Sensor Material <sup>Rd</sup> / Spez. max. Temper. <sup>Rd</sup> / Spez. min. Temper. <sup>Rd</sup> / CF1 <sup>Rd</sup> / / CF8 <sup>Rd</sup> / CF11 <sup>Rd</sup> / / CF27 <sup>Rd</sup> |  |  |
| Konzentration      | Konzentration <sup>Rd</sup> / Konzentr. Param.                                                                                                    |  |  |
| Konzentration 1    | KonzModus / KonzOffset / Konz. Produkt                                                                                                    |  |  |
| Konzentration 2    |                                                                                                    |  |  |
| Konz. Param. 1     | CCF01 / / CCF12                                                                                                    |  |  |
| Konz. Param. 2     |                                                                                                    |  |  |
| Messgrenzen für    | Volumendurchfluss Endwert Max. <sup>Rd</sup> / Anfangswert Min. <sup>Rd</sup> / Messbereich Min. <sup>Rd</sup>                                                                                                    |  |  |
|                    | Massedurchfluss                                                                                                    |  |  |
|                    | Durchflussgeschw.                                                                                                    |  |  |
|                    | Temperatur                                                                                                    |  |  |
|                    | Dichte                                                                                                    |  |  |

| I/0 |
|-----|
|-----|

| 1/0                          | Klemmen A <sup>Cust</sup> / Klemmen B <sup>Cust</sup> / Klemmen C <sup>Cust</sup> / Klemmen D <sup>Cust</sup> |                                                                                                    |                                                           |
|------------------------------|----------------------------------------------------------------------------------------------------|----------------------------------------------------------------------------------------------------|-----------------------------------------------------------|
| A / B / C / D <sup>Opt</sup> | Stromausgang <sup>Opt</sup>                                                                                   | Bereich 0% <sup>Cust</sup> / Bereich 100% <sup>Cust</sup> / Überst.ber. Min. <sup>Cust</sup> /<br>Überst.ber. Max. <sup>Cust</sup> / Fehlerstrom <sup>Cust</sup> / Fehlerbedingungen <sup>Cust</sup> /<br>Messgröße <sup>Cust</sup> / Messbereich Min. <sup>Cust</sup> / Messbereich Max. <sup>Cust</sup> /<br>Messwertpolarität <sup>Cust</sup> / Begrenzung Min. <sup>Cust</sup> / Begrenzung Max. <sup>Cust</sup><br>SMU Schwelle <sup>Cust</sup> / SMU Hysterese <sup>Cust</sup> / Zeitkonstante <sup>Cust</sup> /<br>Sonderfunktion <sup>Cust</sup> / BU Schwelle <sup>Opt, Cust</sup> / BU Hysterese <sup>Opt, Cust</sup> |                                                           |
|                              | Frequenzausgang <sup>Opt</sup>                                                                                | Pulsform <sup>Cust</sup> / Pulsbreite <sup>Cust</sup> / 100 % Pulsrate <sup>Cust</sup> / Messgröße <sup>Cust</sup> /<br>Messbereich Min. <sup>Cust</sup> / Messbereich Max. <sup>Cust</sup> /<br>Messwertpolarität <sup>Cust</sup> / Begrenzung Min. <sup>Cust</sup> / Begrenzung Max. <sup>Cust</sup> /<br>SMU Schwelle <sup>Cust</sup> / SMU Hysterese <sup>Cust</sup> / Zeitkonstante /<br>Signal invertieren <sup>Cust</sup> / Sonderfunktion <sup>Opt, Cust</sup> /<br>Phasenversch. zu B <sup>Opt, Cust</sup>                                                                                                    |                                                           |
|                              | Pulsausgang <sup>Opt</sup>                                                                                    | Pulsform <sup>Cust</sup> / Pulsbreite <sup>Cust</sup> / Max. Pulsrate <sup>Cust</sup> / Messgröße <sup>Cust</sup> /<br>Einheit f. Pulswert / Wert je Puls / Messwertpolarität <sup>Cust</sup> /<br>SMU Schwelle <sup>Cust</sup> / SMU Hysterese <sup>Cust</sup> / Zeitkonstante /<br>Signal invertieren <sup>Cust</sup> / Sonderfunktion <sup>Opt, Cust</sup> /<br>Phasenversch. zu B <sup>Opt, Cust</sup>                                                                                                    |                                                           |
|                              | Statusausgang <sup>Opt</sup>                                                                                  | Betriebsart / Ausgang A <sup>Opt</sup> / Ausgang B <sup>Opt</sup> / Ausgang C <sup>Opt</sup> /<br>Ausgang D <sup>Opt</sup> / Signal invertieren /                                                                                                    |                                                           |
|                              | Grenzwertschalter <sup>Opt</sup>                                                                              | Messgröße / Schwelle / Hysterese / Messwertpolarität /<br>Zeitkonstante / Signal invertieren                                                                                                    |                                                           |
|                              | Steuereingang <sup>Opt</sup>                                                                                  | Betriebsart <sup>Cust</sup> / Signal invertieren                                                                                                    |                                                           |
|                              | Zähler                                                                                                    | Zähler 1                                                                                                    | Funktion <sup>Cust</sup> / Messgröße <sup>Opt</sup> /     |
|                              |                                                                                                    | Zähler 2                                                                                                    | SMU Schwelle <sup>Opt</sup> /                             |
|                              |                                                                                                    | Zähler 3 <sup>Opt</sup>                                                                                                    | Zeitkonstante <sup>Opt</sup> / Vorwahlwert <sup>Opt</sup> |

# Anzeige- und Bedienoberfläche

| Lokale Anzeige            | Sprache / Standard Anzeige <sup>Cust</sup>                                                                                                    |                                                                                                    |  |
|---------------------------|----------------------------------------------------------------------------------------------------|----------------------------------------------------------------------------------------------------|--|
| 1. und<br>2.Messwertseite | Funktion <sup>Cust</sup> / Messgröße 1.Zeile <sup>Cust</sup> / Messbereich Min. <sup>Cust</sup> / Messbereich Max. <sup>Cust</sup> /<br>Begrenzung Min. / Begrenzung Max. / SMU Schwelle / SMU Hysterese / Zeitkonstante /<br>Format 1.Zeile / Messgröße 2.Zeile <sup>Opt, Cust</sup> / Format 2.Zeile <sup>Opt, Cust</sup> /<br>Messgröße 3.Zeile <sup>Opt, Cust</sup> / Format 3.Zeile <sup>Opt, Cust</sup> |                                                                                                    |  |
| Grafische Seite           | Modus Messbereich / Messber. Mittelw. / Messbereich +/- / Zeitskala                                                                                                    |                                                                                                    |  |
| Einheiten (Gerät)         | Einheiten       Volumendurchfluss <sup>Cust</sup> / Massedurchfluss <sup>Cust</sup> / Durchflussgeschw. / Temperatur <sup>Cust</sup> / Volumen <sup>Cust</sup> / Masse <sup>Cust</sup> / Dichte <sup>Cust</sup> / Einheit f. Pulswert (M) <sup>Cust</sup> / Einheit f. Pulswert (V) <sup>Cust</sup>                                                                                                    |                                                                                                    |  |
| Einheiten (HART)          | Einheiten                                                                                                    | Volumendurchfluss / Massedurchfluss /<br>Durchflussgeschw. / Dichte /<br>Temperatur / Zähler 1 / Zähler 2 /<br>Zähler 3 <sup>Opt</sup> / Konzentration 1 <sup>Opt</sup> /<br>Konzentration 2 bzw. Diagnose 3 <sup>Opt</sup> /<br>KonzFluss 1 <sup>Opt</sup> / KonzFluss 2 <sup>Opt</sup> /<br>Diagnose 1 <sup>Opt</sup> / Diagnose 2 <sup>Opt</sup>                                                                                                    |  |
| Formate (HART)            | Formate                                                                                                    | Volumendurchfluss <sup>Loc</sup> / Massedurchfluss <sup>Loc</sup> /<br>Durchflussgeschw. <sup>Loc</sup> / Dichte <sup>Loc</sup> /<br>Temperatur <sup>Loc</sup> / Zähler 1 <sup>Loc</sup> / Zähler 2 <sup>Loc</sup> /<br>Zähler 3 <sup>Opt, Loc</sup> / Konzentration 1 <sup>Loc</sup> /<br>Konzentration 2 bzw. Diagnose 3 <sup>Loc</sup> /<br>KonzFluss 1 <sup>Loc</sup> / KonzFluss 2 <sup>Loc</sup> /<br>Diagnose 1 <sup>Loc</sup> / Diagnose 2 <sup>Loc</sup> |  |

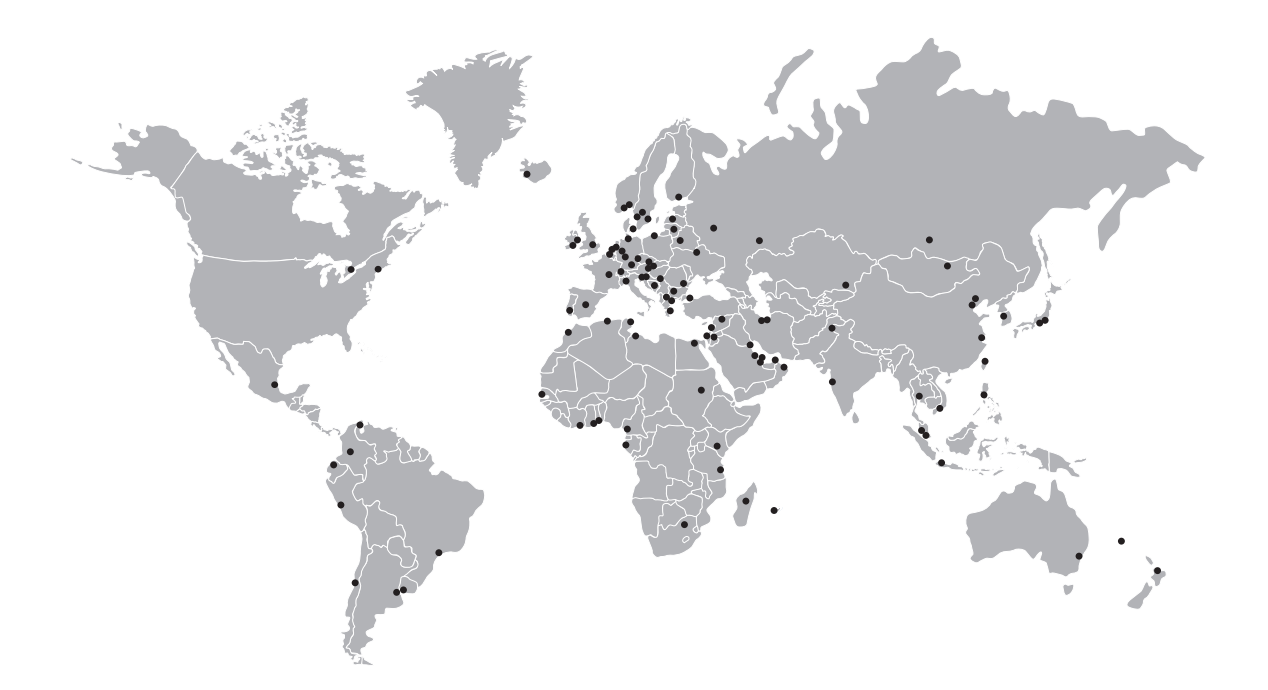

#### **KROHNE Produktübersicht**

- Magnetisch-induktive Durchflussmessgeräte
- Schwebekörper-Durchflussmessgeräte
- Ultraschall-Durchflussmessgeräte
- Masse-Durchflussmessgeräte
- Wirbelfrequenz-Durchflussmessgeräte
- Durchflusskontrollgeräte
- Füllstandmessgeräte
- Temperaturmessgeräte
- Druckmessgeräte
- Analysenmesstechnik
- Messsysteme für die Öl- und Gasindustrie
- Messsysteme für seegehende Schiffe

Hauptsitz KROHNE Messtechnik GmbH Ludwig-Krohne-Str. 5 D-47058 Duisburg (Deutschland) Tel.:+49 (0)203 301 0 Fax:+49 (0)203 301 10389 info@krohne.de

Die aktuelle Liste aller KROHNE Kontakte und Adressen finden Sie unter: www.krohne.com